# **MINT 709**

**Project Course** 

# Submitted to Dr. Mike MacGregor

# Mentored by Mr. Shahnawaz Mir

Submitted by: Tim Majani

Faculty of Engineering, University of Alberta January 12, 2017

# Lab 1

# **Cisco Call Manager express**

# Introduction:

Analog phone lines use the properties of electricity to convey changes in voice over cabling, while Voice over IP (VoIP) defines a way to carry voice calls over an IP network. This process of converting the analog wave into digital includes digitizing the signal using Nyquist theorem which is you can accurately reproduce an audio signal by sampling at twice the highest frequency. The Nyquist theorem is able to reproduce frequencies from 300–4,000 Hz. this means sampling 8,000 times (2 \* 4000) every second. Then each sample is given a numeric value this process is called quantization. Utilizing the existing data network to send VoIP traffic allows an inexpensive voice communication. Also integrating Data and Voice over common transport results is seamless voice networks, which means that the voice traffic is crossing company's network rather than exiting PSTN and caters to various offices like data.

# **Pre-Lab:**

1- What are various types of analog and digital ports or connection used to send voice signals and payload?

FXS, FXO, T1, E1

2- What is the role of CDP in IP Phone boot operation?

Cisco IP phone receives voice VLAN configuration from the switch

3- What is the function of RTP? What is the difference between RTP and RTCP?

RTP: adds time stamps and sequence numbers to the header information. This allows the remote device to put the packets back in order when it receives them at the remote end. RTCP: statistics reporting, delivers statistics between two devices participating in the call.

4- What parameter in DHCP configuration set is required to point towards TFTP server, please write the full command?

Option 150 option 150 ip 172.16.1.1 5- What are various digit manipulation methods supported on Cisco platforms?

Num-exp atomatic digit strip voice translation prefic digits forward digits

## 6- What is the function of DSP?

DSPs offload the processing responsibility for voice-related tasks from the processor of the router

- 7- Explain the IP phone boot process?
- The Cisco IP Phone connects to an Ethernet switch port. If the IP phone and switch support PoE, the IP phone receives power through either Cisco-proprietary PoE or 802.3af PoE.
- As the Cisco IP Phone powers on, the Cisco switch delivers voice VLAN information to the IP phone using CDP as a delivery mechanism. The Cisco IP Phone now knows what VLAN it should use.
- The Cisco IP Phone sends a DHCP request asking for an IP address on its voice VLAN.
- The DHCP server responds with an IP address offer. When the Cisco IP Phone accepts the offer, it receives all the DHCP options that go along with the DHCP request. DHCP options include items such as default gateway, DNS server information, domain name information, and so on. In the case of Cisco IP Phones, a unique DHCP option is included, known as Option 150. This option directs the IP phone to a TFTP server
- After the Cisco IP Phone has the IP address of the TFTP server, it contacts the TFTP server and downloads its configuration file. Included in the configuration file is a list of valid call processing agents
- The Cisco IP Phone attempts to contact the first call processing server (the primary server) listed in its configuration file to register. If this fails, the IP phone moves to the next server in the configuration file. This process continues until the IP phone registers successfully or the list of call processing agents is exhausted.

## 8- What is Private Line Automatic Ringdown?

Ports configured with PLAR capabilities automatically dial a number as soon as the port detects an off-hook signal. The most obvious use for PLAR configurations is emergency phones in locations such as company elevators or parking garages

# Lab Scenario:

In this lab, you will configure Cisco Call Manager Express for single site deployment and then later on connect to remote sites with connection over WAN and on PSTN as backup. Initially configure each branch setup individually which includes setting up CME, PoE switch and an FXO router, make external calls e.g. to your cell phone. Later on, with coordination from another team, modify dial peer with necessary configuration to call to another branch office i.e. to branch setup of your mate.

# Lab Diagram 1:

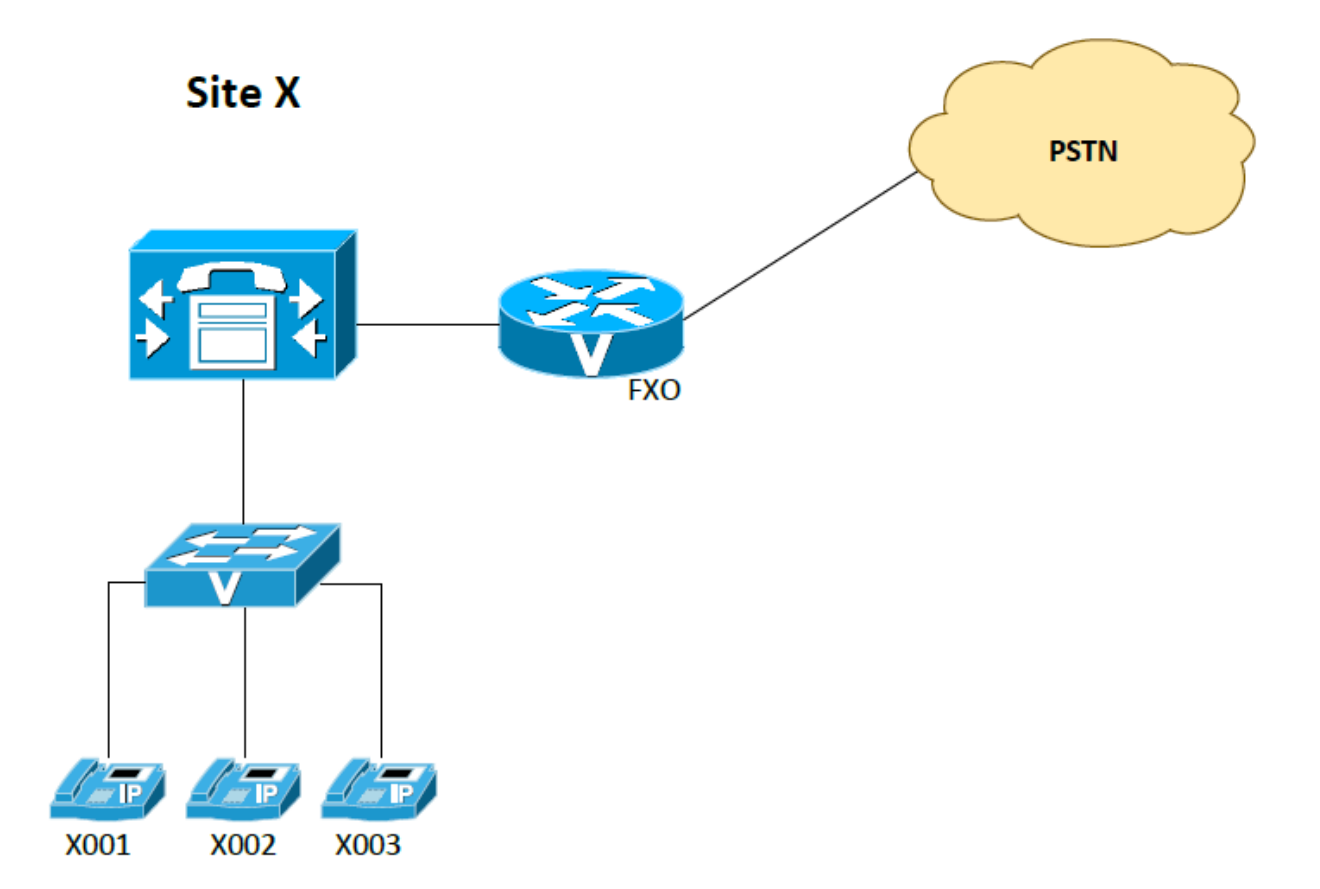

# Lab IP Addressing:

| Node         | IP               |
|--------------|------------------|
| Voice VLAN   | X (Rack number)  |
| Data VLAN    | X+1              |
| Voice Subnet | 192.168.X.0/24   |
| Data Subnet  | 192.168.X+1.0/24 |
| CME to FXO   | 10.0.X.0/30      |

# **Procedure:**

- 1- Configure the routers and the switch with appropriate VLANs and IP addresses as per the table above.
- 2- Configure CME as Router on Stick (RoS) to felicitate communication between Voice and Data VLAN.
- 3- Configure IGP (OSPF area X) on branch setup.
- 4- Configure CME router as DHCP server, create pool to assign IP addresses to all phones.
   Don't allow addresses .1 .20 to be handed out in the subnet. Ensure the proper default router and TFTP server options are chosen.
- 5- Configure CME as TFTP server, first extract the files (sent through email) to flash memory of the router.
- 6- Configure Telephony services:
  - a) Allow a maximum of 5 phones and maximum of 10 extensions.
  - b) Do not forget to generate XML files for IP phones using create cnf files command
  - c) Create dual line extensions, e.g. X001, X002 and X003, label them Sales, Marketing, and <yourname> respectively.
  - d) Make sure calls to Sales and Marketing gets forwarded to your number (X003) if not answered after 10 seconds.
  - e) Ensure that phones display their time and date in the following formats:
    \*\* Time: Display 24-hour time in the same time zone as the router.
    \*\* Date format should be "dd-mm-yy".
  - f) Create IP phones or ephones and then note down the MAC address of each phone and manually bind it to the ephones.
- 7- Configure a local directory on CME; all the names you assigned to extension numbers should be visible in local directory on your IP phone. To verify this, hit Directory button on your IP phone and select local directory.
- 8- Now configure relevant dialpeers on CME router and FXO router so that all the IP phones should be able to dial out to your cell phone and you should also be able to receive external calls from mobile to your extension number i.e. X003.

Hint: For this task, configure dialpeers from CME to FXO and vice versa, then configure FXO

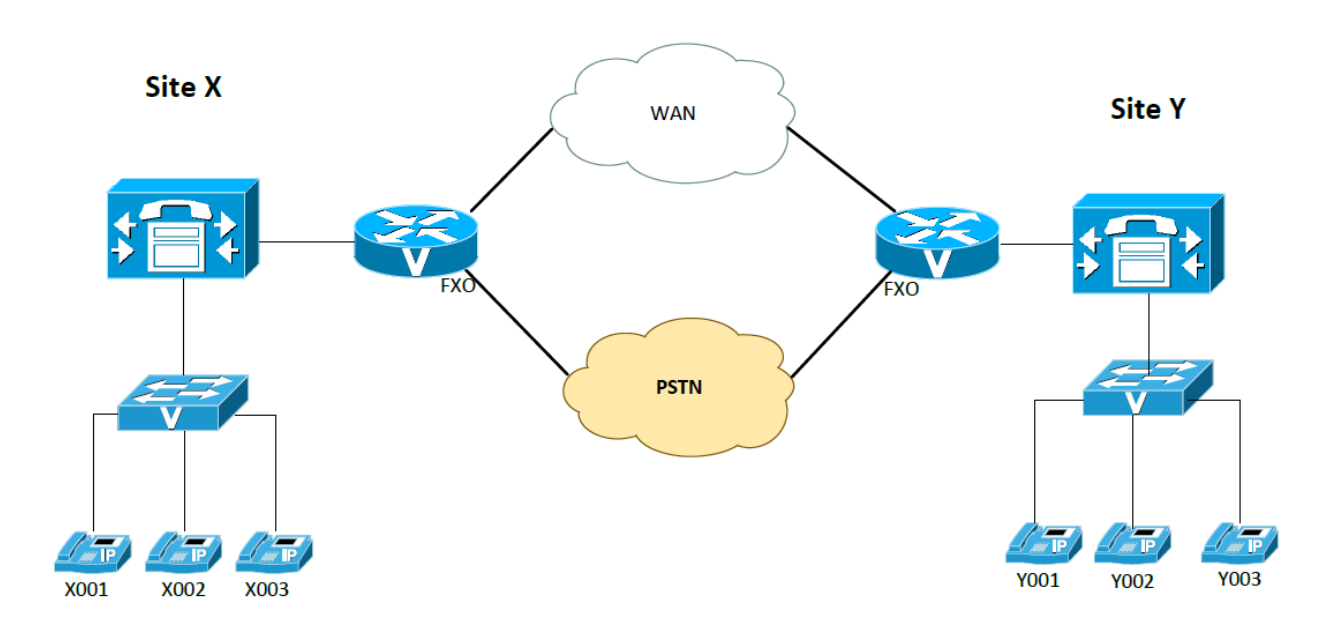

# Lab Diagram 2:

- 9- Now connect your FXO router to another student's FXO, run OSPF (area 0) and make sure you route table is fully populated.
- 10- Configure a direct dialpeer between two CMEs to dial extension numbers. On FXO router, configure dialpeer to connect to remote branch through WAN and PSTN with first preference to WAN dialpeer.
- 11-Configure appropriate 'translation rules' on CME so that call can be routed through PSTN in case WAN link is not available, apply this translation rule to dialpeer as well.
- 12-Make test calls between the two branches, disable the WAN link and make sure calls between branches are still successful.
- 13- Configure Directed Call Park Feature. The call park number to be used is X111. Only extension/DN "X001" should be able to park the call at this number. This phone should receive notifications twice every 20 seconds if the parked call is not retrieved. Post 40 seconds, the call should transfer back to the DN which parked the call. In case this DN is busy, the call should be sent to DN "X002".
- 14- Configure the CME so IP Phones to ring simultaneously when call arrives on number X100.
- 15- Configure the "CUCME1" IP Phone(s) to be in different groups. They should be able to pick up a call on each other's phone without physically going over to the ringing phone.
- 16-Using COR list configure CME router in such a way that only Phone X001 should be able to receive calls from the other branch phones.

# **Deliverables:**

- Diagram of the lab with IP address also mention rack you worked.
- Running configuration of all devices.
- Output of Power granted to each IP Phones.
- Please write down the exact command you used to extract files from TFTP server including the source and destination file names and whole path, And output of flash memory containing the necessary IP Phone firmware files, use dir flash: command.
- Output of all ephones registered to the CME, use show ephone registered brief.
- Make call from Marketing to your extension X003 and provide output of Show call active voice brief and show call active voice compact on CME.
- Call from any extension to your mobile, is the call successful? Provide output of Show call active voice brief and show call active voice compact on CME and FXO router.
- Output of routing table on CME and FXO.
- Call from your Marketing number to your mate's Sales number, and provide output of Show call active voice brief and show call active voice compact on CME.
- Disconnect the WAN link, dial the same number, observe the number change on your IP phone's screen, and provide debug dialpeer output of your FXO router for this call.
- Call from the other branch to X001 and then to X002 after configure the COR list, and show the difference between them.

# Instructions to follow at the end of each lab

- Make sure you erase your configuration from NVRAM of the devices used.
- Do not save any of the configurations in flash memory.
- All cables must be unplugged and secured in the box.
- There must not be any kind of garbage around the desk or racks after you are done with lab.

<mark>CME#show run</mark>

Building configuration...

```
Current configuration : 3805 bytes
ļ
! Last configuration change at 12:52:21 UTC Sun Apr 3 2016
! NVRAM config last updated at 18:55:46 UTC Fri Apr 1 2016
! NVRAM config last updated at 18:55:46 UTC Fri Apr 1 2016
version 15.3
service timestamps debug datetime msec
service timestamps log datetime msec
no service password-encryption
!
hostname CME
T
Т
ip dhcp excluded-address 192.168.6.1 192.168.6.10
ip dhcp excluded-address 192.168.7.1 192.168.7.10
ip dhcp pool voice-scope
network 192.168.6.0 255.255.255.0
default-router 192.168.6.1
option 150 ip 192.168.6.1
!
ip dhcp pool data-scope
network 192.168.7.0 255.255.255.0
default-router 192.168.7.1
L
interface GigabitEthernet0/0
ip address 15.1.6.1 255.255.255.252
duplex auto
speed auto
Į.
interface GigabitEthernet0/1.6
encapsulation dot1Q 6
ip address 192.168.6.1 255.255.255.0
L
interface GigabitEthernet0/1.7
encapsulation dot1Q 7
ip address 192.168.7.1 255.255.255.0
L
interface GigabitEthernet0/2
ip address 10.0.0.1 255.255.255.0
duplex auto
speed auto
!
L
```

```
1
router ospf 1
network 15.1.6.0 0.0.0.3 area 1
L
Į.
tftp-server flash:apps41.9-4-2ES9.sbn
tftp-server flash:cnu41.9-4-2ES9.sbn
tftp-server flash:cvm41sccp.9-4-2ES9.sbn
tftp-server flash:dsp41.9-4-2ES9.sbn
tftp-server flash:jar41sccp.9-4-2ES9.sbn
tftp-server flash:SCCP41.9-4-2SR1-1S.loads
tftp-server flash:term41.default.loads
tftp-server flash:term61.default.loads
!
L
dial-peer voice 1 voip
destination-pattern 9T
session target ipv4:15.1.6.2
!
dial-peer voice 2 voip
preference 1
destination-pattern 2...
session target ipv4:15.1.6.2
!
dial-peer voice 3 voip
destination-pattern 2...
session target ipv4:15.1.2.1
Į.
L
Т
telephony-service
max-ephones 5
max-dn 10
ip source-address 192.168.6.1 port 2000
service dnis dir-lookup
load 7941 flash:SCCP41.9-4-2SR1-1S
max-conferences 8 gain -6
transfer-system full-consult
directory entry 1 6001 name Sales
directory entry 2 6002 name Marketing
directory entry 3 6003 name Tim Majani
create cnf-files version-stamp 7960 Apr 01 2016 14:44:24
!
ļ
ephone-dn 1 dual-line
number 6001
description Sales
```

```
name Sales
call-forward noan 6003 timeout 10
!
!
ephone-dn 2 dual-line
number 6002
description Marketing
name Marketing
call-forward noan 6003 timeout 10
l
ļ
ephone-dn 3 dual-line
number 6003
description Tim
name Tim, Majani
İ
!
ephone 1
mac-address 001B.D512.6D2D
button 1:1
i
!
ļ
ephone 2
mac-address 001B.D52C.396C
button 1:2
!
ļ
!
ephone 3
mac-address 001B.0512.F3C3
button 1:3
ļ
ļ
!
i
```

```
FX0 #show run
Į.
hostname FX0
L
voice translation-rule 1
rule 1 /2.../ /97802481582/
l
İ
voice translation-profile tim
translate called 1
!
1
interface FastEthernet0/0
ip address 15.1.6.2 255.255.255.252
duplex auto
speed auto
!
interface FastEthernet0/1
ip address 11.1.6.2 255.255.255.252
duplex auto
speed auto
!
router ospf 1
log-adjacency-changes
network 11.1.6.0 0.0.0.3 area 1
network 15.1.6.0 0.0.0.3 area 1
l
ip http server
ip classless
!
!
l
voice-port 1/0/0
connection plar opx 6001
!
voice-port 1/0/1
!
1
!
dial-peer voice 2 pots
destination-pattern 9T
port 1/0/0
forward-digits all
!
dial-peer voice 3 pots
translation-profile outgoing tim
destination-pattern 2...
port 1/0/0
```

```
!
dial-peer voice 1 voip
destination-pattern 6...
session target ipv4:15.1.6.1
!
!
line con 0
line aux 0
line vty 0 4
!
!
end
```

```
Switch #show run
```

Building configuration...

```
ļ
hostname Switch
!
!
interface FastEthernet0
no ip address
ļ
interface GigabitEthernet0/1
switchport access vlan 7
switchport voice vlan 6
spanning-tree portfast
Į.
interface GigabitEthernet0/2
switchport access vlan 7
switchport voice vlan 6
spanning-tree portfast
İ
interface GigabitEthernet0/3
switchport access vlan 7
switchport voice vlan 6
spanning-tree portfast
l
interface GigabitEthernet0/4
switchport access vlan 7
switchport voice vlan 6
spanning-tree portfast
L
İ
interface GigabitEthernet0/24
switchport trunk encapsulation dot1q
```

switchport mode trunk ! end

## Switch # show vlan brief

| VLAN N  | Name              | Statu                                                                                                | JS   | Ports                      |  |  |
|---------|-------------------|----------------------------------------------------------------------------------------------------|------|----------------------------|--|--|
| 1 def   | ault              | active Gi0/5, Gi0/6, Gi0/7, Gi0/8<br>Gi0/9, Gi0/10, Gi0/11, Gi0/12<br>Gi0/13, Gi0/14, Gi0/15, Gi0/16 |      |                            |  |  |
|         |                   | Gi0/1                                                                                                | 7, C | Gi0/18, Gi0/19, Gi0/20     |  |  |
| 6 VLA   | AN0006            | activ                                                                                                | e, c | Gi0/1, Gi0/2, Gi0/3, Gi0/4 |  |  |
| 7 VLA   | AN0007            | activ                                                                                                | е    | Gi0/1, Gi0/2, Gi0/3, Gi0/4 |  |  |
| 1002 fo | ddi-default       | act/                                                                                                 | ′un  | isup                       |  |  |
| 1003 to | oken-ring-default | á                                                                                                    | act, | /unsup                     |  |  |
| 1004 fo | ddinet-default    | ac                                                                                                   | t/u  | unsup                      |  |  |
| 1005 tı | rnet-default      | act                                                                                                  | /ur  | nsup                       |  |  |

# Switch #show power inline

Available:495.0(w) Used:20.3(w) Remaining:474.7(w)

| Interface Admin Oper Po |       |        |      | Power  | Device   | Class Max |
|-------------------------|-------|--------|------|--------|----------|-----------|
|                         |       | (Wati  | ts)  |        |          |           |
|                         |       |        |      |        |          |           |
| Gi0/1                   | auto  | on     | 7.0  | IP Pho | one 7941 | 2 30.0    |
| Gi0/2                   | auto  | on     | 7.0  | IP Pho | one 7941 | 2 30.0    |
| Gi0/3                   | auto  | off    | 0.0  | n/a    | n/a      | 30.0      |
| Gi0/4                   | auto  | on     | 6.3  | IP Pho | one 7941 | 2 30.0    |
| Gi0/5                   | auto  | off    | 0.0  | n/a    | n/a      | 30.0      |
| Gi0/6                   | auto  | off    | 0.0  | n/a    | n/a      | 30.0      |
| Gi0/7                   | auto  | off    | 0.0  | n/a    | n/a      | 30.0      |
| Gi0/8                   | auto  | off    | 0.0  | n/a    | n/a      | 30.0      |
| Gi0/9                   | auto  | off    | 0.0  | n/a    | n/a      | 30.0      |
| Gi0/10                  | auto  | off    | 0.0  | n/a    | n/a      | 30.0      |
| Gi0/11                  | auto  | off    | 0.0  | n/a    | n/a      | 30.0      |
| Gi0/12                  | auto  | off    | 0.0  | n/a    | n/a      | 30.0      |
| Gi0/13                  | auto  | off    | 0.0  | n/a    | n/a      | 30.0      |
| Gi0/14                  | auto  | off    | 0.0  | n/a    | n/a      | 30.0      |
| Gi0/15                  | auto  | off    | 0.0  | n/a    | n/a      | 30.0      |
| Gi0/16                  | auto  | off    | 0.0  | n/a    | n/a      | 30.0      |
| Gi0/17                  | auto  | off    | 0.0  | n/a    | n/a      | 30.0      |
| Gi0/18                  | auto  | off    | 0.0  | n/a    | n/a      | 30.0      |
| Gi0/19                  | auto  | off    | 0.0  | n/a    | n/a      | 30.0      |
| Interfac                | e Adm | in Ope | er F | Power  | Device   | Class Max |

(Watts)

| Gi0/20        | auto | off | 0.0 | n/a | n/a | 30.0 |  |
|---------------|------|-----|-----|-----|-----|------|--|
| Gi0/21        | auto | off | 0.0 | n/a | n/a | 30.0 |  |
| Gi0/22        | auto | off | 0.0 | n/a | n/a | 30.0 |  |
| Gi0/23        | auto | off | 0.0 | n/a | n/a | 30.0 |  |
| Gi0/24        | auto | off | 0.0 | n/a | n/a | 30.0 |  |
| Switch-SideA# |      |     |     |     |     |      |  |

## 1) Output of power granted to each phone

Switch-SideA#show power inline Available:495.0(w) Used:20.3(w) Remaining:474.7(w)

| Interfac | e Adm | in Ope | er  | Power Dev | vice | (    | Class Max |
|----------|-------|--------|-----|-----------|------|------|-----------|
|          |       | (Wat   | ts) |           |      |      |           |
|          |       |        |     |           |      |      |           |
| Gi0/1    | auto  | on     | 7.0 | IP Phone  | 7941 | 2    | 30.0      |
| Gi0/2    | auto  | on     | 7.0 | IP Phone  | 7941 | 2    | 30.0      |
| Gi0/3    | auto  | off    | 0.0 | n/a       | n/a  | 30.0 | C         |
| Gi0/4    | auto  | on     | 6.3 | IP Phone  | 7941 | 2    | 30.0      |
| Gi0/5    | auto  | off    | 0.0 | n/a       | n/a  | 30.0 | 0         |
| Gi0/6    | auto  | off    | 0.0 | n/a       | n/a  | 30.0 | C         |
| Gi0/7    | auto  | off    | 0.0 | n/a       | n/a  | 30.0 | C         |
| Gi0/8    | auto  | off    | 0.0 | n/a       | n/a  | 30.0 | C         |
| Gi0/9    | auto  | off    | 0.0 | n/a       | n/a  | 30.0 | 0         |
| Gi0/10   | auto  | off    | 0.0 | n/a       | n/a  | 30.  | 0         |

2) The flash memory was not compatible, so I configure my laptop as TFTP server and use copy tftp: flash:

## Voip-SideA#dir flash: Directory of flash0:/

| 1 -rw-                | 79917508 Aug 19 2013 07:37:36 +00:00 c2900-universalk9_npe-mz.SPA.153-1.T1.bin |
|-----------------------|--------------------------------------------------------------------------------|
| 2 -rw-                | 3064 Aug 19 2013 07:44:22 +00:00 cpconfig-29xx.cfg                             |
| <mark>3 -rw-</mark>   | 3156347 Apr 1 2016 20:01:12 +00:00 apps41.9-4-2ES9.sbn                         |
| 4 drw-                | 0 Aug 19 2013 07:44:34 +00:00 ccpexp                                           |
| 240 -rw-              | 2464 Aug 19 2013 07:46:16 +00:00 home.shtml                                    |
| <mark>241 -rw-</mark> | 230985 Jan 13 2014 21:36:38 +00:00 jar41sip.8-2-2ES1.sbn                       |
| 247 -rw-              | 557154 Apr 1 2016 20:01:38 +00:00 cnu41.9-4-2ES9.sbn                           |
| 246 -rw-              | 2217256 Apr 1 2016 20:01:56 +00:00 cvm41sccp.9-4-2ES9.sbn                      |
| 245 -rw-              | 562005 Apr 1 2016 20:02:08 +00:00 dsp41.9-4-2ES9.sbn                           |
| 244 -rw-              | 1630052 Apr 1 2016 20:02:24 +00:00 jar41sccp.9-4-2ES9.sbn                      |
| 243 -rw-              | 646 Apr 1 2016 20:02:32 +00:00 SCCP41.9-4-2SR1-1S.loads                        |
| 242 -rw-              | 642 Apr 1 2016 20:02:44 +00:00 term41.default.loads                            |
| 248 -rw-              | 585 Jan 14 2014 00:00:38 +00:00 XMLDefault.cnf.xml                             |
| 249 drw-              | 0 Jan 15 2015 16:01:28 +00:00 7940                                             |
| 255 drw-              | 0 Jan 15 2015 16:01:48 +00:00 7941                                             |
| 264 drw-              | 0 Jan 15 2015 16:30:28 +00:00 its                                              |
| 401 -rw-              | 2121 Sep 22 2015 11:07:42 +00:00 sam                                           |
| 402 -rw-              | 642 Apr 1 2016 20:02:56 +00:00 term61.default.loads                            |

3) Registered ephone

Voip-SideA#show ephone registered

mediaActive:0 whisper\_mediaActive:0 startMedia:0 offhook:0 ringing:0 reset:0 reset\_sent:0 paging 0 debug:0 caps:8 IP:192.168.6.11 \* 49152 7941 keepalive 7 max\_line 2 available\_line 2 button 1: cw:1 ccw:(0 0) dn 1 number 6001 CH1 IDLE CH2 IDLE Preferred Codec: g711ulaw Lpcor Type: none

ephone-2[1] Mac:001B.D52C.396C TCP socket:[3] activeLine:0 whisperLine:0 REGISTERED in SCCP ver 22/17 max\_streams=5 mediaActive:0 whisper\_mediaActive:0 startMedia:0 offhook:0 ringing:0 reset:0 reset\_sent:0 paging 0 debug:0 caps:8 IP:192.168.6.12 \* 49152 7941 keepalive 6 max\_line 2 available\_line 2 button 1: cw:1 ccw:(0 0) dn 2 number 6002 CH1 IDLE CH2 IDLE Preferred Codec: g711ulaw Lpcor Type: none Voip-SideA#show ip route

Call from one ip phone to another (sorry I do have only two working phones) the call is from 6002 to 6001
 CME-SideA#show call active voice brief

<ID>: <CallID> <start>ms.<index> (<start>) +<connect> pid:<peer\_id> <dir> <addr> <state>

dur hh:mm:ss tx:<packets>/<bytes> rx:<packets>/<bytes> dscp:<packets violation> media:<packets violation> audio tos:<audio tos value> video tos:<video tos value>

IP <ip>:<udp> rtt:<time>ms pl:<play>/<gap>ms lost:<lost>/<early>/<late>

delay:<last>/<min>/<max>ms <codec> <textrelay> <transcoded

media inactive detected:<y/n> media cntrl rcvd:<y/n> timestamp:<time>

long duration call detected:<y/n> long duration call duration :<sec> timestamp:<time>
MODEMPASS <method> buf:<fills>/<drains> loss <overall%> <multipkt>/<corrected>
last <buf event time>s dur:<Min>/<Max>s
FR <protocol> [int dlci cid] vad:<y/n> dtmf:<y/n> seq:<y/n>
<codec> (payload size)
ATM <protocol> [int vpi/vci cid] vad:<y/n> dtmf:<y/n> seq:<y/n>
<codec> (payload size)
Tele <int> (callID) [channel\_id] tx:<tot><v><fax>ms <codec> noise:<l> acom:<l> i/o:<l><l> dBm
MODEMRELAY info:<rcvd>/<sent>/<resent> xid:<rcvd>/<sent> <tot</tr>

Proxy <ip>:<audio udp>,<video udp>,<tcp0>,<tcp1>,<tcp2>,<tcp3> endpt: <type>/<manf> bw: <req>/<act> codec: <audio>/<video>

tx: <audio pkts>/<audio bytes>,<video pkts>/<video bytes>,<t120 pkts>/<t120 bytes>

rx: <audio pkts>/<audio bytes>,<video pkts>/<video bytes>,<t120 pkts>/<t120 bytes>

Telephony call-legs: 2 SIP call-legs: 0 H323 call-legs: 0 Call agent controlled call-legs: 0 SCCP call-legs: 0 Multicast call-legs: 0 Total call-legs: 2 1406 : 216 173075340ms.1 (13:32:47.916 UTC Sun Apr 3 2016) +3930 pid:20002 Answer 6002 active dur 00:00:02 tx:0/0 rx:0/0 dscp:0 media:0 audio tos:0x0 video tos:0x0 Tele 50/0/2 (216) [50/0/2.0] tx:0/0/0ms g711ulaw noise:0 acom:0 i/0:0/0 dBm

1406 : 217 173077720ms.1 (13:32:50.296 UTC Sun Apr 3 2016) +1550 pid:20001 Originate 6001 active dur 00:00:02 tx:227/7264 rx:125/3990 dscp:0 media:0 audio tos:0x0 video tos:0x0 Tele 50/0/1 (217) [50/0/1.0] tx:4540/4540/0ms g711ulaw noise:0 acom:0 i/0:0/0 dBm

Telephony call-legs: 2 SIP call-legs: 0 H323 call-legs: 0 Call agent controlled call-legs: 0 SCCP call-legs: 0 Multicast call-legs: 0 Total call-legs: 2

CME-SideA#show call active voice compact <callID> A/O FAX T<sec> Codec type Peer Address IP R<ip>:<udp> Total call-legs: 2 216 ANS T24 g711ulaw TELE P6002 217 ORG T24 g711ulaw TELE P6001

CME-SideA#

5) Call from 6001 to mobile (I do not have Alberta cellphone so I used the 7804921930)

#### On the CME router

#### CME-SideA#show call active voice brief

<ID>: <CallID> <start>ms.<index> (<start>) +<connect> pid:<peer\_id> <dir> <addr> <state> dur hh:mm:ss tx:<packets>/<bytes> rx:<packets>/<bytes> dscp:<packets violation> media:<packets violation> audio tos:<audio to s value> video tos:<video tos value> IP <ip>:<udp> rtt:<time>ms pl:<play>/<gap>ms lost:<lost>/<early>/<late>

delay:<last>/<min>/<max>ms <codec> <textrelay> <transcoded

media inactive detected:<y/n> media cntrl rcvd:<y/n> timestamp:<time>

long duration call detected:<y/n> long duration call duration :<sec> timestamp:<time>
MODEMPASS <method> buf:<fills>/<drains> loss <overall%> <multipkt>/<corrected>
last <buf event time>s dur:<Min>/<Max>s
FR <protocol> [int dlci cid] vad:<y/n> dtmf:<y/n> seq:<y/n>
<codec> (payload size)
ATM <protocol> [int vpi/vci cid] vad:<y/n> dtmf:<y/n> seq:<y/n>
<codec> (payload size)
Tele <int> (callID) [channel\_id] tx:<tot>/<v>/<fax>ms <codec> noise:<l> acom:<l> i/o:<l>/<l> dBm
MODEMRELAY info:<rcvd>/<sent>/<resent> xid:<rcvd>/<sent> total:<rcvd>/<sent><drops>
 speeds(bps): local <rx>/<tx> remote <rx>/<tx>
Proxy <ip>:<audio udp>,<video udp>,<tcp0>,<tcp1>,<tcp2>,<tcp3> endpt: <type>/<manf>

bw: <req>/<act> codec: <audio>/<video>

tx: <audio pkts>/<audio bytes>,<video pkts>/<video bytes>,<t120 pkts>/<t120 bytes> rx: <audio pkts>/<audio bytes>,<video pkts>/<video bytes>,<t120 pkts>/<t120 bytes>

Telephony call-legs: 1 SIP call-legs: 0 H323 call-legs: 1 Call agent controlled call-legs: 0 SCCP call-legs: 0 Multicast call-legs: 0 Total call-legs: 2 1418 : 224 173305520ms.1 (13:36:38.096 UTC Sun Apr 3 2016) +21870 pid:20001 Answer 6001 active dur 00:00:26 tx:1232/39424 rx:803/25666 dscp:0 media:0 audio tos:0x0 video tos:0x0 Tele 50/0/1 (224) [50/0/1.0] tx:24640/24640/0ms g729r8 noise:0 acom:0 i/0:0/0 dBm

1418 : 225 173323830ms.1 (13:36:56.406 UTC Sun Apr 3 2016) +3560 pid:1 Originate 97804921930 active dur 00:00:26 tx:1294/25880 rx:875/17375 dscp:0 media:0 audio tos:0xB8 video tos:0x0 IP 15.1.6.2:16630 SRTP: off rtt:0ms pl:16060/0ms lost:0/0/0 delay:0/0/0ms g729r8 TextRelay: off Transcoded: No media inactive detected:n media contrl rcvd:n/a timestamp:n/a long duration call detected:n long duration call duration:n/a timestamp:n/a

Telephony call-legs: 1 SIP call-legs: 0 H323 call-legs: 1 Call agent controlled call-legs: 0 SCCP call-legs: 0 Multicast call-legs: 0 Total call-legs: 2

CME-SideA#show call active voice compact

<callID> A/O FAX T<sec> Codec type Peer Address IP R<ip>:<udp> Total call-legs: 2 224 ANS T34 g729r8 TELE P6001 225 ORG T34 g729r8 VOIP P97804921930 15.1.6.2:16630

#### On the FXO router

#### FX0-SideA#show call active voice brief

<ID>: <start>hs.<index> +<connect> pid:<peer\_id> <dir> <addr> <state> dur hh:mm:ss tx:<packets>/<bytes> rx:<packets>/<bytes> IP <ip>:<udp> rtt:<time>ms pl:<play>/<gap>ms lost:<lost>/<early>/<late> delay:<last>/<min>/<max>ms <codec> MODEMPASS <method> buf:<fills>/<drains> loss <overall%> <multipkt>/<corrected> last <buf event time>s dur:<Min>/<Max>s FR <protocol> [int dlci cid] vad:<y/n> dtmf:<y/n> seq:<y/n> <codec> (payload size) ATM <protocol> [int vpi/vci cid] vad:<y/n> dtmf:<y/n> seq:<y/n> <codec> (payload size) Tele <int> (callID) [channel\_id] tx:<tot>/<v>/<fax>ms <codec> noise:<l> acom:<l> i/o:<l>/<l> dBm MODEMRELAY info:<rcvd>/<sent>/<resent> xid:<rcvd>/<sent> total:<rcvd>/<sent>/<drops> speeds(bps): local <rx>/<tx> remote <rx>/<tx> Proxy <ip>:<audio udp>,<video udp>,<tcp0>,<tcp1>,<tcp2>,<tcp3> endpt: <type>/<manf> bw: <req>/<act> codec: <audio>/<video> tx: <audio pkts>/<audio bytes>,<video pkts>/<video bytes>,<t120 pkts>/<t120 bytes> rx: <audio pkts>/<audio bytes>,<video pkts>/<video bytes>,<t120 pkts>/<t120 bytes>

Telephony call-legs: 1 SIP call-legs: 0 H323 call-legs: 1 MGCP call-legs: 0 Multicast call-legs: 0 Total call-legs: 2 1418 : 164447750ms.1 +3540 pid:1 Answer 6001 active dur 00:00:48 tx:1744/34669 rx:2435/48700 IP 15.1.6.1:16536 rtt:1ms pl:47360/0ms lost:0/0/0 delay:60/60/70ms g729r8

1418 : 164447770ms.1 +3510 pid:2 Originate 97804921930 active dur 00:00:48 tx:2436/48720 rx:1745/34689 Tele 1/0/0 (104) [1/0/0] tx:48860/34770/0ms g729r8 noise:-55 acom:25 i/0:-53/-35 dBm

Telephony call-legs: 1 SIP call-legs: 0 H323 call-legs: 1 MGCP call-legs: 0 Multicast call-legs: 0 Total call-legs: 2

#### FX0-SideA#show call active voice compact

G<id> A/O FAX T<sec> Codec type Peer Address IP R<ip>:<udp> Total call-legs: 2 G1418 ANS T54 g729r8 VOIP P6001 15.1.6.1:16536 G1418 ORG T54 g729r8 TELE P97804921930

Que 1: The main difference is that the call went out through the voice gateway Que2: Calling from 7804921930

FX0-SideA#show call active voice compact

G<id> A/O FAX T<sec> Codec type Peer Address IP R<ip>:<udp> Total call-legs: 2 G11E3 ANS T18 g729r8 TELE P G11E3 ORG T18 g729r8 VOIP P6001 15.1.6.1:16540

No Number showed up because there is no caller ID feature enabled

6) Routing table on CME and FXO

CME-SideA#show ip route

Codes: L - local, C - connected, S - static, R - RIP, M - mobile, B - BGP D - EIGRP, EX - EIGRP external, O - OSPF, IA - OSPF inter area N1 - OSPF NSSA external type 1, N2 - OSPF NSSA external type 2 E1 - OSPF external type 1, E2 - OSPF external type 2 i - IS-IS, su - IS-IS summary, L1 - IS-IS level-1, L2 - IS-IS level-2 ia - IS-IS inter area, \* - candidate default, U - per-user static route o - ODR, P - periodic downloaded static route, H - NHRP, I - LISP a - application route + - replicated route, % - next hop override

Gateway of last resort is not set

11.0.0.0/30 is subnetted, 1 subnets

- O 11.1.6.0 [110/2] via 15.1.6.2, 00:01:07, GigabitEthernet0/0
- 15.0.0.0/8 is variably subnetted, 3 subnets, 2 masks
- 0 15.1.2.0/30 [110/3] via 15.1.6.2, 00:00:18, GigabitEthernet0/0
- C 15.1.6.0/30 is directly connected, GigabitEthernet0/0
- L 15.1.6.1/32 is directly connected, GigabitEthernet0/0
- 192.168.6.0/24 is variably subnetted, 2 subnets, 2 masks
- C 192.168.6.0/24 is directly connected, GigabitEthernet0/1.6
- L 192.168.6.1/32 is directly connected, GigabitEthernet0/1.6
- 192.168.7.0/24 is variably subnetted, 2 subnets, 2 masks
- C 192.168.7.0/24 is directly connected, GigabitEthernet0/1.7

L 192.168.7.1/32 is directly connected, GigabitEthernet0/1.7 CME-SideA#

FX0-SideA#show ip route

Codes: C - connected, S - static, R - RIP, M - mobile, B - BGP

D - EIGRP, EX - EIGRP external, O - OSPF, IA - OSPF inter area

- N1 OSPF NSSA external type 1, N2 OSPF NSSA external type 2
- E1 OSPF external type 1, E2 OSPF external type 2
- i IS-IS, su IS-IS summary, L1 IS-IS level-1, L2 IS-IS level-
- ia IS-IS inter area, \* candidate default, U per-user static ro
- o ODR, P periodic downloaded static route

Gateway of last resort is not set

- 11.0.0.0/30 is subnetted, 1 subnets
- C 11.1.6.0 is directly connected, FastEthernet0/1
- 15.0.0.0/30 is subnetted, 2 subnets
- C 15.1.6.0 is directly connected, FastEthernet0/0
- O 15.1.2.0 [110/2] via 11.1.6.1, 00:00:45, FastEthernet0/1
- FX0-SideA#
- 7) Call from 6001 to 2003

#### CME #show call active voice brief

<ID>: <CallID> <start>ms.<index> (<start>) +<connect> pid:<peer\_id> <dir> <addr> <state>

dur hh:mm:ss tx:<packets>/<bytes> rx:<packets>/<bytes> dscp:<packets violation> media:<packets violation> audio tos:<audio tos value> video tos:<video tos value>

IP <ip>:<udp> rtt:<time>ms pl:<play>/<gap>ms lost:<lost>/<early>/<late> delay:<last>/<min>/<max>ms <codec> <textrelay> <transcoded</td>

media inactive detected:<y/n> media cntrl rcvd:<y/n> timestamp:<time>

long duration call detected:<y/n> long duration call duration :<sec> timestamp:<time> MODEMPASS <method> buf:<fills>/<drains> loss <overall%> <multipkt>/<corrected> last <buf event time>s dur:<Min>/<Max>s

FR <protocol> [int dlci cid] vad:<y/n> dtmf:<y/n> seq:<y/n>

<codec> (payload size)

ATM <protocol> [int vpi/vci cid] vad:<y/n> dtmf:<y/n> seq:<y/n>

<codec> (payload size)

Tele <int> (callID) [channel\_id] tx:<tot>/<v>/<fax>ms <codec> noise:<l> acom:<l> i/o:<l>/<l> dBm MODEMRELAY info:<rcvd>/<sent>/<resent> xid:<rcvd>/<sent> total:<rcvd>/<sent>/<drops> speeds(bps): local <rx>/<tx> remote <rx>/<tx>

Proxy <ip>:<audio udp>,<video udp>,<tcp1>,<tcp2>,<tcp3> endpt: <type>/<manf>

bw: <req>/<act> codec: <audio>/<video>

tx: <audio pkts>/<audio bytes>,<video pkts>/<video bytes>,<t120 pkts>/<t120 bytes> rx: <audio pkts>/<audio bytes>,<video pkts>/<video bytes>,<t120 pkts>/<t120 bytes>

Telephony call-legs: 1 SIP call-legs: 0 H323 call-legs: 1 Call agent controlled call-legs: 0 SCCP call-legs: 0 Multicast call-legs: 0 Total call-legs: 2 1429 : 231 176355210ms.1 (14:27:27.788 UTC Sun Apr 3 2016) +3030 pid:20001 Answer 6001 active dur 00:00:42 tx:1989/63648 rx:1985/63520 dscp:0 media:0 audio tos:0x0 video tos:0x0 Tele 50/0/1 (231) [50/0/1.0] tx:39780/39780/0ms g729r8 noise:0 acom:0 i/0:0/0 dBm

1429 : 232 176357080ms.1 (14:27:29.658 UTC Sun Apr 3 2016) +1160 pid:3 Originate 2003 active dur 00:00:42 tx:2100/42000 rx:2097/41940 dscp:0 media:0 audio tos:0xB8 video tos:0x0 IP 15.1.2.1:16444 SRTP: off rtt:0ms pl:34700/0ms lost:0/0/0 delay:0/0/0ms g729r8 TextRelay: off Transcoded: No media inactive detected:n media contrl rcvd:n/a timestamp:n/a long duration call detected:n long duration call duration:n/a timestamp:n/a

Telephony call-legs: 1 SIP call-legs: 0 H323 call-legs: 1 Call agent controlled call-legs: 0 SCCP call-legs: 0 Multicast call-legs: 0 Total call-legs: 2

#### CME #show call active voice compact

<callID> A/O FAX T<sec> Codec type Peer Address IP R<ip>:<udp> Total call-legs: 2 231 ANS T50 g729r8 TELE P6001 232 ORG T50 g729r8 VOIP P2003 15.1.2.1:16444

8) Call from 6001 to 2003 with the WAN link is down

FXO-SideA#debug dialpeer dialpeer detailed info debugging is on FXO-SideA# \*Mar 2 22:34:21.788: %LINEPROTO-5-UPDOWN: Line protocol on Interface FastE thernet0/1, changed state to down \*Mar 2 22:34:21.792: %OSPF-5-ADJCHG: Process 1, Nbr 192.168.11.1 on FastEt hernet0/1 from FULL to DOWN, Neighbor Down: Interface down or detached FXO-SideA# FXO-SideA# \*Mar 2 22:34:48.784: Inside dpMatchCore: \*Mar 2 22:34:48.784: Inside dpMatchCore: \*Mar 2 22:34:48.784: Inside dpMatchCore: \*Mar 2 22:34:48.784: Inside dpMatchCore: \*Mar 2 22:34:48.784: Inside dpMatchCore: \*Mar 2 22:34:48.784: Inside dpMatchCore: \*Mar 2 22:34:48.788: destination pattn: 6001 expanded string: 6001

\*Mar 2 22:34:48.788: MatchNextPeer: Peer 1 matched

\*Mar 2 22:34:48.792: Inside dpMatchCore:

\*Mar 2 22:34:48.792: destination pattn: 2003 expanded string: 2003

\*Mar 2 22:34:48.792: Inside dpMatchCore:

\*Mar 2 22:34:48.792: destination pattn: 6001 expanded string: 6001

\*Mar 2 22:34:48.792: Inside dpMatchCore:

\*Mar 2 22:34:48.792: destination pattn: 6001 expanded string: 6001

\*Mar 2 22:34:48.792: MatchNextPeer: Peer 1 matched

\*Mar 2 22:34:48.796: Inside dpMatchCore:

\*Mar 2 22:34:48.796: destination pattn: 2003 expanded string: 2003

\*Mar 2 22:34:48.796: Inside dpMatchCore:

\*Mar 2 22:34:48.796: destination pattn: 6001 expanded string: 6001

\*Mar 2 22:34:48.796: Inside dpMatchCore:

\*Mar 2 22:34:48.796: destination pattn: 6001 expanded string: 6001

\*Mar 2 22:34:48.796: MatchNextPeer: Peer 1 matched

\*Mar 2 22:34:48.804: Inside dpMatchPeersMoreArg

\*Mar 2 22:34:48.804: dpMatchPeersMoreArg: Match Dest. pattern; called (200

3)

\*Mar 2 22:34:48.804: Inside dpMatchCore:

\*Mar 2 22:34:48.804: destination pattn: 2003 expanded string: 2003

\*Mar 2 22:34:48.804: MatchNextPeer: Peer 3 matched

\*Mar 2 22:34:48.804: dpMatchPeersMoreArg: Result=0 after MATCH\_ORIGINATE

\*Mar 2 22:34:48.816: dp\_check\_and\_notify\_all\_dp\_state peer\_tag 2

\*Mar 2 22:34:48.816: dpCheckTerminationStatus: Connection mode is not nor mal

\*Mar 2 22:34:48.816: dp\_check\_and\_notify\_all\_dp\_state tag 2 prev\_state 1 c urr\_state 1

\*Mar 2 22:34:48.816: dpSendTransitionEvent sending 0xFFFFFFF event

\*Mar 2 22:34:48.816: dp\_check\_and\_notify\_all\_dp\_state peer\_tag 3

\*Mar 2 22:34:48.816: dpCheckTerminationStatus: Connection mode is not nor mal

\*Mar 2 22:34:48.816: dp\_check\_and\_notify\_all\_dp\_state tag 3 prev\_state 1 c urr state 1

\*Mar 2 22:34:48.816: dpSendTransitionEvent sending 0xFFFFFFF event

# Lab 2

# Cisco Unified Call Manager Multisite WAN with Centralized Call-Processing (With SRST)

# Introduction:

Cisco Unified Call Manager or CUCM is one of the core solutions Cisco has come up with for IP Telephony. CUCM provides full feature set integrating audio, video, data, and mobility products and application. CUCM lies on Call Control layer of the Cisco UC Model's four standard layers. Unlike older versions of Call Manager, modern CUCM versions run as an appliance, thus underlying operating system is secured and cannot be modified. In clustered environment, CUCM can provide support for up to 30,000 SCCP or SIP IP Phones. Recent CUCM versions are supported in VMWare ESXi environment.

Cisco Unified Communications Manager provides signaling and call control services to Cisco integrated telephony applications as well as to third-party applications. It performs the following primary functions:

- Call processing
- Signaling and device control
- Dial plan administration
- Phone feature administration
- Directory services
- Operations, administration, management, and provisioning (OAM&P)
- Programming interface to external voice-processing applications such as Cisco IP Communicator, Cisco Unified IP Interactive Voice Response (IP IVR), and Cisco Unified Communications Manager Attendant Console

# Pre-Lab:

- 1. What are basic functions CUCM provides?
- 2. How many servers can be in a CUCM cluster?
- 3. What are necessary services for Call manager to function and which page they can be
- 4. enabled from?
- 5. What is the difference between enterprise parameters and service parameters in CUCM?
- 6. Which command is used to get TFTP setting from the call manager server on a site gateway?
- 7. Which command at gateway can be used to point IP Phones to get DHCP configuration from
- 8. remote device.
- 9. What are the essential parameters to configure a Cisco IP Phone in CUCM?
- 10. What is a device pool and what features set it provides to devices?

11. What is partition and Calling Search Space (CSS) used for in CUCM?12. What is the default connection monitor duration and where it can be modified?

# Lab Diagram

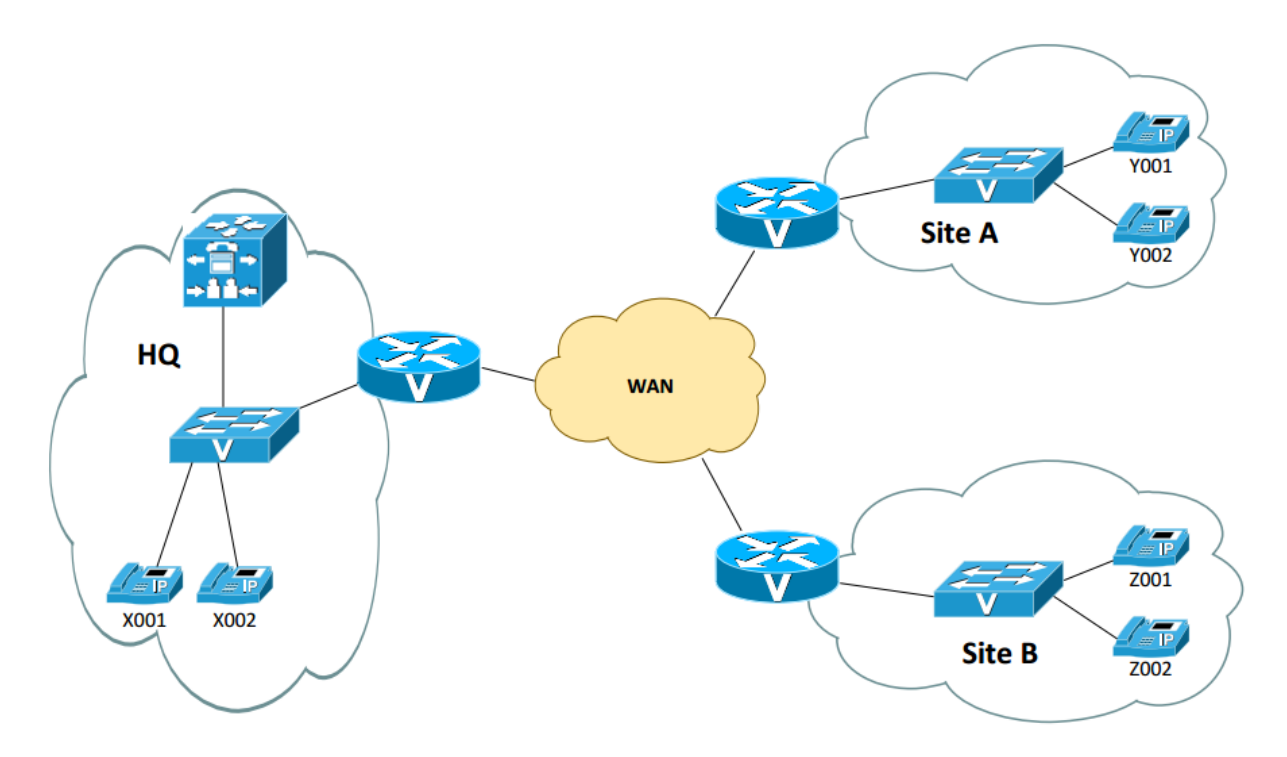

# **IP Addressing**

| Node               | IP                     |
|--------------------|------------------------|
| CUCM               | 192.168.1.X            |
| HQ Gateway to CUCM | 192.168.1.0/24         |
| HQ to SW-HQ        | Voice VLAN X1.1.1.1/24 |
|                    | Data VLAN X2.1.1.1/24  |
|                    | Voice VLAN X3.1.1.1/24 |
| SILEA LO SVV-A     | Data VLAN X4.1.1.1/24  |
|                    | Voice VLAN X5.1.1.1/24 |
| SITEB to SW-B      | Data VLAN X6.1.1.1/24  |
| WAN                | X.1.1.0/29             |

# Procedure

## A- Install and setup CUCM

- 1. Install VMware ESXi on bare metal server
- 2. Use given ISO image and install CUCM 11.5 on VMware ESXi hypervisor on server. Hint: to access ESXi, first install VMware vSphere client
- 3. Assign hostname as CUCM-X and IP address as given, also do the installation without DNS.
- 4. Point CUCM towards a reliable NTP server. Hint: You may setup gateway router as NTP server with stratum at least 2.
- 5. Set various passwords asked during the installation and remember them to access CUCM.
- 6. Identify necessary services and activate them from serviceability page.
- 7. Remove DNS reliance from server option and enterprise parameters.
- 8. Configure IP Phones; at least one per location, you can install Cisco Softphone CIPC in your laptop.

## B- Setup gateways and switches at all three locations HQ, Site A and Site B

- 1- Assign IP addresses as stated in the table
- 2- Configure sub-interfaces with IP helper address and encryption
- 3- Configure DHCP pool for voice and data
- 4- Configure switches with trunks and VLANs
- 5- Configure IGP on entire network (OSPF area 100)
- 6- Connect IP phones and check if they are getting IP address from their gateway
- 7- Check if the IP phones are registered to CUCM and are getting proper extensions
- 8- Check if they can call each other

## **C- Configure SRST**

- 1- Configure SRST references and Device Pool for all three sites
- 2- Modify IP phone settings, assign respective device pool to IP phones according to their location.
- 3- Configure gateway to support survivability in case CUCM is unreachable i.e configure CUCM to SRST switchover.
- 4- Test SRST by shutting down call manager service from serviceability page, also note down the approximate time for the switch over from CUCM to gateway and vice versa.
- 5- Reduce the switch over time.
- 6- Make sure each phone registers with its gateway and retain the same extensions.
- 7- Configure dial-peers for each site and check call coverage.

# Deliverables

# **Before enabling SRST:**

- 1- Running configuration of all routers. Just include interfaces, OSPF and DHCP configuration.
- 2- Show vlan brief on all switches.
- 3- Show power inline output of all switches.
- 4- Show cdp neighbors output on all switches.
- 5- Show ip dhcp binding output on all gateways.
- 6- Show ip route ospf output on all gateways.
- 7- CUCM serviceability page screenshot after activating necessary services.
- 8- CUCM enterprise parameters: screenshot of Phone URL parameters.
- 9- IP Phone registration screenshot along with their assigned extensions. Hint: Filter as directory number in 'Find phone where' and click on find.

# After enabling SRST:

- 10- CUCM SRST references screenshot
- 11- All device pool screenshot
- 12- Gateway SRST fallback configuration
- 13- Output of show ephone registered on all gateways.
- 14- What is the result of branch to branch calling?
- 15- Does call completes? If No, what are the root cause and what configuration is missing?
- 16- Dial-peer configuration on all gateways
- 17- Result of branch to branch calling. e.g. Call from HQ to Site1:
  - a. Show call active voice brief at HQ and Site1 gateway.
  - b. Show call active voice compact at HQ and Site1 gateway.
- 18- Restore SRST and provide output of ephone unregistration at HQ gateway.

# Instructions to follow at end of each lab:

- 1- Make sure you erase your configuration from NVRAM of the devices used. Note: Use TFTP server to copy your configuration if required.
- 2- Do not save any of the configurations in Flash memory.
- 3- All cables must be unplugged and secured in the box.
- 4- There must not be any kind of garbage around the desk or racks after you are done with your lab.

## **Before enabling SRST:**

## 1) Running Config of routers

#### HQ#show run

ip dhcp excluded-address 61.1.1.1 61.1.1.10 ip dhcp excluded-address 62.1.1.1 62.1.1.10 ip dhcp pool voice-scope network 61.1.1.0 255.255.255.0 default-router 61.1.1.1 option 150 ip 192.168.1.1 I ip dhcp pool data-scope network 62.1.1.0 255.255.255.0 default-router 62.1.1.1 interface GigabitEthernet0/0 ip address 6.1.1.3 255.255.255.248 duplex auto speed auto I interface GigabitEthernet0/1 no ip address duplex auto speed auto 1 interface GigabitEthernet0/1.61 encapsulation dot1Q 61 ip address 61.1.1.1 255.255.255.0 I interface GigabitEthernet0/1.62 encapsulation dot1Q 62 ip address 62.1.1.1 255.255.255.0 I interface GigabitEthernet0/2 ip address 192.168.1.2 255.255.255.0 duplex auto speed auto I ļ router ospf 1 network 6.1.1.0 0.0.0.7 area 6 network 61.1.1.0 0.0.0.255 area 6 network 192.168.1.0 0.0.0.255 area 6

#### <mark>Site1#show run</mark>

ip dhcp excluded-address 63.1.1.1 63.1.1.10
ip dhcp excluded-address 64.1.1.1 64.1.1.10
!
ip dhcp pool voice-scope
network 63.1.1.0 255.255.255.0
default-router 63.1.1.1
option 150 ip 192.168.1.1
!
ip dhcp pool data-scope
network 64.1.1.0 255.255.255.0
default-router 64.1.1.1
!
interface GigabitEthernet0/0
ip address 6.1.1.1 255.255.255.248
duplex auto
speed auto
!

```
interface GigabitEthernet0/1
no ip address
duplex auto
speed auto
interface GigabitEthernet0/1.63
encapsulation dot1Q 63
ip address 63.1.1.1 255.255.255.0
ļ
interface GigabitEthernet0/1.64
encapsulation dot1Q 64
ip address 64.1.1.1 255.255.255.0
I
router ospf 1
network 6.1.1.0 0.0.0.7 area 6
network 63.1.1.0 0.0.0.255 area 6
Site2#show run
ip dhcp excluded-address 65.1.1.1 65.1.1.10
```

ip dhcp excluded-address 66.1.1.1 66.1.1.10 ! ip dhcp pool voice-scope network 65.1.1.0 255.255.255.0 default-router 65.1.1.1 option 150 ip 192.168.1.1 I ip dhcp pool data-scope network 66.1.1.0 255.255.255.0 default-router 66.1.1.1 interface GigabitEthernet0/0 ip address 6.1.1.2 255.255.255.248 duplex auto speed auto ! interface GigabitEthernet0/1 no ip address duplex auto speed auto i interface GigabitEthernet0/1.65 encapsulation dot1Q 65 ip address 65.1.1.1 255.255.255.0 interface GigabitEthernet0/1.66 encapsulation dot1Q 66 ip address 66.1.1.1 255.255.255.0 ļ router ospf 1 network 6.1.1.0 0.0.0.7 area 6 network 65.1.1.0 0.0.0.255 area 6

2) Show vlan on the switch: Please note was add vlan 24 to connect my laptop to the CUCM.

| VLAN Name      | Status Ports                        |
|----------------|-------------------------------------|
| 1 default      | active Gi0/4, Gi0/8, Gi0/15, Gi0/16 |
|                | Gi0/17, Gi0/18, Gi0/19, Gi0/20      |
|                | Gi0/21                              |
| 24 VLAN0024    | active Gi0/12, Gi0/13, Gi0/14       |
| 61 Voice-HQ    | active Gi0/10, Gi0/11               |
| 62 Data-HQ     | active Gi0/10, Gi0/11               |
| 63 Voice-Site1 | active Gi0/2, Gi0/3                 |
|                |                                     |

| 64 Data-Site1           | active Gi0/2, Gi0/3           |
|-------------------------|-------------------------------|
| 65 Voice-Site2          | active Gi0/6, Gi0/7           |
| 66 Data-Site2           | active Gi0/6, Gi0/7           |
| 100 WAN                 | active Gi0/22, Gi0/23, Gi0/24 |
| 1002 fddi-default       | act/unsup                     |
| 1003 token-ring-default | act/unsup                     |
| 1004 fddinet-default    | act/unsup                     |
| 1005 trnet-default      | act/unsup                     |
| Switch#                 |                               |

3) Show power inline:

Switch#show power inline Available:495.0(w) Used:18.9(w) Remaining:476.1(w)

| Interfac       | e Adm | in Op<br>(Wa | oer<br>tts) | Power | Device    | Class Max |
|----------------|-------|--------------|-------------|-------|-----------|-----------|
|                | <br>  | off          |             |       | <br>n/a   |           |
| GIU/1<br>C:0/2 | auto  | 011          | 0.0         |       | 11/d      | 30.0      |
| GIU/2          | auto  | on           | 6.3         | IP PN | one 7941  | 2 30.0    |
| GI0/3          | auto  | OTT          | 0.0         | n/a   | n/a       | 30.0      |
| GI0/4          | auto  | off          | 0.0         | n/a   | n/a       | 30.0      |
| Gi0/5          | auto  | off          | 0.0         | n/a   | n/a       | 30.0      |
| Gi0/6          | auto  | on           | 6.3         | IP Ph | one 7941  | 2 30.0    |
| Gi0/7          | auto  | off          | 0.0         | n/a   | n/a       | 30.0      |
| Gi0/8          | auto  | off          | 0.0         | n/a   | n/a       | 30.0      |
| Gi0/9          | auto  | off          | 0.0         | n/a   | n/a       | 30.0      |
| Gi0/10         | auto  | on           | 6.3         | IP Ph | none 7941 | 2 30.0    |
| Gi0/11         | auto  | off          | 0.0         | n/a   | n/a       | 30.0      |
| Gi0/12         | auto  | off          | 0.0         | n/a   | n/a       | 30.0      |
| Gi0/13         | auto  | off          | 0.0         | n/a   | n/a       | 30.0      |
| Gi0/14         | auto  | off          | 0.0         | n/a   | n/a       | 30.0      |
| Gi0/15         | auto  | off          | 0.0         | n/a   | n/a       | 30.0      |
| Gi0/16         | auto  | off          | 0.0         | n/a   | n/a       | 30.0      |
| Gi0/17         | auto  | off          | 0.0         | n/a   | n/a       | 30.0      |
| Gi0/18         | auto  | off          | 0.0         | n/a   | n/a       | 30.0      |
| Gi0/19         | auto  | off          | 0.0         | n/a   | n/a       | 30.0      |
| Interfac       | e Adm | nin Op       | ber         | Power | Device    | Class Max |
|                |       | (Wa          | tts)        |       |           |           |
|                |       | ·            |             |       |           |           |
| Gi0/20         | auto  | off          | 0.0         | n/a   | n/a       | 30.0      |
| Gi0/21         | auto  | off          | 0.0         | n/a   | n/a       | 30.0      |
| Gi0/22         | auto  | off          | 0.0         | n/a   | n/a       | 30.0      |
| Gi0/23         | auto  | off          | 0.0         | n/a   | n/a       | 30.0      |
| Gi0/24         | auto  | off          | 0.0         | n/a   | n/a       | 30.0      |

## 4) Show CDP neighbours on the switch

```
Switch#show cdp neighbors
```

| Device ID | Local Intrf | ce Hol | dtme C  | apability | Platform I  | Port ID |
|-----------|-------------|--------|---------|-----------|-------------|---------|
| HQ        | Gig 0/14    | 146    | RSI     | CISCO29   | 21 Gig 0/2  |         |
| HQ        | Gig 0/9     | 163    | RSI     | CISCO292  | 21 Gig 0/1  |         |
| HQ        | Gig 0/24    | 147    | RSI     | CISCO29   | 21 Gig 0/0  |         |
| Site2     | Gig 0/5     | 171    | RSI     | CISCO292  | 21 Gig 0/1  |         |
| Site2     | Gig 0/23    | 138    | RSI     | CISCO29   | 21 Gig 0/0  |         |
| Site1     | Gig 0/22    | 136    | R B S   | I CISCO2  | 901 Gig 0/0 | )       |
| Site1     | Gig 0/1     | 158    | R B S I | CISCO29   | 01 Gig 0/1  |         |
| Switch    | Gig 0/12    | 134    | SI      | WS-C35    | 60X Gig 0/2 | 23      |
| SEP001BD5 | 52C4058 Gig | 0/6    | 133     | ΗΡΜ       | IP Phone    | Port 1  |
| SEP001BD5 | 5126D2D Gig | 0/10   | 139     | НРМ       | / IP Phone  | Port 1  |
| SEP001BD5 | 52C396C Gig | 0/2    | 139     | ΗΡΜ       | IP Phone    | Port 1  |

5) Show ip DHCP binding '

#### HQ#show ip dhcp binding

| Bindings from all pools not associated with VRF: |                   |                      |           |  |  |  |  |
|--------------------------------------------------|-------------------|----------------------|-----------|--|--|--|--|
| 61.1.1.11                                        | 0100.1bd5.126d.2d | Apr 05 2016 09:52 PM | Automatic |  |  |  |  |
| 61.1.1.12                                        | 0100.0750.d54f.a6 | Apr 05 2016 09:37 PM | Automatic |  |  |  |  |
| 62.1.1.11                                        | 0120.8984.37be.de | Apr 05 2016 06:48 PM | Automatic |  |  |  |  |

#### Site1#show ip dhcp binding

 Bindings from all pools not associated with VRF:

 63.1.1.12
 0100.1bd5.2c39.6c
 Apr 05 2016 09:52 PM
 Automatic

 64.1.1.11
 0120.8984.37be.de
 Apr 05 2016 06:43 PM
 Automatic

 Site1#

 Site1
 Site1
 Site1
 Site1
 Site1
 Site1
 Site1
 Site1
 Site1
 Site1
 Site1
 Site1
 Site1
 Site1
 Site1
 Site1
 Site1
 Site1
 Site1
 Site1
 Site1
 Site1
 Site1
 Site1
 Site1
 Site1
 Site1
 Site1
 Site1
 Site1
 Site1
 Site1
 Site1
 Site1
 Site1
 Site1
 Site1
 Site1
 Site1
 Site1
 Site1
 Site1
 Site1
 Site1
 Site1
 Site1
 Site1
 Site1
 Site1
 Site1
 Site1
 Site1
 Site1
 Site1
 Site1
 Site1
 Site1
 Site1
 Site1
 Site1
 Site1
 Site1
 Site1
 Site1
 Site1
 Site1
 Site1
 Site1
 Site1
 Site1

### Site2#show ip dhcp binding

| Bindings from all pools not associated with VRF: |                   |                      |           |  |  |  |  |
|--------------------------------------------------|-------------------|----------------------|-----------|--|--|--|--|
| 65.1.1.11                                        | 0100.1bd5.2c39.6c | Apr 05 2016 06:45 PM | Automatic |  |  |  |  |
| 65.1.1.12                                        | 0100.1bd5.2c40.58 | Apr 05 2016 09:55 PM | Automatic |  |  |  |  |

| 65.1.1.12 | 0100.1bd5.2c40.58 | Apr 05 2016 09:55 PM | Automatic |
|-----------|-------------------|----------------------|-----------|
| 66.1.1.11 | 0120.8984.37be.de | Apr 05 2016 06:46 PM | Automatic |

## 6) Show IP route ospf

#### HQ#show ip route ospf

Codes: L - local, C - connected, S - static, R - RIP, M - mobile, B - BGP D - EIGRP, EX - EIGRP external, O - OSPF, IA - OSPF inter area N1 - OSPF NSSA external type 1, N2 - OSPF NSSA external type 2 E1 - OSPF external type 1, E2 - OSPF external type 2 i - IS-IS, su - IS-IS summary, L1 - IS-IS level-1, L2 - IS-IS level-2 ia - IS-IS inter area, \* - candidate default, U - per-user static route o - ODR, P - periodic downloaded static route, H - NHRP, I - LISP + - replicated route, % - next hop override

### Gateway of last resort is not set

63.0.0/24 is subnetted, 1 subnets

- 0 63.1.1.0 [110/2] via 6.1.1.1, 01:05:05, GigabitEthernet0/0 65.0.0.0/24 is subnetted, 1 subnets
- 0 65.1.1.0 [110/2] via 6.1.1.2, 01:01:29, GigabitEthernet0/0

## Site1#show ip route ospf

Codes: L - local, C - connected, S - static, R - RIP, M - mobile, B - BGP

- D EIGRP, EX EIGRP external, O OSPF, IA OSPF inter area
- N1 OSPF NSSA external type 1, N2 OSPF NSSA external type 2
- E1 OSPF external type 1, E2 OSPF external type 2
- i IS-IS, su IS-IS summary, L1 IS-IS level-1, L2 IS-IS level-2
- ia IS-IS inter area, \* candidate default, U per-user static route
- o ODR, P periodic downloaded static route, H NHRP, I LISP
- a application route
- + replicated route, % next hop override

## Gateway of last resort is not set

61.0.0.0/24 is subnetted, 1 subnets

- O 61.1.1.0 [110/2] via 6.1.1.3, 01:03:26, GigabitEthernet0/0 65.0.0.0/24 is subnetted, 1 subnets
- 0 65.1.1.0 [110/2] via 6.1.1.2, 01:02:28, GigabitEthernet0/0 0 192.168.1.0/24 [110/2] via 6.1.1.3, 02:47:59, GigabitEthernet0/0 Site1#

### Site2#show ip route ospf

Router#show ip route ospf

Codes: L - local, C - connected, S - static, R - RIP, M - mobile, B - BGP

D - EIGRP, EX - EIGRP external, O - OSPF, IA - OSPF inter area

- N1 OSPF NSSA external type 1, N2 OSPF NSSA external type 2
- E1 OSPF external type 1, E2 OSPF external type 2
- i IS-IS, su IS-IS summary, L1 IS-IS level-1, L2 IS-IS level-2
- ia IS-IS inter area, \* candidate default, U per-user static route
- o ODR, P periodic downloaded static route, H NHRP, I LISP
- a application route
- + replicated route, % next hop override

Gateway of last resort is not set

61.0.0/24 is subnetted, 1 subnets

- 0 61.1.1.0 [110/2] via 6.1.1.3, 00:02:26, GigabitEthernet0/0 63.0.0/24 is subnetted, 1 subnets
- 0 63.1.1.0 [110/2] via 6.1.1.1, 00:02:26, GigabitEthernet0/0
- 0 192.168.1.0/24 [110/2] via 6.1.1.3, 00:02:26, GigabitEthernet0/0

## 7)

| <u>File E</u> dit <u>V</u>          | (iew Higtory <u>B</u> ookmarks <u>T</u> ools <u>H</u> elp                                                                               |                                                                                                    |
|-------------------------------------|----------------------------------------------------------------------------------------------------|----------------------------------------------------------------------------------------------------|
| <->-                                | C 🗙 🏠 📊 192.168.1.1 https://192.168.1.1/ccmservice/serviceactivation.jsp?hbttNodelD=6660d79b-77db-43aa-97df-a90fe3ea71f4&nodeName=192.1 | 68.1.1&htxtSubmit=Status&publisherNode=ti                                                                                                    |
| A Most Visi                         | ted 🗋 Getting Started 🔜 Latest Headlines                                                                                                |                                                                                                    |
| Cisco U                             | nified Serviceability-Service                                                                                                    |                                                                                                    |
| diada<br>cisco                      | Cisco Unified Serviceability<br>For Cisco Unified Communications Solutions                                                              |                                                                                                    |
| <u>A</u> larm <del>v</del> <u>T</u> | race ▼ Togls ▼ §nmp ▼ Help ▼                                                                                                    |                                                                                                    |
| Service Act                         | livation                                                                                                    |                                                                                                    |
| 📄 Save                              | 🤊 🤣 Set to Default 🔇 Refresh                                                                                                    |                                                                                                    |
| -Status                             |                                                                                                    |                                                                                                    |
| (i) Status                          | : Ready                                                                                                    |                                                                                                    |
| Server*                             | 192.168.1.1 V Go                                                                                                    |                                                                                                    |
|                                     | All Services                                                                                                    |                                                                                                    |
| CM Servio                           | All Services                                                                                                    |                                                                                                    |
| CM Servio                           | All Services                                                                                                    | Activation Status                                                                                                    |
| CM Servic                           | All Services                                                                                                    | Activation Status<br>Activated                                                                                                    |
| CM Servic                           | All Services                                                                                                    | Activation Status<br>Activated<br>Activated                                                                                                    |
| CM Servio                           | All Services                                                                                                    | Activation Status<br>Activated<br>Activated<br>Deactivated                                                                                                    |
| CM Servic                           | All Services                                                                                                    | Activation Status<br>Activated<br>Activated<br>Deactivated<br>Deactivated                                                                                                    |
| CM Servic                           | All Services                                                                                                    | Activation Status<br>Activated<br>Deactivated<br>Deactivated<br>Deactivated<br>Deactivated                                                                                                    |
| CM Servic                           | All Services                                                                                                    | Activation Status<br>Activated<br>Activated<br>Deactivated<br>Deactivated<br>Deactivated<br>Deactivated                                                                                                    |
| CM Servic                           | All Services                                                                                                    | Activation Status<br>Activated<br>Activated<br>Deactivated<br>Deactivated<br>Deactivated<br>Deactivated<br>Deactivated<br>Deactivated                                                                                                    |
| CM Servic                           | All Services                                                                                                    | Activation Status<br>Activated<br>Activated<br>Deactivated<br>Deactivated<br>Deactivated<br>Deactivated<br>Deactivated<br>Deactivated<br>Deactivated                                                                                                    |
| CM Servic                           | All Services                                                                                                    | Activation Status<br>Activated<br>Deactivated<br>Deactivated<br>Deactivated<br>Deactivated<br>Deactivated<br>Deactivated<br>Deactivated<br>Deactivated<br>Deactivated                                                                                                    |
| CM Service                          | All Services                                                                                                    | Activation Status<br>Activated<br>Activated<br>Deactivated<br>Deactivated<br>Deactivated<br>Deactivated<br>Deactivated<br>Deactivated<br>Deactivated<br>Deactivated<br>Deactivated<br>Deactivated                                                                                                    |
| CM Servic                           | All Services                                                                                                    | Activation Status<br>Activated<br>Activated<br>Deactivated<br>Deactivated<br>Deactivated<br>Deactivated<br>Deactivated<br>Deactivated<br>Deactivated<br>Deactivated<br>Deactivated                                                                                                    |
| CM Servic                           | All Services                                                                                                    | Activation Status<br>Activated<br>Activated<br>Deactivated<br>Deactivated<br>Deactivated<br>Deactivated<br>Deactivated<br>Deactivated<br>Deactivated<br>Deactivated<br>Deactivated                                                                                                    |
| CM Servic                           | All Services                                                                                                    | Activation Status       Activated       Activated       Deactivated       Deactivated       Deactivated       Deactivated       Deactivated       Deactivated       Deactivated       Deactivated       Deactivated       Deactivated       Deactivated       Deactivated       Deactivated       Deactivated       Deactivated |

|                                                                                                    | <u>File Edit View History Bookmarks Tools Help</u>                                                                                                    |                                                        |                                                         |            |
|----------------------------------------------------------------------------------------------------|----------------------------------------------------------------------------------------------------|--------------------------------------------------------|---------------------------------------------------------|------------|
|                                                                                                    | C X 🔬 🛄 192.168.1.1 http:                                                                                                    | s://192.168.1.1/ccmadmin/enterpriseParan               | Edit.do?service=11                                      |            |
|                                                                                                    | 🙇 Most Visited 📄 Getting Started 🔜 Latest Headline                                                                                                    | 5                                                      |                                                         |            |
|                                                                                                    | Enterprise Parameters Configuration                                                                                                    |                                                        |                                                         |            |
|                                                                                                    | alada Cisco Unified CM Admir                                                                                                    | nistration                                             |                                                         |            |
|                                                                                                    | CISCO For Cisco Unified Communications                                                                                                    | Solutions                                              |                                                         |            |
|                                                                                                    | System - Call Routing - Media Resources - Advan                                                                                                    | nced Features - Device - Application                   | ▼ User Management ▼ Bulk Administration ▼ Help ▼        |            |
|                                                                                                    | Enterprise Parameters Configuration                                                                                                    |                                                        |                                                         |            |
|                                                                                                    | 🔜 Save 🦽 Set to Default 👇 Reset 🥖 App                                                                                                    | ly Config                                              |                                                         |            |
|                                                                                                    | Prepare Cluster for Bollback                                                                                                    |                                                        |                                                         |            |
|                                                                                                    | Prepare Cluster for Rollback to pre 8.0 *                                                                                                    |                                                        | False 🗸                                                 | False      |
|                                                                                                    | - Phone URL Researchers                                                                                                    |                                                        |                                                         |            |
|                                                                                                    | URL Authentication                                                                                                    |                                                        | http://192.168.1.1:8080/ccmcip/authenticate.isp         |            |
|                                                                                                    | URL Directories                                                                                                    |                                                        | http://192.168.1.1:8080/ccmcip/xmldirectory.jsp         |            |
|                                                                                                    | URL Idle                                                                                                    |                                                        |                                                         |            |
|                                                                                                    | URL Idle Time                                                                                                    |                                                        | 0                                                       | 0          |
|                                                                                                    | URL Information                                                                                                    |                                                        | http://192.168.1.1:8080/ccmcip/GetTelecasterHelpText.js |            |
|                                                                                                    | URL Messages                                                                                                    |                                                        |                                                         |            |
|                                                                                                    | IP Phone Proxy Address                                                                                                    |                                                        |                                                         |            |
|                                                                                                    | URL Services                                                                                                    |                                                        | http://192.168.1.1:8080/ccmcip/getservicesmenu.jsp      |            |
|                                                                                                    | Secured Phone URL Parameters                                                                                                    |                                                        |                                                         |            |
|                                                                                                    | Secured Authentication URL                                                                                                    |                                                        | https://192.168.1.1:8443/ccmcip/authenticate.jsp        |            |
|                                                                                                    | Secured Directory URL                                                                                                    |                                                        | https://192.168.1.1:8443/ccmcip/xmldirectory.jsp        |            |
|                                                                                                    | Secured Idle URL                                                                                                    |                                                        |                                                         |            |
|                                                                                                    | Secured Information URL                                                                                                    |                                                        | https://192.168.1.1:8443/ccmcip/GetTelecasterHelpText.j |            |
|                                                                                                    | Secured Services URI                                                                                                    |                                                        |                                                         |            |
|                                                                                                    |                                                                                                    |                                                        | https://192.106.1.1:0443/ccmcip/getservicesmenu.jsp     |            |
|                                                                                                    | User Search Parameters                                                                                                    |                                                        |                                                         | -          |
|                                                                                                    | Enable All User Search *                                                                                                    |                                                        | True V                                                  | True<br>64 |
| 9)                                                                                                    |                                                                                                    |                                                        | 04                                                      |            |
| -,                                                                                                    |                                                                                                    |                                                        |                                                         |            |
| nd and List l                                                                                                    | Users - Mozilla Firefox                                                                                                    |                                                        |                                                         |            |
| Edit View                                                                                                    | Higtory Bookmarks Lools Help                                                                                                    |                                                        |                                                         |            |
|                                                                                                    | C X A Internet Action of the second second s | 1/userFindList.do?recCnt=0&colCnt=4                    |                                                         |            |
| ost Visited                                                                                                    | Getting Started M Latest Headlines                                                                                                    |                                                        |                                                         |            |
| ind and Lis                                                                                                    | t Users                                                                                                    |                                                        |                                                         |            |
| sco                                                                                                    | isco Unified CM Administration                                                                                                    |                                                        |                                                         | Navigi     |
| FC                                                                                                    | Parties Made Deserves Advessed Sectors Device                                                                                                    | Annia line line have a set                             |                                                         | tim        |
|                                                                                                    | Routing   Media Resources   Advanced reatures   Device                                                                                                    | ◆ Application ◆ Oser Management ◆ Bull                 | k Administration ♥ neip ♥                               |            |
| m <del>▼</del> Calli                                                                                                    | Users                                                                                                    |                                                        |                                                         |            |
| n ♥ Cali<br>and List (                                                                                                    |                                                                                                    |                                                        |                                                         |            |
| m ♥ Call<br>and List (<br>Add New                                                                                            | Select All 🔛 Clear All 💥 Delete Selected                                                                                                    |                                                        |                                                         |            |
| m ▼ Call<br>and List (<br>Add New                                                                                            | Select All 🔛 Clear All 💥 Delete Selected                                                                                                    |                                                        |                                                         |            |
| and List (<br>Add New<br>us<br>3 records                                                                                     | Select All Clear All X Delete Selected                                                                                                    |                                                        |                                                         |            |
| and List (<br>Add New<br>3 records                                                                                           | Found                                                                                                    |                                                        |                                                         |            |
| and List I<br>Add New<br>US<br>3 records<br>er (1 - 3                                                                        | found                                                                                                    |                                                        |                                                         |            |
| and List (<br>Add New<br>tus<br>) 3 records<br>er (1 - 3<br>User when                                                        | found          a of 3)       begins with       v                                                                                                    | ] Find Clear Filter 🕹 🛥                                |                                                         |            |
| Add New Add New and List t Add New are (1 - 3 User when                                                                      | found<br>a of 3)<br>a [First name ] begins with ]<br>User ID ]                                                                                                    | Find Clear Filter                                      | rst Name Last Name                                      |            |
| m + Call           and List I           Add New           tus           ) 3 records           er (1 - 3)           User when | Found<br>a of 3)<br>a [irst name ] begins with ]<br>User ID ]<br>2001<br>2001                                                                                                    | Find Clear Filter 🕹 📼<br>Fi<br>LAB<br>Shahnawaz        | rst Name Last Name<br>MINT<br>Mir                       |            |
| m • Call           and List I           Add New           tus           3 records           er (1 - 5)           User when   | Found<br>a of 3)<br>a (first name ) begins with )<br>User ID )<br>2001<br>2001<br>1001                                                                                                    | Find Clear Filter 🕹 🛥<br>Fi<br>LAB<br>Shahnawaz<br>Tim | rst Name Last Name<br>MINT<br>Mir<br>Majani             |            |
| m < Call                                                                                                    | Found  Select All Clear All Delete Selected  found  Solution  Clear All Delete Selected  Select All Clear All Delete Selected                                                                                                    | Find Clear Filter 🕹 🛥<br>Fi<br>LAB<br>Shahnawaz<br>Tim | rst Name Last Name<br>MINT<br>Mir<br>Majani             |            |

| W hind and List Phones - Mozilla Firefox – D                                                                                                    |                                                                                                |                          |                        |                             |                    |                 |                   |  |
|----------------------------------------------------------------------------------------------------|------------------------------------------------------------------------------------------------|--------------------------|------------------------|-----------------------------|--------------------|-----------------|-------------------|--|
| C X & M 192.168.1.1 https://192.168.                                                                                                    | 1.1/ccmadmin/phoneFindList.do                                                                  |                          |                        |                             | 🟠 🔻 🔽 Web Se       | earch           |                   |  |
| 🖉 Most Visited 📄 Getting Started 🔜 Latest Headlines                                                                                                    |                                                                                                |                          |                        |                             |                    |                 |                   |  |
| Find and List Phones X 🗋 (Untitled)                                                                                                    | × +                                                                                            |                          |                        |                             |                    |                 |                   |  |
| Cisco Unified CM Administration         Navigation         Cisco Unified CM Administration         Navigation         Cisco Unified CM Administration         Output           For Cisco Unified Communications Solutions         tm         Search Documentation         About         Cisco |                                                                                                |                          |                        |                             |                    |                 |                   |  |
| System - Call Routing - Media Resources - Advanced Feature                                                                                                    | es 🕶 Device 👻 Application 👻                                                                    | User Management 👻 Bulk A | dministration 👻 Help 👻 |                             |                    |                 |                   |  |
| Find and List Phones                                                                                                    |                                                                                                |                          |                        |                             | Related Links: Act | ively Logged Ir | n Device Report 🗸 |  |
| Add New 🔛 Select All 🔛 Clear All 💥 Delete Select                                                                                                    | 🖞 Add New 🏢 Select Al 🔛 Clear Al 🐺 Delete Selected 🍄 Reset Selected 🥒 Apply Config to Selected |                          |                        |                             |                    |                 |                   |  |
| Status                                                                                                    |                                                                                                |                          |                        |                             |                    |                 |                   |  |
| Phone (1 - 3 of 3)                                                                                                    |                                                                                                |                          |                        |                             |                    |                 | Rows per Page 50  |  |
| Find Phone where Device Name v begins with v Find Clear Filter 4 Select item or enter search text v                                                                                                    |                                                                                                |                          |                        |                             |                    |                 |                   |  |
| Device Name(Line) *                                                                                                    | Description                                                                                    | Device Pool              | Device Protocol        | Status                      | IP Address         | Сору            | Super Copy        |  |
| SEP001BD5126D2D<br>7941                                                                                                    | HQ 1001                                                                                        | HQ                       | SCCP                   | Registered with 192.168.1.1 | <u>61.1.111</u>    | Ð               | 1                 |  |
| SEP001BD52C396C                                                                                                    | Site-1 2001                                                                                    | Site 1                   | SCCP                   | Registered with 192.168.1.1 | <u>63.1.1.11</u>   | ß               | r 🗠               |  |
| 3941     SEP001BD52C4058                                                                                                    | Site-2 3001                                                                                    | Site 2                   | SCCP                   | Registered with 192.168.1.1 | <u>65.1.1.12</u>   | ß               | 1                 |  |
| Add New Select All Clear All Delete Selected                                                                                                    | Reset Selected Apply Co                                                                        | onfig to Selected        |                        |                             |                    |                 |                   |  |

## After enabling SRST:

# 1) CUCM SRST references screenshot

| -                                                                                                    |           |              |  |  |  |  |  |  |
|----------------------------------------------------------------------------------------------------|-----------|--------------|--|--|--|--|--|--|
| File Edit View Higtory Bookmarks Iools Help                                                                                           |           |              |  |  |  |  |  |  |
| C X 🏠 🌆 192168.1.1 https://192.168.1.1/ccmadmin/srstFindList.do?recCnt=0&colCnt=4                                                     |           | • Web Search |  |  |  |  |  |  |
| 😹 Most Visited 🗋 Getting Started 🛼 Latest Headlines                                                                                   |           |              |  |  |  |  |  |  |
| Find and List SRST References X Cutitled) X .                                                                                         |           |              |  |  |  |  |  |  |
| Cisco Unified CM Administration         Navigation           Cisco Unified Communications Solutions         Time Search Documentation |           |              |  |  |  |  |  |  |
| System 👻 Cal Routing 👻 Media Resources 👻 Advanced Features 👻 Device 👻 Application 👻 User Management 👻 Bulk Administration 👻 Help 👻    |           |              |  |  |  |  |  |  |
| Find and List SRST References                                                                                                    |           |              |  |  |  |  |  |  |
| 🕂 Add New 🏢 Select Al 🏢 Clear Al 🎇 Delete Selected 🏠 Reset Selected 🧷 Apply Config to Selected                                        |           |              |  |  |  |  |  |  |
| Status<br>i) 3 records found                                                                                                    |           |              |  |  |  |  |  |  |
| SRST Reference (1 - 3 of 3)                                                                                                    |           | Rows per Pa  |  |  |  |  |  |  |
| Find SRST Reference where Name 🗸 begins with 🧹 Find Clear Filter 🗳 📼                                                                  |           |              |  |  |  |  |  |  |
| Name ^ IP Address                                                                                                    | SCCP Port | Сору         |  |  |  |  |  |  |
| <b>SRST1</b> 63.1.1.1                                                                                                    | 2000      | ß            |  |  |  |  |  |  |
| SRST2 65.1.1.1                                                                                                    | 2000      | ß            |  |  |  |  |  |  |
| SRST3 61.1.1.1                                                                                                    | 2000      | ß            |  |  |  |  |  |  |
| Add New Select All Clear All Delete Selected Reset Selected Apply Config to Selected                                                  |           |              |  |  |  |  |  |  |

# 2) All device pool screenshot

| 🖝 Find and List Phones - Mozille Firefox 📃 🖵 |                   |                                                                |                         |                           |                        |                             |                       |                                  |                                     |
|----------------------------------------------|-------------------|----------------------------------------------------------------|-------------------------|---------------------------|------------------------|-----------------------------|-----------------------|----------------------------------|-------------------------------------|
| Eile Edit View Higtory Bookmarks Iools Help  |                   |                                                                |                         |                           |                        |                             |                       |                                  |                                     |
|                                              | · C ×             | 192.168.1.1 https://192.168.1.1/ccr                            | nadmin/phoneFindList.do |                           |                        |                             | ्रि 🔻 🗾 🖉 🖉 Web Se    | arch                             |                                     |
| 🔊 Most Vis                                   | sited 📄 Gett      | ing Started 🔜 Latest Headlines                                 |                         |                           |                        |                             |                       |                                  |                                     |
| Find a                                       | nd List Phone     | s 🗙 🗋 (Untitled)                                               | × +                     |                           |                        |                             |                       |                                  |                                     |
| cisco                                        | Cisco<br>For Cisc | Unified CM Administration<br>Dunified Communications Solutions |                         |                           |                        |                             | Navigation<br>tim Sea | Cisco Unified C<br>Irch Document | M Administration 🧹<br>ation About I |
| System -                                     | Call Routing      | <ul> <li>Media Resources</li></ul>                             | Device - Application -  | User Management 👻 Bulk Ad | Iministration 👻 Help 👻 |                             |                       |                                  |                                     |
| Find and                                     | List Phone        | ;                                                              |                         |                           |                        |                             | Related Links: Act    | vely Logged I                    | n Device Report 🗸                   |
| Add N                                        | lew 🔛 Se          | lect All 🔛 Clear All 💥 Delete Selected 🧣                       | 🕽 Reset Selected 🛛 🧷 Ap | ply Config to Selected    |                        |                             |                       |                                  |                                     |
| Status -                                     | cords found       |                                                                |                         |                           |                        |                             |                       |                                  |                                     |
| Phone                                        | (1 - 3 of 3       | )                                                              |                         |                           |                        |                             |                       |                                  | Rows per Page 50                    |
| Find Phon                                    | e where De        | vice Name v begins with                                        | > Select item or enter  | Find Clear Filter         | ф <u></u>              |                             |                       |                                  |                                     |
|                                              |                   | Device Name(Line) <sup>▲</sup>                                 | Description             | Device Pool               | Device Protocol        | Status                      | IP Address            | Сору                             | Super Copy                          |
|                                              | 7941              | SEP001BD5126D2D                                                | HQ 1001                 | HQ                        | SCCP                   | Registered with 192.168.1.1 | <u>61.1.1.11</u>      | 0                                | 10                                  |
|                                              | ()<br>7941        | SEP001BD52C396C                                                | Site-1 2001             | Site 1                    | SCCP                   | Registered with 192.168.1.1 | 63.1.1.11             | ß                                | 1                                   |
|                                              | 7941              | SEP001BD52C4058                                                | Site-2 3001             | Site 2                    | SCCP                   | Registered with 192.168.1.1 | <u>65.1.1.12</u>      | ß                                | 1                                   |
| Add Ne                                       | w Select          | All Clear All Delete Selected Res                              | et Selected Apply Co    | nfig to Selected          |                        |                             |                       |                                  |                                     |

## 3) Gateway SRST fallback configuration

### Site 1

call-manager-fallback max-conferences 8 gain -6 transfer-system full-consult ip source-address 63.1.1.1 port 2000 max-ephones 5 max-dn 5

#### Site 2

call-manager-fallback max-conferences 8 gain -6 transfer-system full-consult ip source-address 65.1.1.1 port 2000 max-ephones 5 max-dn 5

## HQ

call-manager-fallback max-conferences 8 gain -6 transfer-system full-consult ip source-address 61.1.1.1 port 2000 max-ephones 5 max-dn 5

## 4) Output of show ephone registered on all gateways.

HQ#show ephone registered

ephone-1[0] Mac:001B.D512.6D2D TCP socket:[1] activeLine:0 whisperLine:0 REGISTERED in SCCP ver 19/17 max\_streams=5 mediaActive:0 whisper\_mediaActive:0 startMedia:0 offhook:0 ringing:0 reset:0 reset\_sent:0 paging 0 debug:0 caps:11 IP:61.1.1.11 \* 51727 7941 keepalive 63 max\_line 2 available\_line 2 button 1: cw:1 ccw:(0) dn 1 number 1001 CM Fallback CH1 IDLE Preferred Codec: g711ulaw Lpcor Type: none HQ#

### Site2#show ephone registered

ephone-1[0] Mac:001B.D52C.4058 TCP socket:[1] activeLine:0 whisperLine:0 REGISTERED in SCCP ver 19/17 max\_streams=5 mediaActive:0 whisper\_mediaActive:0 startMedia:0 offhook:0 ringing:0 reset:0 reset\_sent:0 paging 0 debug:0 caps:11 IP:65.1.1.12 \* 50747 7941 keepalive 3 max\_line 2 available\_line 2 button 1: cw:1 ccw:(0) dn 1 number 3001 CM Fallback CH1 IDLE Preferred Codec: g711ulaw Lpcor Type: none

### Site1#show ephone registered

ephone-1[0] Mac:001B.D52C.396C TCP socket:[1] activeLine:0 whisperLine:0 REGISTERED in SCCP ver 19/17 max\_streams=5 mediaActive:0 whisper\_mediaActive:0 startMedia:0 offhook:0 ringing:0 reset:0 reset\_sent:0 paging 0 debug:0 caps:11 IP:63.1.1.12 \* 51816 7941 keepalive 1 max\_line 2 available\_line 2 button 1: cw:1 ccw:(0) dn 1 number 2001 CM Fallback CH1 IDLE Preferred Codec: g711ulaw Lpcor Type: none Site1#

## 5) What is the result of branch to branch calling?

Calls were successful unless you are referring the dial peer which I already created

## 6) Dial-peer configuration on all gateways

#### HQ:

```
dial-peer voice 2 voip
destination-pattern 3...
session target ipv4:6.1.1.2
!
dial-peer voice 3 voip
destination-pattern 2...
session target ipv4:6.1.1.1
```

#### Site1 :

```
dial-peer voice 1 voip
destination-pattern 1...
session target ipv4:6.1.1.3
!
dial-peer voice 2 voip
destination-pattern 3...
session target ipv4:6.1.1.2
```

## Site2:

```
dial-peer voice 1 voip
destination-pattern 2...
session target ipv4:6.1.1.1
```

dial-peer voice 2 voip destination-pattern 1... session target ipv4:6.1.1.3

## 7) Result of branch to branch calling. e.g. Call from HQ to Site1:

Site1#show call active voice brief <ID>: <CallID> <start>ms.<index> (<start>) +<connect> pid:<peer\_id> <dir> <addr> <state> dur hh:mm:ss tx:<packets>/<bytes> rx:<packets>/<bytes> dscp:<packets violation> media:<packets violation> audio tos:<audio to s value> video tos:<video tos value> IP <ip>:<udp> rtt:<time>ms pl:<play>/<gap>ms lost:<lost>/<early>/<late> delay:<last>/<min>/<max>ms <codec> <textrelay> <transcoded media inactive detected:<y/n> media cntrl rcvd:<y/n> timestamp:<time> long duration call detected:<y/n> long duration call duration :<sec> timestamp:<time> MODEMPASS <method> buf:<fills>/<drains> loss <overall%> <multipkt>/<corrected> last <buf event time>s dur:<Min>/<Max>s FR <protocol> [int dlci cid] vad:<y/n> dtmf:<y/n> seq:<y/n> <codec> (payload size) ATM <protocol> [int vpi/vci cid] vad:<y/n> dtmf:<y/n> seq:<y/n> <codec> (payload size) Tele <int> (callID) [channel id] tx:<tot>/<v>/<fax>ms <codec> noise:<l> acom:<l> i/o:<l>/<l> dBm MODEMRELAY info:<rcvd>/<sent> xid:<rcvd>/<sent> total:<rcvd>/<sent>/<drops>

speeds(bps): local <rx>/<tx> remote <rx>/<tx> Proxy <ip>:<audio udp>,<ticp0>,<tcp1>,<tcp2>,<tcp3> endpt: <type>/<manf> bw: <req>/<act> codec: <audio>/<video> tx: <audio pkts>/<audio bytes>,<video pkts>/<video bytes>,<t120 pkts>/<t120 bytes> rx: <audio pkts>,<video pkts>/<t120 pkts>/<t120 bytes>

Telephony call-legs: 1 SIP call-legs: 0 H323 call-legs: 1 Call agent controlled call-legs: 0 SCCP call-legs: 0 Multicast call-legs: 0 Total call-legs: 2 11F9 : 10 1235180ms.1 (\*02:30:53.011 UTC Tue Apr 5 2016) +2260 pid:1 Answer 1001 active dur 00:00:35 tx:1757/35140 rx:1759/35180 dscp:0 media:0 audio tos:0xB8 video tos:0x0 IP 6.1.1.3:31512 SRTP: off rtt:0ms pl:29040/0ms lost:0/0/0 delay:0/0/0ms g729r8 TextRelay: off Transcoded: No media inactive detected:n media contrl rcvd:n/a timestamp:n/a long duration call detected:n long duration call duration:n/a timestamp:n/a

11F9 : 11 1235190ms.1 (\*02:30:53.021 UTC Tue Apr 5 2016) +2250 pid:20001 Originate 2001 active dur 00:00:35 tx:1701/54432 rx:1702/54464 dscp:0 media:0 audio tos:0x0 video tos:0x0 Tele 50/0/1 (11) [50/0/1.0] tx:34020/34020/0ms g729r8 noise:0 acom:0 i/0:0/0 dBm

Telephony call-legs: 1 SIP call-legs: 0 H323 call-legs: 1 Call agent controlled call-legs: 0 SCCP call-legs: 0 Multicast call-legs: 0 Total call-legs: 2

### Site1#show call active voice brief

<ID>: <CallID> <start>ms.<index> (<start>) +<connect> pid:<peer\_id> <dir> <addr> <state>

dur hh:mm:ss tx:<packets>/<bytes> rx:<packets>/<bytes> dscp:<packets violation> media:<packets violation> audio tos:<audio tos value> video tos:<video tos value>

IP <ip>:<udp> rtt:<time>ms pl:<play>/<gap>ms lost:<lost>/<early>/<late>

delay:<last>/<min>/<max>ms <codec> <textrelay> <transcoded

media inactive detected:<y/n> media cntrl rcvd:<y/n> timestamp:<time>

MODEMPASS <method> buf:<fills>/<drains> loss <overall%> <multipkt>/<corrected> last <buf event time>s dur:<Min>/<Max>s FR <protocol> [int dlci cid] vad:<y/n> dtmf:<y/n> seq:<y/n> <codec> (payload size) ATM <protocol> [int vpi/vci cid] vad:<y/n> dtmf:<y/n> seq:<y/n> <codec> (payload size) Tele <int> (callID) [channel\_id] tx:<tot>/<v>/<fax>ms <codec> noise:<l> acom:<l> i/o:<l>/<l> dBm MODEMRELAY info:<rcvd>/<sent>/<resent> xid:<rcvd>/<sent> total:<rcvd>/<sent>/<drops> speeds(bps): local <rx>/<tx> remote <rx>/<tx> Proxy <ip>:<audio udp>,<video udp>,<tcp0>,<tcp1>,<tcp2>,<tcp3> endpt: <type>/<manf>

bw: <req>/<act> codec: <audio>/<video>
tx: <audio pkts>/<audio bytes>,<video pkts>/<video bytes>,<t120 pkts>/<t120 bytes>
rx: <audio pkts>,<audio bytes>,<video pkts>,<video bytes>,<t120 pkts>/<t120 bytes></code>
rx: <audio pkts>/<audio bytes>,<video pkts>,<video bytes>,<t120 pkts>/<t120 bytes></code>

long duration call detected:<y/n> long duration call duration :<sec> timestamp:<time>

Telephony call-legs: 1 SIP call-legs: 0 H323 call-legs: 1 Call agent controlled call-legs: 0 SCCP call-legs: 0 Multicast call-legs: 0 Total call-legs: 2 11F9 : 10 1235180ms.1 (\*02:30:53.005 UTC Tue Apr 5 2016) +2260 pid:1 Answer 1001 active dur 00:02:09 tx:6450/129000 rx:6452/129040 dscp:0 media:0 audio tos:0xB8 video tos:0x0 IP 6.1.1.3:31512 SRTP: off rtt:0ms pl:124040/0ms lost:0/0/0 delay:0/0/0ms g729r8 TextRelay: off Transcoded: No media inactive detected:n media contrl rcvd:n/a timestamp:n/a long duration call detected:n long duration call duration:n/a timestamp:n/a

11F9 : 11 1235190ms.1 (\*02:30:53.015 UTC Tue Apr 5 2016) +2250 pid:20001 Originate 2001 active dur 00:02:09 tx:6201/198432 rx:6202/198464 dscp:0 media:0 audio tos:0x0 video tos:0x0 Tele 50/0/1 (11) [50/0/1.0] tx:124020/124020/0ms g729r8 noise:0 acom:0 i/0:0/0 dBm

Telephony call-legs: 1 SIP call-legs: 0 H323 call-legs: 1 Call agent controlled call-legs: 0 SCCP call-legs: 0 Multicast call-legs: 0 Total call-legs: 2

HQ#show call active voice compact <callID> A/O FAX T<sec> Codec type Peer Address IP R<ip>:<udp> Total call-legs: 2 10 ANS T72 g729r8 TELE P1001 11 ORG T72 g729r8 VOIP P2001 6.1.1.1:16392

Site1#show call active voice compact <callID> A/O FAX T<sec> Codec type Peer Address IP R<ip>:<udp> Total call-legs: 2 10 ANS T111 g729r8 VOIP P1001 6.1.1.3:31512 11 ORG T111 g729r8 TELE P2001

## 8) Restore SRST and provide output of ephone unregistration at HQ gateway.

## HQ(config-cm-fallback)#

Apr 5 02:41:00.807: %IPPHONE-6-UNREGISTER\_NORMAL: ephone-1:SEP001BD5126D2D IP:61.1.1.12 Socket:1 DeviceType:Phone has unregistered normally.

## Site2#

\*Apr 5 02:38:18.299: %IPPHONE-6-UNREGISTER\_NORMAL: ephone-1:SEP001BD52C4058 IP: 65.1.1.11 Socket:2 DeviceType:Phone has unregistered normally.

## Site1#

\*Apr 5 02:36:11.779: %IPPHONE-6-UNREGISTER\_NORMAL: ephone-1:SEP001BD52C396C IP:63.1.1.12 Socket:1 DeviceType:Phone has unregistered normally.
# Lab 3 Elastix -SIP

# Introduction:

Elastix is an open source distribution of a Unified Communications Server that integrates different communications technologies in a single package, such as:

- PBX
- Fax
- Email
- Instant Messaging (IM)
- Calendar
- Collaboration

Elastix implements a great deal of its operation on four very important programs, which are Asterisk, Hylafax, Postfix and Openfire. These programs respectively give the PBX, Fax, Email and Instant Messaging functionality. The operating system is based on the popular Linux server-focused distro called CentOS.

The different Elastix components and their relationship to each other can be observed in the following figure:

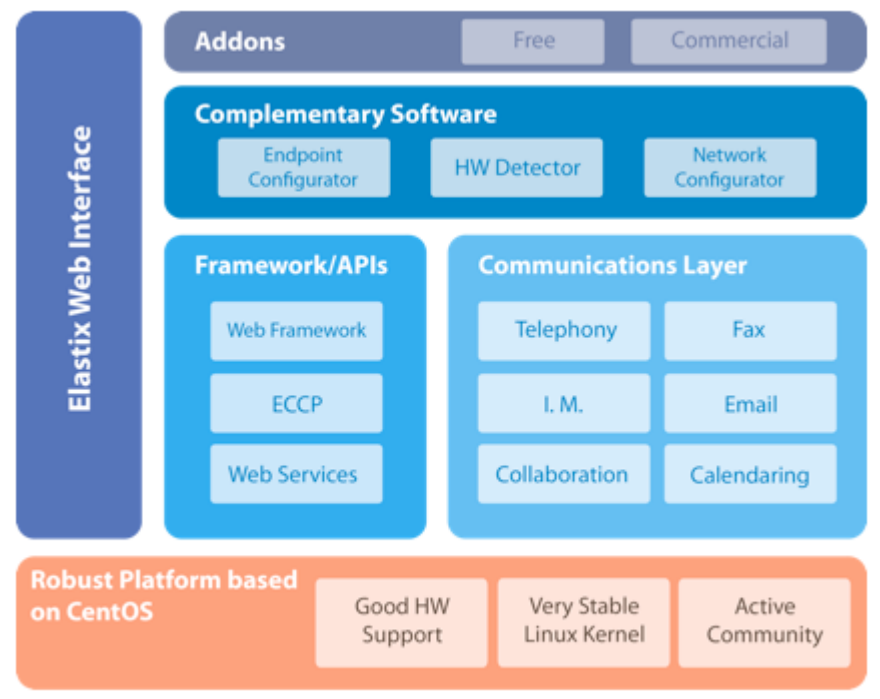

General schematic of Elastix components

# **Pre-lab:**

- 1. What is SIP?
- 2. What is the default port that SIP used? In which file, we can modify it?
- 3. What are the five SIP facets that are used to establishing and terminate multimedia communications and explain each briefly?
- 4. What is a SIP URI and explain the fields within the following URI <u>sip:MINT:MINTLAB@192.168.1.100:5060;</u>
- 5. What are the different categories of status codes used on SIP? What is an UA on SIP?
- 6. What is a SIP Proxy server, SIP Redirect server, Location SIP Server and SIP Registrar server?
- 7. Name the five types of SIP methods that Cisco routers can generate and respond to and briefly explain each of them.
- 8. Which Layer 4 protocol does SIP support and which is used for SIP and SIPS and also which is the SIP default port?

# Lab Diagram

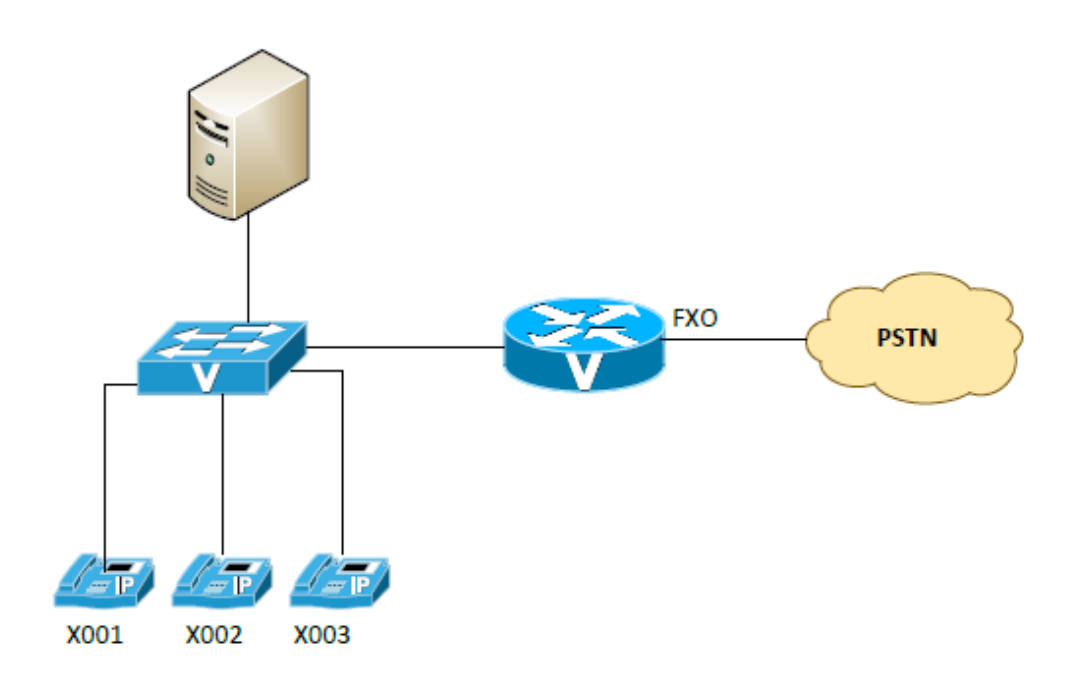

# **Procedure:**

- 1. Configure the FXO Router with a DHCP pool and provide the required options to provision a Cisco IP Phone. (Use subnet 192.168.X.0/24 over VLAN 1 to make it simple). Also, configure TFTP server on this router as Cisco phone might have trouble with TFTP server running on Elastix Server.
- 2. Install Xlite soft phone on your laptop.
- 3. Investigate which files you need to use to be able to provision Cisco 7960 and place them into the tftp directory on FXO router
- 4. Verify, modify and provision the required XML files to configure the Cisco 7960 IP Phone. You will be using Xlite extensions number your number X001, "sales 1" X002 and "Sales 2" X003
- 5. Configure all extensions on Elastix server
  - a. Run sip show peers to show that all three phones are registered
  - b. Place a phone call between them and capture the log for one test call
- 6. Configure Ring group so when calling sales both sales extension will ring simultaneously
- 7. Configure the Cisco Mid router (Cisco FXO) to accept SIP trunks and connect one of the FXO to one of the four PSTN lines in the MINT Lab. Sip show peers to confirm that the SIP trunk is up.
- 8. Configure the Cisco FXO router to send all incoming calls to the IVR (Recording will be provided). Configure the IVR to dial the ring group for sales and your extension for receptionist.
- 9. Configure Elastix to send all the outgoing calls to the Cisco FXO router.
- 10. Place an external call (dial your own cell phone number) and then return the call dialing the PSTN number of the MINT Lab line used and the call has to be forwarded to IVR.
- 11. Configure voice mail for each extension and you should be receiving Voice mails in your email.
- 12. Configure follow me for your extension so after six rings the call automatically go to your cellphone, make a test call

# **Deliverables:**

- Cisco FXO router's configuration.
- Screen shots of extensions, trunks, outbound route, and inbound route on Elastix server.
- Demonstration of IVR.
- Copy of email containing voicemail.
- Attach \*.cnf files which you copied to router's flash.
- Include demonstration of IVR by adding screenshots of IVR config, system recordings and output from Elastix Server console while IVR is playing. Hint: You should see "Playing 'custom\yourfilename' output.
- Output from Elastix console of the follow me test call

# Instructions to follow at end of each lab:

1) Make sure you erase your configuration from NVRAM of the devices used.

Note: Use TFTP server to copy your configuration if required.

2) Do not save any of the configurations in Flash memory.

3) All cables must be unplugged and secured in the box.

4) There must not be any kind of garbage around the desk or racks after you are done with your lab.

1) Cisco FXO router's configuration.

```
FXO-Router#show run
Building configuration...
! Last configuration change at 15:30:55 UTC Tue Apr 5 2016
I.
hostname FXO-Router
I
ip dhcp excluded-address 192.168.1.1 192.168.1.10
ip dhcp excluded-address 192.168.1.254
Į.
ip dhcp pool voice-scope
 network 192.168.1.0 255.255.255.0
 default-router 192.168.1.254
 option 150 ip 192.168.1.4
İ
voice service voip
sip
!
interface FastEthernet0/0
ip address 192.168.1.254 255.255.255.0
duplex auto
speed auto
!
voice-port 1/0/0
connection plar opx 1001
İ
voice-port 1/0/1
Į.
dial-peer voice 2 pots
destination-pattern 9T
port 1/0/0
forward-digits all
ļ
dial-peer voice 10 voip
destination-pattern 1...
session protocol sipv2
session target ipv4:192.168.1.4:5060
session transport udp
dtmf-relay rtp-nte
codec g711ulaw
!
sip-ua
max-forwards 5
retry response 5
retry bye 5
retry cancel 5
sip-server ipv4:192.168.1.4:5060
```

! ! FXO-Router#

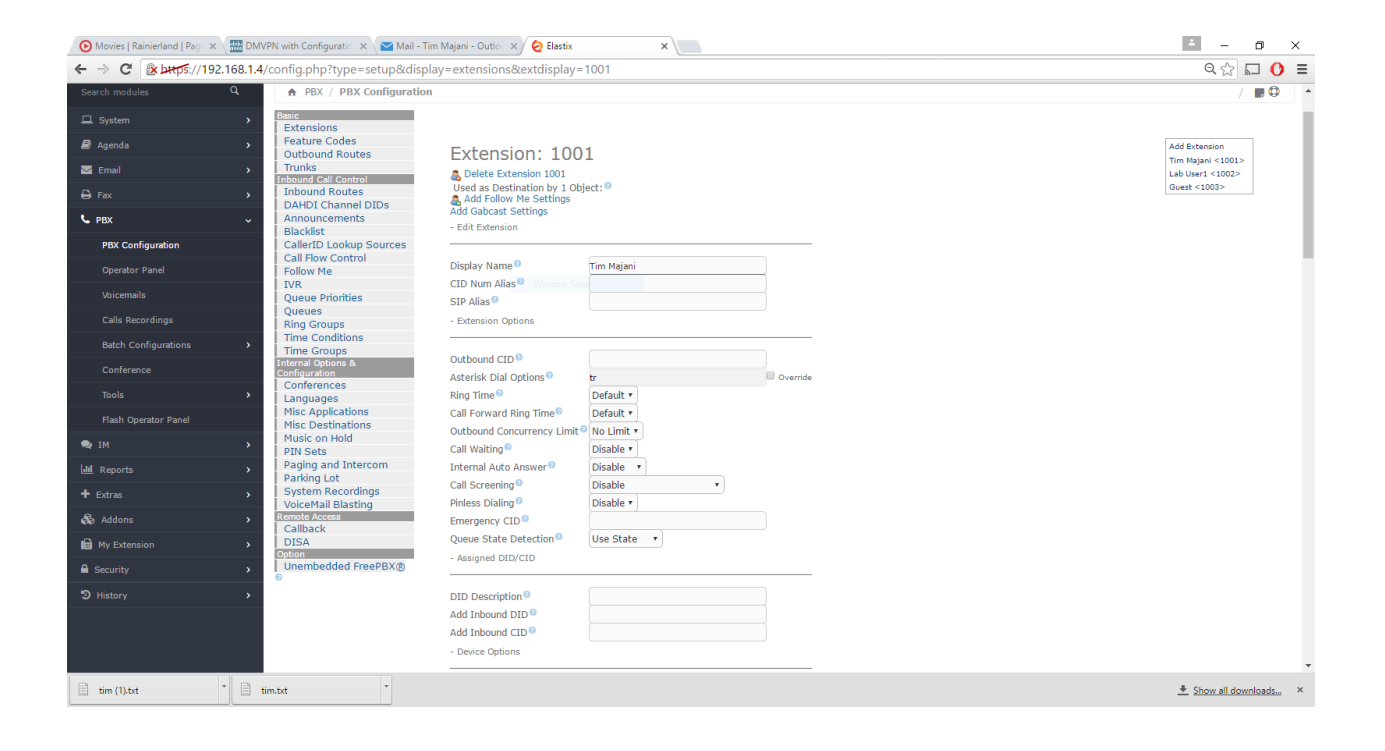

| 📀 Movies   Rainierland   Pag 🗙 🖉 DMVPN with Configuratio 🗙 🏹 Mail - 1 | Tim Majani - Outloc 🗙 🖉 Elastix | ×                       | ≛ – ō ×  |
|-----------------------------------------------------------------------|---------------------------------|-------------------------|----------|
| ← → C 🕼 https://192.168.1.4/config.php?type=setup&disp                | olay=extensions&extdisplay      | =1001                   | Q 🕁 💭 🗧  |
|                                                                       |                                 |                         |          |
|                                                                       | This device uses sip technolo   | igy.                    |          |
|                                                                       | secret D                        | 1230letmein             |          |
|                                                                       | dtmfmode 🔍                      | RFC 2833 *              |          |
|                                                                       | canreinvite 🔍                   | No •                    |          |
|                                                                       | context®                        | from-internal           |          |
|                                                                       | host 💿                          | dynamic                 |          |
|                                                                       | trustrpid 💿                     | Yes *                   |          |
|                                                                       | sendrpid 💿                      | No                      |          |
|                                                                       | type 🖻                          | friend *                |          |
|                                                                       | nat 🛛                           | No - RFC3581 *          |          |
|                                                                       | port 🛛                          | 5060                    |          |
|                                                                       | qualify 💿                       | yes                     |          |
|                                                                       | qualifyfreq                     | 60                      |          |
|                                                                       | transport <sup>©</sup>          | UDP Only •              |          |
|                                                                       | avpf                            | No •                    |          |
|                                                                       | icesupport 💿                    | No •                    |          |
|                                                                       | dtlsenable 🔍                    | No •                    |          |
|                                                                       | dtlsverify 💿                    | No •                    |          |
|                                                                       | dtlssetup 💿                     | Incoming and Outgoing • |          |
|                                                                       | dtlscertfile <sup>(2)</sup>     |                         |          |
|                                                                       | dtlsprivatekey®                 |                         |          |
|                                                                       | encryption <sup>®</sup>         | No 🔻                    |          |
|                                                                       | callgroup                       |                         |          |
|                                                                       | pickupgroup 🛛                   |                         |          |
|                                                                       | disallow 💿                      |                         |          |
|                                                                       | allow 💿                         |                         |          |
|                                                                       | dial 💿                          | SIP/1001                |          |
|                                                                       | accountcode 💿                   |                         |          |
|                                                                       | mailbox 💿                       | 1001@device             |          |
|                                                                       | vmexten <sup>®</sup>            |                         |          |
|                                                                       | denv 💿                          | 0.0.0/0.0.0.0           |          |
|                                                                       | permit 🕫                        | 0.0.0.0/0.0.0.0         |          |
| 📄 tim (1).txt 👕 🗎 tim.txt 👻                                           |                                 |                         | <u> </u> |

| 🕑 Movies   Rainierland   Pag 🗙 🔛 DMVPN with Configuratio 🗙 🎽 Mail - Tir                                                                                                    | • Majani - Outlo 🛛 🗙 🖉 Elastix 🛛 🗙 📜                                                                                                    | ▲ – @ ×                                                                |
|----------------------------------------------------------------------------------------------------|----------------------------------------------------------------------------------------------------|------------------------------------------------------------------------|
| ← → C 🕼 https://192.168.1.4/config.php?type=setup&displa                                                                                                    | y=extensions&extdisplay=1002                                                                                                    | ବ୍ 🏫 🚺 🗉                                                               |
| Agenda     Feature Codes     Outbound Routes     Trunks     Thobund Routes     Trunks     Thobund Routes     DAHOL Channel DIDs     Announcements     Blackist                                                                                                    | Extension: 1002<br>Selete Extension 1002<br>Used as Destination by 1 Object. <sup>®</sup><br>Add Falow He Settings<br>Add Gabcast Settings<br>- Edit Extension                                                                                                    | Add Extension<br>Tim Majari <1001><br>Lab User 1-1002><br>Guest <1003> |
| PBX Configuration     Blacklist       Operator Panel     Call Flow Control       Voicemails     Queue Priorities       Calls Recordings     Ring Groups       Batch Configurations     Time Conditions       Tools     Time Configurations       Fishah Operator Panel     Misc Destinations       Misc Destinations     Misc Destinations       Fishah Operator Panel     Misc Destinations       Misc Destinations     Misc Destinations       Misc Destinations     Panking Lot       PIM     PIN Sets       Misc Destinations     Distance       Misc Destinations     Distance       Misc Destinations     Distance       Misc Security     VoiceMail Basting       Unembedded FreePBX@     VoiceMail Basting       Unembedded FreePBX@     VoiceMail Basting | - Euic Extension Display Name® Lab User1 CID Num Allas® - Extension Options Outbound CID® Acterisk Dial Options® r Outbound CID® Acterisk Dial Options® r Call Forward Ring Time® Disable • Call Screening® Disable • Finese Dialing® Disable • Finese Dialing® Disable • Finese Dialing® Disable • Call Screening® Disable • Finese Dialing® Disable • Finese Dialing® Disable • Call Screening® Disable • Finese Dialing® Disable • Call Screening® Disable • Finese Dialing® Disable • Call Screening® Disable • Finese Dialing® Disable • Call Screening® Disable • Finese Dialing® Disable • Call Screening® Disable • Finese Dialing® Disable • Finese Dialing® Disable • Finese Call Screening® Disable • Finese Call Screening® Disable * Finese Call Screening® Disable * Finese Call Screening® Disable * Finese Call Screening® Disable * Finese Call Screening® Disable * Finese Call Screening® Disable * Finese Call Screening® Disable * Finese Call Screening® Disable * Finese Call Screening® Disable * Finese Call Screening® Disable * Finese Call Screening® Disable * Fin |                                                                        |
| tim (1),txt                                                                                                    | dtmfmode 9 RFC 2833 •                                                                                                    |                                                                        |

| 🕑 Movies   Rainierland   Page 🗙 🔛 DMVPN with Configuratio 🗙 🔤 Mail - Ti                                                                                                    | im Majani - Outlo: 🗙 🙋 Elastix                                                                                                    | ×                 |         | ± – 0            | ×           |
|----------------------------------------------------------------------------------------------------|----------------------------------------------------------------------------------------------------|-------------------|---------|------------------|-------------|
| ← → C 🕼 bttps://192.168.1.4/config.php?type=setup&disp                                                                                                    | lay=extensions&extdisplay=                                                                                                    | 1003              |         | २ 🏠 🗖            | 0 ≡         |
| <ul> <li>C</li> <li>Bystem</li> <li>Bystem</li> <li>System</li> <li>Agonda</li> <li>C</li> <li>Frax</li> <li>PBX</li> <li>PBX</li> <li>PBX</li> <li>PBX</li> <li>PBX Configuration</li> <li>Configuration</li> <li>Configu</li></ul> | lay=extensions&textdisplay=<br>Extensions&textdisplay=<br>Extension: 1000<br>& Otelete Extension 1003<br>& ddd Foldow He Settings<br>Add Gabcast Settings<br>- Edit Extension<br>Display Name®<br>CID Num Alla®<br>SIP Alla®<br>- Extension Options<br>Outbound CID®<br>Asterisk Dial Options®<br>Ring Time®<br>Outbound Concurrency Limk®<br>Call Forward Ring Time®<br>Outbound Concurrency Limk®<br>Call Screening®<br>Pinless Dialing®<br>Emergency CID®<br>Queue State Detection®<br>- Assigned DID/CID<br>DID Description®<br>Add Inbound DID®<br>Add Inbound DID®<br>- Device Options | Guest             | Overnde | Q S              |             |
|                                                                                                    | This device uses sip technolog<br>secret                                                                                                    | y.<br>1230letmein |         |                  | -           |
| tim (1).txt                                                                                                    |                                                                                                    |                   |         | Show all downloa | <u>is</u> × |

| 🕑 Movies   Rainierland   Pag 🗙 🛛 🏧 DMVPN with Configuratio 🗙 🔪 Mail - Ti                                                                                                    | Tim Majani - Outlo: X 🖉 Elastix X                                                                                                    | ÷ – 0                                               |           |
|----------------------------------------------------------------------------------------------------|----------------------------------------------------------------------------------------------------|-----------------------------------------------------|-----------|
| ← → C 🕼 https://192.168.1.4/config.php?display=trunks&e                                                                                                    | extdisplay=OUT_2                                                                                                    | Q 🟠 🗖                                               | o         |
| # Agenda       >         ■ Enail       >         ● Fax       >         ● Fax       >         ● PBX       >         ● PBX       >         ● PBX       >         ● PBX       >         ● Configuration       Calls Recordings         Calls Recordings       >         Batelet       Outwork Control         Calls Recordings       >         Batelet       Outwork Control         Conference       >         Tools       >         The Control rence       >         Tools       >         Batelet Configurations       >         Conferences       >         Tools       >         Batelet Configurations       >         Misc Destinations       Misc Destinations         Misc Destinations       >         Misc Destinations       >         Mark Recordings       >         Mark Recordings       >         Mark Recordings       >         Mark Recordings       >         Mark Recordings       >         Mark Recordings       >         Mark Recordings       > | Podes Tunk To-PSTN         In use by 1 rode®         General Settings         Tunk Name®:         Outbound CallerD®:         7804927024         CID Options®:         Allow Any CID         Maximum Channels®:         Asterisk Truth Dial Options®:         Dialed Number Manipulation Rules®         Dialed Number Manipulation Rules®         Dialed Number Manipulation Rules®         Dialed Number Manipulation Rules®         Tunk Name®:       (prepend) + (prefix)         Dialed Number Manipulation Rules®         Tunk Name®:       (prepend) + (prefix)         Dialed Number Manipulation Rules®         Tunk Name®:       (prepend) + (prefix)         Dialed Number Manipulation Rules®         Tunk Name®:       (prepend) + (prefix)         Dialed Number Manipulation Rules®         Tunk Name®:       (prepend) + (prefix)         Dialed Number Manipulation Rules®         Tunk Name®:       (prepend) + (prefix)         Preference       (prepend) + (prefix)         Pictoring Settings       (prepend) + (prefix)         Tunk Name®:       (prepend) + (prefix)         Pictoring Name Pictoric Name Pictoric Name Pictoric Name Pictoric Name Pictoric Name Pictoric Name Pictoric Name Pictoric Name Pictoric Name Pict | Add Trunk<br>Channel 60<br>(dahdi)<br>To-PSTN (dip) |           |
| 🖹 tim (1).bxt 🔭 📄 tim.bxt 🍸                                                                                                    |                                                                                                    | + Show all download                                 | <u>ls</u> |

| 🕑 Movies   Rainierland   Pag 🗙 🚟 DMVPN with Configuratio 🗙 🔛 Mail - Tim M                                                                                                    | Aajani - Outlo: 🗙 🤣 Elastix 🗙 🔪                                                                                                    | ± - 0              | × |
|----------------------------------------------------------------------------------------------------|----------------------------------------------------------------------------------------------------|--------------------|---|
| ← → C 🕼 https://192.168.1.4/config.php?display=routing&ext                                                                                                    | tdisplay=1                                                                                                    | ९ 🔂 🖬 🕐            | ≡ |
| Movies   Ramierland   Pair, x                                                                                                    | Agani - Outic X Elastic X Elastic X | Add Park           | × |
| Lail Reports     Paging and Intercom       + Extras     Parking Lot       System Recordings     VoiceMail Blasting       Remote Access     Caliback       Im My Extension     DISA       Security     Unembedded FreePBX® | (proped) + profix   [match pattern // CallerD ] • •<br>+ Add Mere Dial Pattern Fields<br>Dall patterns wizards •: (pick one) •<br>Export Dialphas as CSV •: Export<br>Trunk Sequence for Matched Routes •<br>0 • • • • • •<br>Add Trunk<br>Optional Destination on Congeston •                                                                                                    |                    |   |
|                                                                                                    | Normal Congestion •                                                                                                    |                    | - |
| tim (1).txt                                                                                                    |                                                                                                    | Show all downloads | × |

| 🕑 Movies   Rainierland   Pag 🗴 🔛 DMVPN with Configuratio 🗙 🔛 Mail - 1                                                                                                    | im Majani - Outlo 🛛 🗙 🧭 Elastix 🛛 🗙 🔛                                                                                                    | ≛ – ⊡ ×              |
|----------------------------------------------------------------------------------------------------|----------------------------------------------------------------------------------------------------|----------------------|
| ← → C 🕼 https://192.168.1.4/config.php?display=ivr&action                                                                                                    | n=edit&id=3                                                                                                    | ବ୍ର 🎧 🚺 🗉            |
| ■ System       >         ■ Agenda       >         ■ Agenda       >         ■ Frax       >         ● Fax       >         ● Fax       >         ● Pax       >         ● Pax       >         ● Pax       >         ● Pax       >         ● Pax       >         ● Pax       >         ● Pax       >         ● Pax       >         ● Pax       >         ● Pax       >         ● Configuration       Calleration         Calleration       >         Calleration       >         Calleration       >         Calleration       >         Calleration       >         Calleration       >         Calleration       >         Time Groups       >         Time Groups       >         Time Groups       >         Time Groups       >         Time Groups       >         Time Groups       >         Time Groups       >         Time Groups       >         Time Groups       >         Time Gr | Edit IVR: MINT-IVR<br>Ued as Destination by 1 Object: *<br>• Dester IVR: MINT-IVR<br>- IVR General Options<br>VR Name*<br>VR Description *<br>- IVR Options (OTMF)<br>Announcement*<br>Direct Dail<br>Timeat Recording*<br>Default *<br>Append Announcement on Invaid *<br>Fature on Invaid Retries*<br>Invaid Retries*<br>Invaid Retries*<br>Invaid Retries*<br>Invaid Retries*<br>Invaid Retries*<br>Invaid Retries*<br>Invaid Retries*<br>Return to IVR after VN*<br>*<br>Destination *<br>- IVR Destination *<br>- IVR Destination *<br>- IVR Destination *<br>- IVR Interview *<br>- IVR Interview *<br>- IVR Interv | Ad IVR<br>MHIT-IVR   |
| tim (1).txt                                                                                                    |                                                                                                    | Show all downloads × |
|                                                                                                    |                                                                                                    |                      |

| C            | btere //192 169 1 4/      | recordings/index n  | hp      |             |           |            | -<br>0 ~ |   |
|--------------|---------------------------|---------------------|---------|-------------|-----------|------------|----------|---|
| · ·          | ( prop 5./ / 102.100.1.4/ | recordings/index.p  | up -    |             |           |            | - 60     | 2 |
|              |                           |                     |         |             |           |            |          |   |
| я            | Call Monitor              |                     |         |             |           |            |          |   |
|              |                           |                     |         |             |           |            |          |   |
| des<br>tures |                           |                     | Searcl  | h           |           |            |          |   |
|              | delete duration           | ignore              |         |             | Results 1 | - 15 of 54 |          |   |
|              | colocty all none          |                     |         |             |           |            |          |   |
|              | Select: all none          | Caller ID           | Source  | Dectination | Duration  | Monitor    |          |   |
|              | 2016-04-05 09:06:26       | "Tim Majani" <1001> | 1001    | vmb1003     | 3 sec     | riointoi   |          |   |
|              | 2016-04-05 09:03:40       | "Tim Majani" <1001> | 1001    | 1002        | 1 sec     |            |          |   |
|              | 2016-04-05 09:03:36       | "Tim Majani" <1001> | 1001    | vmb1003     | 1 sec     |            |          |   |
|              | 2016-04-05 09:02:10       | "Guest" <1003>      | 1003    | *97         | 11 sec    |            |          |   |
|              | 2016-04-05 09:01:45       | "Guest" <1003>      | 1003    | *99         | 21 sec    |            |          |   |
|              | 2016-04-05 09:01:20       | "Tim Majani" <1001> | 1001    | vmb1003     | 19 sec    |            |          |   |
|              | 2016-04-05 08:53:58       | "Lab User1" <1002>  | 1002    | 1003        | 20 sec    |            |          |   |
|              | 2016-04-05 08:52:39       | "Tim Majani" <1001> | 1001    | 1003        | 23 sec    |            |          |   |
|              | 2016-04-05 08:52:19       | 1002                | 1002    | 100         | 4 sec     |            |          |   |
|              | 2016-04-05 08:51:14       | "Tim Majani" <1001> | 1001    | 1003        | 16 sec    |            |          |   |
|              | 2016-04-05 08:18:10       |                     |         | 1002        | 43 sec    |            |          |   |
|              | 2016-04-05 08:15:58       |                     |         | 1001        | 6 sec     |            |          |   |
|              | 2016-04-05 08:04:28       | 1003                | 1003    | 97804921930 | 7 sec     |            |          |   |
|              | 2016-04-05 08:04:17       | 1003                | 1003    | 9780        | 6 sec     |            |          |   |
|              | 2016-04-05 07:56:12       |                     |         | 1001        | 36 sec    |            |          |   |
|              |                           |                     |         |             |           |            |          |   |
|              |                           |                     |         | Se          | arch      |            |          |   |
|              |                           |                     |         |             |           |            |          |   |
|              |                           | Page: 1 2           | 234 > 1 | .ast        |           |            |          |   |
|              |                           |                     |         |             |           |            |          |   |
|              |                           |                     |         |             |           |            |          |   |
|              |                           |                     |         |             |           |            |          |   |
|              |                           |                     |         |             |           |            |          |   |

| * Show all downloss | ▲ Show all downloads |
|---------------------|----------------------|
| -                   | <u>ls</u>            |

| 🕑 Movies   Rainierland   Pag 🗙 🚟 D                                                                                                    | MVPN with Configuratio 🗙 🔁  | Mail - Tim Majani - Outloo 🗙   | 🤣 Elastix          | × User Portal ×     |           |          | ÷ – o ×                |
|----------------------------------------------------------------------------------------------------|-----------------------------|--------------------------------|--------------------|---------------------|-----------|----------|------------------------|
| ← → C 🗈 https://192.168.1                                                                                                    | .4/index.php?menu=voic      | email                          |                    |                     |           |          | ବ୍ଳ 🖬 🚺 🗉              |
| <mark>⊘</mark> elastix ≡                                                                                                    |                             |                                |                    |                     |           |          | • • • • • • • •        |
| Search modules Q                                                                                                    | A PBX / Voicemails          | 5                              |                    |                     |           |          | / 💭 🗘                  |
| 🖵 System 🔷 🔸                                                                                                    | Configuration               | Delete T Show Filter -         |                    |                     |           |          |                        |
| 🗐 Agenda 💦 🔸                                                                                                    | Filter applied: Start Date  | e = 05 Apr 2016, End Date = 0  | 5 Apr 2016         |                     |           |          |                        |
| 🖂 Email 🔶 🔸                                                                                                    |                             | Date                           | Time               | CallerID            | Extension | Duration | Message                |
| 🖨 Fax 🔷                                                                                                    |                             | 2016-04-05                     | 09:01:32           | "Tim Majani" <1001> | 1003      | 6 sec.   | Listen Download        |
| с рвх ✓                                                                                                    |                             | 2016-04-05                     | 08:54:10           | "Lab User1" <1002>  | 1003      | 8 sec.   | Listen Download        |
| PBX Configuration                                                                                                    |                             | 2016-04-05                     | 08:52:50           | "Tim Majani" <1001> | 1003      | 12 sec.  | Listen Download        |
| Operator Panel                                                                                                    |                             | 2016-04-05                     | 08:51:26           | "Tim Majani" <1001> | 1003      | 4 sec.   | Listen Download        |
| Voicemails                                                                                                    |                             | Date                           | Time               | CallerID            | Extension | Duration | Message                |
| Calls Recordings  Edit Configurations  Conference  Tools  Flash Operator Panel  Mitter State  Mitter State  Mitter | Elastix is licensed under G | SPL by PaloSanto Solutions. 20 | 36 - 2016 <b>.</b> |                     |           |          |                        |
| https://192.168.1.4/index.php                                                                                                    |                             |                                |                    |                     |           |          | -                      |
| 🚯 majani.ca_accounts.csv 🎽 🗎                                                                                                    | tim (1).txt                 | iim.txt                        | •                  |                     |           |          | ▲ Show all downloads × |

```
<?xml version="1.0"?>

    <device>

     <deviceProtocol>SIP</deviceProtocol>
     <sshUserId>root</sshUserId>
     <sshPassword>cisco</sshPassword>

    <devicePool>

    <dateTimeSetting>

            <dateTemplate>D-M-Y</dateTemplate>
            <timeZone>Mountain Standard/Daylight Time</timeZone>
          <ntps>
              - <ntp>
                   <name>192.168.1.4</name>
                   <ntpMode>Unicast</ntpMode>
                </ntp>
            </ntps>
         </dateTimeSetting>

    <callManagerGroup>

    <members>

    <member priority="0">

    <callManager>

                       <processNodeName>192.168.1.4</processNodeName>
                       <ports>
                          <sipPort>5060</sipPort>
                       </ports>
                   </callManager>
                </member>
            </members>
         </callManagerGroup>
     </devicePool>

    <sipProfile>

    <sipProxies>

            <registerWithProxy>true</registerWithProxy>
         </sipProxies>
         <preferredCodec>g711alaw</preferredCodec>
         <phoneLabel>Tim Majani</phoneLabel>

    <sipLines>

          - line button="1">
                <featureID>9</featureID>
                <featureLabel>1001</featureLabel>
                <proxy>192.168.1.4</proxy>
                <proxyPort>5060</proxyPort>
                <authName>1001</authName>
                <displayName>1001</displayName>
                <name>1001</name>
                <authPassword>1230letmein</authPassword>
                <messageWaitingLampPolicy>3</messageWaitingLampPolicy>
                <messagesNumber>4000</messagesNumber>
            </line>
         </sipLines>
         <dialTemplate>dialplan.xml</dialTemplate>
     </sipProfile>
     <loadInformation>SIP41.8-5-4S</loadInformation>
     <networkLocale>US</networkLocale>

    <networkLocaleInfo>

         <name>US</name>
         <version>5.0(2)a</version>
     </networkLocaleInfo>
     <directoryURL>http://192.168.1.4/cisco/directory</directoryURL>
     <servicesURL>http://192.168.1.4/cisco/directory</servicesURL>
     <sshAccess>1</sshAccess>
     <sshPort>22</sshPort>
   <webAccess>1</webAccess>
```

#### Call from External to extension 1001

localhost\*CLI>

== Using SIP RTP TOS bits 184

== Using SIP RTP CoS mark 5

-- Executing [1001@from-trunk:1] Set("SIP/To-PSTN-00000077", " RINGTIMER=15") in new stack

-- Executing [1001@from-trunk:2] Macro("SIP/To-PSTN-00000077", "exten-vm,novm,1001,0,0,0") in new stack

-- Executing [s@macro-exten-vm:1] Macro("SIP/To-PSTN-00000077", "user-callerid,") in new stack

-- Executing [s@macro-user-callerid:1] Set("SIP/To-PSTN-00000077", "TOUCH\_MONITOR=1459864572.119") in new stack -- Executing [s@macro-user-callerid:2] Set("SIP/To-PSTN-00000077", "AMPUSER=") in new stack

-- Executing [s@macro-user-callerid:3] Gotolf("SIP/To-PSTN-00000077", "0?report") in new stack

-- Executing [s@macro-user-callerid:4] Execlf("SIP/To-PSTN-00000077", "1?Set(REALCALLERIDNUM=)") in new stack

-- Executing [s@macro-user-callerid:5] Set("SIP/To-PSTN-00000077", "AMPUSER=") in new stack

-- Executing [s@macro-user-callerid:6] GotoIf("SIP/To-PSTN-00000077", "0?limit") in new stack

-- Executing [s@macro-user-callerid:7] Set("SIP/To-PSTN-00000077", "AMPUSERCIDNAME=") in new stack

-- Executing [s@macro-user-callerid:8] Gotolf("SIP/To-PSTN-00000077", "1?report") in new stack

-- Goto (macro-user-callerid,s,15)

-- Executing [s@macro-user-callerid:15] Gotolf("SIP/To-PSTN-00000077", "0?continue") in new stack

-- Executing [s@macro-user-callerid:16] Set("SIP/To-PSTN-00000077", " TTL=64") in new stack

-- Executing [s@macro-user-callerid:17] Gotolf("SIP/To-PSTN-00000077", "1?continue") in new stack

-- Goto (macro-user-callerid,s,28)

-- Executing [s@macro-user-callerid:28] Set("SIP/To-PSTN-00000077", "CALLERID(number)=") in new stack

-- Executing [s@macro-user-callerid:29] Set("SIP/To-PSTN-00000077", "CALLERID(name)=") in new stack -- Executing [s@macro-user-callerid:30] Set("SIP/To-PSTN-00000077", "CDR(cnum)=") in new stack

-- Executing [s@macro-user-callerid:31] Set("SIP/To-PSTN-00000077", "CDR(cnam)=") in new stack

-- Executing [s@macro-user-callerid:32] Set("SIP/To-PSTN-00000077", "CHANNEL(language)=en") in new stack

-- Executing [s@macro-exten-vm:2] Set("SIP/To-PSTN-00000077", "RingGroupMethod=none") in new stack

-- Executing [s@macro-exten-vm:3] Set("SIP/To-PSTN-00000077", "\_\_EXTTOCALL=1001") in new stack

-- Executing [s@macro-exten-vm:4] Set("SIP/To-PSTN-00000077", " PICKUPMARK=1001") in new stack

-- Executing [s@macro-exten-vm:5] Set("SIP/To-PSTN-00000077", "RT=") in new stack

-- Executing [s@macro-exten-vm:6] Gosub("SIP/To-PSTN-00000077", "sub-record-check,s,1(exten,1001,)") in new stack

-- Executing [s@sub-record-check:1] Set("SIP/To-PSTN-00000077", "REC\_POLICY\_MODE\_SAVE=") in new stack

-- Executing [s@sub-record-check:2] Gotolf("SIP/To-PSTN-00000077", "1?check") in new stack

-- Goto (sub-record-check,s,7)

-- Executing [s@sub-record-check:7] Set("SIP/To-PSTN-00000077", " MON FMT=wav") in new stack

-- Executing [s@sub-record-check:8] Gotolf("SIP/To-PSTN-00000077", "1?next") in new stack

-- Goto (sub-record-check,s,11)

-- Executing [s@sub-record-check:11] Execlf("SIP/To-PSTN-00000077", "0?Return()") in new stack

-- Executing [s@sub-record-check:12] Execlf("SIP/To-PSTN-00000077", "0?Set( REC POLICY MODE=)") in new stack

-- Executing [s@sub-record-check:13] Gotolf("SIP/To-PSTN-00000077", "0?exten,1") in new stack

-- Executing [s@sub-record-check:14] Set("SIP/To-PSTN-00000077", " REC STATUS=INITIALIZED") in new stack

-- Executing [s@sub-record-check:15] Set("SIP/To-PSTN-00000077", "NOW=1459864572") in new stack

-- Executing [s@sub-record-check:16] Set("SIP/To-PSTN-00000077", " DAY=05") in new stack

-- Executing [s@sub-record-check:17] Set("SIP/To-PSTN-00000077", "\_\_\_MONTH=04") in new stack

-- Executing [s@sub-record-check:18] Set("SIP/To-PSTN-00000077", "YEAR=2016") in new stack

-- Executing [s@sub-record-check:19] Set("SIP/To-PSTN-00000077", "\_\_TIMESTR=20160405-075612") in new stack -- Executing [s@sub-record-check:20] Set("SIP/To-PSTN-00000077", "\_\_FROMEXTEN=unknown") in new stack TIMESTR=20160405-075612") in new stack

-- Executing [s@sub-record-check:21] Set("SIP/To-PSTN-00000077", \_\_\_\_CALLFILENAME=exten-1001-unknown-20160405-

075612-1459864572.119") in new stack

-- Executing [s@sub-record-check:22] Goto("SIP/To-PSTN-00000077", "exten,1") in new stack

-- Goto (sub-record-check,exten,1)

-- Executing [exten@sub-record-check:1] Gotolf("SIP/To-PSTN-00000077", "0?callee") in new stack

- -- Executing [exten@sub-record-check:2] Set("SIP/To-PSTN-00000077", " REC POLICY MODE=dontcare") in new stack
- -- Executing [exten@sub-record-check:3] Gotolf("SIP/To-PSTN-00000077", "1?caller") in new stack

-- Goto (sub-record-check.exten.10)

-- Executing [exten@sub-record-check:10] Set("SIP/To-PSTN-00000077", "\_\_REC\_POLICY\_MODE=") in new stack

-- Executing [exten@sub-record-check:11] Gosublf("SIP/To-PSTN-00000077", "0?record,1(exten,1001,unknown)") in new stack

-- Executing [exten@sub-record-check:12] Return("SIP/To-PSTN-00000077", "") in new stack

-- Executing [s@macro-exten-vm:7] Macro("SIP/To-PSTN-00000077", "dial-one,,tr,1001") in new stack

-- Executing [s@macro-dial-one:1] Set("SIP/To-PSTN-00000077", "DEXTEN=1001") in new stack

- -- Executing [s@macro-dial-one:2] Set("SIP/To-PSTN-00000077", "DIALSTATUS\_CW=") in new stack
- -- Executing [s@macro-dial-one:3] Gosublf("SIP/To-PSTN-00000077", "0?screen,1()") in new stack
- -- Executing [s@macro-dial-one:4] Gosublf("SIP/To-PSTN-00000077", "0?cf,1()") in new stack
- -- Executing [s@macro-dial-one:5] Gotolf("SIP/To-PSTN-00000077", "1?skip1") in new stack
- -- Goto (macro-dial-one,s,8)
- -- Executing [s@macro-dial-one:8] Gotolf("SIP/To-PSTN-00000077", "0?nodial") in new stack

-- Executing [s@macro-dial-one:9] Gotolf("SIP/To-PSTN-00000077", "0?continue") in new stack

-- Executing [s@macro-dial-one:10] Set("SIP/To-PSTN-00000077", "EXTHASCW=") in new stack

-- Executing [s@macro-dial-one:11] Gotolf("SIP/To-PSTN-00000077", "1?next1:cwinusebusy") in new stack

-- Goto (macro-dial-one,s,12)

-- Executing [s@macro-dial-one:12] Gotolf("SIP/To-PSTN-00000077", "0?docfu:skip3") in new stack

-- Goto (macro-dial-one,s,16)

-- Executing [s@macro-dial-one:16] Gotolf("SIP/To-PSTN-00000077", "1?next2:continue") in new stack

- -- Goto (macro-dial-one,s,17)
- -- Executing [s@macro-dial-one:17] Gotolf("SIP/To-PSTN-00000077", "1?continue") in new stack

-- Goto (macro-dial-one,s,25)

-- Executing [s@macro-dial-one:25] Gotolf("SIP/To-PSTN-00000077", "0?nodial") in new stack

- -- Executing [s@macro-dial-one:26] Gosublf("SIP/To-PSTN-00000077", "1?dstring,1():dlocal,1()") in new stack
- -- Executing [dstring@macro-dial-one:1] Set("SIP/To-PSTN-00000077", "DSTRING=") in new stack

-- Executing [dstring@macro-dial-one:2] Set("SIP/To-PSTN-00000077", "DEVICES=1001") in new stack

-- Executing [dstring@macro-dial-one:3] Execlf("SIP/To-PSTN-00000077", "0?Return()") in new stack

-- Executing [dstring@macro-dial-one:4] Execlf("SIP/To-PSTN-00000077", "0?Set(DEVICES=001)") in new stack

-- Executing [dstring@macro-dial-one:5] Set("SIP/To-PSTN-00000077", "LOOPCNT=1") in new stack

-- Executing [dstring@macro-dial-one:6] Set("SIP/To-PSTN-00000077", "ITER=1") in new stack

-- Executing [dstring@macro-dial-one:7] Set("SIP/To-PSTN-00000077", "THISDIAL=SIP/1001") in new stack

-- Executing [dstring@macro-dial-one:8] Gosublf("SIP/To-PSTN-00000077", "1?zap2dahdi,1()") in new stack

-- Executing [zap2dahdi@macro-dial-one:1] Execlf("SIP/To-PSTN-00000077", "0?Return()") in new stack

-- Executing [zap2dahdi@macro-dial-one:2] Set("SIP/To-PSTN-00000077", "NEWDIAL=") in new stack

-- Executing [zap2dahdi@macro-dial-one:3] Set("SIP/To-PSTN-00000077", "LOOPCNT2=1") in new stack

-- Executing [zap2dahdi@macro-dial-one:4] Set("SIP/To-PSTN-00000077", "ITER2=1") in new stack

-- Executing [zap2dahdi@macro-dial-one:5] Set("SIP/To-PSTN-00000077", "THISPART2=SIP/1001") in new stack

- -- Executing [zap2dahdi@macro-dial-one:6] Execlf("SIP/To-PSTN-00000077", "0?Set(THISPART2=DAHDI/1001)") in new stack
- -- Executing [zap2dahdi@macro-dial-one:7] Set("SIP/To-PSTN-00000077", "NEWDIAL=SIP/1001&") in new stack

-- Executing [zap2dahdi@macro-dial-one:8] Set("SIP/To-PSTN-00000077", "ITER2=2") in new stack

-- Executing [zap2dahdi@macro-dial-one:9] Gotolf("SIP/To-PSTN-00000077", "0?begin2") in new stack

-- Executing [zap2dahdi@macro-dial-one:10] Set("SIP/To-PSTN-00000077", "THISDIAL=SIP/1001") in new stack

-- Executing [zap2dahdi@macro-dial-one:11] Return("SIP/To-PSTN-00000077", "") in new stack

- -- Executing [dstring@macro-dial-one:9] Set("SIP/To-PSTN-00000077", "DSTRING=SIP/1001&") in new stack
- -- Executing [dstring@macro-dial-one:10] Set("SIP/To-PSTN-00000077", "ITER=2") in new stack

-- Executing [dstring@macro-dial-one:11] Gotolf("SIP/To-PSTN-00000077", "0?begin") in new stack

-- Executing [dstring@macro-dial-one:12] Set("SIP/To-PSTN-00000077", "DSTRING=SIP/1001") in new stack

-- Executing [dstring@macro-dial-one:13] Return("SIP/To-PSTN-00000077", "") in new stack

-- Executing [s@macro-dial-one:27] Gotolf("SIP/To-PSTN-00000077", "0?nodial") in new stack

-- Executing [s@macro-dial-one:28] Gotolf("SIP/To-PSTN-00000077", "0?skiptrace") in new stack

-- Executing [s@macro-dial-one:29] Gosublf("SIP/To-PSTN-00000077", "0?ctset,1():ctclear,1()") in new stack

-- Executing [ctclear@macro-dial-one:1] NoOp("SIP/To-PSTN-00000077", "Deleting: CALLTRACE/1001 ") in new stack

-- Executing [ctclear@macro-dial-one:2] Return("SIP/To-PSTN-00000077", "") in new stack

-- Executing [s@macro-dial-one:30] Set("SIP/To-PSTN-00000077", "D\_OPTIONS=tr") in new stack

- -- Executing [s@macro-dial-one:31] Execlf("SIP/To-PSTN-00000077", "0?SIPAddHeader(Alert-Info: )") in new stack
- -- Executing [s@macro-dial-one:32] Execlf("SIP/To-PSTN-00000077", "0?SIPAddHeader()") in new stack
- -- Executing [s@macro-dial-one:33] Execlf("SIP/To-PSTN-00000077", "0?Set(CHANNEL(musicclass)=)") in new stack

-- Executing [s@macro-dial-one:34] GosubIf("SIP/To-PSTN-00000077", "0?qwait,1()") in new stack

-- Executing [s@macro-dial-one:35] Set("SIP/To-PSTN-00000077", "\_\_CWIGNORE=") in new stack

-- Executing [s@macro-dial-one:36] Set("SIP/To-PSTN-00000077", "\_\_KEEPCID=TRUE") in new stack

-- Executing [s@macro-dial-one:37] Gotolf("SIP/To-PSTN-00000077", "0?usegoto,1") in new stack

-- Executing [s@macro-dial-one:38] Gotolf("SIP/To-PSTN-00000077", "1?godial") in new stack

-- Goto (macro-dial-one,s,43)

-- Executing [s@macro-dial-one:43] Dial("SIP/To-PSTN-00000077", "SIP/1001,,tr") in new stack

== Using SIP RTP TOS bits 184

== Using SIP RTP CoS mark 5

-- Called SIP/1001

-- SIP/1001-00000078 is ringing

== Spawn extension (macro-dial-one, s, 43) exited non-zero on 'SIP/To-PSTN-00000077' in macro 'dial-one'

== Spawn extension (macro-exten-vm, s, 7) exited non-zero on 'SIP/To-PSTN-00000077' in macro 'exten-vm' == Spawn extension (from-trunk, 1001, 2) exited non-zero on 'SIP/To-PSTN-00000077'

-- Executing [h@from-trunk:1] Macro("SIP/To-PSTN-00000077", "hangupcall,") in new stack

-- Executing [s@macro-hangupcall:1] Gotolf("SIP/To-PSTN-00000077", "1?endmixmoncheck") in new stack

-- Goto (macro-hangupcall,s,9)

-- Executing [s@macro-hangupcall:9] NoOp("SIP/To-PSTN-00000077", "End of MIXMON check") in new stack

- -- Executing [s@macro-hangupcall:10] Gotolf("SIP/To-PSTN-00000077", "1?nomeetmemon") in new stack
- -- Goto (macro-hangupcall,s,28)
- -- Executing [s@macro-hangupcall:28] NoOp("SIP/To-PSTN-00000077", "End of MEETME check") in new stack
- -- Executing [s@macro-hangupcall:29] Gotolf("SIP/To-PSTN-00000077", "1?noautomon") in new stack
- -- Goto (macro-hangupcall,s,34)
- -- Executing [s@macro-hangupcall:34] NoOp("SIP/To-PSTN-00000077", "TOUCH\_MONITOR\_OUTPUT=") in new stack
- -- Executing [s@macro-hangupcall:35] Gotolf("SIP/To-PSTN-00000077", "1?noautomon2") in new stack
- -- Goto (macro-hangupcall,s,41)

-- Executing [s@macro-hangupcall:41] NoOp("SIP/To-PSTN-00000077", "MONITOR\_FILENAME=") in new stack

- -- Executing [s@macro-hangupcall:42] GotoIf("SIP/To-PSTN-00000077", "1?noautomon3") in new stack
- -- Goto (macro-hangupcall,s,48)

-- Executing [s@macro-hangupcall:48] NoOp("SIP/To-PSTN-00000077", "MIXMONITOR\_FILENAME=") in new stack

-- Executing [s@macro-hangupcall:49] Gotolf("SIP/To-PSTN-00000077", "1?noautomon4") in new stack

-- Goto (macro-hangupcall,s,51)

- -- Executing [s@macro-hangupcall:51] NoOp("SIP/To-PSTN-00000077", "ONETOUCH\_RECFILE=") in new stack
- -- Executing [s@macro-hangupcall:52] Gotolf("SIP/To-PSTN-00000077", "1?skiprg") in new stack
- -- Goto (macro-hangupcall,s,55)
- -- Executing [s@macro-hangupcall:55] Gotolf("SIP/To-PSTN-00000077", "1?skipblkvm") in new stack

-- Goto (macro-hangupcall,s,58)

-- Executing [s@macro-hangupcall:58] Gotolf("SIP/To-PSTN-00000077", "1?theend") in new stack

-- Goto (macro-hangupcall,s,60)

-- Executing [s@macro-hangupcall:60] AGI("SIP/To-PSTN-00000077", "hangup.agi") in new stack

-- Launched AGI Script /var/lib/asterisk/agi-bin/hangup.agi

-- <SIP/To-PSTN-00000077>AGI Script hangup.agi completed, returning 0

-- Executing [s@macro-hangupcall:61] Hangup("SIP/To-PSTN-00000077", "") in new stack

== Spawn extension (macro-hangupcall, s, 61) exited non-zero on 'SIP/To-PSTN-00000077' in macro 'hangupcall'

== Spawn extension (from-trunk, h, 1) exited non-zero on 'SIP/To-PSTN-00000077'

localhost\*CLI>

#### Call from Internal to external

ocalhost\*CLI>

- == Using SIP RTP TOS bits 184
- == Using SIP RTP CoS mark 5
- -- Executing [9780@from-internal:1] Macro("SIP/1003-00000079", "user-callerid,LIMIT,EXTERNAL,") in new stack
- -- Executing [s@macro-user-callerid:1] Set("SIP/1003-00000079", "TOUCH\_MONITOR=1459865057.121") in new stack
- -- Executing [s@macro-user-callerid:2] Set("SIP/1003-00000079", "AMPUSER=1003") in new stack
- -- Executing [s@macro-user-callerid:3] Gotolf("SIP/1003-00000079", "0?report") in new stack
- -- Executing [s@macro-user-callerid:4] Execlf("SIP/1003-00000079", "1?Set(REALCALLERIDNUM=1003)") in new stack
- -- Executing [s@macro-user-callerid:5] Set("SIP/1003-00000079", "AMPUSER=1003") in new stack
- -- Executing [s@macro-user-callerid:6] Gotolf("SIP/1003-00000079", "0?limit") in new stack
- -- Executing [s@macro-user-callerid:7] Set("SIP/1003-00000079", "AMPUSERCIDNAME=Guest") in new stack
- -- Executing [s@macro-user-callerid:8] Gotolf("SIP/1003-00000079", "0?report") in new stack
- -- Executing [s@macro-user-callerid:9] Set("SIP/1003-00000079", "AMPUSERCID=1003") in new stack
- -- Executing [s@macro-user-callerid:10] Set("SIP/1003-00000079", "\_\_DIAL\_OPTIONS=tr") in new stack
- -- Executing [s@macro-user-callerid:11] Set("SIP/1003-00000079", "CALLERID(all)="Guest" <1003>") in new stack
- -- Executing [s@macro-user-callerid:12] Gotolf("SIP/1003-00000079", "0?limit") in new stack
- -- Executing [s@macro-user-callerid:13] Execlf("SIP/1003-00000079", "1?Set(GROUP(concurrency\_limit)=1003)") in new stack
- -- Executing [s@macro-user-callerid:14] Execlf("SIP/1003-00000079", "0?Set(CHANNEL(language)=)") in new stack
- -- Executing [s@macro-user-callerid:15] Gotolf("SIP/1003-00000079", "1?continue") in new stack
- -- Goto (macro-user-callerid,s,28)
- -- Executing [s@macro-user-callerid:28] Set("SIP/1003-00000079", "CALLERID(number)=1003") in new stack
- -- Executing [s@macro-user-callerid:29] Set("SIP/1003-00000079", "CALLERID(name)=Guest") in new stack
- -- Executing [s@macro-user-callerid:30] Set("SIP/1003-00000079", "CDR(cnum)=1003") in new stack
- -- Executing [s@macro-user-callerid:31] Set("SIP/1003-00000079", "CDR(cnam)=Guest") in new stack
- -- Executing [s@macro-user-callerid:32] Set("SIP/1003-00000079", "CHANNEL(language)=en") in new stack
- -- Executing [9780@from-internal:2] Set("SIP/1003-00000079", "MOHCLASS=default") in new stack
- -- Executing [9780@from-internal:3] Set("SIP/1003-00000079", "\_NODEST=") in new stack
- -- Executing [9780@from-internal:4] Gosub("SIP/1003-00000079", "sub-record-check,s,1(out,9780,)") in new stack
- -- Executing [s@sub-record-check:1] Set("SIP/1003-00000079", "REC\_POLICY\_MODE\_SAVE=") in new stack
- -- Executing [s@sub-record-check:2] Gotolf("SIP/1003-00000079", "1?check") in new stack
- -- Goto (sub-record-check,s,7)
- -- Executing [s@sub-record-check:7] Set("SIP/1003-00000079", " MON FMT=wav") in new stack
- -- Executing [s@sub-record-check:8] Gotolf("SIP/1003-00000079", "1?next") in new stack
- -- Goto (sub-record-check,s,11)
- -- Executing [s@sub-record-check:11] Execlf("SIP/1003-00000079", "0?Return()") in new stack
- -- Executing [s@sub-record-check:12] Execlf("SIP/1003-00000079", "0?Set(\_\_REC\_POLICY\_MODE=)") in new stack
- -- Executing [s@sub-record-check:13] Gotolf("SIP/1003-00000079", "0?out,1") in new stack
- -- Executing [s@sub-record-check:14] Set("SIP/1003-00000079", "\_\_REC\_STATUS=INITIALIZED") in new stack
- -- Executing [s@sub-record-check:15] Set("SIP/1003-00000079", "NOW=1459865057") in new stack

- -- Executing [s@sub-record-check:16] Set("SIP/1003-00000079", "\_\_DAY=05") in new stack -- Executing [s@sub-record-check:17] Set("SIP/1003-00000079", "\_\_MONTH=04") in new stack -- Executing [s@sub-record-check:18] Set("SIP/1003-00000079", "\_\_YEAR=2016") in new stack -- Executing [s@sub-record-check:19] Set("SIP/1003-00000079", "\_\_TIMESTR=20160405-080417") in new stack
- -- Executing [s@sub-record-check:20] Set("SIP/1003-00000079", "\_\_FROMEXTEN=1003") in new stack
- -- Executing [s@sub-record-check:21] Set("SIP/1003-00000079", CALLFILENAME=out-9780-1003-20160405-080417-

1459865057.121") in new stack

-- Executing [s@sub-record-check:22] Goto("SIP/1003-00000079", "out,1") in new stack

-- Goto (sub-record-check,out,1)

- -- Executing [out@sub-record-check:1] Execlf("SIP/1003-00000079", "1?Set(\_\_REC\_POLICY\_MODE=dontcare)") in new stack
- -- Executing [out@sub-record-check:2] Gosublf("SIP/1003-00000079", "0?record,1(exten,9780,1003)") in new stack
- -- Executing [out@sub-record-check:3] Return("SIP/1003-00000079", "") in new stack
- -- Executing [9780@from-internal:5] Macro("SIP/1003-00000079", "dialout-trunk,2,9780,,off") in new stack
- -- Executing [s@macro-dialout-trunk:1] Set("SIP/1003-00000079", "DIAL TRUNK=2") in new stack
- -- Executing [s@macro-dialout-trunk:2] Gosublf("SIP/1003-00000079", "0?sub-pincheck,s,1()") in new stack
- -- Executing [s@macro-dialout-trunk:3] Gotolf("SIP/1003-00000079", "0?disabletrunk,1") in new stack

-- Executing [s@macro-dialout-trunk:4] Set("SIP/1003-00000079", "DIAL\_NUMBER=9780") in new stack

-- Executing [s@macro-dialout-trunk:5] Set("SIP/1003-00000079", "DIAL\_TRUNK\_OPTIONS=tr") in new stack

-- Executing [s@macro-dialout-trunk:6] Set("SIP/1003-00000079", "OUTBOUND\_GROUP=OUT\_2") in new stack

-- Executing [s@macro-dialout-trunk:7] Gotolf("SIP/1003-00000079", "0?nomax") in new stack

-- Executing [s@macro-dialout-trunk:8] Gotolf("SIP/1003-00000079", "0?chanfull") in new stack

-- Executing [s@macro-dialout-trunk:9] Gotolf("SIP/1003-00000079", "0?skipoutcid") in new stack

-- Executing [s@macro-dialout-trunk:10] Set("SIP/1003-00000079", "DIAL TRUNK OPTIONS=") in new stack

-- Executing [s@macro-dialout-trunk:11] Macro("SIP/1003-00000079", "outbound-callerid,2") in new stack

-- Executing [s@macro-outbound-callerid:1] Execlf("SIP/1003-00000079", "0?Set(CALLERPRES()=)") in new stack

-- Executing [s@macro-outbound-callerid:2] Execlf("SIP/1003-00000079", "0?Set(REALCALLERIDNUM=1003)") in new stack

-- Executing [s@macro-outbound-callerid:3] Gotolf("SIP/1003-00000079", "1?normcid") in new stack

-- Goto (macro-outbound-callerid,s,6)

-- Executing [s@macro-outbound-callerid:6] Set("SIP/1003-00000079", "USEROUTCID=") in new stack

-- Executing [s@macro-outbound-callerid:7] Set("SIP/1003-00000079", "EMERGENCYCID=") in new stack

-- Executing [s@macro-outbound-callerid:8] Set("SIP/1003-00000079", "TRUNKOUTCID=7804927024") in new stack

-- Executing [s@macro-outbound-callerid:9] Gotolf("SIP/1003-00000079", "1?trunkcid") in new stack

-- Goto (macro-outbound-callerid,s,14)

-- Executing [s@macro-outbound-callerid:14] Execlf("SIP/1003-00000079", "1?Set(CALLERID(all)=7804927024)") in new stack

-- Executing [s@macro-outbound-callerid:15] Execlf("SIP/1003-00000079", "0?Set(CALLERID(all)=)") in new stack

-- Executing [s@macro-outbound-callerid:16] Execlf("SIP/1003-00000079", "0?Set(CALLERID(all)=)") in new stack

-- Executing [s@macro-outbound-callerid:17] Execlf("SIP/1003-00000079", "0?Set(CALLERPRES()=prohib\_passed\_screen)") in new stack

-- Executing [s@macro-outbound-callerid:18] Set("SIP/1003-00000079", "CDR(outbound cnum)=7804927024") in new stack

-- Executing [s@macro-outbound-callerid:19] Set("SIP/1003-00000079", "CDR(outbound\_cnam)=") in new stack

-- Executing [s@macro-dialout-trunk:12] Gosublf("SIP/1003-0000079", "1?sub-flp-2,s,1()") in new stack

-- Executing [s@sub-flp-2:1] ExecIf("SIP/1003-00000079", "0?Return()") in new stack

-- Executing [s@sub-flp-2:2] Return("SIP/1003-00000079", "") in new stack

-- Executing [s@macro-dialout-trunk:13] Set("SIP/1003-00000079", "OUTNUM=9780") in new stack

-- Executing [s@macro-dialout-trunk:14] Set("SIP/1003-00000079", "custom=SIP/To-PSTN") in new stack

-- Executing [s@macro-dialout-trunk:15] Execlf("SIP/1003-00000079", "0?Set(DIAL\_TRUNK\_OPTIONS=M(setmusic^default))") in new stack

-- Executing [s@macro-dialout-trunk:16] ExecIf("SIP/1003-00000079", "0?Set(DIAL\_TRUNK\_OPTIONS=M(confirm))") in new stack

-- Executing [s@macro-dialout-trunk:17] Macro("SIP/1003-00000079", "dialout-trunk-predial-hook,") in new stack

-- Executing [s@macro-dialout-trunk-predial-hook:1] MacroExit("SIP/1003-00000079", "") in new stack

-- Executing [s@macro-dialout-trunk:18] Gotolf("SIP/1003-00000079", "0?bypass,1") in new stack

-- Executing [s@macro-dialout-trunk:19] Execlf("SIP/1003-00000079", "1?Set(CONNECTEDLINE(num,i)=9780)") in new stack

-- Executing [s@macro-dialout-trunk:20] Execlf("SIP/1003-00000079", "1?Set(CONNECTEDLINE(name,i)=CID:7804927024)") in new stack

-- Executing [s@macro-dialout-trunk:21] Gotolf("SIP/1003-00000079", "0?customtrunk") in new stack

-- Executing [s@macro-dialout-trunk:22] Dial("SIP/1003-00000079", "SIP/To-PSTN/9780,300,") in new stack

== Using SIP RTP TOS bits 184

== Using SIP RTP CoS mark 5

-- Called SIP/To-PSTN/9780

-- SIP/To-PSTN-0000007a is making progress passing it to SIP/1003-00000079

> 0x7feef00d84f0 -- Probation passed - setting RTP source address to 192.168.1.254:19504

-- SIP/To-PSTN-0000007a answered SIP/1003-00000079

> 0x7feef80518d0 -- Probation passed - setting RTP source address to 192.168.1.22:19494

-- Executing [h@macro-dialout-trunk:1] Macro("SIP/1003-00000079", "hangupcall,") in new stack

-- Executing [s@macro-hangupcall:1] Gotolf("SIP/1003-00000079", "1?endmixmoncheck") in new stack

-- Goto (macro-hangupcall,s,9)

-- Executing [s@macro-hangupcall:9] NoOp("SIP/1003-00000079", "End of MIXMON check") in new stack

-- Executing [s@macro-hangupcall:10] Gotolf("SIP/1003-00000079", "1?nomeetmemon") in new stack

-- Goto (macro-hangupcall,s,28)

-- Executing [s@macro-hangupcall:28] NoOp("SIP/1003-00000079", "End of MEETME check") in new stack

-- Executing [s@macro-hangupcall:29] Gotolf("SIP/1003-00000079", "1?noautomon") in new stack

-- Goto (macro-hangupcall,s,34)

-- Executing [s@macro-hangupcall:34] NoOp("SIP/1003-00000079", "TOUCH\_MONITOR\_OUTPUT=") in new stack

-- Executing [s@macro-hangupcall:35] Gotolf("SIP/1003-00000079", "1?noautomon2") in new stack

-- Goto (macro-hangupcall,s,41)

-- Executing [s@macro-hangupcall:41] NoOp("SIP/1003-00000079", "MONITOR\_FILENAME=") in new stack

-- Executing [s@macro-hangupcall:42] Gotolf("SIP/1003-00000079", "1?noautomon3") in new stack

-- Goto (macro-hangupcall,s,48)

-- Executing [s@macro-hangupcall:48] NoOp("SIP/1003-00000079", "MIXMONITOR\_FILENAME=") in new stack

-- Executing [s@macro-hangupcall:49] Gotolf("SIP/1003-00000079", "1?noautomon4") in new stack

-- Goto (macro-hangupcall,s,51)

-- Executing [s@macro-hangupcall:51] NoOp("SIP/1003-00000079", "ONETOUCH RECFILE=") in new stack

-- Executing [s@macro-hangupcall:52] Gotolf("SIP/1003-00000079", "1?skiprg") in new stack

-- Goto (macro-hangupcall,s,55)

-- Executing [s@macro-hangupcall:55] Gotolf("SIP/1003-00000079", "1?skipblkvm") in new stack

-- Goto (macro-hangupcall,s,58)

-- Executing [s@macro-hangupcall:58] Gotolf("SIP/1003-00000079", "1?theend") in new stack

-- Goto (macro-hangupcall,s,60)

-- Executing [s@macro-hangupcall:60] AGI("SIP/1003-00000079", "hangup.agi") in new stack

-- Launched AGI Script /var/lib/asterisk/agi-bin/hangup.agi

-- <SIP/1003-00000079>AGI Script hangup.agi completed, returning 0

-- Executing [s@macro-hangupcall:61] Hangup("SIP/1003-00000079", "") in new stack

== Spawn extension (macro-hangupcall, s, 61) exited non-zero on 'SIP/1003-00000079' in macro 'hangupcall'

== Spawn extension (macro-dialout-trunk, h, 1) exited non-zero on 'SIP/1003-00000079'

== Spawn extension (macro-dialout-trunk, s, 22) exited non-zero on 'SIP/1003-00000079' in macro 'dialout-trunk'

== Spawn extension (from-internal, 9780, 5) exited non-zero on 'SIP/1003-00000079'

== Using SIP RTP TOS bits 184

== Using SIP RTP CoS mark 5

-- Executing [97804921930@from-internal:1] Macro("SIP/1003-0000007b", "user-callerid,LIMIT,EXTERNAL,") in new stack

-- Executing [s@macro-user-callerid:1] Set("SIP/1003-0000007b", "TOUCH\_MONITOR=1459865068.123") in new stack

-- Executing [s@macro-user-callerid:2] Set("SIP/1003-0000007b", "AMPUSER=1003") in new stack

-- Executing [s@macro-user-callerid:3] Gotolf("SIP/1003-0000007b", "0?report") in new stack

-- Executing [s@macro-user-callerid:4] Execlf("SIP/1003-0000007b", "1?Set(REALCALLERIDNUM=1003)") in new stack

-- Executing [s@macro-user-callerid:5] Set("SIP/1003-0000007b", "AMPUSER=1003") in new stack

-- Executing [s@macro-user-callerid:6] Gotolf("SIP/1003-0000007b", "0?limit") in new stack

-- Executing [s@macro-user-callerid:7] Set("SIP/1003-0000007b", "AMPUSERCIDNAME=Guest") in new stack

-- Executing [s@macro-user-callerid:8] Gotolf("SIP/1003-0000007b", "0?report") in new stack

-- Executing [s@macro-user-callerid:9] Set("SIP/1003-0000007b", "AMPUSERCID=1003") in new stack

-- Executing [s@macro-user-callerid:10] Set("SIP/1003-0000007b", " DIAL OPTIONS=tr") in new stack

-- Executing [s@macro-user-callerid:11] Set("SIP/1003-000007b", "CALLERID(all)="Guest" <1003>") in new stack

-- Executing [s@macro-user-callerid:12] Gotolf("SIP/1003-0000007b", "0?limit") in new stack

-- Executing [s@macro-user-callerid:13] Execlf("SIP/1003-0000007b", "1?Set(GROUP(concurrency\_limit)=1003)") in new stack

-- Executing [s@macro-user-callerid:14] Execlf("SIP/1003-0000007b", "0?Set(CHANNEL(language)=)") in new stack

-- Executing [s@macro-user-callerid:15] Gotolf("SIP/1003-0000007b", "1?continue") in new stack

-- Goto (macro-user-callerid,s,28)

-- Executing [s@macro-user-callerid:28] Set("SIP/1003-0000007b", "CALLERID(number)=1003") in new stack

-- Executing [s@macro-user-callerid:29] Set("SIP/1003-0000007b", "CALLERID(name)=Guest") in new stack

-- Executing [s@macro-user-callerid:30] Set("SIP/1003-0000007b", "CDR(cnum)=1003") in new stack

-- Executing [s@macro-user-callerid:31] Set("SIP/1003-0000007b", "CDR(cnam)=Guest") in new stack

-- Executing [s@macro-user-callerid:32] Set("SIP/1003-0000007b", "CHANNEL(language)=en") in new stack

-- Executing [97804921930@from-internal:2] Set("SIP/1003-0000007b", "MOHCLASS=default") in new stack

-- Executing [97804921930@from-internal:3] Set("SIP/1003-0000007b", "\_NODEST=") in new stack

-- Executing [97804921930@from-internal:4] Gosub("SIP/1003-0000007b", "sub-record-check,s,1(out,97804921930,)") in

new stack

-- Executing [s@sub-record-check:1] Set("SIP/1003-0000007b", "REC\_POLICY\_MODE\_SAVE=") in new stack

-- Executing [s@sub-record-check:2] Gotolf("SIP/1003-0000007b", "1?check") in new stack

-- Goto (sub-record-check,s,7)

- -- Executing [s@sub-record-check:7] Set("SIP/1003-0000007b", "\_\_MON\_FMT=wav") in new stack
- -- Executing [s@sub-record-check:8] Gotolf("SIP/1003-0000007b", "1?next") in new stack

-- Goto (sub-record-check,s,11)

-- Executing [s@sub-record-check:11] Execlf("SIP/1003-0000007b", "0?Return()") in new stack

-- Executing [s@sub-record-check:12] Execlf("SIP/1003-0000007b", "0?Set(\_\_REC\_POLICY\_MODE=)") in new stack

-- Executing [s@sub-record-check:13] Gotolf("SIP/1003-0000007b", "0?out,1") in new stack

-- Executing [s@sub-record-check:14] Set("SIP/1003-0000007b", "\_\_REC\_STATUS=INITIALIZED") in new stack

-- Executing [s@sub-record-check:15] Set("SIP/1003-0000007b", "NOW=1459865068") in new stack

Executing [s@sub-record-check:16] Set("SIP/1003-0000007b", "\_\_DAY=05") in new stack
 Executing [s@sub-record-check:17] Set("SIP/1003-0000007b", "\_\_MONTH=04") in new stack

Executing [s@sub-record-check:18] Set("SIP/1003-0000007b", "\_\_YEAR=2016") in new stack
 Executing [s@sub-record-check:19] Set("SIP/1003-0000007b", "\_\_TIMESTR=20160405-080428") in new stack
 Executing [s@sub-record-check:20] Set("SIP/1003-0000007b", "\_\_FROMEXTEN=1003") in new stack

-- Executing [s@sub-record-check:21] Set("SIP/1003-0000007b", "\_\_CALLFILENAME=out-97804921930-1003-20160405-

080428-1459865068.123") in new stack

-- Executing [s@sub-record-check:22] Goto("SIP/1003-0000007b", "out,1") in new stack

-- Goto (sub-record-check,out,1)

-- Executing [out@sub-record-check:1] Execlf("SIP/1003-0000007b", "1?Set(\_\_REC\_POLICY\_MODE=dontcare)") in new stack

-- Executing [out@sub-record-check:2] Gosublf("SIP/1003-0000007b", "0?record,1(exten,97804921930,1003)") in new stack

-- Executing [out@sub-record-check:3] Return("SIP/1003-0000007b", "") in new stack

-- Executing [97804921930@from-internal:5] Macro("SIP/1003-0000007b", "dialout-trunk,2,97804921930,,off") in new stack

-- Executing [s@macro-dialout-trunk:1] Set("SIP/1003-0000007b", "DIAL TRUNK=2") in new stack

-- Executing [s@macro-dialout-trunk:2] Gosublf("SIP/1003-0000007b", "0?sub-pincheck,s,1()") in new stack

-- Executing [s@macro-dialout-trunk:3] Gotolf("SIP/1003-0000007b", "0?disabletrunk,1") in new stack

-- Executing [s@macro-dialout-trunk:4] Set("SIP/1003-0000007b", "DIAL NUMBER=97804921930") in new stack

-- Executing [s@macro-dialout-trunk:5] Set("SIP/1003-0000007b", "DIAL\_TRUNK\_OPTIONS=tr") in new stack

-- Executing [s@macro-dialout-trunk:6] Set("SIP/1003-0000007b", "OUTBOUND GROUP=OUT 2") in new stack

-- Executing [s@macro-dialout-trunk:7] Gotolf("SIP/1003-0000007b", "0?nomax") in new stack

-- Executing [s@macro-dialout-trunk:8] Gotolf("SIP/1003-0000007b", "0?chanfull") in new stack

-- Executing [s@macro-dialout-trunk:9] Gotolf("SIP/1003-0000007b", "0?skipoutcid") in new stack

-- Executing [s@macro-dialout-trunk:10] Set("SIP/1003-0000007b", "DIAL TRUNK OPTIONS=") in new stack

-- Executing [s@macro-dialout-trunk:11] Macro("SIP/1003-0000007b", "outbound-callerid,2") in new stack

-- Executing [s@macro-outbound-callerid:1] Execlf("SIP/1003-0000007b", "0?Set(CALLERPRES()=)") in new stack

-- Executing [s@macro-outbound-callerid:2] Execlf("SIP/1003-0000007b", "0?Set(REALCALLERIDNUM=1003)") in new stack

-- Executing [s@macro-outbound-callerid:3] Gotolf("SIP/1003-0000007b", "1?normcid") in new stack

-- Goto (macro-outbound-callerid,s,6)

-- Executing [s@macro-outbound-callerid:6] Set("SIP/1003-0000007b", "USEROUTCID=") in new stack

-- Executing [s@macro-outbound-callerid:7] Set("SIP/1003-0000007b", "EMERGENCYCID=") in new stack

-- Executing [s@macro-outbound-callerid:8] Set("SIP/1003-0000007b", "TRUNKOUTCID=7804927024") in new stack

-- Executing [s@macro-outbound-callerid:9] Gotolf("SIP/1003-0000007b", "1?trunkcid") in new stack

-- Goto (macro-outbound-callerid,s,14)

-- Executing [s@macro-outbound-callerid:14] Execlf("SIP/1003-0000007b", "1?Set(CALLERID(all)=7804927024)") in new stack

-- Executing [s@macro-outbound-callerid:15] Execlf("SIP/1003-0000007b", "0?Set(CALLERID(all)=)") in new stack

-- Executing [s@macro-outbound-callerid:16] Execlf("SIP/1003-0000007b", "0?Set(CALLERID(all)=)") in new stack

-- Executing [s@macro-outbound-callerid:17] Execlf("SIP/1003-0000007b", "0?Set(CALLERPRES()=prohib passed screen)") in new stack

-- Executing [s@macro-outbound-callerid:18] Set("SIP/1003-0000007b", "CDR(outbound cnum)=7804927024") in new stack

-- Executing [s@macro-outbound-callerid:19] Set("SIP/1003-0000007b", "CDR(outbound\_cnam)=") in new stack

-- Executing [s@macro-dialout-trunk:12] Gosublf("SIP/1003-0000007b", "1?sub-flp-2,s,1()") in new stack

-- Executing [s@sub-flp-2:1] Execlf("SIP/1003-0000007b", "1?Return()") in new stack

-- Executing [s@macro-dialout-trunk:13] Set("SIP/1003-0000007b", "OUTNUM=97804921930") in new stack

-- Executing [s@macro-dialout-trunk:14] Set("SIP/1003-0000007b", "custom=SIP/To-PSTN") in new stack

-- Executing [s@macro-dialout-trunk:15] Execlf("SIP/1003-0000007b", "0?Set(DIAL TRUNK OPTIONS=M(setmusic^default))") in new stack

-- Executing [s@macro-dialout-trunk:16] Execlf("SIP/1003-0000007b", "0?Set(DIAL\_TRUNK\_OPTIONS=M(confirm))") in new stack

-- Executing [s@macro-dialout-trunk:17] Macro("SIP/1003-0000007b", "dialout-trunk-predial-hook,") in new stack

-- Executing [s@macro-dialout-trunk-predial-hook:1] MacroExit("SIP/1003-0000007b", "") in new stack

-- Executing [s@macro-dialout-trunk:18] Gotolf("SIP/1003-0000007b", "0?bypass,1") in new stack

-- Executing [s@macro-dialout-trunk:19] Execlf("SIP/1003-0000007b", "1?Set(CONNECTEDLINE(num,i)=97804921930)") in new stack

-- Executing [s@macro-dialout-trunk:20] Execlf("SIP/1003-0000007b", "1?Set(CONNECTEDLINE(name,i)=CID:7804927024)") in new stack

- -- Executing [s@macro-dialout-trunk:21] Gotolf("SIP/1003-0000007b", "0?customtrunk") in new stack
- -- Executing [s@macro-dialout-trunk:22] Dial("SIP/1003-0000007b", "SIP/To-PSTN/97804921930,300,") in new stack
- == Using SIP RTP TOS bits 184
- == Using SIP RTP CoS mark 5
- -- Called SIP/To-PSTN/97804921930
- -- SIP/To-PSTN-0000007c is making progress passing it to SIP/1003-0000007b
- > 0x7feef0101070 -- Probation passed setting RTP source address to 192.168.1.254:16802
- -- SIP/To-PSTN-0000007c answered SIP/1003-0000007b
- > 0x7feef805b5d0 -- Probation passed setting RTP source address to 192.168.1.22:31180
- -- Executing [h@macro-dialout-trunk:1] Macro("SIP/1003-0000007b", "hangupcall,") in new stack
- -- Executing [s@macro-hangupcall:1] Gotolf("SIP/1003-0000007b", "1?endmixmoncheck") in new stack
- -- Goto (macro-hangupcall,s,9)
- -- Executing [s@macro-hangupcall:9] NoOp("SIP/1003-0000007b", "End of MIXMON check") in new stack
- -- Executing [s@macro-hangupcall:10] Gotolf("SIP/1003-0000007b", "1?nomeetmemon") in new stack
- -- Goto (macro-hangupcall,s,28)
- -- Executing [s@macro-hangupcall:28] NoOp("SIP/1003-0000007b", "End of MEETME check") in new stack
- -- Executing [s@macro-hangupcall:29] Gotolf("SIP/1003-0000007b", "1?noautomon") in new stack
- -- Goto (macro-hangupcall,s,34)
- -- Executing [s@macro-hangupcall:34] NoOp("SIP/1003-0000007b", "TOUCH\_MONITOR\_OUTPUT=") in new stack
- -- Executing [s@macro-hangupcall:35] Gotolf("SIP/1003-0000007b", "1?noautomon2") in new stack
- -- Goto (macro-hangupcall,s,41)
- -- Executing [s@macro-hangupcall:41] NoOp("SIP/1003-0000007b", "MONITOR\_FILENAME=") in new stack
- -- Executing [s@macro-hangupcall:42] Gotolf("SIP/1003-0000007b", "1?noautomon3") in new stack
- -- Goto (macro-hangupcall,s,48)
- -- Executing [s@macro-hangupcall:48] NoOp("SIP/1003-0000007b", "MIXMONITOR\_FILENAME=") in new stack
- -- Executing [s@macro-hangupcall:49] Gotolf("SIP/1003-0000007b", "1?noautomon4") in new stack
- -- Goto (macro-hangupcall,s,51)
- -- Executing [s@macro-hangupcall:51] NoOp("SIP/1003-0000007b", "ONETOUCH RECFILE=") in new stack
- -- Executing [s@macro-hangupcall:52] Gotolf("SIP/1003-0000007b", "1?skiprg") in new stack
- -- Goto (macro-hangupcall,s,55)
- -- Executing [s@macro-hangupcall:55] Gotolf("SIP/1003-0000007b", "1?skipblkvm") in new stack
- -- Goto (macro-hangupcall,s,58)
- -- Executing [s@macro-hangupcall:58] Gotolf("SIP/1003-0000007b", "1?theend") in new stack
- -- Goto (macro-hangupcall,s,60)
- -- Executing [s@macro-hangupcall:60] AGI("SIP/1003-0000007b", "hangup.agi") in new stack
- -- Launched AGI Script /var/lib/asterisk/agi-bin/hangup.agi
- -- <SIP/1003-0000007b>AGI Script hangup.agi completed, returning 0
- -- Executing [s@macro-hangupcall:61] Hangup("SIP/1003-0000007b", "") in new stack
- == Spawn extension (macro-hangupcall, s, 61) exited non-zero on 'SIP/1003-0000007b' in macro 'hangupcall'
- == Spawn extension (macro-dialout-trunk, h, 1) exited non-zero on 'SIP/1003-000007b'
- == Spawn extension (macro-dialout-trunk, s, 22) exited non-zero on 'SIP/1003-0000007b' in macro 'dialout-trunk'
- == Spawn extension (from-internal, 97804921930, 5) exited non-zero on 'SIP/1003-0000007b'

#### IVR: you dial 1 to go to 1001 and so on here he is what happened:

localhost\*CLI>

- == Using SIP RTP TOS bits 184
- == Using SIP RTP CoS mark 5
- -- Executing [1001@from-trunk:1] Set("SIP/To-PSTN-000000b3", "\_\_FROM\_DID=1001") in new stack -- Executing [1001@from-trunk:2] Gosub("SIP/To-PSTN-000000b3", "app-blacklist-check,s,1()") in new stack
- -- Executing [s@app-blacklist-check:1] Gotolf("SIP/To-PSTN-000000b3", "0?blacklisted") in new stack
- -- Executing [s@app-blacklist-check:2] Set("SIP/To-PSTN-000000b3", "CALLED BLACKLIST=1") in new stack
- -- Executing [s@app-blacklist-check:3] Return("SIP/To-PSTN-000000b3", "") in new stack
- -- Executing [1001@from-trunk:3] Set("SIP/To-PSTN-000000b3", "CDR(did)=1001") in new stack
- -- Executing [1001@from-trunk:4] Execlf("SIP/To-PSTN-000000b3", "1 ?Set(CALLERID(name)=)") in new stack
- -- Executing [1001@from-trunk:5] Set("SIP/To-PSTN-000000b3", "CHANNEL(musicclass)=default") in new stack
- -- Executing [1001@from-trunk:6] Set("SIP/To-PSTN-000000b3", "\_\_MOHCLASS=default") in new stack
- -- Executing [1001@from-trunk:7] Set("SIP/To-PSTN-000000b3", " CALLINGPRES SV=allowed not screened") in new stack
- -- Executing [1001@from-trunk:8] Set("SIP/To-PSTN-000000b3", "CALLERPRES()=allowed not screened") in new stack
- -- Executing [1001@from-trunk:9] Goto("SIP/To-PSTN-000000b3", "ivr-3,s,1") in new stack
- -- Goto (ivr-3,s,1)
- -- Executing [s@ivr-3:1] Set("SIP/To-PSTN-000000b3", "TIMEOUT LOOPCOUNT=0") in new stack
- -- Executing [s@ivr-3:2] Set("SIP/To-PSTN-000000b3", "INVALID LOOPCOUNT=0") in new stack
- -- Executing [s@ivr-3:3] Set("SIP/To-PSTN-000000b3", "\_IVR\_CONTEXT\_ivr-3=") in new stack
- -- Executing [s@ivr-3:4] Set("SIP/To-PSTN-000000b3", "\_IVR\_CONTEXT=ivr-3") in new stack
- -- Executing [s@ivr-3:5] Set("SIP/To-PSTN-000000b3", "\_\_IVR\_RETVM=") in new stack
- -- Executing [s@ivr-3:6] Gotolf("SIP/To-PSTN-000000b3", "0?skip") in new stack
- -- Executing [s@ivr-3:7] Answer("SIP/To-PSTN-000000b3", "") in new stack
- > 0x7feef803f190 -- Probation passed setting RTP source address to 192.168.1.254:18704
- -- Executing [s@ivr-3:8] Wait("SIP/To-PSTN-000000b3", "1") in new stack
- -- Executing [s@ivr-3:9] Set("SIP/To-PSTN-000000b3", "IVR MSG=") in new stack
- -- Executing [s@ivr-3:10] Set("SIP/To-PSTN-000000b3", "TIMEOUT(digit)=3") in new stack
- -- Digit timeout set to 3.000
- -- Executing [s@ivr-3:11] Execlf("SIP/To-PSTN-000000b3", "0?Background()") in new stack
- -- Executing [s@ivr-3:12] WaitExten("SIP/To-PSTN-000000b3", "3,") in new stack
- == CDR updated on SIP/To-PSTN-00000b3
- -- Executing [2@ivr-3:1] Goto("SIP/To-PSTN-000000b3", "from-did-direct,1002,1") in new stack
- -- Goto (from-did-direct,1002,1)
- -- Executing [1002@from-did-direct:1] Set("SIP/To-PSTN-000000b3", " RINGTIMER=15") in new stack
- -- Executing [1002@from-did-direct:2] Macro("SIP/To-PSTN-000000b3", "exten-vm,novm,1002,0,0,0") in new stack
- -- Executing [s@macro-exten-vm:1] Macro("SIP/To-PSTN-000000b3", "user-callerid,") in new stack
- -- Executing [s@macro-user-callerid:1] Set("SIP/To-PSTN-000000b3", "TOUCH\_MONITOR=1459870409.179") in new stack
- -- Executing [s@macro-user-callerid:2] Set("SIP/To-PSTN-000000b3", "AMPUSER=") in new stack
- -- Executing [s@macro-user-callerid:3] Gotolf("SIP/To-PSTN-000000b3", "0?report") in new stack
- -- Executing [s@macro-user-callerid:4] Execlf("SIP/To-PSTN-000000b3", "1?Set(REALCALLERIDNUM=)") in new stack
- -- Executing [s@macro-user-callerid:5] Set("SIP/To-PSTN-000000b3", "AMPUSER=") in new stack
- -- Executing [s@macro-user-callerid:6] Gotolf("SIP/To-PSTN-000000b3", "0?limit") in new stack
- -- Executing [s@macro-user-callerid:7] Set("SIP/To-PSTN-000000b3", "AMPUSERCIDNAME=") in new stack
- -- Executing [s@macro-user-callerid:8] Gotolf("SIP/To-PSTN-000000b3", "1?report") in new stack
- -- Goto (macro-user-callerid,s,15)
- -- Executing [s@macro-user-callerid:15] Gotolf("SIP/To-PSTN-000000b3", "0?continue") in new stack
- -- Executing [s@macro-user-callerid:16] Set("SIP/To-PSTN-000000b3", " TTL=64") in new stack
- -- Executing [s@macro-user-callerid:17] Gotolf("SIP/To-PSTN-000000b3", "1?continue") in new stack
- -- Goto (macro-user-callerid,s,28)
- -- Executing [s@macro-user-callerid:28] Set("SIP/To-PSTN-000000b3", "CALLERID(number)=") in new stack
- -- Executing [s@macro-user-callerid:29] Set("SIP/To-PSTN-000000b3", "CALLERID(name)=") in new stack
- -- Executing [s@macro-user-callerid:30] Set("SIP/To-PSTN-000000b3", "CDR(cnum)=") in new stack
- -- Executing [s@macro-user-callerid:31] Set("SIP/To-PSTN-000000b3", "CDR(cnam)=") in new stack

-- Executing [s@macro-user-callerid:32] Set("SIP/To-PSTN-000000b3", "CHANNEL(language)=en") in new stack

-- Executing [s@macro-exten-vm:2] Set("SIP/To-PSTN-000000b3", "RingGroupMethod=none") in new stack

-- Executing [s@macro-exten-vm:3] Set("SIP/To-PSTN-000000b3", "\_\_EXTTOCALL=1002") in new stack -- Executing [s@macro-exten-vm:4] Set("SIP/To-PSTN-000000b3", "\_\_PICKUPMARK=1002") in new stack

-- Executing [s@macro-exten-vm:5] Set("SIP/To-PSTN-000000b3", "RT=") in new stack

-- Executing [s@macro-exten-vm:6] Gosub("SIP/To-PSTN-000000b3", "sub-record-check,s,1(exten,1002,)") in new stack

-- Executing [s@sub-record-check:1] Set("SIP/To-PSTN-000000b3", "REC\_POLICY\_MODE\_SAVE=") in new stack

-- Executing [s@sub-record-check:2] Gotolf("SIP/To-PSTN-000000b3", "1?check") in new stack

-- Goto (sub-record-check,s,7)

-- Executing [s@sub-record-check:7] Set("SIP/To-PSTN-000000b3", "\_\_MON\_FMT=wav") in new stack

-- Executing [s@sub-record-check:8] Gotolf("SIP/To-PSTN-000000b3", "1?next") in new stack

-- Goto (sub-record-check,s,11)

-- Executing [s@sub-record-check:11] Execlf("SIP/To-PSTN-000000b3", "0?Return()") in new stack

-- Executing [s@sub-record-check:12] Execlf("SIP/To-PSTN-000000b3", "0?Set(\_\_REC\_POLICY\_MODE=)") in new stack

-- Executing [s@sub-record-check:13] Gotolf("SIP/To-PSTN-000000b3", "0?exten,1") in new stack

-- Executing [s@sub-record-check:14] Set("SIP/To-PSTN-000000b3", "\_\_REC\_STATUS=INITIALIZED") in new stack

-- Executing [s@sub-record-check:19] Set("SIP/To-PSTN-000000b3", "\_\_TIMESTR=20160405-093333") in new stack

-- Executing [s@sub-record-check:20] Set("SIP/To-PSTN-000000b3", "\_\_FROMEXTEN=unknown") in new stack

-- Executing [s@sub-record-check:21] Set("SIP/To-PSTN-000000b3", CALLFILENAME=exten-1002-unknown-20160405-093333-1459870409.179") in new stack

-- Executing [s@sub-record-check:22] Goto("SIP/To-PSTN-000000b3", "exten,1") in new stack

-- Goto (sub-record-check,exten,1)

-- Executing [exten@sub-record-check:1] Gotolf("SIP/To-PSTN-000000b3", "0?callee") in new stack

-- Executing [exten@sub-record-check:2] Set("SIP/To-PSTN-000000b3", "\_\_REC\_POLICY\_MODE=dontcare") in new stack

-- Executing [exten@sub-record-check:3] Gotolf("SIP/To-PSTN-000000b3", "1?caller") in new stack

-- Goto (sub-record-check,exten,10)

-- Executing [exten@sub-record-check:10] Set("SIP/To-PSTN-000000b3", "\_\_REC\_POLICY\_MODE=") in new stack

-- Executing [exten@sub-record-check:11] Gosublf("SIP/To-PSTN-000000b3", "0?record,1(exten,1002,unknown)") in new stack

-- Executing [exten@sub-record-check:12] Return("SIP/To-PSTN-000000b3", "") in new stack

-- Executing [s@macro-exten-vm:7] Macro("SIP/To-PSTN-000000b3", "dial-one,,tr,1002") in new stack

-- Executing [s@macro-dial-one:1] Set("SIP/To-PSTN-000000b3", "DEXTEN=1002") in new stack

-- Executing [s@macro-dial-one:2] Set("SIP/To-PSTN-000000b3", "DIALSTATUS CW=") in new stack

-- Executing [s@macro-dial-one:3] Gosublf("SIP/To-PSTN-000000b3", "0?screen,1()") in new stack

-- Executing [s@macro-dial-one:4] Gosublf("SIP/To-PSTN-000000b3", "0?cf,1()") in new stack

-- Executing [s@macro-dial-one:5] Gotolf("SIP/To-PSTN-000000b3", "1?skip1") in new stack

-- Goto (macro-dial-one,s,8)

-- Executing [s@macro-dial-one:8] Gotolf("SIP/To-PSTN-000000b3", "0?nodial") in new stack

-- Executing [s@macro-dial-one:9] Gotolf("SIP/To-PSTN-000000b3", "0?continue") in new stack

-- Executing [s@macro-dial-one:10] Set("SIP/To-PSTN-000000b3", "EXTHASCW=") in new stack

-- Executing [s@macro-dial-one:11] Gotolf("SIP/To-PSTN-000000b3", "1?next1:cwinusebusy") in new stack

-- Goto (macro-dial-one,s,12)

-- Executing [s@macro-dial-one:12] Gotolf("SIP/To-PSTN-000000b3", "0?docfu:skip3") in new stack

-- Goto (macro-dial-one,s,16)

-- Executing [s@macro-dial-one:16] Gotolf("SIP/To-PSTN-000000b3", "1?next2:continue") in new stack

-- Goto (macro-dial-one,s,17)

-- Executing [s@macro-dial-one:17] Gotolf("SIP/To-PSTN-000000b3", "1?continue") in new stack

-- Goto (macro-dial-one,s,25)

-- Executing [s@macro-dial-one:25] Gotolf("SIP/To-PSTN-000000b3", "0?nodial") in new stack

-- Executing [s@macro-dial-one:26] Gosublf("SIP/To-PSTN-000000b3", "1?dstring,1():dlocal,1()") in new stack

-- Executing [dstring@macro-dial-one:1] Set("SIP/To-PSTN-000000b3", "DSTRING=") in new stack

-- Executing [dstring@macro-dial-one:2] Set("SIP/To-PSTN-000000b3", "DEVICES=1002") in new stack

-- Executing [dstring@macro-dial-one:3] Execlf("SIP/To-PSTN-000000b3", "0?Return()") in new stack

-- Executing [dstring@macro-dial-one:4] Execlf("SIP/To-PSTN-000000b3", "0?Set(DEVICES=002)") in new stack

-- Executing [dstring@macro-dial-one:5] Set("SIP/To-PSTN-000000b3", "LOOPCNT=1") in new stack -- Executing [dstring@macro-dial-one:6] Set("SIP/To-PSTN-000000b3", "ITER=1") in new stack -- Executing [dstring@macro-dial-one:7] Set("SIP/To-PSTN-000000b3", "THISDIAL=SIP/1002") in new stack -- Executing [dstring@macro-dial-one:8] Gosublf("SIP/To-PSTN-000000b3", "1?zap2dahdi,1()") in new stack -- Executing [zap2dahdi@macro-dial-one:1] Execlf("SIP/To-PSTN-000000b3", "0?Return()") in new stack -- Executing [zap2dahdi@macro-dial-one:2] Set("SIP/To-PSTN-000000b3", "NEWDIAL=") in new stack -- Executing [zap2dahdi@macro-dial-one:3] Set("SIP/To-PSTN-000000b3", "LOOPCNT2=1") in new stack -- Executing [zap2dahdi@macro-dial-one:4] Set("SIP/To-PSTN-000000b3", "ITER2=1") in new stack -- Executing [zap2dahdi@macro-dial-one:5] Set("SIP/To-PSTN-000000b3", "THISPART2=SIP/1002") in new stack -- Executing [zap2dahdi@macro-dial-one:6] Execlf("SIP/To-PSTN-000000b3", "0?Set(THISPART2=DAHDI/1002)") in new stack -- Executing [zap2dahdi@macro-dial-one:7] Set("SIP/To-PSTN-000000b3", "NEWDIAL=SIP/1002&") in new stack -- Executing [zap2dahdi@macro-dial-one:8] Set("SIP/To-PSTN-000000b3", "ITER2=2") in new stack -- Executing [zap2dahdi@macro-dial-one:9] Gotolf("SIP/To-PSTN-000000b3", "0?begin2") in new stack -- Executing [zap2dahdi@macro-dial-one:10] Set("SIP/To-PSTN-000000b3", "THISDIAL=SIP/1002") in new stack -- Executing [zap2dahdi@macro-dial-one:11] Return("SIP/To-PSTN-000000b3", "") in new stack -- Executing [dstring@macro-dial-one:9] Set("SIP/To-PSTN-000000b3", "DSTRING=SIP/1002&") in new stack -- Executing [dstring@macro-dial-one:10] Set("SIP/To-PSTN-000000b3", "ITER=2") in new stack -- Executing [dstring@macro-dial-one:11] Gotolf("SIP/To-PSTN-000000b3", "0?begin") in new stack -- Executing [dstring@macro-dial-one:12] Set("SIP/To-PSTN-000000b3", "DSTRING=SIP/1002") in new stack -- Executing [dstring@macro-dial-one:13] Return("SIP/To-PSTN-000000b3", "") in new stack -- Executing [s@macro-dial-one:27] Gotolf("SIP/To-PSTN-000000b3", "0?nodial") in new stack -- Executing [s@macro-dial-one:28] Gotolf("SIP/To-PSTN-000000b3", "0?skiptrace") in new stack -- Executing [s@macro-dial-one:29] Gosublf("SIP/To-PSTN-000000b3", "0?ctset,1():ctclear,1()") in new stack -- Executing [ctclear@macro-dial-one:1] NoOp("SIP/To-PSTN-000000b3", "Deleting: CALLTRACE/1002 1003") in new stack -- Executing [ctclear@macro-dial-one:2] Return("SIP/To-PSTN-000000b3", "") in new stack -- Executing [s@macro-dial-one:30] Set("SIP/To-PSTN-000000b3", "D\_OPTIONS=tr") in new stack -- Executing [s@macro-dial-one:31] Execlf("SIP/To-PSTN-000000b3", "0?SIPAddHeader(Alert-Info: )") in new stack -- Executing [s@macro-dial-one:32] Execlf("SIP/To-PSTN-000000b3", "0?SIPAddHeader()") in new stack -- Executing [s@macro-dial-one:33] Execif("SIP/To-PSTN-000000b3", "1?Set(CHANNEL(musicclass)=default)") in new stack -- Executing [s@macro-dial-one:34] Gosublf("SIP/To-PSTN-000000b3", "0?qwait,1()") in new stack -- Executing [s@macro-dial-one:35] Set("SIP/To-PSTN-000000b3", "\_\_CWIGNORE=") in new stack -- Executing [s@macro-dial-one:36] Set("SIP/To-PSTN-000000b3", "\_\_KEEPCID=TRUE") in new stack -- Executing [s@macro-dial-one:37] Gotolf("SIP/To-PSTN-000000b3", "0?usegoto,1") in new stack -- Executing [s@macro-dial-one:38] Gotolf("SIP/To-PSTN-000000b3", "1?godial") in new stack -- Goto (macro-dial-one,s,43) -- Executing [s@macro-dial-one:43] Dial("SIP/To-PSTN-000000b3", "SIP/1002,,tr") in new stack == Using SIP RTP TOS bits 184 == Using SIP RTP CoS mark 5 -- Called SIP/1002

-- SIP/1002-000000b4 is ringing

localhost\*CLI>

# Lab 4

# MPLS L3-VPN

### **Introduction:**

Multi-Protocol Label Switching MPLS is a label based forwarding technology which uses labels in order to make data forwarding decisions. Labels usually correspond to Layer 3 destination address and can also correspond to other parameters such as quality of service (QOS), source address or Layer 2 circuit. MPLS was designed to support forwarding of other protocols as well.

### Prelab:

- 1. What are the benefits of MPLS-based VPNs?
  - A platform for rapid deployment of additional value-added IP services, including intranets, extranets, voice, multimedia, and network commerce
  - Privacy and security equal to Layer-2 VPNs by constraining the distribution of a VPN's routes to only those routers that are members of that VPN, and by using MPLS for forwarding
  - Seamless integration with customer intranets
  - Increased scalability with thousands of sites per VPN and hundreds of thousands of VPNs per service provider
  - IP Class of Service (CoS) with support for multiple classes of service within a VPN, as well as priorities among VPNs
  - Easy management of VPN membership and rapid deployment of new VPNs
  - Scalable any-to-any connectivity for extended intranets and extranets that encompass multiple businesses
- 2. Define the format of MPLS label?

Label - Label Value (Unstructured), 20 bits
Exp - Experimental Use, 3 bits; currently used as a Class of Service (CoS) field
S - Bottom of Stack, 1 bit
TTL - Time to Live, 8 bits

- 3. What are the two advantages to carrying external routing in BGP rather than in the service provider IGP?
  - Stability so that flapping within a customer site does not affect the backbone.
  - The size of the internal routing structure within the service provider can be kept to a minimum.

- 4. What is RIB, LIB, FIB, LFIB and CEF, explain the difference between them? How do you display each table:
  - RIB (Routing Information Base) is the route table show ip route
  - FIB (Forwarding Information Base) is the table a router looks at when deciding where to actually forward traffic. In Cisco land, the CEF table is a FIB, show ip cef.
  - LIB (Label Information Base) where the router will keep all known MPLS labels, show mpls ldp bindings
  - LFIB (Label Forwarding Instance Base) table that the router uses to forward labelled packets going through the network, show mpls forwarding-table
- 5. What is the range of labels that can be assigned and please mention types of reserved labels?

The range is 0 through  $(2^20-1)$ . Label values 0-15 are reserved.

- 6. What are the two major components of MPLS, explain the difference between them?
  - Control plane: takes care of the routing information exchange and the label exchange between adjacent devices
  - Data plane: takes care of the forwarding based on either destination addresses or label, also known as forwarding plane.
- 7. What is the primary difference between the Label Forwarding Information Base (LFIB) and the Label Information Base (LIB)?

The LFIB holds only the labels currently in use by the MPLS forwarding component, whereas the LIB holds all labels received from all neighbors.

8. What does Penultimate hop popping means?

PHP is optimization technique when terminating an LSP by removing the label on the next to last hop, so the last router PE begin to route the packet.

9. When running a dynamic routing protocol between PE and CE, how can the PE identify which routing update belongs to which VRF?

This is identified by the routing context that is configured on the PE router as an address-family.

10. What are the default values of MPLS hello interval hold timer and back-off timer?

Hello interval = 5 sec (Hello Timer is the interval that hello messages will be sent) Hold timer= 15 sec (the time that the LDP session will go down if no hellos have been received after the Hold timer expires) Backoff timer initial 5 sec (If two LSR can't agree on LDP parameters, they will exponentially backoff the session setup until they can agree)

11. Which two tables does the LSR use to hold information that is relevant to the MPLS forwarding component?

Label Information Base (LIB). Label Forwarding Information Base (LFIB).

### Lab Scenario:

You are the network engineer working for Internet Service Provider and your task is to provide access between two sites for two different customers over the MPLS network.

### Lab Diagram:

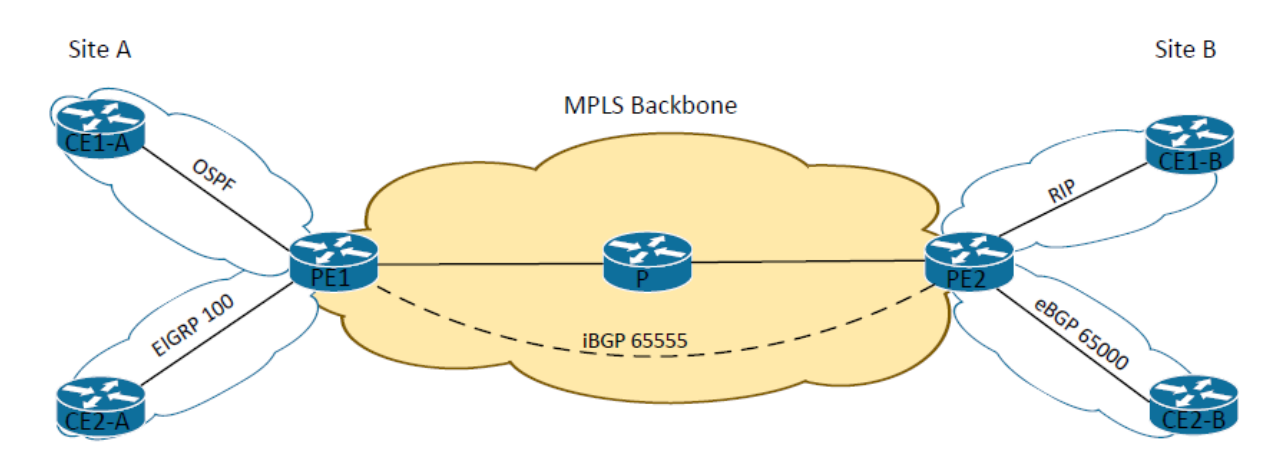

### Lab IP Addressing:

| Node            | IP             |
|-----------------|----------------|
| CE1-A to PE1    | 192.168.X.0/30 |
| CE2-A to PE1    | 192.168.X.0/30 |
| PE1 to P        | 10.0.X.0/30    |
| P to PE2        | 10.0.X.4/30    |
| PE2 to CE1-B    | 192.168.X.4/30 |
| PE2 to CE2-B    | 192.168.X.8/30 |
| PE1 Loopback    | 1.1.1.1        |
| P Loopback      | 3.3.3.3        |
| PE2 Loopback    | 2.2.2.2        |
| CE1-A Loopbacks | 5-8.1.1.1      |
| CE2-A Loopbacks | 7-10.1.1.1     |
| CE1-B Loopbacks | 11-14.1.1.1    |
| CE1-B Loopbacks | 15-18.1.1.1    |

### **Procedure:**

- 1. Wire all routers as per the lab diagram.
- 2. Configure IP addresses of all the MPLS backbone interfaces as per the IP address table.
- 3. Configure loopbacks on all MPLS backbone routers as per the IP address table.
- 4. On PE1, P and PE2 enable OSPF on the interfaces that belong to the MPLS backbone including the loopbacks.

### **PE1#trace 2.2.2.2 source 1.1.1.1**

5. On PE1, P1, P2 and PE2 configure the range of labels generated

### PE1(config)#mpls label range 100 199 P(config)#mpls label range 200 299 PE2(config)#mpls label range 300 399

6. Make sure CEF is enabled and then enable MPLS globally on PE1, P and PE2 as well as on each MPLS backbone interfaces.

PXX(config)# mpls ip PXX(config-if)# mpls ip

7. Confirm that LDP neighbors have been established between the MPLS router by running

P#show mpls ldp neighbor all PE1#show mpls ldp neighbor all PE2#show mpls ldp neighbor all

What is the LDP router ID for PE1?

### P#show mpls ldp neighbor all

Peer LDP Ident: 1.1.1.1:0: Local LDP Ident 3.3.3.3:0 TCP connection: 1.1.1.1.646 - 3.3.3.3.13734 State: Oper; Msgs sent/rcvd: 12/12; Downstream Up time: 00:04:07 LDP discovery sources: FastEthernet1/0, Src IP addr: 10.0.1.1 Addresses bound to peer LDP Ident: 10.0.1.1 1.1.1.1 Peer LDP Ident: 2.2.2.2:0; Local LDP Ident 3.3.3.3:0 TCP connection: 2.2.2.2.646 - 3.3.3.3.49438 State: Oper; Msgs sent/rcvd: 11/11; Downstream Up time: 00:03:10 LDP discovery sources: FastEthernet1/1, Src IP addr: 10.0.1.6 Addresses bound to peer LDP Ident: 2.2.2.2 10.0.1.6

### PE1#show mpls ldp neighbor all

Peer LDP Ident: 3.3.3.3:0; Local LDP Ident 1.1.1.1:0 TCP connection: 3.3.3.3.13734 - 1.1.1.1.646 State: Oper; Msgs sent/rcvd: 17/16; Downstream Up time: 00:07:45 LDP discovery sources: FastEthernet1/0, Src IP addr: 10.0.1.2 Addresses bound to peer LDP Ident: 10.0.1.2 10.0.1.5 3.3.3.3

#### PE2#show mpls ldp neighbor

Peer LDP Ident: 3.3.3.3:0; Local LDP Ident 2.2.2.2:0 TCP connection: 3.3.3.3.49438 - 2.2.2.2.646 State: Oper; Msgs sent/rcvd: 16/16; Downstream Up time: 00:07:16 LDP discovery sources: FastEthernet1/1, Src IP addr: 10.0.1.5 Addresses bound to peer LDP Ident: 10.0.1.2 10.0.1.5 3.3.3.3

8. Let us see what label PE1 router choose for 2.2.2.2/32. Run and analyze the output of the following commands on each MPLS router

show mpls ldp bindings 2.2.2.2 32 show mpls forwarding-table 2.2.2.2

Run PE1#trace 2.2.2.2 source 1.1.1.1 and make sure that the output match your analysis.

PE1#show mpls ldp bindings 2.2.2.2 32 lib entry: 2.2.2.2/32, rev 4 local binding: label: 100 remote binding: lsr: 3.3.3.3:0, label: 201

PE1#show mpls forwarding-table 2.2.2.2

LocalOutgoingPrefixBytes LabelOutgoingNext HopLabelor Tunnel IdSwitchedinterface1002012.2.2.2/320Fa1/010.0.1.2

PE1#traceroute 2.2.2.2 source 1.1.1.1 Type escape sequence to abort. Tracing the route to 2.2.2.2 VRF info: (vrf in name/id, vrf out name/id) 1 10.0.1.2 [MPLS: Label 201 Exp 0] 36 msec 24 msec 28 msec 2 10.0.1.6 64 msec 56 msec 64 msec

9. On P run **show mpls ldp bindings local** so you can see all the local labels, analyze the output. What does imp-null means?

P#show mpls ldp bindings local lib entry: 1.1.1.1/32, rev 2 local binding: label: 200 lib entry: 2.2.2.2/32, rev 4 local binding: label: 201 lib entry: 3.3.3.3/32, rev 6 local binding: label: imp-null lib entry: 10.0.1.0/30, rev 8 local binding: label: imp-null lib entry: 10.0.1.4/30, rev 10 local binding: label: imp-null

10. In this step, we will see all LDP message related to 2.2.2.2. On P1 create an access-list that only permit 2.2.2.2

### Access-list 10 permit 2.2.2.2 Debug mpls ldp bindings prefix-acl 10

Disable and then enable mpls on P by running no mpls ip then mpls ip globally, highlight when P learned about 2.2.2/32 and when is added to the table?

LDP Label Information Base (LIB) changes debugging is on for prefix ACL 10 P# \*Nov 27 21:17:06.515: %LDP-5-NBRCHG: LDP Neighbor 1.1.1.1:0 (2) is DOWN (TCP connection closed by peer) P# \*Nov 27 21:17:10.471: lcon: (default) Assign peer id; 1.1.1.1:0: id 2

\*Nov 27 21:17:10.475: %LDP-5-NBRCHG: LDP Neighbor 1.1.1.1:0 (3) is UP \*Nov 27 21:17:10.527: lcon: 1.1.1.1:0: 10.0.1.1 added to addr<->ldp ident map \*Nov 27 21:17:10.531: lcon: 1.1.1.1:0: 1.1.1.1 added to addr<->ldp ident map \*Nov 27 21:17:10.535: LIB: 2.2.2/32:: learn binding 103 from 1.1.1.1:0 \*Nov 27 21:17:10.539: lcon: tibert(2 2 2 2/22): lobel 100 from 1.1.1.1:0

\*Nov 27 21:17:10.539: lcon: tibent(2.2.2.2/32): label 100 from 1.1.1.1:0 impl withdraw

\*Nov 27 21:17:10.539: tib: Impl withdraw for 2.2.2.2/32, labels old/new: 100/103

\*Nov 27 21:17:10.539: tib: Previous remote label:100 from 1.1.1.1:0, for 2.2.2.2/32 added to queue

\*Nov 27 21:17:10.539: LIB: find a binding 100 exists, inst 2 -> inst 3
\*Nov 27 21:17:10.539: lcon: tibent(2.2.2.2/32): label 103 from 1.1.1.1:0 added
P#
\*Nov 27 21:17:10.539: LIB: next hop for route 2.2.2.2/32(0, 10.0.1.6, Fa1/1) is not mapped to peer 1.1.1.1:0
\*Nov 27 21:17:10.539: LIB: skip label announcement for 2.2.2.2/32
\*Nov 27 21:17:10.539: tib: Label Rel sent to 1.1.1.1:0, for 2.2.2.2/32, prev remote label:100
\*Nov 27 21:17:10.539: ldpx\_fwdg: announced path label info for 1.1.1.1/32
\*Nov 27 21:17:10.539: ldpx\_fwdg: path change upcall event from fwdg
\*Nov 27 21:17:10.543: LIB: announced out label 3 for 1.1.1.1/32 (via 10.0.1.1)

11. On P2 analyze the output of the **show mpls ldp discovery detail** What is the ldp Id? what is the hello interval? what is hold time? what is the transport IP address?

P#show mpls ldp discovery detail Local LDP Identifier: 3.3.3.3:0 Discovery Sources: Interfaces: FastEthernet1/0 (ldp): xmit/recv Enabled: Interface config Hello interval: 5000 ms; Transport IP addr: 3.3.3.3 LDP Id: 1.1.1.1:0 Src IP addr: 10.0.1.1; Transport IP addr: 1.1.1.1 Hold time: 15 sec; Proposed local/peer: 15/15 sec Reachable via 1.1.1.1/32 Password: not required, none, in use Clients: IPv4, mLDP FastEthernet1/1 (ldp): xmit/recv Enabled: Interface config Hello interval: 5000 ms; Transport IP addr: 3.3.3.3 LDP Id: 2.2.2.2:0 Src IP addr: 10.0.1.6; Transport IP addr: 2.2.2.2 Hold time: 15 sec; Proposed local/peer: 15/15 sec Reachable via 2.2.2.2/32 Password: not required, none, in use Clients: IPv4, mLDP

12. On P change the LDP router-id to the interface facing P1

P(config)#mpls ldp router-id fa1/1 force

Confirm that P has new LDP router ID which is the interface IP?

P#show mpls ldp discovery detail Local LDP Identifier: 10.0.1.5:0 **Discovery Sources:** Interfaces: FastEthernet1/0 (ldp): xmit/recv Enabled: Interface config Hello interval: 5000 ms; Transport IP addr: 10.0.1.5 LDP Id: 1.1.1.1:0 Src IP addr: 10.0.1.1; Transport IP addr: 1.1.1.1 Hold time: 15 sec; Proposed local/peer: 15/15 sec Reachable via 1.1.1.1/32 Password: not required, none, in use Clients: IPv4, mLDP FastEthernet1/1 (ldp): xmit/recv Enabled: Interface config Hello interval: 5000 ms; Transport IP addr: 10.0.1.5 LDP Id: 2.2.2.2:0 Src IP addr: 10.0.1.6; Transport IP addr: 2.2.2.2 Hold time: 15 sec; Proposed local/peer: 15/15 sec Reachable via 2.2.2/32 Password: not required, none, in use Clients: IPv4, mLDP

13. Configure iBGP between PE1 and PE2 and confirm that neighborship has been established

PE1(config)#router bgp 65555 PE1(config-router)#neighbor 2.2.2.2 remote-as 65555 PE1(config-router)#neighbor 2.2.2.2 update-source lo 0 PE2(config)#router bgp 65555 PE2(config-router)#neighbor 1.1.1.1 remote-as 65555 PE2(config-router)#neighbor 1.1.1.1 update-source lo 0

PE1#show ip bgp summary BGP router identifier 1.1.1.1, local AS number 65555 BGP table version is 1, main routing table version 1

NeighborVAS MsgRcvd MsgSentTblVerInQ OutQ Up/DownState/PfxRcd2.2.2.2465555441000:00:180

14. Activate VPNv4 capability and extended communities on PE1 and PE2 under BGP

PE1(config-router)#address-family vpnv4 PE1(config-router-af)#neighbor 2.2.2.2 activate PE1(config-router-af)#neighbor 2.2.2.2 send-community extended

PE2(config-router)#address-family vpnv4 PE2(config-router-af)#neighbor 1.1.1.1 activate PE2(config-router-af)#neighbor 1.1.1.1 send-community extended

15. Verify that iBGP neighbor between PE1 and PE2 and the VPNv4 capability is established and analyze the output of

Show ip bgp neighbors Show ip bgp neighbors | section capabilities

PE1#Show ip bgp neighbors | section capabilities Neighbor capabilities: Route refresh: advertised and received(new) Four-octets ASN Capability: advertised and received Address family IPv4 Unicast: advertised and received Address family VPNv4 Unicast: advertised and received Enhanced Refresh Capability: advertised and received Multisession Capability: Stateful switchover support enabled: NO for session 1

### 16. On PE1 and PE2 configure VRF for each customer

|                     | PE1 | PE2 |
|---------------------|-----|-----|
| VRF Name            |     |     |
| CE1                 | CE1 | CE1 |
| CE2                 | CE2 | CE2 |
| Route Distinguisher |     |     |

| CE1          | 1.1.1.1:1   | 2.2.2.2:1   |
|--------------|-------------|-------------|
| CE2          | 1.1.1.1:2   | 2.2.2.2:2   |
| Route Target |             |             |
| CE1 Export   | 1.1.1.1:101 | 2.2.2.2:101 |
| CE1 Import   | 2.2.2.2:101 | 1.1.1.1:101 |
| CE2 Export   | 1.1.1.1:102 | 2.2.2.2:102 |
| CE2 Import   | 2.2.2.2:102 | 1.1.1.1:102 |

PE1(config)#Ip Vrf CE1 PE1(config-vrf)#Rd 1.1.1.1:1 PE1(config-vrf)#Route-target export 1.1.1.1:101 PE1(config-vrf)#Route-target import 2.2.2.2:101

PE1(config)#Ip Vrf CE2 PE1(config-vrf)#Rd 1.1.1.1:2 PE1(config-vrf)#Route-target export 1.1.1.1:102 PE1(config-vrf)#Route-target import 2.2.2.2:102

PE2(config)#Ip Vrf CE1 PE2(config-vrf)Rd 2.2.2.2:1 PE2(config-vrf)Route-target export 2.2.2.2:101 PE2(config-vrf)Route-target import 1.1.1.1:101

PE2(config)#Ip Vrf CE2 PE2(config-vrf)Rd 2.2.2.2:2 PE2(config-vrf)Route-target export 2.2.2.2:102 PE2(config-vrf)Route-target import 1.1.1.1:102

17. On the interfaces of PE1 and PE2 that are facing the customers, allocate each interface connected to a customer to the vrf you configured earlier and the ip addresses

PE1(config)#int fa0/0 PE1(config-if)#ip vrf forwarding CE1 PE1(config-if)#ip address 192.168.1.1 255.255.255.252

PE1(config)#int fa1/1 PE1(config-if)#ip vrf forwarding CE2 PE1(config-if)#ip address 192.168.1.1 255.255.255.252

PE2(config)#int fa0/0 PE2(config-if)#ip vrf forwarding CE1 PE2(config-if)#ip address 192.168.1.5 255.255.255.252

PE2(config)#int fa1/0 PE2(config-if)#ip vrf forwarding CE2 PE2(config-if)#ip address 192.168.1.9 255.255.255.252

- 18. Configure IP addresses on CEs routers as per the lab IP addressing table.
- 19. Analyze the output of the following show commands on PE1 and PE2

Show ip int br (Notice that there are two interfaces with the same IP) Show vrf

Show ip route vrf CE1 (Notice that there is nothing populated yet except the directly connected routes)

| PE1#show ip int | brief                    |              |          |            |
|-----------------|--------------------------|--------------|----------|------------|
| Interface       | <b>IP-Address</b>        | OK? Method   | Status   | Protocol   |
| FastEthernet0/0 | <mark>192.168.1.1</mark> | YES manu     | al up    | up         |
| FastEthernet1/0 | 10.0.1.1                 | YES manual   | up       | up         |
| FastEthernet1/1 | <mark>192.168.1.1</mark> | YES manu     | al up    | up         |
| Loopback0       | 1.1.1.1                  | YES manual u | ıp       | up         |
| PE2#show vrf    |                          |              |          |            |
| Name            | Default                  | RD Pro       | tocols 1 | Interfaces |
| CE1             | 2.2.2.2:1                | ipv4         | Fa0/0    |            |
| CE2             | 2.2.2.2:2                | 2 ipv4       | Fa1/0    |            |
| PE1#show vrf    |                          |              |          |            |
| Name            | Default                  | RD Pro       | tocols 1 | Interfaces |
| CE1             | 1.1.1.1:1                | l ipv4       | Fa0/0    | )          |
| CE2             | 1.1.1.1:2                | 2 ipv4       | Fa1/1    |            |

### 20. Configure OSPF on CE1-A

CE1-A(config)#router ospf 1 CE1-A(config-router)#network 192.168.1.0 0.0.0.3 area 0 CE1-A(config-router)#network 5.1.1.1 0.0.0.0 area 0 CE1-A(config-router)#network 6.1.1.1 0.0.0.0 area 0 CE1-A(config-router)#network 7.1.1.1 0.0.0.0 area 0 CE1-A(config-router)#network 8.1.1.1 0.0.0.0 area 0

### 21. Configure EIGRP on CE2-A

CE2-A(config)#router eigrp 100 CE2-A(config-router)#network 192.168.1.0 0.0.0.3 CE2-A(config-router)#network 8.1.1.1 0.0.00 CE2-A(config-router)#network 9.1.1.1 0.0.00 CE2-A(config-router)#network 10.1.1.1 0.0.00 CE2-A(config-router)#network 7.1.1.1 0.0.00

### 22. Configure RIP v2 on CE1-B

CE1-B(config)#router rip CE1-B(config-router)#version 2 CE1-B(config-router)#network 192.168.1.4 CE1-B(config-router)#network 11.1.1.1 CE1-B(config-router)#network 12.1.1.1 CE1-B(config-router)#network 13.1.1.1 CE1-B(config-router)#network 14.1.1.1

23. Configure BGP on CE2-B (how will you advertise the loopbacks?)

CE2-B(config)#router bgp 65000 CE2-B(config-router)#neighbor 192.168.1.9 remote-as 65555 CE2-B(config-router)#redistribute connected

### 24. On PE1 configure the routing configuration for both VRFs

PE1(config)#router ospf 10 vrf CE1 PE1(config-router)#network 192.168.1.0 0.0.0.3 area 0

PE1(config)#router eigrp 100 PE1(config-router)#address-family ipv4 vrf CE2 autonomous-system 100 PE1(config-router-af)#network 192.168.1.0 0.0.0.3

### 25. On PE2 configure the routing for both customers VRFs

PE2(config)#router rip PE2(config-router)#version 2 PE2(config-router)#address-family ipv4 vrf CE1 PE2(config-router-af)#network 192.168.1.4

PE2(config)#router bgp 65555 PE2(config-router)#address-family ipv4 vrf CE2 PE2(config-router-af)#neighbor 192.168.1.10 remote-as 65000 PE2(config-router-af)#neighbor 192.168.1.10 activate PE2(config-router)#address-family vpnv4 PE2(config-router-af)#neighbor 1.1.1.1 next-hop-self

26. On PE1 redistribute both vrf

PE1(config)#router bgp 65555 PE1(config-router)#address-family ipv4 vrf CE1 PE1(config-router-af)#redistribute ospf 10 vrf CE1

PE1(config)#router ospf 10 vrf CE1 PE1(config-router)#redistribute bgp 65555 subnets

PE1(config)#router bgp 65555 PE1(config-router)#address-family ipv4 vrf CE2 PE1(config-router-af)#redistribute eigrp 100

PE1(config)#router eigrp 100 PE1(config-router)#address-family ipv4 vrf CE2 autonomous-system 100 PE1(config-router-af)#redistribute bgp 65555 metric 1 1 1 1 1

Show ip bgp vpnv4 vrf CE1 labels Show mpls forwarding-table vrf CE1 Show ip cef vrf CE1 show bgp vpnv4 unicast vrf CE1

PE1#show ip bgp vpnv4 vrf CE1 labels Network Next Hop In label/Out label Route Distinguisher: 1.1.1.1:1 (CE1) 5.1.1.1/32 192.168.1.2 100/nolabel 6.1.1.1/32 192.168.1.2 101/nolabel 7.1.1.1/32 192.168.1.2 102/nolabel 8.1.1.1/32 192.168.1.2 106/nolabel 192.168.1.0/30 0.0.0.0 107/nolabel(CE1)

#### PE1#show mpls forwarding-table vrf CE1

| Local           | Outgoing | Prefix        | Bytes Labe | el Outgoi | ng Next Hop |
|-----------------|----------|---------------|------------|-----------|-------------|
| Label           | Label    | or Tunnel Id  | Switched   | interfa   | ce          |
| 100             | No Label | 5.1.1.1/32[V] | 0          | Fa0/0     | 192.168.1.2 |
| 101             | No Label | 6.1.1.1/32[V] | 0          | Fa0/0     | 192.168.1.2 |
| 102             | No Label | 7.1.1.1/32[V] | 0          | Fa0/0     | 192.168.1.2 |
| 106             | No Label | 8.1.1.1/32[V] | 0          | Fa0/0     | 192.168.1.2 |
| 107             | No Label | 192.168.1.0/3 | 30[V] \    |           |             |
| 0 aggregate/CE1 |          |               |            |           |             |

PE1#show ip cef vrf CE1

| Prefix         | Next Hop      | Interface       |
|----------------|---------------|-----------------|
| 0.0.0/0        | no route      |                 |
| 0.0.0/8        | drop          |                 |
| 0.0.0/32       | receive       |                 |
| 5.1.1.1/32     | 192.168.1.2   | FastEthernet0/0 |
| 6.1.1.1/32     | 192.168.1.2   | FastEthernet0/0 |
| 7.1.1.1/32     | 192.168.1.2   | FastEthernet0/0 |
| 8.1.1.1/32     | 192.168.1.2   | FastEthernet0/0 |
| 127.0.0.0/8    | drop          |                 |
| 192.168.1.0/30 | attached      | FastEthernet0/0 |
| 192.168.1.0/32 | receive       | FastEthernet0/0 |
| 192.168.1.1/32 | receive       | FastEthernet0/0 |
| 192.168.1.2/32 | attached      | FastEthernet0/0 |
| 192.168.1.3/32 | receive       | FastEthernet0/0 |
| 224.0.0.0/4    | drop          |                 |
| 224.0.0.0/24   | receive       |                 |
| 240.0.0/4      | drop          |                 |
| 255.255.255.25 | 55/32 receive |                 |

PE1#show bgp vpnv4 unicast vrf CE1 BGP table version is 16, local router ID is 1.1.1.1 Status codes: s suppressed, d damped, h history, \* valid, > best, i - internal, r RIB-failure, S Stale, m multipath, b backup-path, f RT-Filter, x best-external, a additional-path, c RIB-compressed, Origin codes: i - IGP, e - EGP, ? - incomplete RPKI validation codes: V valid, I invalid, N Not found

| Network                                              | Next Hop     | Metric Lo | ocPrf Weight l | Path |  |
|------------------------------------------------------|--------------|-----------|----------------|------|--|
| Route Distinguisher: 1.1.1.1:1 (default for vrf CE1) |              |           |                |      |  |
| *> 5.1.1.1/32                                        | 192.168.1.2  | 2         | 32768 ?        |      |  |
| *> 6.1.1.1/32                                        | 192.168.1.2  | 2         | 32768 ?        |      |  |
| *> 7.1.1.1/32                                        | 192.168.1.2  | 2         | 32768 ?        |      |  |
| *> 8.1.1.1/32                                        | 192.168.1.2  | 2         | 32768 ?        |      |  |
| *> 192.168.1.                                        | 0/30 0.0.0.0 | 0         | 32768 ?        |      |  |

### 27. On PE2 redistribute both VRF

PE2(config)#router bgp 65555 PE2(config-router)#address-family ipv4 vrf CE1 PE2(config-router-af)#redistribute rip

PE2(config)#router rip PE2(config-router)#address-family ipv4 vrf CE1 PE2(config-router-af)#redistribute bgp 65555 metric 5

Trace route an overlapping loopback address 7.1.1.1 from CE1 and CE2 on site B to Site A, what is the difference?
CE1-B#traceroute 7.1.1.1 Type escape sequence to abort. Tracing the route to 7.1.1.1 VRF info: (vrf in name/id, vrf out name/id) 1 192.168.1.5 40 msec 40 msec 16 msec 2 10.0.1.5 [MPLS: Labels 200/102 Exp 0] 124 msec 124 msec 116 msec 3 192.168.1.1 [MPLS: Label 102 Exp 0] 100 msec 80 msec 104 msec 4 192.168.1.2 124 msec 108 msec 124 msec

CE2-B#traceroute 7.1.1.1 Type escape sequence to abort. Tracing the route to 7.1.1.1 VRF info: (vrf in name/id, vrf out name/id) 1 192.168.1.9 100 msec 8 msec 28 msec 2 10.0.1.5 [MPLS: Labels 200/108 Exp 0] 132 msec 92 msec 132 msec 3 192.168.1.1 [AS 65555] [MPLS: Label 108 Exp 0] 52 msec 60 msec 36 msec 4 192.168.1.2 [AS 65555] 96 msec 104 msec 108 msec CE2-B#

## **Deliverables:**

- Diagram of the lab with IP addresses and Autonomous system numbers.
- Running configuration of all the routers.
- Show ip route for both VRF at both PE1 and PE2.
- Output of LFIB table on all ISP routers.
- Ping from CE2-A loopback to CE2-B loopback with single packet, and capture mpls packet debug output on P1 and P2 routers. Briefly explain what label have been swapped.
- Output of show ip route on all customer's routers.
- Trace route from CE1-B to 7.1.1.1 and from CE2-B to 7.1.1.1

## Instructions to follow at the end of each lab

- Make sure you erase your configuration from NVRAM of the devices used.
- Do not save any of the configurations in flash memory.
- All cables must be unplugged and secured in the box.
- There must not be any kind of garbage around the desk or racks after you are done with lab.

#### CE1-A#show ip route

5.0.0.0/32 is subnetted, 1 subnets

- C 5.1.1.1 is directly connected, Loopback0 6.0.0/32 is subnetted, 1 subnets
- C 6.1.1.1 is directly connected, Loopback1 7.0.0.0/32 is subnetted, 1 subnets
- C 7.1.1.1 is directly connected, Loopback2 8.0.0.0/32 is subnetted, 1 subnets
- C 8.1.1.1 is directly connected, Loopback3 11.0.0.0/32 is subnetted, 1 subnets
- O E2 11.1.1.1 [110/1] via 192.168.1.1, 00:01:24, FastEthernet0/0 12.0.0/32 is subnetted, 1 subnets
- O E2 12.1.1.1 [110/1] via 192.168.1.1, 00:01:24, FastEthernet0/0 13.0.0/32 is subnetted, 1 subnets
- O E2 13.1.1.1 [110/1] via 192.168.1.1, 00:01:24, FastEthernet0/0 14.0.0.0/32 is subnetted, 1 subnets
- O E2 14.1.1.1 [110/1] via 192.168.1.1, 00:01:24, FastEthernet0/0 192.168.1.0/24 is variably subnetted, 3 subnets, 2 masks
- C 192.168.1.0/30 is directly connected, FastEthernet0/0
- L 192.168.1.2/32 is directly connected, FastEthernet0/0
- O E2 192.168.1.4/30 [110/1] via 192.168.1.1, 00:01:24, FastEthernet0/0

## CE1-A#traceroute 11.1.1.1

Type escape sequence to abort. Tracing the route to 11.1.1.1 VRF info: (vrf in name/id, vrf out name/id) 1 192.168.1.1 20 msec 20 msec 32 msec 2 10.0.1.2 [MPLS: Labels 200/303 Exp 0] 112 msec 104 msec 100 msec 3 192.168.1.5 [MPLS: Label 303 Exp 0] 100 msec 84 msec 92 msec

4 192.168.1.6 140 msec 124 msec 116 msec

## CE1-A#ping 14.1.1.1

Type escape sequence to abort. Sending 5, 100-byte ICMP Echos to 14.1.1.1, timeout is 2 seconds: !!!!! Success rate is 100 percent (5/5), round-trip min/avg/max = 112/120/128 ms

### CE1-B#show ip route

5.0.0.0/32 is subnetted, 1 subnets

- R 5.1.1.1 [120/5] via 192.168.1.5, 00:00:23, FastEthernet0/0 6.0.0.0/32 is subnetted, 1 subnets
- R 6.1.1.1 [120/5] via 192.168.1.5, 00:00:23, FastEthernet0/0 7.0.0.0/32 is subnetted, 1 subnets
- R 7.1.1.1 [120/5] via 192.168.1.5, 00:00:23, FastEthernet0/0 8.0.0.0/32 is subnetted, 1 subnets
- R 8.1.1.1 [120/5] via 192.168.1.5, 00:00:23, FastEthernet0/0 11.0.0.0/32 is subnetted, 1 subnets

- C 11.1.1.1 is directly connected, Loopback0 12.0.0/32 is subnetted, 1 subnets
- C 12.1.1.1 is directly connected, Loopback1 13.0.0/32 is subnetted, 1 subnets
- C 13.1.1.1 is directly connected, Loopback2 14.0.0.0/32 is subnetted, 1 subnets
- C 14.1.1.1 is directly connected, Loopback3 192.168.1.0/24 is variably subnetted, 3 subnets, 2 masks
- R 192.168.1.0/30 [120/5] via 192.168.1.5, 00:00:23, FastEthernet0/0
- C 192.168.1.4/30 is directly connected, FastEthernet0/0
- L 192.168.1.6/32 is directly connected, FastEthernet0/0

## CE1-B#traceroute 7.1.1.1

Type escape sequence to abort. Tracing the route to 7.1.1.1 VRF info: (vrf in name/id, vrf out name/id) 1 192.168.1.5 32 msec 32 msec 8 msec 2 10.0.1.5 [MPLS: Labels 201/105 Exp 0] 92 msec 100 msec 96 msec 3 192.168.1.1 [MPLS: Label 105 Exp 0] 88 msec 104 msec 48 msec 4 192.168.1.2 96 msec 116 msec 124 msec

## CE1-B#ping 6.1.1.1

Type escape sequence to abort. Sending 5, 100-byte ICMP Echos to 6.1.1.1, timeout is 2 seconds: !!!!! Success rate is 100 percent (5/5), round-trip min/avg/max = 112/117/128 ms

## CE2-A#show ip route

7.0.0.0/32 is subnetted, 1 subnets

- C 7.1.1.1 is directly connected, Loopback0 8.0.0.0/32 is subnetted, 1 subnets
- C 8.1.1.1 is directly connected, Loopback1 9.0.0.0/32 is subnetted, 1 subnets
- C 9.1.1.1 is directly connected, Loopback2 10.0.0/32 is subnetted, 1 subnets
- C 10.1.1.1 is directly connected, Loopback3 15.0.0.0/32 is subnetted, 1 subnets
- D EX 15.1.1.1 [170/2560002816] via 192.168.1.1, 00:07:00, FastEthernet1/1 16.0.0.0/32 is subnetted, 1 subnets
- D EX 16.1.1.1 [170/2560002816] via 192.168.1.1, 00:07:00, FastEthernet1/1 17.0.0.0/32 is subnetted, 1 subnets
- D EX 17.1.1.1 [170/2560002816] via 192.168.1.1, 00:07:00, FastEthernet1/1 18.0.0.0/32 is subnetted, 1 subnets
- D EX 18.1.1.1 [170/2560002816] via 192.168.1.1, 00:07:00, FastEthernet1/1 192.168.1.0/24 is variably subnetted, 3 subnets, 2 masks
- C 192.168.1.0/30 is directly connected, FastEthernet1/1
- L 192.168.1.2/32 is directly connected, FastEthernet1/1
- D EX 192.168.1.8/30 [170/2560002816] via 192.168.1.1, 00:07:00, FastEthernet1/1

### CE2-A#traceroute 15.1.1.1

Type escape sequence to abort. Tracing the route to 15.1.1.1 VRF info: (vrf in name/id, vrf out name/id) 1 192.168.1.1 36 msec 24 msec 48 msec 2 10.0.1.2 [MPLS: Labels 200/308 Exp 0] 72 msec 96 msec 108 msec 3 192.168.1.9 [MPLS: Label 308 Exp 0] 64 msec 76 msec 96 msec 4 192.168.1.10 92 msec 92 msec 96 msec

CE2-A#ping 17.1.1.1 Type escape sequence to abort. Sending 5, 100-byte ICMP Echos to 17.1.1.1, timeout is 2 seconds: !!!!! Success rate is 100 percent (5/5), round-trip min/avg/max = 96/106/120 ms

## CE2-B#show ip route

7.0.0.0/32 is subnetted, 1 subnets

- B 7.1.1.1 [20/0] via 192.168.1.9, 00:04:19 8.0.0.0/32 is subnetted, 1 subnets
- B 8.1.1.1 [20/0] via 192.168.1.9, 00:04:19 9.0.0.0/32 is subnetted, 1 subnets
- B 9.1.1.1 [20/0] via 192.168.1.9, 00:04:19 10.0.0/32 is subnetted, 1 subnets
- B 10.1.1.1 [20/0] via 192.168.1.9, 00:04:19 15.0.0.0/32 is subnetted, 1 subnets
- C 15.1.1.1 is directly connected, Loopback0 16.0.0/32 is subnetted, 1 subnets
- C 16.1.1.1 is directly connected, Loopback1 17.0.0/32 is subnetted, 1 subnets
- C 17.1.1.1 is directly connected, Loopback2 18.0.0.0/32 is subnetted, 1 subnets
- C 18.1.1.1 is directly connected, Loopback3 192.168.1.0/24 is variably subnetted, 3 subnets, 2 masks
- B 192.168.1.0/30 [20/0] via 192.168.1.9, 00:04:19
- C 192.168.1.8/30 is directly connected, FastEthernet1/0
- L 192.168.1.10/32 is directly connected, FastEthernet1/0

## CE2-B# traceroute 7.1.1.1

Type escape sequence to abort.

Tracing the route to 7.1.1.1

VRF info: (vrf in name/id, vrf out name/id)

1 192.168.1.9 32 msec 32 msec 32 msec

2 10.0.1.5 [MPLS: Labels 201/108 Exp 0] 60 msec 96 msec 92 msec

- 3 192.168.1.1 [AS 65555] [MPLS: Label 108 Exp 0] 80 msec 96 msec 84 msec
- 4 192.168.1.2 [AS 65555] 92 msec 92 msec 80 msec

## CE2-B#ping 8.1.1.1

Type escape sequence to abort. Sending 5, 100-byte ICMP Echos to 8.1.1.1, timeout is 2 seconds: !!!!! Success rate is 100 percent (5/5), round-trip min/avg/max = 80/98/120 ms

### PE1#show ip route

- 1.0.0.0/32 is subnetted, 1 subnets
- C 1.1.1.1 is directly connected, Loopback0 2.0.0.0/32 is subnetted, 1 subnets
- O 2.2.2.2 [110/3] via 10.0.1.2, 00:12:23, FastEthernet1/0 3.0.0.0/32 is subnetted, 1 subnets
- O 3.3.3.3 [110/2] via 10.0.1.2, 00:12:33, FastEthernet1/0 10.0.0.0/8 is variably subnetted, 3 subnets, 2 masks
- C 10.0.1.0/30 is directly connected, FastEthernet1/0
- L 10.0.1.1/32 is directly connected, FastEthernet1/0
- O 10.0.1.4/30 [110/2] via 10.0.1.2, 00:12:33, FastEthernet1/0

#### PE1#show ip cef

| Next Hop       | Interface                                                                                                    |
|----------------|----------------------------------------------------------------------------------------------------|
| no route       |                                                                                                    |
| drop           |                                                                                                    |
| receive        |                                                                                                    |
| receive        | Loopback0                                                                                                    |
| 10.0.1.2       | FastEthernet1/0                                                                                                    |
| 10.0.1.2       | FastEthernet1/0                                                                                                    |
| attached       | FastEthernet1/0                                                                                                    |
| receive        | FastEthernet1/0                                                                                                    |
| receive        | FastEthernet1/0                                                                                                    |
| attached       | FastEthernet1/0                                                                                                    |
| receive        | FastEthernet1/0                                                                                                    |
| 10.0.1.2       | FastEthernet1/0                                                                                                    |
| drop           |                                                                                                    |
| drop           |                                                                                                    |
| receive        |                                                                                                    |
| drop           |                                                                                                    |
| 255/32 receive |                                                                                                    |
|                | Next Hop<br>no route<br>drop<br>receive<br>receive<br>10.0.1.2<br>10.0.1.2<br>attached<br>receive<br>attached<br>receive<br>10.0.1.2<br>drop<br>drop<br>receive<br>drop<br>255/32 receive |

## PE1#show mpls ldp bindings

lib entry: 1.1.1.1/32, rev 4 local binding: label: imp-null remote binding: lsr: 10.0.1.5:0, label: 201 lib entry: 2.2.2.2/32, rev 10 local binding: label: 102 remote binding: lsr: 10.0.1.5:0, label: 200 lib entry: 3.3.3.3/32, rev 6 local binding: label: 100 remote binding: lsr: 10.0.1.5:0, label: imp-null lib entry: 10.0.1.0/30, rev 2 local binding: label: imp-null remote binding: lsr: 10.0.1.5:0, label: imp-null lib entry: 10.0.1.4/30, rev 8 local binding: label: 101 remote binding: lsr: 10.0.1.5:0, label: imp-null

PE1#show mpls forwarding-table

| Local | Outgoing  | Prefix        | Bytes La | bel Outge | oing Next Hop |
|-------|-----------|---------------|----------|-----------|---------------|
| Label | Label     | or Tunnel Id  | Switchee | d interf  | ace           |
| 100   | Pop Label | 3.3.3.3/32    | 0        | Fa1/0     | 10.0.1.2      |
| 101   | Pop Label | 10.0.1.4/30   | 0        | Fa1/0     | 10.0.1.2      |
| 102   | 200 2.    | 2.2.2/32 0    | F        | a1/0 10   | 0.0.1.2       |
| 103   | No Label  | 5.1.1.1/32[V] | 0        | Fa0/0     | 192.168.1.2   |
| 104   | No Label  | 6.1.1.1/32[V] | 570      | Fa0/0     | 192.168.1.2   |
| 105   | No Label  | 7.1.1.1/32[V] | 684      | Fa0/0     | 192.168.1.2   |
| 106   | No Label  | 8.1.1.1/32[V] | 0        | Fa0/0     | 192.168.1.2   |
| 107   | No Label  | 192.168.1.0/3 | 0[V] \   |           |               |
|       |           | 1884          | aggrega  | ate/CE1   |               |
| 108   | No Label  | 7.1.1.1/32[V] | 684      | Fa1/1     | 192.168.1.2   |
| 109   | No Label  | 8.1.1.1/32[V] | 570      | Fa1/1     | 192.168.1.2   |
| 110   | No Label  | 9.1.1.1/32[V] | 0        | Fa1/1     | 192.168.1.2   |
| 111   | No Label  | 10.1.1/32[V   | 7] 0     | Fa1/1     | 192.168.1.2   |
| 112   | No Label  | 192.168.1.0/3 | 0[V] \   |           |               |
|       |           | 1884          | aggrega  | ate/CE2   |               |

PE1#show ip route vrf CE1

5.0.0.0/32 is subnetted, 1 subnets

- O 5.1.1.1 [110/2] via 192.168.1.2, 00:14:13, FastEthernet0/0 6.0.0.0/32 is subnetted, 1 subnets
- O 6.1.1.1 [110/2] via 192.168.1.2, 00:14:13, FastEthernet0/0 7.0.0.0/32 is subnetted, 1 subnets
- O 7.1.1.1 [110/2] via 192.168.1.2, 00:14:13, FastEthernet0/0 8.0.0.0/32 is subnetted, 1 subnets
- O 8.1.1.1 [110/2] via 192.168.1.2, 00:14:13, FastEthernet0/0 11.0.0.0/32 is subnetted, 1 subnets
- B 11.1.1.1 [200/1] via 2.2.2.2, 00:14:00 12.0.0/32 is subnetted, 1 subnets
- B 12.1.1.1 [200/1] via 2.2.2.2, 00:14:00 13.0.0/32 is subnetted, 1 subnets
- B 13.1.1.1 [200/1] via 2.2.2.2, 00:14:00 14.0.0.0/32 is subnetted, 1 subnets
- B 14.1.1.1 [200/1] via 2.2.2.2, 00:14:00 192.168.1.0/24 is variably subnetted, 3 subnets, 2 masks
- C 192.168.1.0/30 is directly connected, FastEthernet0/0
- L 192.168.1.1/32 is directly connected, FastEthernet0/0
- B 192.168.1.4/30 [200/0] via 2.2.2.2, 00:14:00

#### PE1#show ip route vrf CE2

7.0.0.0/32 is subnetted, 1 subnets

- D 7.1.1.1 [90/156160] via 192.168.1.2, 00:15:11, FastEthernet1/1 8.0.0.0/32 is subnetted, 1 subnets
- D 8.1.1.1 [90/156160] via 192.168.1.2, 00:15:11, FastEthernet1/1 9.0.0.0/32 is subnetted, 1 subnets
- D 9.1.1.1 [90/156160] via 192.168.1.2, 00:15:11, FastEthernet1/1 10.0.0/32 is subnetted, 1 subnets
- D 10.1.1.1 [90/156160] via 192.168.1.2, 00:15:11, FastEthernet1/1 15.0.0/32 is subnetted, 1 subnets
- B 15.1.1.1 [200/0] via 2.2.2.2, 00:14:09 16.0.0.0/32 is subnetted, 1 subnets
- B 16.1.1.1 [200/0] via 2.2.2.2, 00:14:09 17.0.0/32 is subnetted, 1 subnets
- B 17.1.1.1 [200/0] via 2.2.2.2, 00:14:09 18.0.0.0/32 is subnetted, 1 subnets
- B 18.1.1.1 [200/0] via 2.2.2.2, 00:14:09 192.168.1.0/24 is variably subnetted, 3 subnets, 2 masks
- C 192.168.1.0/30 is directly connected, FastEthernet1/1
- L 192.168.1.1/32 is directly connected, FastEthernet1/1
- B 192.168.1.8/30 [200/0] via 2.2.2.2, 00:14:09

## PE1#SHOW VRF

| Name | Default RD | Pro  | tocols | Interfaces |
|------|------------|------|--------|------------|
| CE1  | 1.1.1.1:1  | ipv4 | Fa0    | /0         |
| CE2  | 1.1.1.1:2  | ipv4 | Fa1    | /1         |
| PE1# |            | _    |        |            |

### P#show ip route

1.0.0.0/32 is subnetted, 1 subnets

- O 1.1.1.1 [110/2] via 10.0.1.1, 00:16:56, FastEthernet1/0 2.0.0.0/32 is subnetted, 1 subnets
- O 2.2.2.2 [110/2] via 10.0.1.6, 00:16:56, FastEthernet1/1 3.0.0.0/32 is subnetted, 1 subnets
- C 3.3.3.3 is directly connected, Loopback0 10.0.0.0/8 is variably subnetted, 4 subnets, 2 masks
- C 10.0.1.0/30 is directly connected, FastEthernet1/0
- L 10.0.1.2/32 is directly connected, FastEthernet1/0
- C 10.0.1.4/30 is directly connected, FastEthernet1/1
- L 10.0.1.5/32 is directly connected, FastEthernet1/1

| P#show ip cef  |               |                 |
|----------------|---------------|-----------------|
| Prefix         | Next Hop      | Interface       |
| 0.0.0/0        | no route      |                 |
| 0.0.0/8        | drop          |                 |
| 0.0.0/32       | receive       |                 |
| 1.1.1/32       | 10.0.1.1      | FastEthernet1/0 |
| 2.2.2.2/32     | 10.0.1.6      | FastEthernet1/1 |
| 3.3.3/32       | receive       | Loopback0       |
| 10.0.1.0/30    | attached      | FastEthernet1/0 |
| 10.0.1.0/32    | receive       | FastEthernet1/0 |
| 10.0.1.1/32    | attached      | FastEthernet1/0 |
| 10.0.1.2/32    | receive       | FastEthernet1/0 |
| 10.0.1.3/32    | receive       | FastEthernet1/0 |
| 10.0.1.4/30    | attached      | FastEthernet1/1 |
| 10.0.1.4/32    | receive       | FastEthernet1/1 |
| 10.0.1.5/32    | receive       | FastEthernet1/1 |
| 10.0.1.6/32    | attached      | FastEthernet1/1 |
| 10.0.1.7/32    | receive       | FastEthernet1/1 |
| 127.0.0.0/8    | drop          |                 |
| 224.0.0.0/4    | drop          |                 |
| 224.0.0.0/24   | receive       |                 |
| 240.0.0/4      | drop          |                 |
| 255.255.255.25 | 55/32 receive |                 |

#### P#show mpls ldp bindings

lib entry: 1.1.1/32, rev 10 local binding: label: 201 remote binding: lsr: 1.1.1.1:0, label: imp-null remote binding: lsr: 2.2.2.2.0, label: 302 lib entry: 2.2.2/32, rev 8 local binding: label: 200 remote binding: lsr: 2.2.2.2:0, label: imp-null remote binding: lsr: 1.1.1.1:0, label: 102 lib entry: 3.3.3/32, rev 2 local binding: label: imp-null remote binding: lsr: 2.2.2.2.0, label: 300 remote binding: lsr: 1.1.1.1:0, label: 100 lib entry: 10.0.1.0/30, rev 4 local binding: label: imp-null remote binding: lsr: 2.2.2.2:0, label: 301 remote binding: lsr: 1.1.1.1:0, label: imp-null lib entry: 10.0.1.4/30, rev 6 local binding: label: imp-null remote binding: lsr: 2.2.2.20, label: imp-null remote binding: lsr: 1.1.1.1:0, label: 101

#### P#show mpls forwarding-table

| Local | Outgoing Prefix      | Bytes Label | Outgoing  | Next Hop |
|-------|----------------------|-------------|-----------|----------|
| Label | Label or Tunnel Id   | Switched    | interface | _        |
| 200   | Pop Label 2.2.2/32   | 9290 I      | Fa1/1 10  | ).0.1.6  |
| 201   | Pop Label 1.1.1.1/32 | 9077 I      | Fa1/0 10  | 0.0.1.1  |

#### PE2#show ip route vrf CE1

5.0.0.0/32 is subnetted, 1 subnets

- B 5.1.1.1 [200/2] via 1.1.1.1, 00:19:28 6.0.0.0/32 is subnetted, 1 subnets
- B 6.1.1.1 [200/2] via 1.1.1.1, 00:19:28 7.0.0.0/32 is subnetted, 1 subnets
- B 7.1.1.1 [200/2] via 1.1.1.1, 00:19:28 8.0.0.0/32 is subnetted, 1 subnets
- B 8.1.1.1 [200/2] via 1.1.1.1, 00:19:28 11.0.0.0/32 is subnetted, 1 subnets
- R 11.1.1.1 [120/1] via 192.168.1.6, 00:00:03, FastEthernet0/0 12.0.0/32 is subnetted, 1 subnets
- R 12.1.1.1 [120/1] via 192.168.1.6, 00:00:03, FastEthernet0/0 13.0.0/32 is subnetted, 1 subnets
- R 13.1.1.1 [120/1] via 192.168.1.6, 00:00:03, FastEthernet0/0 14.0.0/32 is subnetted, 1 subnets
- R 14.1.1.1 [120/1] via 192.168.1.6, 00:00:03, FastEthernet0/0 192.168.1.0/24 is variably subnetted, 3 subnets, 2 masks
- B 192.168.1.0/30 [200/0] via 1.1.1.1, 00:19:28
- C 192.168.1.4/30 is directly connected, FastEthernet0/0
- L 192.168.1.5/32 is directly connected, FastEthernet0/0

### PE2#show ip route vrf CE2

7.0.0.0/32 is subnetted, 1 subnets

- B 7.1.1.1 [200/156160] via 1.1.1.1, 00:19:43 8.0.0.0/32 is subnetted, 1 subnets
- B 8.1.1.1 [200/156160] via 1.1.1.1, 00:19:43 9.0.0.0/32 is subnetted, 1 subnets
- B 9.1.1.1 [200/156160] via 1.1.1.1, 00:19:43 10.0.0/32 is subnetted, 1 subnets
- B 10.1.1.1 [200/156160] via 1.1.1.1, 00:19:43 15.0.0.0/32 is subnetted, 1 subnets
- B 15.1.1.1 [20/0] via 192.168.1.10, 00:19:44 16.0.0/32 is subnetted, 1 subnets
- B 16.1.1.1 [20/0] via 192.168.1.10, 00:19:44 17.0.0/32 is subnetted, 1 subnets
- B 17.1.1.1 [20/0] via 192.168.1.10, 00:19:44 18.0.0.0/32 is subnetted, 1 subnets
- B 18.1.1.1 [20/0] via 192.168.1.10, 00:19:44 192.168.1.0/24 is variably subnetted, 3 subnets, 2 masks
- B 192.168.1.0/30 [200/0] via 1.1.1.1, 00:19:43

- C 192.168.1.8/30 is directly connected, FastEthernet1/0
- L 192.168.1.9/32 is directly connected, FastEthernet1/0

| PE2#SHOW      | IP CEF         |                 |
|---------------|----------------|-----------------|
| Prefix        | Next Hop       | Interface       |
| 0.0.0/0       | no route       |                 |
| 0.0.0/8       | drop           |                 |
| 0.0.0/32      | receive        |                 |
| 1.1.1/32      | 10.0.1.5       | FastEthernet1/1 |
| 2.2.2/32      | receive        | Loopback0       |
| 3.3.3/32      | 10.0.1.5       | FastEthernet1/1 |
| 10.0.1.0/30   | 10.0.1.5       | FastEthernet1/1 |
| 10.0.1.4/30   | attached       | FastEthernet1/1 |
| 10.0.1.4/32   | receive        | FastEthernet1/1 |
| 10.0.1.5/32   | attached       | FastEthernet1/1 |
| 10.0.1.6/32   | receive        | FastEthernet1/1 |
| 10.0.1.7/32   | receive        | FastEthernet1/1 |
| 127.0.0.0/8   | drop           |                 |
| 224.0.0.0/4   | drop           |                 |
| 224.0.0.0/24  | receive        |                 |
| 240.0.0/4     | drop           |                 |
| 255.255.255.2 | 255/32 receive |                 |
|               |                |                 |

#### PE2#show mpls ldp bindings

lib entry: 1.1.1.1/32, rev 10 local binding: label: 302 remote binding: lsr: 10.0.1.5:0, label: 201 lib entry: 2.2.2.2/32, rev 2 local binding: label: imp-null remote binding: lsr: 10.0.1.5:0, label: 200 lib entry: 3.3.3.3/32, rev 6 local binding: label: 300 remote binding: lsr: 10.0.1.5:0, label: imp-null lib entry: 10.0.1.0/30, rev 8 local binding: label: 301 remote binding: lsr: 10.0.1.5:0, label: imp-null lib entry: 10.0.1.4/30, rev 4 local binding: label: imp-null remote binding: lsr: 10.0.1.5:0, label: imp-null

## PE2#show mpls forwarding-table

| Local | Outgoing Prefix       | Bytes Label | Outgoing Next Hop |
|-------|-----------------------|-------------|-------------------|
| Label | Label or Tunnel Id    | Switched    | interface         |
| 300   | Pop Label 3.3.3/32    | 0 Fa        | 1/1 10.0.1.5      |
| 301   | Pop Label 10.0.1.0/30 | 0 Fa        | a1/1 10.0.1.5     |
| 302   | 201 1.1.1.1/32 0      | Fa1/1       | 10.0.1.5          |

| 303 | No Label | 11.1.1/32[V]   | 684       | Fa0/0 | 192.168.1.6  |
|-----|----------|----------------|-----------|-------|--------------|
| 304 | No Label | 12.1.1.1/32[V] | 0         | Fa0/0 | 192.168.1.6  |
| 305 | No Label | 13.1.1.1/32[V] | 0         | Fa0/0 | 192.168.1.6  |
| 306 | No Label | 14.1.1/32[V]   | 570       | Fa0/0 | 192.168.1.6  |
| 307 | No Label | 192.168.1.4/30 | [V] \     |       |              |
|     |          | 1884           | aggregate | e/CE1 |              |
| 308 | No Label | 15.1.1.1/32[V] | 684       | Fa1/0 | 192.168.1.10 |
| 309 | No Label | 16.1.1.1/32[V] | 0         | Fa1/0 | 192.168.1.10 |
| 310 | No Label | 17.1.1.1/32[V] | 570       | Fa1/0 | 192.168.1.10 |
| 311 | No Label | 18.1.1.1/32[V] | 0         | Fa1/0 | 192.168.1.10 |
| 312 | No Label | 192.168.1.8/30 | [V] \     |       |              |
|     |          | 1884           | aggregate | e/CE2 |              |
|     |          |                |           |       |              |

## PE1#show run

! hostname PE1 ! ip cef 1 ip vrf CE1 rd 1.1.1.1:1 route-target export 1.1.1.1:101 route-target import 2.2.2:101 ! ip vrf CE2 rd 1.1.1.1:2 route-target export 1.1.1.1:102 route-target import 2.2.2.2:102 ! mpls label range 100 199 ! interface Loopback0 ip address 1.1.1.1 255.255.255.255 ! interface FastEthernet0/0 ip vrf forwarding CE1 ip address 192.168.1.1 255.255.255.252 duplex full ! interface FastEthernet1/0 ip address 10.0.1.1 255.255.255.252 speed auto duplex auto mpls ip ! interface FastEthernet1/1 ip vrf forwarding CE2 ip address 192.168.1.1 255.255.255.252

speed auto duplex auto ! router eigrp 100 1 address-family ipv4 vrf CE2 autonomous-system 100 redistribute bgp 65555 metric 1 1 1 1 1 network 192.168.1.0 0.0.0.3 exit-address-family ! router ospf 10 vrf CE1 redistribute bgp 65555 subnets network 192.168.1.0 0.0.0.3 area 0 ! router ospf 1 network 1.1.1.1 0.0.0.0 area 0 network 10.0.1.0 0.0.0.3 area 0 ! router bgp 65555 bgp log-neighbor-changes neighbor 2.2.2.2 remote-as 65555 neighbor 2.2.2.2 update-source Loopback0 ! address-family vpnv4 neighbor 2.2.2.2 activate neighbor 2.2.2.2 send-community extended exit-address-family ! address-family ipv4 vrf CE1 redistribute ospf 10 exit-address-family ! address-family ipv4 vrf CE2 redistribute eigrp 100 exit-address-family

## P#show run

!

hostname P ! ip cef ! mpls label range 200 299

interface Loopback0

ip address 3.3.3.3 255.255.255.255 ۱ interface FastEthernet0/0 no ip address shutdown duplex full ! interface FastEthernet1/0 ip address 10.0.1.2 255.255.255.252 speed auto duplex auto mpls ip ! interface FastEthernet1/1 ip address 10.0.1.5 255.255.255.252 speed auto duplex auto mpls ip ! router ospf 1 network 3.3.3.3 0.0.0.0 area 0 network 10.0.1.0 0.0.0.3 area 0 network 10.0.1.4 0.0.0.3 area 0 ! access-list 10 permit 2.2.2.2 mpls ldp router-id FastEthernet1/1 force

## PE2#show run

! hostname PE2 ١ ip cef ip vrf CE1 rd 2.2.2.2:1 route-target export 2.2.2:101 route-target import 1.1.1.1:101 ! ip vrf CE2 rd 2.2.2.2:2 route-target export 2.2.2.2:102 route-target import 1.1.1.1:102 ! mpls label range 300 399 1 interface Loopback0

ip address 2.2.2.2 255.255.255.255 interface FastEthernet0/0 ip vrf forwarding CE1 ip address 192.168.1.5 255.255.255.252 duplex full ! interface FastEthernet1/0 ip vrf forwarding CE2 ip address 192.168.1.9 255.255.255.252 speed auto duplex auto ١ interface FastEthernet1/1 ip address 10.0.1.6 255.255.255.252 speed auto duplex auto mpls ip ! router ospf 1 network 2.2.2.2 0.0.0.0 area 0 network 10.0.1.4 0.0.0.3 area 0 ! router rip version 2 ! address-family ipv4 vrf CE1 redistribute bgp 65555 metric 5 network 192.168.1.0 no auto-summary exit-address-family ! router bgp 65555 bgp log-neighbor-changes neighbor 1.1.1.1 remote-as 65555 neighbor 1.1.1.1 update-source Loopback0 ! address-family vpnv4 neighbor 1.1.1.1 activate neighbor 1.1.1.1 send-community extended neighbor 1.1.1.1 next-hop-self exit-address-family ١ address-family ipv4 vrf CE1 redistribute rip exit-address-family ! address-family ipv4 vrf CE2 neighbor 192.168.1.10 remote-as 65000 neighbor 192.168.1.10 activate exit-address-family

## CE1-A#show run hostname CE1-A interface Loopback0 ip address 5.1.1.1 255.255.255.255 ! interface Loopback1 ip address 6.1.1.1 255.255.255.255 interface Loopback2 ip address 7.1.1.1 255.255.255.255 ١ interface Loopback3 ip address 8.1.1.1 255.255.255.255 interface FastEthernet0/0 ip address 192.168.1.2 255.255.255.252 duplex full ! router ospf 1 network 5.1.1.1 0.0.0.0 area 0 network 6.1.1.1 0.0.0.0 area 0 network 7.1.1.1 0.0.0.0 area 0 network 8.1.1.1 0.0.0.0 area 0

network 192.168.1.0 0.0.0.3 area 0

### CE1-B#show run

1 hostname CE1-B interface Loopback0 ip address 11.1.1.1 255.255.255.255 ۱ interface Loopback1 ip address 12.1.1.1 255.255.255.255 ! interface Loopback2 ip address 13.1.1.1 255.255.255.255 ١ interface Loopback3 ip address 14.1.1.1 255.255.255.255 1 interface FastEthernet0/0 ip address 192.168.1.6 255.255.255.252 duplex full ! router rip

version 2 network 11.0.0.0 network 12.0.0.0 network 13.0.0.0 network 14.0.0.0 network 192.168.1.0 no auto-summary

## CE2-A#show run

!

hostname CE2-A 1 interface Loopback0 ip address 7.1.1.1 255.255.255.255 ! interface Loopback1 ip address 8.1.1.1 255.255.255.255 interface Loopback2 ip address 9.1.1.1 255.255.255.255 ! interface Loopback3 ip address 10.1.1.1 255.255.255.255 ١ interface FastEthernet1/1 ip address 192.168.1.2 255.255.255.252 speed auto duplex auto ! router eigrp 100 network 7.1.1.1 0.0.0.0 network 8.1.1.1 0.0.0.0 network 9.1.1.1 0.0.0.0 network 10.1.1.1 0.0.0.0 network 192.168.1.0 0.0.0.3

#### CE2-B#show run

!

hostname CE2-B ! interface Loopback0 ip address 15.1.1.1 255.255.255.255 ! interface Loopback1 ip address 16.1.1.1 255.255.255.255

! interface Loopback2 ip address 17.1.1.1 255.255.255.255 ! interface Loopback3 ip address 18.1.1.1 255.255.255.255 ! interface FastEthernet1/0 ip address 192.168.1.10 255.255.255.252 speed auto duplex auto ! router bgp 65000 bgp log-neighbor-changes redistribute connected neighbor 192.168.1.9 remote-as 65555

# Lab 5

# **Cisco MPLS QOS**

## Introduction:

Quality of Service has become very popular in recent years. Necessity of implementing QoS arises from the fact that in traditional networks different types of traffic had different dedicated circuits, e.g. for Voice, direct links were established with PSTN network and for data, a direct dedicated link was connected to ISP, but in modern networks, various traffic types are unified on single network. As different traffic types have different requirements for treatment in network, this is the sole reason of wide acceptance of QoS. QoS provides means to prioritize critical traffic over less important traffic and also make sure that it is delivered. A good example where QoS is almost must is VoIP traffic. VoIP traffic needs to be delivered in certain period of time or it is discarded. Therefore, using QoS, VoIP traffic is given higher priority over TFTP or TELNET traffic. In MPLS networks, QoS works almost the same way as in IP networks; EXP bits in MPLS header are used to carry QoS information. MPLS QoS can either honor or override customer QoS policies. But MPLS QoS is not that granular as IP DSCP is.

## Prelab:

- 1. What are various QoS factors?
- 2. What is the most popular way to implement QoS in Cisco IOS?
- 3. How many bits are assigned to MPLS EXP field and what this field is used for?
- 4. How IP Precedence values are different from DSCP values of an IP packet?
- 5. What is the ToS value of Voice RTP stream?
- 6. What is table map?
- 7. What are various DiffServ tunneling models? Differentiate them based on the packet forwarding treatment at egress LSR.
- 8. What is the difference between Implicit Null and Explicit Null?
- 9. Briefly explain how Explicit-Null plays a vital role in Uniform and Pipe model?

# Lab Scenario:

MPLS QoS lab is in continuation to MPLS VPN lab, so setup the scenario as in the previous lab.

# Lab Diagram:

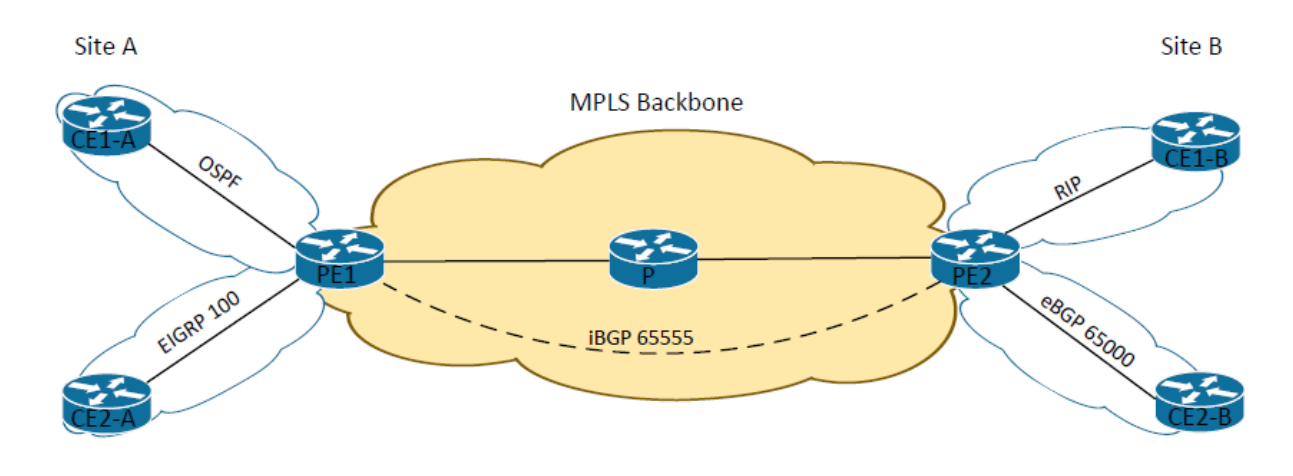

# Lab IP Addressing:

| Node         | IP             |
|--------------|----------------|
| CE1-A to PE1 | 192.168.X.0/30 |
| CE2-A to PE1 | 192.168.X.0/30 |
| PE1 to P     | 10.0.X.0/30    |
| P to PE2     | 10.0.X.4/30    |
| PE2 to CE1-B | 192.168.X.4/30 |
| PE2 to CE2-B | 192.168.X.8/30 |
| PE1 Loopback | 1.1.1.1        |
| P Loopback   | 3.3.3.3        |
| PE2 Loopback | 2.2.2.2        |

| CE1-A Loopbacks | 5-8.1.1.1   |
|-----------------|-------------|
| CE2-A Loopbacks | 7-10.1.1.1  |
| CE1-B Loopbacks | 11-14.1.1.1 |
| CE1-B Loopbacks | 15-18.1.1.1 |

## **Procedure:**

In this lab scenario, you are supposed to analyze default QoS behavior and also implement Pipe model of DiffServ Tunneling models. According to which, service provider will change the LSP DiffServ information according to their core MPLS QoS design and this change will be propagated to all the core routers. And at the end of Service Provider network or MPLS domain, forwarding treatment of the packet will be based on the LSP DiffServ information not tunneled DiffServ information.

Predefined SLA or Service Level Agreement by the service provider is as follows:

| Voice (RTP) Traffic | : Priority queuing with 15% bandwidth and IP precedence 5 (default). |
|---------------------|----------------------------------------------------------------------|
| TFTP Traffic        | : Guaranteed bandwidth of 1 Mbps and IP precedence 4.                |
| Telnet Traffic      | : Low Latency Queuing with 2 Mbps priority and IP precedence 3.      |

- 1. First make sure that sites can ping each other in their respective VRFs.
- Create Accounting Class-Maps on customer routers (Configure customer-1 routers only i.e. CE1-A and CE1-B) to match each IP precedence value. Assign them to accounting policymap and implement this policy on incoming direction of customer edge router. Basic purpose of this policy is to verify the counters for different precedence values.

## Analyze Default QoS behavior:

- Now create class-maps and policy-map on CE1-A to classify different types of traffic and modify their IP precedence value as defined in the SLA.
   Note: send packets for each traffic type and observe the MPLS EXP value on P or PE routers. Also, save the results of debug mpls packets for PE1 and P1 routers.
- Generally, SLA is implemented on all service provider routers, but for this lab scenario, implement it on PE2 router's interface towards CE1-B: Create respective class-maps for each traffic type and assign them to respective queues.

## **Implement Diffserv Pipe tunneling model:**

- 5. At router P1, create class map to match RTP stream and change the topmost MPLS label's experiment value to EXP2.
- 6. Observe the packet received on PE2 and implement explicit-null on PE2.
- 7. Now create table map on router PE2 to match mpls EXP bits to QoS group, create classmap to match all possible incoming EXP values and also create policy-map to assign EXP values to QoS group.
- 8. Now create a class-map to match respective QoS groups for VoIP, Telnet and TFTP traffic and create a policy-map to implement their respective SLA.

# **Deliverables:**

- 1. Output of ping from customer's one site to another.
- 2. Output of 'debug MPLS packets' and 'show policy-map interface <>' on CE1-A after executing
- 3. Step 2 of procedure. Which default EXP value is there on MPLS packets?
- 4. After Step 4 of procedure:
  - A. Output of extended ping on CE1-A (for RTP traffic), Telnet access and TFTP transfer.
  - B. Output of 'show policy-map interface <>' on PE2.
  - C. Output of debug mpls packets on router PE1, P1 and PE2. Describe the packet received at PE2, how many labels are there in the packet.
  - D. Output of 'show running class-map' and 'show running policy-map' on CE1-A.
- 5. Describe the default MPLS QoS behavior and relate that with the output observed at PE2.
- 6. After step 5, Output of extended ping on CE1-A and debug mpls packets on router P2 and PE2. Describe the difference between output of P2 and PE2 routers in terms of number of labels received and their EXP values.
- 7. Send traffic for all three types and provide output of *'show policy-map interface'* on PE2 and point out the hits by RTP traffic.
- 8. Running configuration on all devices, include only those sections which are modified. E.g. For interfaces, only include those interfaces where policy is applied.

# Instructions to follow at the end of each lab

- 1. Make sure you erase your configuration from NVRAM of the devices used.
- 2. Do not save any of the configurations in flash memory.
- 3. All cables must be unplugged and secured in the box.
- 4. There must not be any kind of garbage around the desk or racks after you are done with lab.

1) Ping from Customer1 from one site to the other

```
CE1-A#ping 10.1.1.1
Type escape sequence to abort.
Sending 5, 100-byte ICMP Echos to 10.1.1.1, timeout is 2 seconds:
!!!!!
Success rate is 100 percent (5/5), round-trip min/avg/max = 1/2/4 ms
CE1-A#
```

2) Output of show policy-map

CE1-A#show policy-map interface g0/0 GigabitEthernet0/0

Service-policy input: Tim

Class-map: Precedence-0 (match-all) 50 packets, 5700 bytes 5 minute offered rate 0000 bps Match: ip precedence 0

Class-map: Precedence-1 (match-all) 0 packets, 0 bytes 5 minute offered rate 0000 bps Match: ip precedence 1

Class-map: Precedence-2 (match-all) 0 packets, 0 bytes 5 minute offered rate 0000 bps Match: ip precedence 2

Class-map: Precedence-3 (match-all) 0 packets, 0 bytes 5 minute offered rate 0000 bps Match: ip precedence 3

Class-map: Precedence-4 (match-all) 0 packets, 0 bytes 5 minute offered rate 0000 bps Match: ip precedence 4

Class-map: Precedence-5 (match-all) 0 packets, 0 bytes 5 minute offered rate 0000 bps Match: ip precedence 5

Class-map: Precedence-6 (match-all) 474 packets, 59724 bytes 5 minute offered rate 0000 bps Match: ip precedence 6 Class-map: Precedence-7 (match-all) 0 packets, 0 bytes 5 minute offered rate 0000 bps Match: ip precedence 7

Class-map: class-default (match-any) 0 packets, 0 bytes 5 minute offered rate 0000 bps, drop rate 0000 bps Match: any

Service-policy output: New-SLA

Class-map: RTP (match-any) 0 packets, 0 bytes 5 minute offered rate 0000 bps, drop rate 0000 bps Match: protocol rtp 0 packets, 0 bytes 5 minute rate 0 bps QoS Set precedence 5 Packets marked 0

Class-map: TFTP (match-any) 0 packets, 0 bytes 5 minute offered rate 0000 bps, drop rate 0000 bps Match: protocol tftp 0 packets, 0 bytes 5 minute rate 0 bps QoS Set precedence 4 Packets marked 0

Class-map: Telnet (match-all) 0 packets, 0 bytes 5 minute offered rate 0000 bps, drop rate 0000 bps Match: protocol telnet QoS Set precedence 3 Packets marked 0

Class-map: class-default (match-any) 1181 packets, 152424 bytes 5 minute offered rate 0000 bps, drop rate 0000 bps Match: any CE1-A#

| *Apr         | 8 01:28:30                 | 5.594: MPLS                    | les: G10/0: 1                      | : Len 118 St                     | ack {103 0                   | 252} - 1pv4<br>252} - ipv4                     | data s:10.1                    | .1.1 d:192.168.                        | 6.2 ttl:254 tos:0 prot<br>6.2 ttl:254 tos:0 prot     | ::1            |
|--------------|----------------------------|--------------------------------|------------------------------------|----------------------------------|------------------------------|------------------------------------------------|--------------------------------|----------------------------------------|------------------------------------------------------|----------------|
| *Apr         | 8 01:28:30                 | 5.594: MPLS                    | les: Gi0/0: r:                     | : Len 118 St                     | ack {103 0                   | 252} - ipv4                                    | data s:10.1                    | .1.1 d:192.168.                        | 6.2 ttl:254 tos:0 prot                               | ::1            |
|              |                            |                                |                                    |                                  |                              |                                                |                                |                                        |                                                      |                |
|              |                            |                                |                                    |                                  |                              |                                                |                                |                                        |                                                      |                |
| P1#          |                            |                                |                                    |                                  |                              |                                                |                                |                                        |                                                      |                |
| Apr          | 8 01:3                     | 4:42.365                       | MPLS les                           | : Gi0/0: :                       | rx: Len                      | 122 Stack                                      | k {201 0                       | 254} {407 0                            | 254} - ipv4 dat                                      | a              |
| Apr          | 8 01:3                     | 4:42.365                       | MPLS les                           | : Gi0/1:                         | tx: Len                      | 122 Stack                                      | k {301 0                       | 253} {407 0                            | 254} - ipv4 dat                                      | a              |
| Apr          | 8 01:3                     | 4:42.365                       | MPLS les                           | : Gi0/1: :                       | rx: Len                      | 122 Stac                                       | k {200 0                       | 253} {103 0                            | 254} - ipv4 dat                                      | a              |
| Apr          | 8 01:3                     | 4:42.365                       | MPLS les                           | : Gi0/0:                         | tx: Len                      | 118 Stac                                       | k {103 0                       | 252} - ipv4                            | data                                                 |                |
| Apr          | 8 01:3                     | 4:42.369                       | MPLS les                           | : Gi0/0: :                       | rx: Len                      | 122 Stac                                       | k {201 0                       | 254} {407 0                            | 254} - ipv4 dat                                      | a              |
| Apr          | 8 01:3                     | 4:42.369                       | MPLS les                           | : Gi0/1:                         | tx: Len                      | 122 Stacl                                      | k {301 0                       | 253} {407 0                            | 254} - ipv4 dat                                      | a              |
| Apr          | 8 01:3                     | 4:42.369                       | MPLS les                           | : Gi0/1: :                       | rx: Len                      | 122 Stacl                                      | k {200 0                       | 253} {103 0                            | 254} - ipv4 dat                                      | a              |
| Apr          | 8 01:3                     | 4:42.369                       | MPLS les                           | : G10/0:                         | tx: Len                      | 118 Stac                                       | k {103 0                       | 252} - ipv4                            | data                                                 |                |
| Apr          | 8 01:3                     | 4:42.369                       | MPLS les                           | : G10/0: :                       | rx: Len                      | 122 Stack                                      | k {201 0 .                     | 254} {407 0                            | 254} - 1pv4 dat                                      | a              |
| Apr          | 8 01:3                     | 4:42.369                       | MPLS les                           | : G10/1:                         | tx: Len                      | 122 Stack                                      | K (301 0 .                     | 253} {407 0<br>253) (102 0             | 254} - 1pv4 dat                                      | a              |
| Apr          | 8 01:3                     | 4.42.309                       | MPLS les                           | GI0/1:                           | rx: Len                      | 112 Stack                                      | K (2000).                      | $2537 \{103 0$<br>2521 - inva          | data                                                 | ,d             |
| Apr          | 8 01.3                     | 4:42 373                       | MPLS les                           | : Gi0/0:                         | rx: Len                      | 122 Stac                                       | k {201 0                       | 254} {407_0                            | 254} - inv4 dat                                      | a              |
| Apr          | 8 01:3                     | 4:42.373                       | MPLS les                           | : Gi0/1:                         | tx: Len                      | 122 Stac                                       | k {301 0                       | 253} {407 0                            | 254) - ipv4 dat                                      | :a             |
| Apr          | 8 01:3                     | 4:42.373                       | MPLS les                           | : Gi0/1:                         | rx: Len                      | 122 Stacl                                      | k {200 0                       | 253} {103 0                            | 254} - ipv4 dat                                      | a              |
| Apr          | 8 01:3                     | 4:42.373                       | MPLS les                           | : Gi0/0:                         | tx: Len                      | 118 Stac                                       | k {103 0                       | 252} - ipv4                            | data                                                 |                |
| Apr          | 8 01:3                     | 4:42.373                       | MPLS les                           | : Gi0/0:                         | rx: Len                      | 122 Stack                                      | k {201 0                       | 254} {407 0                            | 254} - ipv4 dat                                      | a              |
| Apr          | 8 01:3                     | 4:42.373                       | MPLS les                           | : Gi0/1:                         | tx: Len                      | 122 Stac                                       | k {301 0                       | 253} {407 0                            | 254} - ipv4 dat                                      | a              |
| Apr          | 8 01:3                     | 4:42.377                       | MPLS les                           | : Gi0/1: :                       | rx: Len                      | 122 Stack                                      | k {200 0                       | 253} {103 0                            | 254} - ipv4 dat                                      | a              |
| Apr          | 8 01:3                     | 4:42.377                       | MPLS les                           | : Gi0/0:                         | tx: Len                      | 118 Stac                                       | k {103 0                       | 252} - ipv4                            | data                                                 |                |
| Apr          | 8 01:3                     | 4:44.997                       | MPLS les                           | : Gi0/1: :                       | rx: Len                      | 77 Stack                                       | {200 6 2                       | 54} - ipv4                             | data                                                 |                |
| Apr          | 8 01:3                     | 4:45.197                       | MPLS les                           | : Gi0/0: :                       | rx: Len                      | 60 Stack                                       | {201 6 2                       | 55} - ipv4                             | data                                                 |                |
| Apr          | 8 01:3                     | 4:45.197                       | MPLS les                           | : Gi0/1:                         | tx: Len                      | 60 Stack                                       | {301 6 2                       | 54} - ipv4                             | data                                                 |                |
|              |                            |                                |                                    |                                  |                              |                                                |                                |                                        |                                                      |                |
| P2#<br>*Apr  | 8 01:26:29.                | 989: MPLS les                  | s: Gi0/1: rx: L                    | n 122 Stack {                    | 301 0 253} {                 | 407 0 254} -                                   | inv4 data s:1                  | 92.168.6.2 d:10.                       | 1.1.1 ttl:254 tos:0 prot                             | ::1            |
| *Apr         | 8 01:26:29.                | 989: MPLS les                  | 3: Gi0/0: tx: L                    | en 122 Stack {                   | 0 0 252} {40                 | 07 0 254} - ij                                 | pv4 data s:192                 | 2.168.6.2 d:10.1.                      | 1.1 ttl:254 tos:0 prot:1                             |                |
| *Apr<br>*Apr | 8 01:26:29.<br>8 01:26:29. | 993: MPLS les<br>993: MPLS les | s: Gi0/0: rx: L<br>s: Gi0/1: tx: L | en 122 Stack {<br>en 122 Stack { | 300 0 254} {<br>200 0 253} { | {103 0 254} -<br>{103 0 254} -                 | ipv4 data s:1<br>ipv4 data s:1 | LO.1.1.1 d:192.16<br>LO.1.1.1 d:192.16 | 8.6.2 ttl:254 tos:0 prot<br>8.6.2 ttl:254 tos:0 prot | :1<br>:1       |
| *Apr         | 8 01:26:29.                | 993: MPLS les                  | : Gi0/1: rx: L                     | en 122 Stack {                   | 301 0 253} {                 | 407 0 254} -                                   | ipv4 data s:1                  | 192.168.6.2 d:10.                      | 1.1.1 ttl:254 tos:0 prot                             |                |
| *Apr         | 8 01:26:29.                | 993: MPLS les                  | s: G10/0: tx: L<br>s: G10/0: rx: L | en 122 Stack {                   | 300 0 254} {                 | $\{103 \ 0 \ 254\} -$                          | ipv4 data s:152                | LO.1.1.1 d:192.16                      | 8.6.2 ttl:254 tos:0 prot                             | :1             |
| *Apr<br>*Apr | 8 01:26:29.<br>8 01:26:29. | 993: MPLS les                  | s: Gi0/1: tx: L<br>s: Gi0/1: rx: L | en 122 Stack {<br>en 122 Stack { | 200 0 253} {                 | 103 0 254} -                                   | ipv4 data s:1                  | L0.1.1.1 d:192.16                      | 8.6.2 ttl:254 tos:0 prot<br>1.1.1 ttl:254 tos:0 prot | :1<br>:1       |
| *Apr         | 8 01:26:29.                | 997: MPLS les                  | 3: Gi0/0: tx: L                    | en 122 Stack {                   | 0 0 252} {40                 | 07 0 254} - ij                                 | pv4 data s:192                 | 2.168.6.2 d:10.1.                      | 1.1 ttl:254 tos:0 prot:1                             |                |
| *Apr<br>*Apr | 8 01:26:29.<br>8 01:26:29. | 997: MPLS les<br>997: MPLS les | s: G10/0: rx: L<br>s: G10/1: tx: L | en 122 Stack {<br>en 122 Stack { | 300 0 254} {<br>200 0 253} { | $\{103 \ 0 \ 254\} =$<br>$\{103 \ 0 \ 254\} =$ | ipv4 data s:1                  | LO.1.1.1 d:192.16                      | 8.6.2 ttl:254 tos:0 prot<br>8.6.2 ttl:254 tos:0 prot | :1             |
| *Apr         | 8 01:26:29.                | 997: MPLS les                  | s: Gi0/1: rx: L                    | en 122 Stack {                   | 301 0 253} {                 | $\{407 \ 0 \ 254\} =$                          | ipv4 data s:1                  | 192.168.6.2 d:10.                      | 1.1.1 ttl:254 tos:0 prot                             |                |
| *Apr         | 8 01:26:30.                | 001: MPLS les                  | s: G10/0: tx: L<br>s: G10/0: rx: L | en 122 Stack {                   | 300 0 254} {                 | {103 0 254} - 1                                | ipv4 data s:152                | LO.1.1.1 d:192.16                      | 8.6.2 ttl:254 tos:0 prot                             | :1             |
| *Apr<br>*Apr | 8 01:26:30.<br>8 01:26:30. | 001: MPLS les                  | s: Gi0/1: tx: L<br>s: Gi0/1: rx: L | en 122 Stack {<br>en 122 Stack { | 200 0 253} {                 | {103 0 254} -<br>{407 0 254} -                 | ipv4 data s:1                  | L0.1.1.1 d:192.16                      | 8.6.2 ttl:254 tos:0 prot<br>1.1.1 ttl:254 tos:0 prot | :1<br>:1       |
| *Apr         | 8 01:26:30.                | 001: MPLS les                  | 8: Gi0/0: tx: L                    | en 122 Stack {                   | 0 0 252} {40                 | 07 0 254} - ij                                 | pv4 data s:192                 | 2.168.6.2 d:10.1.                      | 1.1 ttl:254 tos:0 prot:1                             |                |
| *Apr<br>*Apr | 8 01:26:30.<br>8 01:26:30. | 001: MPLS les<br>001: MPLS les | s: G10/0: rx: L<br>s: G10/1: tx: L | en 122 Stack {<br>en 122 Stack { | 300 0 254} {<br>200 0 253} { | [103 0 254} -<br>[103 0 254} -                 | ipv4 data s:1                  | 10.1.1.1 d:192.16                      | 5.6.2 ttl:254 tos:0 prot<br>8.6.2 ttl:254 tos:0 prot | :1             |
|              |                            |                                |                                    |                                  |                              |                                                |                                |                                        |                                                      |                |
| PE2#         |                            |                                |                                    |                                  |                              |                                                |                                |                                        |                                                      | _              |
| *Apr<br>*Apr | 8 01:24:42<br>8 01:24:42   | .689: MPLS le                  | s: Gi0/0: rx:                      | Len 122 Stack                    | {0 0 252}<br>{0 0 252}       | {407 0 254} -<br>{407 0 254} -                 | - ipv4 data s                  | :192.168.6.2 d:1                       | 0.1.1.1 ttl:254 tos:0 pi                             | rot:1          |
| *Apr         | 8 01:24:42                 | .697: MPLS 16                  | s: Gi0/0: rx:                      | Len 122 Stack                    | {0 0 252}                    | {407 0 254} -                                  | - ipv4 data s                  | :192.168.6.2 d:1                       | 0.1.1.1 ttl:254 tos:0 p                              | rot:1          |
| *Apr<br>*Apr | 8 01:24:42<br>8 01:24:42   | .697: MPLS le                  | s: Gi0/0: rx:<br>s: Gi0/0: rx:     | Len 122 Stack<br>Len 122 Stack   | {0 0 252}<br>{0 0 252}       | {407 0 254} -<br>{407 0 254} -                 | - ipv4 data s<br>- ipv4 data s | :192.168.6.2 d:1                       | 0.1.1.1 ttl:254 tos:0 p<br>0.1.1.1 ttl:254 tos:0 p   | rot:1<br>rot:1 |
| *Apr         | 8 01:24:44                 | .625: MPLS le                  | s: Gi0/0: rx:                      | Len 60 Stack                     | {0 6 253} -                  | ipv4 data s                                    | 1.1.1.1 d:2.2                  | 2.2.2 ttl:255 to:                      | s:C0 prot:6                                          |                |
| *Apr         | 8 01:24:47                 | .453: MPLS le                  | s: Gi0/0: rx:                      | Len 60 Stack                     | {0 6 255} -                  | 1pv4 data s                                    | 4.4.4.4 d:2.2                  | 2.2.2 ttl:255 to:                      | s:C0 prot:6                                          |                |

8 01:28:36.586: MPLS les: Gi0/0: rx: Len 118 Stack {103 0 252} - ipv4 data s:10.1.1.1 d:192.168.6.2 ttl:254 tos:0 prot:1 8 01:28:36.590: MPLS les: Gi0/0: rx: Len 118 Stack {103 0 252} - ipv4 data s:10.1.1.1 d:192.168.6.2 ttl:254 tos:0 prot:1

3) Telnet/TFTP

\*Apr \*Apr

CE1-A#show policy-map interface g0/0 GigabitEthernet0/0

Service-policy input: Tim

Class-map: Precedence-0 (match-all) 100 packets, 11400 bytes 5 minute offered rate 0000 bps Match: ip precedence 0

Class-map: Precedence-1 (match-all) 0 packets, 0 bytes 5 minute offered rate 0000 bps Match: ip precedence 1

Class-map: Precedence-2 (match-all) 0 packets, 0 bytes 5 minute offered rate 0000 bps Match: ip precedence 2

Class-map: Precedence-3 (match-all) 109 packets, 6831 bytes 5 minute offered rate 0000 bps Match: ip precedence 3

Class-map: Precedence-4 (match-all) 3 packets, 813 bytes 5 minute offered rate 0000 bps Match: ip precedence 4

Class-map: Precedence-5 (match-all) 0 packets, 0 bytes 5 minute offered rate 0000 bps Match: ip precedence 5

Class-map: Precedence-6 (match-all) 614 packets, 76980 bytes 5 minute offered rate 0000 bps Match: ip precedence 6

Class-map: Precedence-7 (match-all) 0 packets, 0 bytes 5 minute offered rate 0000 bps Match: ip precedence 7

Class-map: class-default (match-any) 0 packets, 0 bytes 5 minute offered rate 0000 bps, drop rate 0000 bps Match: any

Service-policy output: New-SLA

Class-map: RTP (match-any)

0 packets, 0 bytes 5 minute offered rate 0000 bps, drop rate 0000 bps Match: protocol rtp 0 packets, 0 bytes 5 minute rate 0 bps QoS Set precedence 5 Packets marked 0

Class-map: TFTP (match-any) 3 packets, 138 bytes 5 minute offered rate 0000 bps, drop rate 0000 bps Match: protocol tftp 3 packets, 138 bytes 5 minute rate 0 bps QoS Set precedence 4 Packets marked 3

Class-map: Telnet (match-all)

122 packets, 10576 bytes 5 minute offered rate 0000 bps, drop rate 0000 bps Match: protocol telnet QoS Set precedence 3 Packets marked 122

Class-map: class-default (match-any) 1575 packets, 202896 bytes 5 minute offered rate 0000 bps, drop rate 0000 bps Match: any CE1-A#

#### PE2#show policy-map interface g0/2 GigabitEthernet0/2

Service-policy output: MPLS-CE1

queue stats for all priority classes: Queueing queue limit 64 packets (queue depth/total drops/no-buffer drops) 0/0/0 (pkts output/bytes output) 122/6789

Class-map: TFTP-QOS (match-all) 3 packets, 138 bytes 5 minute offered rate 0000 bps, drop rate 0000 bps Match: qos-group 4 Queueing

queue limit 64 packets (queue depth/total drops/no-buffer drops) 0/0/0 (pkts output/bytes output) 3/138 bandwidth 1000 kbps

Class-map: Telnet-QOS (match-all) 122 packets, 6789 bytes 5 minute offered rate 0000 bps, drop rate 0000 bps Match: qos-group 3 Priority: 2000 kbps, burst bytes 50000, b/w exceed drops: 0

Class-map: RTP-QOS (match-all) 0 packets, 0 bytes 5 minute offered rate 0000 bps, drop rate 0000 bps Match: qos-group 2 Priority: 15% (150000 kbps), burst bytes 3750000, b/w exceed drops: 0

Class-map: class-default (match-any) 916 packets, 88817 bytes 5 minute offered rate 0000 bps, drop rate 0000 bps Match: any

queue limit 64 packets (queue depth/total drops/no-buffer drops) 0/0/0 (pkts output/bytes output) 916/94632 PE2#

| PE2# |               |      |      |        |     |     |    |       |     |      |    |        |      |    |       |       |      |        |      |       |       |       |         |        |        |
|------|---------------|------|------|--------|-----|-----|----|-------|-----|------|----|--------|------|----|-------|-------|------|--------|------|-------|-------|-------|---------|--------|--------|
| *Apr | 02:11:13.469: | MPLS | les: | Gi0/0: | rx: | Len | 60 | Stack |     | 6 25 |    | - ipv4 | data | 3: | 4.4.4 | 4.4 d | :2.2 | .2.2 t | t1:2 | 55 to | s:CO  | prot  | :6      |        |        |
| *Apr | 02:11:22.881: | MPLS | les: | Gi0/0: | rx: | Len | 60 | Stack |     | 6 25 |    | - ipv4 | data | 8: | 1.1.1 | 1.1 d | :2.2 | .2.2 t | tl:2 | 55 to | os:CO | prot  | :6      |        |        |
| *Apr | 02:11:24.953: | MPLS | les: | Gi0/0: | rx: | Len | 68 | Stack |     | 6 25 | 2} | {408 6 | 254} |    | ipv4  | data  | s:1  | 92.168 | .6.2 | d:19  | 92.16 | 8.7.2 | ttl:254 | tos:CO | prot:6 |
| *Apr | 02:11:24.957: | MPLS | les: | Gi0/0: | rx: | Len | 68 | Stack |     | 6 25 | 2} | {408 6 | 254} |    | ipv4  | data  | s:1  | 92.168 | .6.2 | d:19  | 92.16 | 8.7.2 | tt1:254 | tos:C0 | prot:6 |
| *Apr | 02:11:24.957: | MPLS | les: | Gi0/0: | rx: | Len | 74 | Stack |     |      | 2} | {408 3 | 254} |    | ipv4  | data  | s:1  | 92.168 | .6.2 | d:19  | 92.16 | 8.7.2 | ttl:254 | tos:60 | prot:6 |
| *Apr | 02:11:24.957: | MPLS | les: | Gi0/0: | rx: | Len | 68 | Stack |     | 3 25 | 2} | {408 3 | 254} |    | ipv4  | data  | s:1  | 92.168 | .6.2 | d:19  | 92.16 | 8.7.2 | tt1:254 | tos:60 | prot:6 |
| *Apr | 02:11:24.961: | MPLS | les: | Gi0/0: | rx: | Len | 68 | Stack |     | 3 25 | 2} | {408 3 | 254} |    | ipv4  | data  | s:1  | 92.168 | .6.2 | d:19  | 92.16 | 8.7.2 | ttl:254 | tos:60 | prot:6 |
| *Apr | 02:11:24.961: | MPLS | les: | Gi0/0: | rx: | Len | 68 | Stack |     | 3 25 | 2} | {408 3 | 254} |    | ipv4  | data  | s:1  | 92.168 | .6.2 | d:19  | 92.16 | 8.7.2 | ttl:254 | tos:60 | prot:6 |
| *Apr | 02:11:24.961: | MPLS | les: | Gi0/0: | rx: | Len | 71 | Stack |     | 3 25 | 2} | {408 3 | 254} |    | ipv4  | data  | s:1  | 92.168 | .6.2 | d:19  | 92.16 | 8.7.2 | tt1:254 | tos:60 | prot:6 |
| *Apr | 02:11:24.961: | MPLS | les: | Gi0/0: | rx: | Len | 68 | Stack |     | 3 25 | 2} | {408 3 | 254} |    | ipv4  | data  | s:1  | 92.168 | .6.2 | d:19  | 92.16 | 8.7.2 | ttl:254 | tos:60 | prot:6 |
| *Apr | 02:11:24.961: | MPLS | les: | Gi0/0: | rx: | Len | 68 | Stack |     | 3 25 | 2} | {408 3 | 254} |    | ipv4  | data  | s:1  | 92.168 | .6.2 | d:19  | 92.16 | 8.7.2 | ttl:254 | tos:60 | prot:6 |
| *Apr | 02:11:24.961: | MPLS | les: | Gi0/0: | rx: | Len | 68 | Stack |     | 3 25 | 2} | {408 3 | 254} |    | ipv4  | data  | s:1  | 92.168 | .6.2 | d:19  | 92.16 | 8.7.2 | ttl:254 | tos:60 | prot:6 |
| *Apr | 02:11:25.161: | MPLS | les: | Gi0/0: | rx: | Len | 68 | Stack |     | 3 25 | 2} | {408 3 | 254} |    | ipv4  | data  | s:1  | 92.168 | .6.2 | d:19  | 92.16 | 8.7.2 | ttl:254 | tos:60 | prot:6 |
| *Apr | 02:11:30.781: | MPLS | les: | Gi0/0: | rx: | Len | 68 | Stack |     | 3 25 | 2} | {408 3 | 254} |    | ipv4  | data  | s:1  | 92.168 | .6.2 | d:19  | 92.16 | 8.7.2 | ttl:254 | tos:60 | prot:6 |
| *Apr | 02:11:30.949: | MPLS | les: | Gi0/0: | rx: | Len | 68 | Stack | {0} | 3 25 | 2} | {408 3 | 254} |    | ipv4  | data  | s:1  | 92.168 | .6.2 | d:19  | 92.16 | 8.7.2 | ttl:254 | tos:60 | prot:6 |
| *Apr | 02:11:31.189: | MPLS | les: | Gi0/0: | rx: | Len | 68 | Stack |     | 3 25 | 2} | {408 3 | 254} |    | ipv4  | data  | s:1  | 92.168 | .6.2 | d:19  | 92.16 | 8.7.2 | ttl:254 | tos:60 | prot:6 |
| *Apr | 02:11:31.557: | MPLS | les: | Gi0/0: | rx: | Len | 68 | Stack | {0} | 3 25 | 2} | {408 3 | 254} |    | ipv4  | data  | s:1  | 92.168 | .6.2 | d:19  | 92.16 | 8.7.2 | ttl:254 | tos:60 | prot:6 |
| *Apr | 02:11:31.661: | MPLS | les: | Gi0/0: | rx: | Len | 68 | Stack |     | 3 25 | 2} | {408 3 | 254} |    | ipv4  | data  | s:1  | 92.168 | .6.2 | d:19  | 92.16 | 8.7.2 | ttl:254 | tos:60 | prot:6 |
| *Apr | 02:11:31.789: | MPLS | les: | Gi0/0: | rx: | Len | 68 | Stack | {0} | 3 25 | 2} | {408 3 | 254} |    | ipv4  | data  | s:1  | 92.168 | .6.2 | d:19  | 92.16 | 8.7.2 | ttl:254 | tos:60 | prot:6 |
| *Apr | 02:11:31.965: | MPLS | les: | Gi0/0: | rx: | Len | 68 | Stack |     | 3 25 | 2} | {408 3 | 254} |    | ipv4  | data  | s:1  | 92.168 | .6.2 | d:19  | 92.16 | 8.7.2 | ttl:254 | tos:60 | prot:6 |
| *Apr | 02:11:32.197: | MPLS | les: | Gi0/0: | rx: | Len | 68 | Stack | {0} | 3 25 | 2} | {408 3 | 254} |    | ipv4  | data  | s:1  | 92.168 | .6.2 | d:19  | 92.16 | 8.7.2 | ttl:254 | tos:60 | prot:6 |
| *Apr | 02:11:32.397: | MPLS | les: | Gi0/0: | rx: | Len | 68 | Stack | {0} | 3 25 | 2} | {408 3 | 254} |    | ipv4  | data  | s:1  | 92.168 | .6.2 | d:19  | 92.16 | 8.7.2 | ttl:254 | tos:60 | prot:6 |
| *Apr | 02:11:35.245: | MPLS | les: | Gi0/0: | rx: | Len | 68 | Stack | {0} | 3 25 | 2} | {408 3 | 254} |    | ipv4  | data  | s:1  | 92.168 | .6.2 | d:1   | 92.16 | 8.7.2 | ttl:254 | tos:60 | prot:6 |
| *Apr | 02:11:35.445: | MPLS | les: | Gi0/0: | rx: | Len | 68 | Stack | {0} | 3 25 | 2} | {408 3 | 254} |    | ipv4  | data  | s:1  | 92.168 | .6.2 | d:19  | 92.16 | 8.7.2 | ttl:254 | tos:60 | prot:6 |
| *Apr | 02:11:35.461: | MPLS | les: | Gi0/0: | rx: | Len | 68 | Stack | {0} | 3 25 | 2} | {408 3 | 254} |    | ipv4  | data  | s:1  | 92.168 | .6.2 | d:19  | 92.16 | 8.7.2 | tt1:254 | tos:60 | prot:6 |
| *Apr | 02:11:35.621: | MPLS | les: | Gi0/0: | rx: | Len | 68 | Stack | {0} | 3 25 | 2} | {408 3 | 254} |    | ipv4  | data  | s:1  | 92.168 | .6.2 | d:19  | 92.16 | 8.7.2 | ttl:254 | tos:60 | prot:6 |
| *Apr | 02:11:35.821: | MPLS | les: | Gi0/0: | rx: | Len | 68 | Stack |     | 3 25 | 2} | {408 3 | 254} |    | ipv4  | data  | s:1  | 92.168 | .6.2 | d:19  | 92.16 | 8.7.2 | tt1:254 | tos:60 | prot:6 |
| *Apr | 02:11:35.909: | MPLS | les: | Gi0/0: | rx: | Len | 68 | Stack |     | 3 25 | 2} | {408 3 | 254} |    | ipv4  | data  | s:1  | 92.168 | .6.2 | d:19  | 92.16 | 8.7.2 | tt1:254 | tos:60 | prot:6 |
| *Apr | 02:11:36.013: | MPLS | les: | Gi0/0: | rx: | Len | 68 | Stack |     | 3 25 | 2} | {408 3 | 254} |    | ipv4  | data  | s:1  | 92.168 | .6.2 | d:19  | 92.16 | 8.7.2 | tt1:254 | tos:60 | prot:6 |
| *Apr | 02:11:36.013: | MPLS | les: | Gi0/0: | rx: | Len | 68 | Stack |     | 3 25 | 2} | {408 3 | 254} |    | ipv4  | data  | s:1  | 92.168 | .6.2 | d:19  | 92.16 | 8.7.2 | tt1:254 | tos:60 | prot:6 |
| *Apr | 02:11:36.013: | MPLS | les: | Gi0/0: | rx: | Len | 68 | Stack | {0} | 3 25 | 2} | {408 3 | 254} |    | ipv4  | data  | s:1  | 92.168 | .6.2 | d:19  | 92.16 | 8.7.2 | tt1:254 | tos:60 | prot:6 |

| PE1# |               |      |      |        |     |     |     |       |        |     |       |        |      |        |       |       |       |       |      |         |          |          |
|------|---------------|------|------|--------|-----|-----|-----|-------|--------|-----|-------|--------|------|--------|-------|-------|-------|-------|------|---------|----------|----------|
| *Apr | 02:19:33.350: | MPLS | les: | Gi0/0: | rx: | Len | 64  | Stack | {103   |     | 252}  | ipv4   | data | s:192  | 2.168 | 3.7.2 | d:19  | 2.168 | .6.2 | tt1:25  | tos:CO   | prot:6   |
| *Apr | 02:19:33.354: | MPLS | les: | Gi0/0: | rx: | Len | 64  | Stack | {103   |     | 252}  | ipv4   | data | s:192  | 2.168 | 3.7.2 | d:19  | 2.168 | .6.2 | tt1:25  | 1 tos:60 | prot:6   |
| *Apr | 02:19:33.354: | MPLS | les: | Gi0/0: | rx: | Len | 70  | Stack | {103   |     | 252}  | ipv4   | data | s:192  | 2.168 | 3.7.2 | d:19  | 2.168 | .6.2 | tt1:25  | 1 tos:60 | prot:6   |
| *Apr | 02:19:33.358: | MPLS | les: | Gi0/0: | rx: | Len | 100 | Stack | : {103 | 3 ( | 3 252 | · ipv4 | data | a s:19 | 92.10 | 58.7. | 2 d:1 | 92.16 | 8.6. | 2 ttl:2 | 54 tos:6 | 0 prot:6 |
| *Apr | 02:19:33.358: | MPLS | les: | Gi0/0: | rx: | Len | 64  | Stack | {103   |     | 252}  | ipv4   | data | s:192  | 2.168 | 3.7.2 | d:19  | 2.168 | .6.2 | tt1:25  | 1 tos:60 | prot:6   |
| *Apr | 02:19:33.358: | MPLS | les: | Gi0/0: | rx: | Len | 64  | Stack | {103   |     | 252}  | ipv4   | data | s:192  | 2.168 | 3.7.2 | d:19  | 2.168 | .6.2 | tt1:25  | 1 tos:60 | prot:6   |
| *Apr | 02:19:33.358: | MPLS | les: | Gi0/0: | rx: | Len | 64  | Stack | {103   |     | 252}  | ipv4   | data | s:192  | 2.168 | 3.7.2 | d:19  | 2.168 | .6.2 | tt1:25  | 1 tos:60 | prot:6   |
| *Apr | 02:19:33.358: | MPLS | les: | Gi0/0: | rx: | Len | 64  | Stack | {103   |     | 252}  | ipv4   | data | s:192  | 2.168 | 3.7.2 | d:19  | 2.168 | .6.2 | tt1:25  | 1 tos:60 | prot:6   |
| *Apr | 02:19:33.358: | MPLS | les: | Gi0/0: | rx: | Len | 64  | Stack | {103   |     | 252}  | ipv4   | data | s:192  | 2.168 | 3.7.2 | d:19  | 2.168 | .6.2 | tt1:25  | 1 tos:60 | prot:6   |
| *Apr | 02:19:33.558: | MPLS | les: | Gi0/0: | rx: | Len | 64  | Stack | {103   |     | 252}  | ipv4   | data | s:192  | 2.168 | 3.7.2 | d:19  | 2.168 | .6.2 | tt1:25  | 1 tos:60 | prot:6   |
| *Apr | 02:19:39.346: | MPLS | les: | Gi0/0: | rx: | Len | 64  | Stack | {103   |     | 252}  | ipv4   | data | s:192  | 2.168 | 3.7.2 | d:19  | 2.168 | .6.2 | ttl:25  | 1 tos:60 | prot:6   |
| *Apr | 02:19:39.782: | MPLS | les: | Gi0/0: | rx: | Len | 64  | Stack | {103   |     | 252}  | ipv4   | data | s:192  | 2.168 | 3.7.2 | d:19  | 2.168 | .6.2 | ttl:25  | 1 tos:60 | prot:6   |
| *Apr | 02:19:40.058: | MPLS | les: | Gi0/0: | rx: | Len | 64  | Stack | {103   |     | 252}  | ipv4   | data | s:192  | 2.168 | 3.7.2 | d:19  | 2.168 | .6.2 | ttl:25  | 1 tos:60 | prot:6   |
| *Apr | 02:19:40.362: | MPLS | les: | Gi0/0: | rx: | Len | 64  | Stack | {103   |     | 252}  | ipv4   | data | s:192  | 2.168 | 3.7.2 | d:19  | 2.168 | .6.2 | ttl:25  | 1 tos:60 | prot:6   |
| *Apr | 02:19:40.594: | MPLS | les: | Gi0/0: | rx: | Len | 66  | Stack | {103   |     | 252}  | ipv4   | data | s:192  | 2.168 | 3.7.2 | d:19  | 2.168 | .6.2 | ttl:25  | 1 tos:60 | prot:6   |
| *Apr | 02:19:43.642: | MPLS | les: | Gi0/0: | rx: | Len | 64  | Stack | {103   |     | 252}  | ipv4   | data | s:192  | 2.168 | 3.7.2 | d:19  | 2.168 | .6.2 | ttl:25  | 1 tos:60 | prot:6   |
| *Apr | 02:19:43.858: | MPLS | les: | Gi0/0: | rx: | Len | 64  | Stack | {103   |     | 252}  | ipv4   | data | s:192  | 2.168 | 3.7.2 | d:19  | 2.168 | .6.2 | ttl:25  | 1 tos:60 | prot:6   |
| *Apr | 02:19:44.018: | MPLS | les: | Gi0/0: | rx: | Len | 64  | Stack | {103   |     | 252}  | ipv4   | data | s:192  | 2.168 | 3.7.2 | d:19  | 2.168 | .6.2 | ttl:25  | 1 tos:60 | prot:6   |
| *Apr | 02:19:44.218: | MPLS | les: | Gi0/0: | rx: | Len | 64  | Stack | {103   |     | 252}  | ipv4   | data | s:192  | 2.168 | 3.7.2 | d:19  | 2.168 | .6.2 | tt1:25  | 1 tos:60 | prot:6   |
| *Apr | 02:19:44.306: | MPLS | les: | Gi0/0: | rx: | Len | 64  | Stack | {103   |     | 252}  | ipv4   | data | s:192  | 2.168 | 3.7.2 | d:19  | 2.168 | .6.2 | tt1:25  | 1 tos:60 | prot:6   |
| *Apr | 02:19:44.406: | MPLS | les: | Gi0/0: | rx: | Len | 64  | Stack | {103   |     | 252}  | ipv4   | data | s:192  | 2.168 | 3.7.2 | d:19  | 2.168 | .6.2 | tt1:25  | 1 tos:60 | prot:6   |
| *Apr | 02:19:44.406: | MPLS | les: | Gi0/0: | rx: | Len | 64  | Stack | {103   |     | 252}  | ipv4   | data | s:192  | 2.168 | 3.7.2 | d:19  | 2.168 | .6.2 | tt1:25  | 1 tos:60 | prot:6   |
| *Apr | 02:19:44.410: | MPLS | les: | Gi0/0: | rx: | Len | 64  | Stack | {103   |     | 252}  | ipv4   | data | s:192  | 2.168 | 3.7.2 | d:19  | 2.168 | .6.2 | tt1:25  | tos:60   | prot:6   |

CE1-A#show running-config class-map Building configuration...

Current configuration : 604 bytes ! class-map match-any TFTP match protocol tftp class-map match-all Telnet match protocol telnet class-map match-all Precedence-5 match ip precedence 5 class-map match-all Precedence-4 match ip precedence 4 class-map match-all Precedence-7 match ip precedence 7 class-map match-all Precedence-6 match ip precedence 6 class-map match-all Precedence-1 match ip precedence 1 class-map match-all Precedence-0 match ip precedence 0 class-map match-all Precedence-3 match ip precedence 3 class-map match-all Precedence-2 match ip precedence 2 class-map match-any RTP match protocol rtp end

CE1-A#show running-config pol CE1-A#show running-config policy-map Building configuration... Current configuration : 307 bytes ! policy-map New-SLA class RTP set ip precedence 5 class TFTP set ip precedence 4 class Telnet set ip precedence 3 policy-map Tim class Precedence-0 class Precedence-1 class Precedence-2 class Precedence-3 class Precedence-4 class Precedence-5 class Precedence-6 class Precedence-7 ! end

| P1  |   |               |      |      |        |     |     |    |       |      |   |      |                |      |      |      |
|-----|---|---------------|------|------|--------|-----|-----|----|-------|------|---|------|----------------|------|------|------|
| Apr | 8 | 02:22:26.233: | MPLS | les: | Gi0/1: | rx: | Len | 68 | Stack | {200 | 3 | 253} | {103 3         | 254} | ipv4 | data |
| Apr | 8 | 02:22:26.233: | MPLS | les: | Gi0/0: | tx: | Len | 64 | Stack | {103 | 3 | 252} | - ipv4         | data |      |      |
| Apr | 8 | 02:22:26.393: | MPLS | les: | Gi0/0: | rx: | Len | 68 | Stack | {201 | 3 | 254} | {408 3         | 254} | ipv4 | data |
| Apr | 8 | 02:22:26.393: | MPLS | les: | Gi0/1: | tx: | Len | 68 | Stack | {301 | 3 | 253} | {408 3         | 254} | ipv4 | data |
| Apr | 8 | 02:22:26.393: | MPLS | les: | Gi0/1: | rx: | Len | 68 | Stack | {200 | 3 | 253} | {103 3         | 254} | ipv4 | data |
| Apr | 8 | 02:22:26.393: | MPLS | les: | Gi0/0: | tx: | Len | 64 | Stack | {103 | 3 | 252} | - ipv4         | data |      |      |
| Apr | 8 | 02:22:26.593: | MPLS | les: | Gi0/0: | rx: | Len | 68 | Stack | {201 | 3 | 254} | {408 3         | 254} | ipv4 | data |
| Apr | 8 | 02:22:26.593: | MPLS | les: | Gi0/1: | tx: | Len | 68 | Stack | {301 | 3 | 253} | {408 3         | 254} | ipv4 | data |
| Apr | 8 | 02:22:26.593: | MPLS | les: | Gi0/1: | rx: | Len | 68 | Stack | {200 | 3 | 253} | { <b>103</b> 3 | 254} | ipv4 | data |
| Apr | 8 | 02:22:26.593: | MPLS | les: | Gi0/0: | tx: | Len | 64 | Stack | {103 | 3 | 252} | - ipv4         | data |      |      |
| Apr | 8 | 02:22:26.681: | MPLS | les: | Gi0/0: | rx: | Len | 68 | Stack | {201 | 3 | 254} | <b>{408 3</b>  | 254} | ipv4 | data |
| Apr | 8 | 02:22:26.681: | MPLS | les: | Gi0/1: | tx: | Len | 68 | Stack | {301 | 3 | 253} | {408 3         | 254} | ipv4 | data |
| Apr | 8 | 02:22:26.681: | MPLS | les: | Gi0/1: | rx: | Len | 68 | Stack | {200 | 3 | 253} | {103 3         | 254} | ipv4 | data |
| Apr | 8 | 02:22:26.681: | MPLS | les: | Gi0/0: | tx: | Len | 64 | Stack | {103 | 3 | 252} | - ipv4         | data |      |      |
| Apr | 8 | 02:22:26.781: | MPLS | les: | Gi0/1: | rx: | Len | 68 | Stack | {200 | 3 | 253} | {103 3         | 254} | ipv4 | data |
| Apr | 8 | 02:22:26.781: | MPLS | les: | Gi0/0: | tx: | Len | 64 | Stack | {103 | 3 | 252} | - ipv4         | data |      |      |
| Apr | 8 | 02:22:26.785: | MPLS | les: | Gi0/1: | rx: | Len | 68 | Stack | {200 | 3 | 253} | {103 3         | 254} | ipv4 | data |
| Apr | 8 | 02:22:26.785: | MPLS | les: | Gi0/0: | tx: | Len | 64 | Stack | {103 | 3 | 252} | - ipv4         | data |      |      |
| Apr | 8 | 02:22:26.785: | MPLS | les: | Gi0/0: | rx: | Len | 68 | Stack | {201 | 3 | 254} | {408 3         | 254} | ipv4 | data |
| Apr | 8 | 02:22:26.785: | MPLS | les: | Gi0/1: | tx: | Len | 68 | Stack | {301 | 3 | 253} | {408 3         | 254} | ipv4 | data |
| Apr | 8 | 02:22:26.785: | MPLS | les: | Gi0/0: | rx: | Len | 68 | Stack | {201 | 3 | 254} | {408 3         | 254} | ipv4 | data |
| Apr | 8 | 02:22:26.785: | MPLS | les: | Gi0/1: | tx: | Len | 68 | Stack | {301 | 3 | 253} | {408 3         | 254} | ipv4 | data |
| Apr | 8 | 02:22:26.785: | MPLS | les: | Gi0/0: | rx: | Len | 68 | Stack | {201 | 3 | 254} | {408 3         | 254} | ipv4 | data |
| Apr | 8 | 02:22:26.785: | MPLS | les: | Gi0/1: | tx: | Len | 68 | Stack | {301 | 3 | 253} | {408 3         | 254} | ipv4 | data |
| Apr | 8 | 02:22:26.785: | MPLS | les: | Gi0/1: | rx: | Len | 68 | Stack | {200 | 3 | 253} | {103 3         | 254} | ipv4 | data |
| Apr | 8 | 02:22:26.785: | MPLS | les: | Gi0/0: | tx: | Len | 64 | Stack | {103 | 3 | 252} | - ipv4         | data |      |      |
| Apr | 8 | 02:22:37.637: | MPLS | les: | Gi0/0: | rx: | Len | 77 | Stack | {201 | 6 | 255} | - ipv4         | data |      |      |

4) Running configuration of all the routers

CE1-A#show run

```
L
ļ
class-map match-any TFTP
match protocol tftp
class-map match-all Telnet
match protocol telnet
class-map match-all Precedence-5
match ip precedence 5
class-map match-all Precedence-4
match ip precedence 4
class-map match-all Precedence-7
match ip precedence 7
class-map match-all Precedence-6
match ip precedence 6
class-map match-all Precedence-1
match ip precedence 1
class-map match-all Precedence-0
match ip precedence 0
class-map match-all Precedence-3
match ip precedence 3
class-map match-all Precedence-2
match ip precedence 2
class-map match-any RTP
match protocol rtp
!
policy-map New-SLA
class RTP
set ip precedence 5
class TFTP
set ip precedence 4
class Telnet
set ip precedence 3
policy-map Tim
class Precedence-0
class Precedence-1
class Precedence-2
class Precedence-3
class Precedence-4
class Precedence-5
class Precedence-6
class Precedence-7
I
interface Loopback1
ip address 5.1.1.1 255.255.255.255
l
```

```
interface Loopback2
ip address 6.1.1.1 255.255.255.255
l
interface Loopback3
ip address 7.1.1.1 255.255.255.255
!
interface GigabitEthernet0/0
ip address 192.168.6.2 255.255.255.192
duplex auto
speed auto
service-policy input Tim
service-policy output New-SLA
1
ļ
router rip
version 2
network 5.0.0.0
network 6.0.0.0
network 7.0.0.0
network 192.168.6.0
network 192.168.200.0
neighbor 192.168.6.1
no auto-summary
1
```

#### PE1#show run

! vrf definition CE1 rd 6:1 route-target export 6:1 route-target import 6:1 ļ address-family ipv4 exit-address-family İ vrf definition CE2 rd 6:2 route-target export 6:2 route-target import 6:2 route-target import 6:1 ļ address-family ipv4 exit-address-family ļ 1 no aaa new-model memory-size iomem 10

```
l
ip cef
no ipv6 cef
1
mpls label range 100 199
mpls label protocol ldp
i
interface Loopback1
ip address 1.1.1.1 255.255.255.255
ļ
interface Embedded-Service-Engine0/0
no ip address
shutdown
l
interface GigabitEthernet0/0
ip address 10.6.16.2 255.255.255.252
ip ospf 1 area 6
duplex auto
speed auto
mpls ip
i
interface GigabitEthernet0/1
vrf forwarding CE1
ip address 192.168.6.1 255.255.255.192
duplex auto
speed auto
l
interface GigabitEthernet0/2
vrf forwarding CE2
ip address 192.168.8.1 255.255.255.0
duplex auto
speed auto
Į.
router eigrp 16
ļ
address-family ipv4 vrf CE2 autonomous-system 16
redistribute bgp 6000 metric 1000 10 255 100 1500
network 192.168.8.0
exit-address-family
!
router ospf 1
router-id 1.1.1.1
network 1.1.1.1 0.0.0.0 area 6
!
router rip
version 2
no auto-summary
ļ
```

address-family ipv4 vrf CE1 redistribute bgp 6000 metric transparent network 192.168.6.0 neighbor 192.168.6.2 no auto-summary version 2 exit-address-family i router bgp 6000 bgp log-neighbor-changes neighbor 2.2.2.2 remote-as 6000 neighbor 2.2.2.2 update-source Loopback1 Ī address-family ipv4 neighbor 2.2.2.2 activate exit-address-family ļ address-family vpnv4 neighbor 2.2.2.2 activate neighbor 2.2.2.2 send-community extended exit-address-family Ī address-family ipv4 vrf CE1 redistribute rip exit-address-family Т address-family ipv4 vrf CE2 redistribute eigrp 16 exit-address-family ļ i mpls ldp router-id Loopback1 ļ login transport input all İ scheduler allocate 20000 1000 ļ end PE1#

## P1#show run

ip cef ! ! mpls label range 200 299

```
mpls label protocol ldp
!
class-map match-any RTP-Match
match mpls experimental topmost 5
i
i
policy-map RTP-Change
class RTP-Match
set mpls experimental topmost 2
i
interface Loopback1
ip address 3.3.3.3 255.255.255.255
1
interface GigabitEthernet0/0
ip address 10.6.16.1 255.255.255.252
ip ospf 1 area 6
duplex auto
speed auto
mpls ip
i
interface GigabitEthernet0/1
ip address 10.6.16.5 255.255.255.252
duplex auto
speed auto
mpls ip
service-policy output RTP-Change
l
ļ
router ospf 1
router-id 3.3.3.3
network 3.3.3.3 0.0.0.0 area 6
network 10.6.16.0 0.0.0.3 area 6
network 10.6.16.4 0.0.0.3 area 6
i
mpls ldp router-id Loopback1
!
```

```
P2#show run
```

```
!
ip cef
!
mpls label range 300 399
mpls label protocol ldp
!
!
interface Loopback1
ip address 4.4.4.4 255.255.255.255
```

```
l
interface Embedded-Service-Engine0/0
no ip address
shutdown
ļ
interface GigabitEthernet0/0
ip address 10.6.16.9 255.255.255.252
duplex auto
speed auto
mpls ip
Į.
interface GigabitEthernet0/1
ip address 10.6.16.6 255.255.255.252
duplex auto
speed auto
mpls ip
ļ
ļ
1
router ospf 1
router-id 4.4.4.4
network 4.4.4.4 0.0.0.0 area 6
network 10.6.16.4 0.0.0.3 area 6
network 10.6.16.8 0.0.0.3 area 6
i
mpls ldp router-id Loopback1
ļ
```

### PE2#show run

```
1
vrf definition CE1
rd 6:1
route-target export 6:1
route-target import 6:1
i
address-family ipv4
exit-address-family
i
vrf definition CE2
rd 6:2
route-target export 6:2
route-target import 6:2
route-target import 6:1
i
address-family ipv4
```

```
exit-address-family
Ī
ip cef
no ipv6 cef
ļ
table-map Tim-MPLS
map from 1 to 1
map from 2 to 2
map from 3 to 3
map from 4 to 4
map from 5 to 5
map from 6 to 6
map from 7 to 7
map from 0 to 0
default copy
i
mpls label range 400 499
mpls label protocol ldp
mpls ldp explicit-null
!
class-map match-all TFTP-CE1
match protocol tftp
class-map match-all RTP-QOS
match qos-group 2
class-map match-all Telnet-CE1
match protocol telnet
class-map match-any EXP-SLA
match mpls experimental topmost 0 2 3 4 5
class-map match-any All
match mpls experimental topmost 0 1 2 3 4 5 6 7
class-map match-all Telnet-QOS
match qos-group 3
class-map match-any RTP-CE1
match protocol rtp
match ip precedence 5
class-map match-all TFTP-QOS
match gos-group 4
class-map match-all EXP-MPLS-5
match mpls experimental topmost 5
class-map match-all EXP-MPLS-4
match mpls experimental topmost 4
class-map match-all EXP-MPLS-3
match mpls experimental topmost 3
ļ
policy-map All
class All
set qos-group mpls experimental topmost table Tim-MPLS
policy-map MPLS-CE1
```
```
class TFTP-QOS
bandwidth 1000
class Telnet-QOS
priority 2000
class RTP-QOS
priority percent 15
policy-map From-P2
class EXP-MPLS-4
set qos-group 4
class EXP-MPLS-3
set qos-group 3
class EXP-MPLS-5
set qos-group 5
1
ļ
interface Loopback1
ip address 2.2.2.2 255.255.255.255
i
interface GigabitEthernet0/0
ip address 10.6.16.10 255.255.255.252
ip ospf 1 area 6
duplex auto
speed auto
mpls ip
service-policy input All
L
interface GigabitEthernet0/1
vrf forwarding CE2
ip address 192.168.9.1 255.255.255.0
duplex auto
speed auto
ļ
interface GigabitEthernet0/2
vrf forwarding CE1
ip address 192.168.7.1 255.255.255.0
duplex auto
speed auto
service-policy output MPLS-CE1
İ
router eigrp 16
ļ
address-family ipv4 vrf CE2 autonomous-system 16
redistribute bgp 6000 metric 1000 10 255 100 1500
network 192.168.9.0
exit-address-family
ļ
router ospf 7 vrf CE1
redistribute bgp 6000 subnets
```

```
network 192.168.7.0 0.0.0.255 area 7
1
router ospf 1
router-id 2.2.2.2
network 2.2.2.2 0.0.0.0 area 6
Į.
router bgp 6000
bgp log-neighbor-changes
neighbor 1.1.1.1 remote-as 6000
neighbor 1.1.1.1 update-source Loopback1
Т
address-family ipv4
 neighbor 1.1.1.1 activate
exit-address-family
T
address-family vpnv4
 neighbor 1.1.1.1 activate
 neighbor 1.1.1.1 send-community extended
exit-address-family
ļ
address-family ipv4 vrf CE1
 redistribute ospf 7 match internal external 1 external 2
exit-address-family
Ţ
address-family ipv4 vrf CE2
 redistribute eigrp 16
exit-address-family
Į.
mpls ldp router-id Loopback1
ļ
```

#### CE1-B#

```
!
ip cef
!
class-map match-any TFTP
match protocol tftp
class-map match-all Telnet
match protocol telnet
class-map match-all Precedence-5
match ip precedence 5
class-map match-all Precedence-4
match ip precedence 4
class-map match-all Precedence-7
match ip precedence 7
class-map match-all Precedence-6
```

match ip precedence 6 class-map match-all Precedence-1 match ip precedence 1 class-map match-all Precedence-0 match ip precedence 0 class-map match-all Precedence-3 match ip precedence 3 class-map match-all Precedence-2 match ip precedence 2 class-map match-any RTP match protocol rtp i policy-map Tim class Precedence-0 class Precedence-1 class Precedence-2 class Precedence-3 class Precedence-4 class Precedence-5 class Precedence-6 class Precedence-7 policy-map New-SLA class RTP set ip precedence 5 class TFTP set ip precedence 4 class Telnet set ip precedence 3 Į. interface Loopback1 ip address 8.1.1.1 255.255.255.255 l interface Loopback2 ip address 9.1.1.1 255.255.255.255 Į. interface Loopback3 ip address 10.1.1.1 255.255.255.255 ! interface Embedded-Service-Engine0/0 no ip address shutdown l interface GigabitEthernet0/0 ip address 192.168.7.2 255.255.255.0 duplex auto speed auto service-policy input Tim service-policy output New-SLA

```
!
router ospf 1
network 8.1.1.1 0.0.0.0 area 7
network 9.1.1.1 0.0.0.0 area 7
network 10.1.1.1 0.0.0.0 area 7
network 192.168.7.0 0.0.0.255 area 7
!
tftp-server flash:7940
tftp-server flash:SCCP41.9-4-2SR1-1S.loads
!
```

# Lab 6

# **MPLS L2VPN**

## **Introduction:**

EoMPLS is tunneling mechanism that transports Layer 2 Ethernet frames over an MPLS network. You can connect two Layer 2 networks that are in different locations, without requiring bridges, routers, or switches at the locations.

EoMPLS is one of the AToM transport types. EoMPLS works by encapsulating Ethernet PDUs in MPLS packets and forwarding them across the MPLS network. An Ethernet pseudowire (PW) is used to carry Ethernet/802.3 Protocol Data Units (PDUs) over an MPLS network. This enables service providers to offer "emulated" Ethernet services over existing MPLS networks.

## Pre-lab:

# 1- What are the two mode an Ethernet PW operate? What is the difference between them?

An Ethernet PW operates in one of two modes: "raw mode" or "tagged mode". In tagged mode, each frame MUST contain at least one 802.1Q [802.1Q] VLAN tag, and the tag value is meaningful to the NSPs at the two PW termination points. That is, the two PW termination points must have some agreement (signaled or manually configured) on how to process the tag. On a raw mode PW, a frame MAY contain an 802.1Q VLAN tag, but if it does, the tag is not meaningful to the NSPs, and passes transparently through them.

## 2- What is the purpose of the control word?

- Provides the ability to sequence individual frames
- Avoidance of equal-cost multiple-path load-balancing
- Operations and Management (OAM) mechanisms

## **3-** Why would a customer choose L2 VPN service?

- Customer have full operational control over their routing neighbours
- Privacy of addressing space they do not have to be shared with the carrier network
- Customer has a choice of using any routing protocol including non IP based (IPX, AppleTalk)
- Customers could use an Ethernet switch instead of a router as the CPE

## 4- What is the difference between VPLS and EoMPLS?

EoMPLS is point to point layer 2, while VPLS is point to multi-point

# 5- How many labels in MPLS core a Pseudo Wire will use? What are they?

Two labels. Tunnel label, outer label, to forward the packet across the network VC-based label, to bind L2 interface where packets must be forwarded

## Lab Scenario:

You are the network engineer working for Internet Service Provider and your task is to provide Ethernet over MPLS access between two sites for two different customers. One customer is using serial link to the MPLS backbone.

# Lab Diagram:

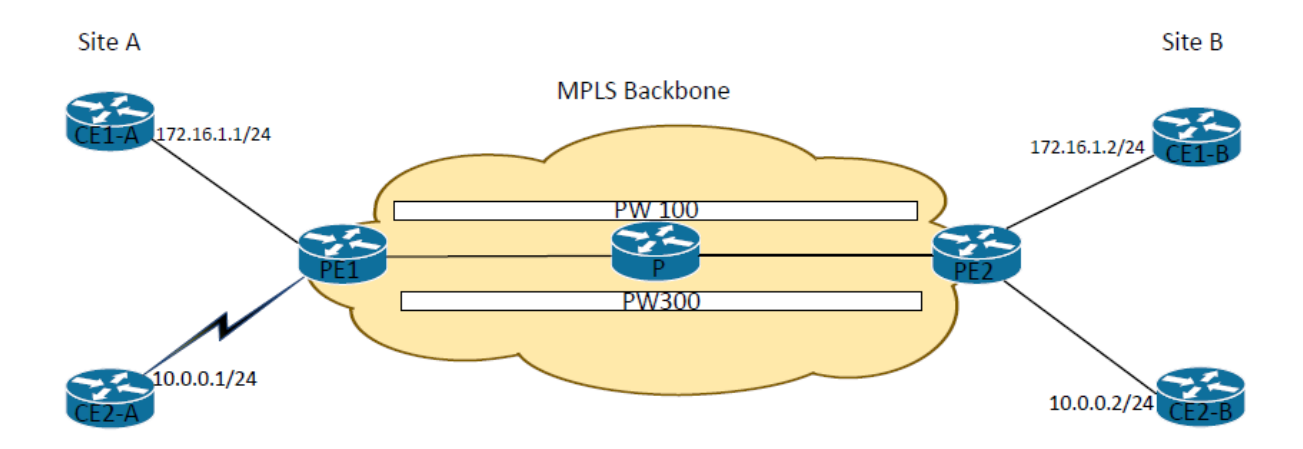

# Lab IP Addressing:

| Node            | IP             |
|-----------------|----------------|
| CE1-A to CE1-B  | 172.16.X.0/24  |
| CE2-A TO CE2-B  | 10.0.X.0/24    |
| PE1 to P        | 192.168.X.0/30 |
| P to PE2        | 192.168.X.4/30 |
| P2 to PE2       | 10.0.X.8/30    |
| PE2 to CE1-B    | 192.168.X.4/30 |
| PE2 to CE2-B    | 192.168.X.8/30 |
| PE1 Loopback    | 1.1.1.1        |
| P Loopback      | 3.3.3.3        |
| PE2 Loopback    | 2.2.2.2        |
| CE1-A Loopbacks | 5.1.1.1        |
| CE2-A Loopbacks | 4.1.1.1        |
| CE1-B Loopbacks | 6.1.1.1        |
| CE1-B Loopbacks | 7.1.1.1        |

# **Procedure:**

- 1. Wire all routers as per the lab diagram.
- 2. Configure IP addresses of all the MPLS backbone interfaces as per the IP address table.
- 3. Configure loopbacks on all MPLS backbone routers as per the IP address table.

- 4. On PE1, P and PE2 enable OSPF on the interfaces that belong to the MPLS backbone including the loopbacks.
- 5. On PE1, P1, P2 and PE2 configure the range of labels generated

PE1(config)#mpls label range 100 199 P1(config)#mpls label range 200 299 PE2(config)#mpls label range 300 399

6. Make sure CEF is enabled and also enable MPLS globally on PE1, P and PE2 as well as on each MPLS backbone interfaces. Show all LDP neighbors on P?

#### PXX(config)# mpls ip PXX(config-if)# mpls ip

P#show mpls ldp neighbor all

Peer LDP Ident: 1.1.1.1:0; Local LDP Ident 3.3.3:0

- a. TCP connection: 1.1.1.1.646 3.3.3.3.49058
- b. State: Oper; Msgs sent/rcvd: 18/18; Downstream
- c. Up time: 00:09:07
- d. LDP discovery sources:
- e. FastEthernet1/1, Src IP addr: 192.168.1.1
- f. Addresses bound to peer LDP Ident:
- g. 192.168.1.1 1.1.1.1

Peer LDP Ident: 2.2.2.2:0; Local LDP Ident 3.3.3.3:0

- h. TCP connection: 2.2.2.2.646 3.3.3.3.13876
- i. State: Oper; Msgs sent/rcvd: 18/18; Downstream
- j. Up time: 00:09:07
- k. LDP discovery sources:
- 1. FastEthernet1/0, Src IP addr: 192.168.1.6
- m. Addresses bound to peer LDP Ident:
- n. 192.168.1.6 2.2.2.2
- 7. Configure a MPLS L2VPN between PE1 and PE2 with PW ID 100 to provide connectivity between CE1-A and CE1-B

#### xconnect 2.2.2.2 100 encapsulation mpls

- 8. Configure CE1-A and CE1-B interfaces facing the MPLS core and enable OSPF on both routers to advertise the loopback address to the other site.
- 9. Verify the connectivity between CE1-A and CE1-B. Also, enable CDP on both CE1 routers and issue show CDP neighbor on CE1-A

CE1-A#show cdp neighbors

Capability Codes: R - Router, T - Trans Bridge, B - Source Route Bridge 1. S - Switch, H - Host, I - IGMP, r - Repeater, P -Phone, 2. D - Remote, C - CVTA, M - Two-port Mac Relay Device ID Local Intrfce Holdtme Capability Platform Port ID CE1-B Fas 0/0 154 R 7206VXR Fas 0/0 CE1-A#ping 4.1.1.1 Type escape sequence to abort. Sending 5, 100-byte ICMP Echos to 4.1.1.1, timeout is 2 seconds: 11111 Success rate is 100 percent (5/5), round-trip min/avg/max = 40/52/84 ms CE1-A#

10. Run and analyze the following commands on PE1 and PE2? what label stack PE1 is using? What is the MPLS VC remote and local label on PE1? PE1#show mpls l2transport vc

Local intf Local circuit Dest address VC ID Status \_\_\_\_\_ \_\_\_\_ \_\_\_\_\_ Fa0/0 Ethernet 2.2.2.2 100 UP PE1#show mpls l2transport vc detail Local interface: Fa0/0 up, line protocol up, Ethernet up Destination address: 2.2.2.2, VC ID: 100, VC status: up Output interface: Fa1/1, imposed label stack {17 19} Preferred path: not configured Default path: active Next hop: 192.168.1.2 Create time: 00:19:05, last status change time: 00:10:30 Last label FSM state change time: 00:10:30 Signaling protocol: LDP, peer 2.2.2.2:0 up Targeted Hello: 1.1.1.1(LDP Id) -> 2.2.2.2, LDP is UP Status TLV support (local/remote) : enabled/supported a. LDP route watchb. Label/status state machinec. enabledc. established, LruRru c. Last local dataplane status rcvd: No fault d. Last BFD dataplane status rcvd: Not sent e. Last BFD peer monitor status rcvd: No fault f. Last local AC circuit status rcvd: No fault g. Last local AC circuit status sent: No fault h. Last local PW i/f circ status rcvd: No fault

i. Last local LDP TLV status sent: No fault
j. Last remote LDP TLV status rcvd: No fault
k. Last remote LDP ADJ status rcvd: No fault MPLS VC labels: local 19, remote 19 Group ID: local 0, remote 0 MTU: local 1500, remote 1500 Remote interface description: Sequencing: receive disabled, send disabled Control Word: On (configured: autosense) Dataplane: SSM segment/switch IDs: 4097/4096 (used), PWID: 1 VC statistics: transit packet totals: receive 129, send 141 transit byte totals: receive 13271, send 18238 transit packet drops: receive 0, seq error 0, send 0 PE1#show mpls l2transport binding Destination Address: 2.2.2.2,VC ID: 100 <mark>Local Label: 19</mark> VC Type: Ethernet, 1. Cbit: 1, GroupID: 0 m. MTU: 1500, Interface Desc: n/a n. VCCV: CC Type: CW [1], RA [2], TTL [3] i. CV Type: LSPV [2], BFD/Raw [5] Remote Label: 19 o. Cbit: 1, VC Type: Ethernet, GroupID: 0 p. MTU: 1500, Interface Desc: n/a q. VCCV: CC Type: CW [1], RA [2], TTL [3] i. CV Type: LSPV [2], BFD/Raw [5] PE1#show l2vpn service xconnect all detail Legend: St=State XC St=State in the L2VPN Service Prio=Priority AD=Admin Down r. UP=Up DN=Down IA=Inactive s. SB=Standby HS=Hot Standby RV=Recovering NH=NO Hardware t. m=manually selected Interface Encapsulation Prio Group St XC St \_\_\_\_\_ \_\_\_\_ \_\_\_\_\_ \_\_\_\_ \_\_ \_\_\_\_ VPWS name: Fa0/0-2, State: UP Fa0/0 left Fa0/0:2(Ethernet) 0 UP UP 1. Interworking: none pw100001 right 2.2.2.2:100 (MPLS) 0 UP UP 2. Local VC label 19 3. Remote VC label 19

11. Configure a MPLS L2VPN between PE1 and PE2 with PW ID 300 to provide connectivity between CE2-A and CE2-B, please note that it is Serial link between CE2-A and PE1

pseudowire-class UofM encapsulation mpls interworking ip control-word

encapsulation ppp xconnect 2.2.2.2 300 encapsulation mpls pw-class UofM

12. Configure the IP address on the serial interface on CE2-A with encapsulation PPP and the interface on CE1-B facing the MPLS core.

interface Serial3/0 ip address 10.0.0.1 255.255.255.0 encapsulation ppp

13. Verify the connectivity between CE2-A and CE2-B

CE2-B#ping 10.0.0.1 Type escape sequence to abort. Sending 5, 100-byte ICMP Echos to 10.0.0.1, timeout is 2 seconds: !!!!! Success rate is 100 percent (5/5), round-trip min/avg/max = 36/44/56 ms CE2-B#

14. Run and analyze the following commands on PE1 and PE2, highlight that you have two VC up status, what label stack PE1 is using? What is the MPLS VC remote and local label on PE1?

#### PE2#show mpls l2transport vc

| Local intf<br>Status | Local circuit        | Dest address       | VC ID      |          |
|----------------------|----------------------|--------------------|------------|----------|
|                      |                      |                    |            |          |
| Fa0/0<br>Fa1/1       | Ethernet<br>Ethernet | 1.1.1.1<br>1.1.1.1 | 100<br>300 | UP<br>UP |

#### PE2#show mpls l2transport vc detail

```
Local interface: Fa0/0 up, line protocol up, Ethernet up
  Destination address: 1.1.1.1, VC ID: 100, VC status: up
    Output interface: Fa1/0, imposed label stack {17 16}
    Preferred path: not configured
    Default path: active
    Next hop: 192.168.1.5
 Create time: 00:29:49, last status change time: 00:28:43
    Last label FSM state change time: 00:28:43
  Signaling protocol: LDP, peer 1.1.1.1:0 up
    Targeted Hello: 2.2.2.2(LDP Id) \rightarrow 1.1.1.1, LDP is UP
    Status TLV support (local/remote) : enabled/supported
     LDP route watch
                                        : enabled
      Label/status state machine
                                       : established, LruRru
      Last local dataplane status rcvd: No fault
     Last BFD dataplane status rcvd: Not sent
     Last BFD peer monitor status rcvd: No fault
     Last local AC circuit status rcvd: No fault
     Last local AC circuit status sent: No fault
     Last local PW i/f circ status rcvd: No fault
     Last local LDP TLV status sent: No fault
     Last remote LDP TLV status rcvd: No fault
Last remote LDP ADJ status rcvd: No fault
    MPLS VC labels: local 16, remote 16
    Group ID: local 0, remote 0
    MTU: local 1500, remote 1500
    Remote interface description:
  Sequencing: receive disabled, send disabled
  Control Word: On (configured: autosense)
  Dataplane:
    SSM segment/switch IDs: 8195/4096 (used), PWID: 1
 VC statistics:
    transit packet totals: receive 593, send 595
    transit byte totals: receive 61218, send 76540
    transit packet drops: receive 0, seq error 0, send 0
Local interface: Fal/1 up, line protocol up, Ethernet up
  Interworking type is IP
 Destination address: 1.1.1.1, VC ID: 300, VC status: up
    Output interface: Fa1/0, imposed label stack {17 17}
    Preferred path: not configured
    Default path: active
    Next hop: 192.168.1.5
 Create time: 00:29:49, last status change time: 00:28:39
    Last label FSM state change time: 00:28:43
  Signaling protocol: LDP, peer 1.1.1.1:0 up
    Targeted Hello: 2.2.2(LDP Id) -> 1.1.1.1, LDP is UP
 Status TLV support (local/remote) : enabled/supported
     LDP route watch
                                        : enabled
     Label/status state machine
                                        : established, LruRru
      Last local dataplane status rcvd: No fault
```

Last BFD dataplane status rcvd: Not sent Last BFD peer monitor status rcvd: No fault Last local AC circuit status rcvd: No fault Last local AC circuit status sent: No fault Last local PW i/f circ status rcvd: No fault Last local LDP TLV status sent: No fault Last remote LDP TLV status rcvd: No fault Last remote LDP ADJ status rcvd: No fault MPLS VC labels: local 17, remote 17 Group ID: local 0, remote 0 MTU: local 1500, remote 1500 Remote interface description: Sequencing: receive disabled, send disabled Control Word: On Dataplane: SSM segment/switch IDs: 4098/8193 (used), PWID: 2 VC statistics: transit packet totals: receive 399, send 398 transit byte totals: receive 24759, send 35085 transit packet drops: receive 0, seq error 0, send 0

#### **PE#show mpls l2transport binding**

PE2#show mpls l2transport binding Destination Address: 1.1.1.1,VC ID: 100 Local Label: 16 Cbit: 1, VC Type: Ethernet, GroupID: 0 MTU: 1500, Interface Desc: n/a VCCV: CC Type: CW [1], RA [2], TTL [3] CV Type: LSPV [2], BFD/Raw [5] Remote Label: 16 Cbit: 1, VC Type: Ethernet, GroupID: 0 MTU: 1500, Interface Desc: n/a VCCV: CC Type: CW [1], RA [2], TTL [3] CV Type: LSPV [2], BFD/Raw [5] Destination Address: 1.1.1.1,VC ID: 300 Local Label: 17 Cbit: 1, VC Type: IP, GroupID: 0 MTU: 1500, Interface Desc: n/a VCCV: CC Type: CW [1], RA [2], TTL [3] CV Type: LSPV [2], BFD/Raw [5] Remote Label: 17 Cbit: 1, VC Type: IP, GroupID: 0 MTU: 1500, Interface Desc: n/a VCCV: CC Type: CW [1], RA [2], TTL [3] CV Type: LSPV [2], BFD/Raw [5]

# PE2#show l2vpn service all detail

| Legend:                 | St=State<br>UP=Up<br>SB=Standby<br>m=manually                 | XC St=State<br>DN=Down<br>HS=Hot Stand<br>selected                  | in the L2VPN Service<br>AD=Admin Down<br>dby RV=Recovering       | Prio=H<br>IA=Ina<br>NH=No | Priorit<br>active<br>Hardwa | y<br>re  |
|-------------------------|---------------------------------------------------------------|---------------------------------------------------------------------|------------------------------------------------------------------|---------------------------|-----------------------------|----------|
| Inter:<br>XC St         | face                                                          | Group                                                               | Encapsulation                                                    |                           | Prio                        | St       |
|                         |                                                               |                                                                     |                                                                  |                           |                             |          |
| VPWS nam<br>Fa0/0<br>UP | me: Fa0/0-2,                                                  | State: UP<br>left                                                   | Fa0/0:2(Ethernet)                                                |                           | 0                           | UP       |
| pw100                   | 001                                                           | right                                                               | Interworking: none<br>1.1.1.1:100 (MPLS)                         |                           | 0                           | UP       |
| 0F                      |                                                               |                                                                     | Local VC label 16<br>Remote VC label 16                          |                           |                             |          |
| VPWS nam<br>Fa1/1<br>UP | me: Fal/1-4,                                                  | State: UP<br>left                                                   | Fal/1:4(Ethernet)                                                |                           | 0                           | UP       |
| pw100                   | 002                                                           | right                                                               | Interworking: ip<br>1.1.1.1:300 (MPLS)                           |                           | 0                           | UP       |
| 01                      |                                                               |                                                                     | Local VC label 17<br>Remote VC label 17<br>pw-class: UofM        |                           |                             |          |
| PE1#shov<br>Legend:     | w l2vpn serv<br>St=State<br>UP=Up<br>SB=Standby<br>m=manually | ice all deta:<br>XC St=State<br>DN=Down<br>HS=Hot Stand<br>selected | il<br>in the L2VPN Service<br>AD=Admin Down<br>dby RV=Recovering | Prio=H<br>IA=Ina<br>NH=No | Priorit<br>active<br>Hardwa | y<br>.re |
| Inter:<br>XC St         | face                                                          | Group                                                               | Encapsulation                                                    |                           | Prio                        | St       |
|                         |                                                               |                                                                     |                                                                  |                           |                             |          |
| VPWS nam<br>Fa0/0<br>UP | me: Fa0/0-2,                                                  | State: UP<br>left                                                   | Fa0/0:2(Ethernet)                                                |                           | 0                           | UP       |
| pw100                   | 001                                                           | right                                                               | Interworking: none<br>2.2.2.2:100 (MPLS)                         |                           | 0                           | UP       |
|                         |                                                               |                                                                     | Local VC label 16<br>Remote VC label 16                          |                           |                             |          |
| VPWS nam<br>Se3/0<br>UP | me: Se3/0, S                                                  | tate: UP<br>left                                                    | Se3/0(PPP)                                                       |                           | 0                           | UP       |

| pw100002<br>UP | right | <pre>Interworking: ip 2.2.2.2:300 (MPLS)</pre>            | 0 | UP |
|----------------|-------|-----------------------------------------------------------|---|----|
|                |       | Local VC label 17<br>Remote VC label 17<br>pw-class: UofM |   |    |

## **Deliverables:**

- Diagram of the lab with IP addresses and Autonomous system numbers.
- Running configuration of all the routers.
- The output of the following command on PE1 and PE2
  - 1- PE#show mpls l2transport vc
  - 2- PE#show mpls l2transport vc detail
  - **3-** PE#show mpls l2transport binding
  - 4- PE#show l2vpn service all detail
- Successful Ping and trace route from CE2-A to CE2-B
- Successful Ping and traceroute from CE2-A to CE2-B

#### Instructions to follow at the end of each lab

- Make sure you erase your configuration from NVRAM of the devices used.
- Do not save any of the configurations in flash memory.
- All cables must be unplugged and secured in the box.
- There must not be any kind of garbage around the desk or racks after you are done with lab.

#### PE2#show run

! hostname PE2 ! ip cef

pseudowire-class UofM encapsulation mpls interworking ip control-word

! interface Loopback0 ip address 2.2.2.2 255.255.255.255 1 interface FastEthernet0/0 no ip address duplex full no keepalive xconnect 1.1.1.1 100 encapsulation mpls 1 interface FastEthernet1/0 ip address 192.168.1.6 255.255.255.252 speed auto duplex auto mpls ip ! interface FastEthernet1/1 no ip address speed auto duplex auto no keepalive xconnect 1.1.1.1 300 encapsulation mpls pw-class UofM ! router ospf 1 network 2.2.2.2 0.0.0.0 area 0 network 192.168.1.4 0.0.0.3 area 0

```
PE1#show run

!

hostname PE1

!

ip cef

!

pseudowire-class UofM

encapsulation mpls

interworking ip

control-word

!

interface Loopback0

ip address 1.1.1.1 255.255.255.255

!
```

interface FastEthernet0/0 no ip address duplex full no keepalive xconnect 2.2.2.2 100 encapsulation mpls ! interface FastEthernet1/1 ip address 192.168.1.1 255.255.255.252 speed auto duplex auto mpls ip ١ interface Serial3/0 no ip address encapsulation ppp serial restart-delay 0 xconnect 2.2.2.2 300 encapsulation mpls pw-class UofM ! router ospf 1 network 1.1.1.1 0.0.0.0 area 0 network 192.168.1.0 0.0.0.3 area 0

#### P#show run

hostname P ! ! no aaa new-model no ip icmp rate-limit unreachable ip cef ١ interface Loopback0 ip address 3.3.3.3 255.255.255.255 ۱ interface FastEthernet1/0 ip address 192.168.1.5 255.255.255.252 speed auto duplex auto mpls ip ۱ interface FastEthernet1/1 ip address 192.168.1.2 255.255.255.252

```
speed auto
duplex auto
mpls ip
!
router ospf 1
network 3.3.3.3 0.0.0.0 area 0
network 192.168.1.0 0.0.0.3 area 0
network 192.168.1.4 0.0.0.3 area 0
!
```

#### CE1-A#show run

1

hostname CE1-A 1 ip cef interface Loopback0 ip address 5.1.1.1 255.255.255.255 ١ interface FastEthernet0/0.100 encapsulation dot1Q 100 ip address 172.16.1.1 255.255.255.0 interface FastEthernet0/0.200 encapsulation dot1Q 200 ip address 172.16.2.1 255.255.255.0 ! router ospf 1 network 5.1.1.1 0.0.0.0 area 0 network 172.16.1.0 0.0.0.255 area 0 network 172.16.2.0 0.0.0.255 area 0 !

```
CE1-B#show run

!

hostname CE1-B

!

ip cef

!

interface Loopback0

ip address 4.1.1.1 255.255.255.255
```

!
interface FastEthernet0/0.100
encapsulation dot1Q 100
ip address 172.16.1.2 255.255.255.0
!
interface FastEthernet0/0.200
encapsulation dot1Q 200
ip address 172.16.2.2 255.255.255.0
!
router ospf 1
network 4.1.1.1 0.0.0.0 area 0
network 172.16.1.0 0.0.0.255 area 0
!

CE2-A#show run 1 hostname CE2-A 1 ip cef interface Loopback0 ip address 6.1.1.1 255.255.255.255 ١ interface Serial3/0 ip address 10.0.0.1 255.255.255.0 encapsulation ppp serial restart-delay 0 ! router eigrp 1 network 6.0.0.0 network 6.1.1.1 0.0.0.0 network 10.0.0.0 0.0.0.255 !

```
hostname CE2-B
!
ip cef
1
!
interface Loopback0
ip address 7.1.1.1 255.255.255.0
!
interface FastEthernet1/1
ip address 10.0.0.2 255.255.255.0
speed auto
duplex auto
!
router eigrp 1
network 7.1.1.1 0.0.0.0
network 10.0.0.0 0.0.0.255
!
```

# Lab 7

# **MPLS Traffic Engineering**

## **Introduction:**

Traffic-engineered networks force packets to follow a particular path, such as an underutilized path. This path is explicitly selected when or before the packet enters the network, rather than being selected by the normal dynamic routing algorithm as the packet travels through the network. In MPLS, a label can be used to represent the route, so the identity of the explicit route need not be carried with the packet. This functionality forms the basis of MPLS traffic engineering.

Link-state IGP routing protocols are used to distribute information about all links in the network. Consequently, every IGP router within the autonomous system obtains a complete picture of all the links and routers in the network. Each router then uses this information to compute the shortest path to every possible target subnet in the network using a shortest-path algorithm. The router then builds a forwarding table, associating an address prefix with the next-hop link. When a packet arrives at a router, the forwarding table is consulted, and the packets are forwarded out on the appropriate link based on the destination IP address. This approach works very well in networks that have a sparse topology. In a network with a densely connected topology, this approach might cause disproportionate network loading. Links that are not on the shortest-path tree remain underutilized despite the presence of heavy traffic loads. This leads to wasted and underutilized bandwidth on service provider trunks that could otherwise be put to good Use.

# **Prelab:**

- Why do we need two or more labels for MPLS TE?
- Why MPLS TE is preferred over earlier TE methods?
- What are the head-end and tail-end routers in MPLS TE?
- Why distance vector routing protocols not used for MPLS TE.
- Briefly explain the extensions made to OSPF and ISIS to support MPLS TE.
- Which LSA type of OSPF is most commonly used for MPLS TE?
- Draw the header structure of OSPF options field and explain the use of O bit.
- Which algorithm is used on the head-end router to define the LSP?
- What is the role of RSVP protocol in MPLS TE?
- What are the functions of RSVP PATH and RSVP RESV messages?
- What are the various TE resources of a link on a network? Hint: e.g. TE Metric.

# Lab Diagram:

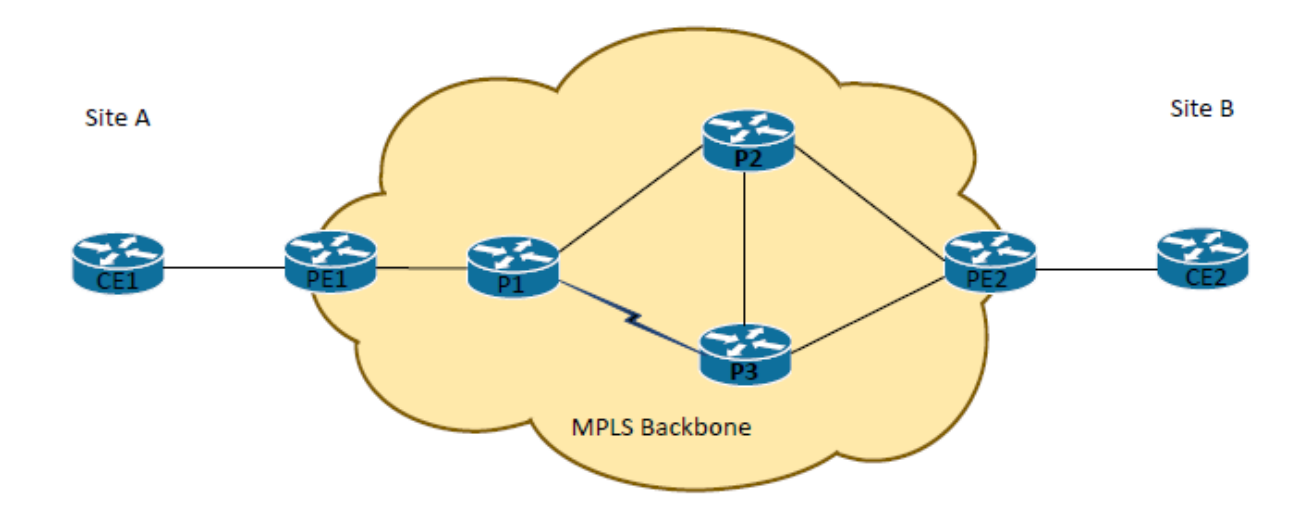

# Lab IP Addressing:

| Node       | IP             |
|------------|----------------|
| CE1 to PE1 | 192.168.X.0/30 |
| CE2 to PE2 | 192.168.X.4/30 |
| PE1 to P1  | 10.0.X.0/30    |
| P1 to P2   | 10.0.X.4/30    |
| P1 to P3   | 10.0.X.8/30    |
| P2 to P3   | 10.0.X.12/30   |
| P2 to PE2  | 10.0.X.16/30   |
| P3 to PE2  | 10.0.X.20/30   |

| PE1 Loopback | 1.1.1.1 |
|--------------|---------|
| P1 Loopback  | 3.3.3.3 |
| P2 Loopback  | 4.4.4.4 |
| P3 Loopback  | 5.5.5.5 |
| PE2 Loopback | 2.2.2.2 |

# **Procedure:**

- 5. Wire all routers as per the lab diagram.
- 6. Configure IP addressing on ISP network and Customer networks as specified in above table.
- 7. Configure ISIS level-2 as link-state IGP across ISP network and redistribute connected and static addresses of the customers. You should be able to ping CE2 from CE1? issue Show ip route on PE1 and traceroute CE2 from CE1

#### PE1#show ip route

- 1.0.0.0/32 is subnetted, 1 subnets
- C 1.1.1.1 is directly connected, Loopback0 2.0.0.0/32 is subnetted, 1 subnets
- i L2 2.2.2.2 [115/40] via 10.0.0.2, 00:02:17, FastEthernet1/0 3.0.0.0/32 is subnetted, 1 subnets
- i L2 3.3.3.3 [115/20] via 10.0.0.2, 00:05:07, FastEthernet1/0 4.0.0.0/32 is subnetted, 1 subnets
- i L2 4.4.4 [115/30] via 10.0.0.2, 00:04:26, FastEthernet1/0 5.0.0.0/32 is subnetted, 1 subnets
- i L2 5.5.5.5 [115/30] via 10.0.0.2, 00:03:24, FastEthernet1/0 10.0.0.0/8 is variably subnetted, 7 subnets, 2 masks
- C 10.0.0/30 is directly connected, FastEthernet1/0
- L 10.0.0.1/32 is directly connected, FastEthernet1/0
- i L2 10.0.0.4/30 [115/20] via 10.0.0.2, 00:05:07, FastEthernet1/0
- i L2 10.0.0.8/30 [115/20] via 10.0.0.2, 00:05:07, FastEthernet1/0
- i L2 10.0.0.12/30 [115/30] via 10.0.0.2, 00:03:24, FastEthernet1/0
- i L2 10.0.0.16/30 [115/30] via 10.0.0.2, 00:02:24, FastEthernet1/0
- i L2 10.0.020/30 [115/30] via 10.0.0.2, 00:03:24, FastEthernet1/0 192.168.0.0/24 is variably subnetted, 3 subnets, 2 masks
- C 192.168.0.0/30 is directly connected, FastEthernet0/0
- L 192.168.0.2/32 is directly connected, FastEthernet0/0
- i L2 192.168.0.4/30 [115/30] via 10.0.0.2, 00:02:17, FastEthernet1/0

CE1#traceroute 192.168.0.5 Type escape sequence to abort. Tracing the route to 192.168.0.5 VRF info: (vrf in name/id, vrf out name/id) 1 192.168.0.2 24 msec 16 msec 20 msec 2 10.0.0.2 44 msec 44 msec 32 msec 3 10.0.0.10 68 msec 60 msec 56 msec 4 10.0.0.22 56 msec 80 msec

5 192.168.0.5 64 msec 116 msec 96 msec

#### 8. Enable ip cef globally on the ISP routers.

#### PE1#show ip cef

| I LINSHOW IP C              |               |                 |
|-----------------------------|---------------|-----------------|
| Prefix                      | Next Hop      | Interface       |
| 0.0.0/0                     | no route      |                 |
| 0.0.0/8                     | drop          |                 |
| 0.0.0/32                    | receive       |                 |
| 1.1.1/32                    | receive       | Loopback0       |
| 2.2.2/32                    | 10.0.0.2      | FastEthernet1/0 |
| 3.3.3/32                    | 10.0.0.2      | FastEthernet1/0 |
| 4.4.4/32                    | 10.0.0.2      | FastEthernet1/0 |
| 5.5.5.5/32                  | 10.0.0.2      | FastEthernet1/0 |
| 10.0.0/30                   | attached      | FastEthernet1/0 |
| 10.0.0/32                   | receive       | FastEthernet1/0 |
| 10.0.0.1/32                 | receive       | FastEthernet1/0 |
| 10.0.0.2/32                 | attached      | FastEthernet1/0 |
| 10.0.0.3/32                 | receive       | FastEthernet1/0 |
| 10.0.0.4/30                 | 10.0.0.2      | FastEthernet1/0 |
| 10.0.0.8/30                 | 10.0.0.2      | FastEthernet1/0 |
| 10.0.0.12/30                | 10.0.0.2      | FastEthernet1/0 |
| 10.0.0.16/30                | 10.0.0.2      | FastEthernet1/0 |
| 10.0.0.20/30                | 10.0.0.2      | FastEthernet1/0 |
| 127.0.0/8                   | drop          |                 |
| 192.168.0.0/30              | ) attached    | FastEthernet0/0 |
| 192.168.0.0/32              | receive       | FastEthernet0/0 |
| Prefix                      | Next Hop      | Interface       |
| 192.168.0.1/32              | 2 attached    | FastEthernet0/0 |
| 192.168.0.2/32              | e receive     | FastEthernet0/0 |
| 192.168.0.3/32              | receive       | FastEthernet0/0 |
| <mark>192.168.0.4/30</mark> | 10.0.0.2      | FastEthernet1/0 |
| 224.0.0.0/4                 | drop          |                 |
| 224.0.0.0/24                | receive       |                 |
| 240.0.0/4                   | drop          |                 |
| 255.255.255.25              | 55/32 receive |                 |

9. Run MPLS on all ISP networks, router-id for MPLS should be loopback address on P1 show mpls forwarding-table? What label will be assigned for traffic to CE2?

P1#show mpls forwarding-table

| Local | Out    | going  | Prefix   |        | Bytes | s Label | Outg  | going  | Next Hop |
|-------|--------|--------|----------|--------|-------|---------|-------|--------|----------|
| Label | Lab    | el (   | or Tunne | l Id   | Swit  | tched   | inter | face   |          |
| 200   | Pop    | Label  | 1.1.1.1/ | 32     | 0     | Fa      | 1/0   | 10.0   | .0.1     |
| 201   | 301    | 2.     | 2.2.2/32 | 0      | )     | Fa0/0   | ) 1   | 0.0.0. | 5        |
|       | 401    | 2.2.   | 2.2/32   | 0      |       | Se3/0   | poi   | nt2po  | int      |
| 202   | Pop    | Label  | 4.4.4.4/ | 32     | 0     | Fa      | 0/0   | 10.0   | .0.6     |
| 203   | Pop    | Label  | 5.5.5.5/ | 32     | 0     | Se      | 3/0   | poin   | t2point  |
| 204   | Pop    | Label  | 10.0.0.1 | 2/30   | 0     | F       | a0/0  | 10.    | 0.0.6    |
|       | Pop La | abel 1 | 0.0.0.12 | /30    | 0     | Sea     | 3/0   | point  | 2point   |
| 205   | Pop    | Label  | 10.0.0.1 | 6/30   | 0     | F       | a0/0  | 10.    | 0.0.6    |
| 206   | Pop    | Label  | 10.0.0.2 | 20/30  | 0     | S       | e3/0  | poi    | nt2point |
| 207   | Pop    | Label  | 192.168  | 3.0.0/ | 30 0  |         | Fa1/0 | 10     | 0.0.0.1  |
| 208   | 308    | 19     | 92.168.0 | .4/30  | 0     | Fa      | 0/0   | 10.0.  | 0.6      |
|       | 408    | 192    | .168.0.4 | /30 (  | )     | Se3/    | 0 1   | point2 | point    |

10. Configure MPLS traffic engineering globally and on interface basis in ISP network

11. Configure the ISIS to support MPLS TE. Hint: Choose the metric style as wide.

- 1- Issue show mpls traffic-eng link-management summary.
- 2- What is the link ID?
- 3- What is max reservable bandwidth on the link between PE1 and P1?

PE1#show mpls traffic-eng link-management summary System Information:: Links Count: 1 Flooding System: enabled IGP Area ID:: isis level-2 Flooding Protocol: ISIS Flooding Status: data flooded Periodic Flooding: enabled (every 60 seconds, next in 53 seconds) Flooded Links: 1 IGP System ID: 1111.1111.1111.00 MPLS TE Router ID: 1.1.1.1 Neighbors: 1 Link ID:: Fa1/0 (10.0.0.1) Local Intfc ID: 2 Link Status: SRLGs: None Intfc Switching Capability Descriptors: Intfc Switching Cap psc1, Encoding ethernet Default: Link Label Type: Packet Physical Bandwidth: 100000 kbits/sec Max Res Global BW: 0 kbits/sec (reserved: 100% in, 100% out) Max Res Sub BW: 0 kbits/sec (reserved: 100% in, 100% out) MPLS TE Link State: MPLS TE on, RSVP on, admin-up, flooded Inbound Admission: reject-huge

Outbound Admission: allow-if-room Link MTU: IP 1500, MPLS 1500 Admin. Weight: 10 (IGP) IGP Neighbor Count: 1

- 12. Now configure RSVP on each interface participating in MPLS TE LSP process. Hint: Assign the maximum reservable bandwidth as link maximum bandwidth.
- 13. On P3 run show mpls traffic-eng link-management summary and highlight the physical bandwidth and max reservable bandwidth on all links

P3#show mpls traffic-eng link-management summary System Information:: Links Count: 3 enabled Flooding System: IGP Area ID:: isis level-2 Flooding Protocol: ISIS data flooded Flooding Status: Periodic Flooding: enabled (every 60 seconds, next in 44 seconds) Flooded Links: 3 **IGP System ID:** 5555.5555.5555.00 MPLS TE Router ID: 5.5.5.5 Neighbors: 3 Link ID:: Fa0/0 (10.0.0.21) Local Intfc ID: 1 Link Status: SRLGs: None Intfc Switching Capability Descriptors: Intfc Switching Cap psc1, Encoding ethernet Default: Packet Link Label Type: Physical Bandwidth: 100000 kbits/sec Max Res Global BW: 100000 kbits/sec (reserved: 0% in, 0% out) 0 kbits/sec (reserved: 100% in, 100% out) Max Res Sub BW: MPLS TE Link State: MPLS TE on, RSVP on, admin-up, flooded Inbound Admission: reject-huge Outbound Admission: allow-if-room Link MTU: IP 1500, MPLS 1500 Admin. Weight: 10 (IGP) IGP Neighbor Count: 1 Link ID:: Fa1/0 (10.0.0.14) Local Intfc ID: 2 Link Status: SRLGs: None Intfc Switching Capability Descriptors: Intfc Switching Cap psc1, Encoding ethernet Default: Link Label Type: Packet Physical Bandwidth: 100000 kbits/sec Max Res Global BW: 100000 kbits/sec (reserved: 0% in, 0% out) 0 kbits/sec (reserved: 100% in, 100% out) Max Res Sub BW: MPLS TE Link State: MPLS TE on, RSVP on, admin-up, flooded Inbound Admission: reject-huge Outbound Admission: allow-if-room

Link MTU: IP 1500, MPLS 1500 Admin. Weight: 10 (IGP) IGP Neighbor Count: 1 Link ID:: Se3/0 (10.0.0.10) Local Intfc ID: 5 Link Status: SRLGs: None Intfc Switching Capability Descriptors: Default: Intfc Switching Cap psc1, Encoding packet Link Label Type: Packet Physical Bandwidth: 1544 kbits/sec Max Res Global BW: 1544 kbits/sec (reserved: 0% in, 0% out) Max Res Sub BW: 0 kbits/sec (reserved: 100% in, 100% out) MPLS TE Link State: MPLS TE on, RSVP on, admin-up, flooded Inbound Admission: allow-all Outbound Admission: allow-if-room Link MTU: IP 1500, MPLS 1500 Admin. Weight: 10 (IGP) IGP Neighbor Count: 1

- 9- Configure MPLS TE tunnel on PE1 as head-end router and terminating on tail-end router PE2 with following parameters: Bandwidth: 400 KB Tunnel Destination: Router PE2's loopback Most preferred Path-option: PE1-P1-P3-PE2 Second Preferred path-option: Dynamic
- 10- Announce this tunnel into enhanced link state IGP, in current scenario it is, ISIS. Note: At this time,
  - 1- make sure tunnel is UP
  - 2- Confirm that traffic from Customer 1 to customer 2 takes the most preferred tunnel path.
  - 3- Confirm that 400kb is being reserved
  - 4- What is being advertised from PE1?
  - 5- What is the output label for traffic through the tunnel?
  - 6- What is explicit path that tunnel will use?
  - 7- Do trace route and confirm the same label assigned by PE1 and the path P1-P3-PE2?
  - 8- Break the link between P3-PE2, what is the path in this case?
  - 9- Bring the link up again, did the path move back to most preferred one? Why?
  - 10- What can you do so the most preferred tunnel is back to the most preferred path? Apply and confirm?

PE1#show mpls traffic-eng tunnels

P2P TUNNELS/LSPs:

| Name: TO-PE2<br>Status: | ne: TO-PE2<br>atus: |             | (Tunnel1) Destination: 2.2.2.2 |  |  |
|-------------------------|---------------------|-------------|--------------------------------|--|--|
| Admin: up               | Oper: up            | Path: valid | Signalling: connected          |  |  |

path option 100, type explicit My-Route (Basis for Setup, path weight 30) path option 1000, type dynamic

Config Parameters: Bandwidth: 400 kbps (Global) Priority: 7 7 Affinity: 0x0/0xFFFF Metric Type: TE (default) AutoRoute: enabled LockDown: disabled Loadshare: 400 [5000000] bw-based auto-bw: disabled Active Path Option Parameters: State: explicit path option 100 is active BandwidthOverride: disabled LockDown: disabled Verbatim: disabled

InLabel : -OutLabel : FastEthernet1/0, 211 Next Hop : 10.0.0.2 **RSVP** Signalling Info: Src 1.1.1.1, Dst 2.2.2.2, Tun\_Id 1, Tun\_Instance 839 **RSVP** Path Info: My Address: 10.0.0.1 Explicit Route: 10.0.0.2 10.0.0.10 10.0.0.21 10.0.0.22 2.2.2.2 Record Route: NONE Tspec: ave rate=400 kbits, burst=1000 bytes, peak rate=400 kbits **RSVP** Resv Info: Record Route: NONE Fspec: ave rate=400 kbits, burst=1000 bytes, peak rate=400 kbits History: Tunnel: Time since created: 2 hours, 2 minutes Time since path change: 20 minutes, 53 seconds Number of LSP IDs (Tun\_Instances) used: 839 Current LSP: [ID: 839] Uptime: 20 minutes, 56 seconds Selection: reoptimization Prior LSP: [ID: 828] ID: path option unknown Removal Trigger: reoptimization completed

PE1#show mpls traffic-eng link-management admission-controlP2P LSP:LSP IDUP IFDOWN IFPRIORITY STATEBW (kbps)1.1.1.1\_1->2.2.2.2\_1-Fa1/07/7Resv Admitted400RG

PE1#show mpls traffic-eng link-management advertisements Flooding Status: ready Configured Areas: 1 IGP Area[1] ID:: isis level-2 System Information:: Flooding Protocol: ISIS Header Information:: IGP System ID: 1111.1111.00 MPLS TE Router ID: 1.1.1.1

| Flooded Links: 1              |            |             |
|-------------------------------|------------|-------------|
| Link ID:: 0 (FastEthernet1/0) |            |             |
| Link Subnet Type: Broadca     | st         |             |
| Link IP Address: 10.0.0.1     |            |             |
| Designated Router: 1111.11    | 11.1111.01 |             |
| TE metric: 10                 |            |             |
| IGP metric: 10                |            |             |
| SRLGs: None                   |            |             |
| Physical Bandwidth: 100000    | kbits/sec  |             |
| Res. Global BW: 100000 k      | kbits/sec  |             |
| Res. Sub BW: 0 kbits/see      | с          |             |
| Downstream::                  |            |             |
| Global Pool                   | Sub Pool   |             |
|                               |            |             |
| Reservable Bandwidth[0]:      | 100000     | 0 kbits/sec |
| Reservable Bandwidth[1]:      | 100000     | 0 kbits/sec |
| Reservable Bandwidth[2]:      | 100000     | 0 kbits/sec |
| Reservable Bandwidth[3]:      | 100000     | 0 kbits/sec |
| Reservable Bandwidth[4]:      | 100000     | 0 kbits/sec |
| Reservable Bandwidth[5]:      | 100000     | 0 kbits/sec |
| Reservable Bandwidth[6]:      | 100000     | 0 kbits/sec |
| Reservable Bandwidth[7]:      | 99600      | 0 kbits/sec |
| Attribute Flags: 0x000000     | 00         |             |

PE1#show mpls forwarding-table 192.168.0.6

| Local   | Outgoing | g Prefix                   | Bytes Label | Outgoing  | Next Hop    |
|---------|----------|----------------------------|-------------|-----------|-------------|
| Label   | Label    | or Tunnel Id               | Switched    | interface |             |
| 109 [T] | No Labe  | <mark>l 192.168.0.4</mark> | /30 0       | Tu1 j     | point2point |

[T] Forwarding through a LSP tunnel. View additional labelling info with the 'detail' option

PE1#show ip rsvp interface

| interface           | rsvp | allocated         | 1 i/f max | flow ma | ix sub max | VRF |
|---------------------|------|-------------------|-----------|---------|------------|-----|
| Fa1/ <mark>0</mark> | ena  | <mark>400K</mark> | 100M      | 100M    | 0          |     |

PE1#show ip route

- 1.0.0.0/32 is subnetted, 1 subnets
- C 1.1.1.1 is directly connected, Loopback0
- 2.0.0.0/32 is subnetted, 1 subnets

i L2 2.2.2.2 [115/40] via 2.2.2.2, 00:00:37, Tunnel1

- 3.0.0.0/32 is subnetted, 1 subnets
- i L2 3.3.3.3 [115/20] via 10.0.0.2, 00:00:43, FastEthernet1/0 4.0.0.0/32 is subnetted, 1 subnets
- i L2 4.4.4 [115/30] via 10.0.0.2, 00:00:43, FastEthernet1/0 5.0.0.0/32 is subnetted, 1 subnets
- i L2 5.5.5.5 [115/30] via 10.0.0.2, 00:00:43, FastEthernet1/0 10.0.0.0/8 is variably subnetted, 7 subnets, 2 masks

- C 10.0.0/30 is directly connected, FastEthernet1/0
- L 10.0.0.1/32 is directly connected, FastEthernet1/0
- i L2 10.0.0.4/30 [115/20] via 10.0.0.2, 00:00:43, FastEthernet1/0
- i L2 10.0.0.8/30 [115/20] via 10.0.0.2, 00:00:43, FastEthernet1/0
- i L2 10.0.0.12/30 [115/30] via 10.0.0.2, 00:00:43, FastEthernet1/0
- i L2 10.0.0.16/30 [115/30] via 10.0.0.2, 00:00:43, FastEthernet1/0
- i L2 10.0.20/30 [115/30] via 10.0.0.2, 00:00:43, FastEthernet1/0 192.168.0.0/24 is variably subnetted, 3 subnets, 2 masks
- C 192.168.0.0/30 is directly connected, FastEthernet0/0
- L 192.168.0.2/32 is directly connected, FastEthernet0/0
- i L2 192.168.0.4/30 [115/30] via 2.2.2.2, 00:00:37, Tunnel1

PE1#show mpls traffic-eng tunnels

P2P TUNNELS/LSPs:

Name: TO-PE2(Tunnel1) Destination: 2.2.2.2Status:Admin: upAdmin: upOper: upPath: validSignalling: connected

Admin: up Oper: up Path: valid Signalling: connected path option 100, type explicit My-Route (Basis for Setup, path weight 30) path option 1000, type dynamic

Config Parameters:

Bandwidth: 400 kbps (Global) Priority: 7 7 Affinity: 0x0/0xFFFF Metric Type: TE (default) AutoRoute: enabled LockDown: disabled Loadshare: 400 [5000000] bw-based auto-bw: disabled Active Path Option Parameters: State: explicit path option 100 is active BandwidthOverride: disabled LockDown: disabled Verbatim: disabled

InLabel : -OutLabel : FastEthernet1/0, 211 Next Hop : 10.0.0.2 **RSVP** Signalling Info: Src 1.1.1.1, Dst 2.2.2.2, Tun\_Id 1, Tun\_Instance 839 **RSVP** Path Info: My Address: 10.0.0.1 Explicit Route: 10.0.0.2 10.0.0.10 10.0.0.21 10.0.0.22 2.2.2.2 Record Route: NONE Tspec: ave rate=400 kbits, burst=1000 bytes, peak rate=400 kbits **RSVP** Resv Info: Record Route: NONE Fspec: ave rate=400 kbits, burst=1000 bytes, peak rate=400 kbits History: Tunnel: Time since created: 2 hours, 8 minutes Time since path change: 26 minutes, 19 seconds Number of LSP IDs (Tun\_Instances) used: 839 Current LSP: [ID: 839] Uptime: 26 minutes, 22 seconds Selection: reoptimization Prior LSP: [ID: 828] ID: path option unknown Removal Trigger: reoptimization completed

CE1#traceroute 192.168.0.6

Type escape sequence to abort. Tracing the route to 192.168.0.6 VRF info: (vrf in name/id, vrf out name/id) 1 192.168.0.2 12 msec 12 msec 12 msec 2 10.0.0.2 [MPLS: Label 211 Exp 0] 64 msec 60 msec 44 msec 3 10.0.0.10 [MPLS: Label 405 Exp 0] 40 msec 40 msec 48 msec 4 10.0.0.22 60 msec 52 msec 40 msec CE1#

#### After Breaking the link between P3-PE2:

CE1#traceroute 192.168.0.6 Type escape sequence to abort. Tracing the route to 192.168.0.6 VRF info: (vrf in name/id, vrf out name/id) 1 192.168.0.2 24 msec 12 msec 8 msec 2 10.0.0.2 [MPLS: Label 213 Exp 0] 68 msec 44 msec 40 msec 3 10.0.0.6 [MPLS: Label 312 Exp 0] 52 msec 44 msec 40 msec 4 10.0.18 68 msec 40 msec 40 msec After the link is up we can observe that traffic will not use the most preferred This is because of the reoptimize timer, default to 1 hour To fix that you can set the timer to 5 sec using the following command PE1(config)#mpls traffic-eng reoptimize timers frequency 5

CE1#traceroute 192.168.0.6 Type escape sequence to abort. Tracing the route to 192.168.0.6 VRF info: (vrf in name/id, vrf out name/id) 1 192.168.0.2 40 msec 24 msec 16 msec 2 10.0.0.2 [MPLS: Label 201 Exp 0] 60 msec 44 msec 48 msec 3 10.0.0.10 [MPLS: Label 412 Exp 0] 84 msec 40 msec 40 msec 4 10.0.0.22 64 msec 28 msec 44 msec CE1#

11-Now create a backup MPLS TE LSP at PE1, with following parameters. This tunnel is a worst path and will be used if primary tunnel is down, unless load sharing is enabled: Bandwidth: 500 KB

Tunnel Destination: Router PE2's loopback.

- Most preferred Path-option: Explicitly define as PE1-P1-P3-P2-PE2.
- 1- Confirm that both tunnels are up
- 2- Show IP RSVP interface (what happen to the allocated bandwidth and why?)
- 3- Show mpls raffic-eng tunnels (what is the output label assigned by PE1 for this tunnel 2?)

| PE1#show ip int br |              |          |           |            |             |         |
|--------------------|--------------|----------|-----------|------------|-------------|---------|
| Interface          | IP-Address   | OK? Meth | od Status |            | Protocol    |         |
| FastEthernet0/0    | 192.168.0.   | 2 YES N  | VRAM u    | р          | up          |         |
| FastEthernet1/0    | 10.0.0.1     | YES NV   | RAM up    |            | up          |         |
| FastEthernet1/1    | unassigned   | I YES N  | VRAM ad   | dministrat | ively dow   | n down  |
| GigabitEthernet2   | /0 unassigne | ed YES   | NVRAM     | administr  | atively dov | wn down |
| Loopback0          | 1.1.1.1      | YES NVR  | AM up     |            | up          |         |
| Tunnel1            | 1.1.1.1      | YES TFTP | up        | up         |             |         |
| Tunnel2            | 1.1.1.1      | YES TFTP | up        | up         |             |         |

PE1#show ip rsvp interface interface rsvp allocated i/f max flow max sub max VRF Fa1/0 ena 900K 100M 100M 0

PE1#show mpls traffic-eng tunnels tunnel2

Name: To-PE2-Backup (Tunnel2) Destination: 2.2.2.2 Status: Oper: up Path: valid Signalling: connected Admin: up path option 10, type explicit MINT (Basis for Setup, path weight 40) **Config Parameters:** Bandwidth: 500 kbps (Global) Priority: 7 7 Affinity: 0x0/0xFFFF Metric Type: TE (default) AutoRoute: disabled LockDown: disabled Loadshare: 500 [4000000] bw-based auto-bw: disabled Active Path Option Parameters: State: explicit path option 10 is active BandwidthOverride: disabled LockDown: disabled Verbatim: disabled InLabel : -OutLabel : FastEthernet1/0, 200 Next Hop : 10.0.0.2 **RSVP** Signalling Info: Src 1.1.1.1, Dst 2.2.2.2, Tun\_Id 2, Tun\_Instance 1 **RSVP** Path Info: My Address: 10.0.0.1 Explicit Route: 10.0.0.2 10.0.0.10 10.0.0.14 10.0.0.13 10.0.0.17 10.0.0.18 2.2.2.2 Record Route: NONE Tspec: ave rate=500 kbits, burst=1000 bytes, peak rate=500 kbits **RSVP** Resv Info: Record Route: NONE Fspec: ave rate=500 kbits, burst=1000 bytes, peak rate=500 kbits Shortest Unconstrained Path Info: Path Weight: 30 (TE) Explicit Route: 10.0.0.1 10.0.0.2 10.0.0.5 10.0.0.6 10.0.0.17 10.0.0.18 2.2.2.2 History: Tunnel: Time since created: 3 minutes, 21 seconds Time since path change: 3 minutes, 20 seconds Number of LSP IDs (Tun\_Instances) used: 1 Current LSP: [ID: 1] Uptime: 3 minutes, 20 seconds PE1#

#### **Deliverables:**

- Diagram of the lab with IP address.
- Running configuration of all the routers
- Output of show ip route is is on PE1 and PE2.
- Output of show isis topology on PE1
- Output of show ip rsvp interface on all ISP routers.
- On PE1, output of show mpls traffic-eng topology <loopback of P1>.

- Output of show mpls traffic-eng tunnels on PE1.
- Note: Highlight the max bandwidth configured and path-option for each tunnel.
- Output of show mpls forwarding-table on PE1.
- Traceroute <PE2's loopback> from Customer 1 and PE1.
- Output of extended Ping from Customer 1 to Customer-2, send only 2 packets.

#### Instructions to follow at the end of each lab

- 14. Make sure you erase your configuration from NVRAM of the devices used.
- 15. Do not save any of the configurations in flash memory.
- 16. All cables must be unplugged and secured in the box.
- 17. There must not be any kind of garbage around the desk or racks after you are done with lab.

Deliverable:

PE1#show run 1 hostname PE1 ۱ ip cef mpls label range 100 199 mpls label protocol ldp mpls traffic-eng tunnels mpls traffic-eng reoptimize timers frequency 5 interface Loopback0 ip address 1.1.1.1 255.255.255.255 ip router isis ۱ interface Tunnel1 description TO-PE2 ip unnumbered Loopback0 tunnel mode mpls traffic-eng tunnel destination 2.2.2.2 tunnel mpls traffic-eng autoroute announce

tunnel mpls traffic-eng priority 7 7 tunnel mpls traffic-eng bandwidth 400 tunnel mpls traffic-eng path-option 100 explicit name My-Route tunnel mpls traffic-eng path-option 1000 dynamic interface Tunnel2 description To-PE2-Backup ip unnumbered Loopback0 ip router isis tunnel mode mpls traffic-eng tunnel destination 2.2.2.2 tunnel mpls traffic-eng priority 7 7 tunnel mpls traffic-eng bandwidth 500 tunnel mpls traffic-eng path-option 10 explicit name MINT ۱ interface FastEthernet0/0 ip address 192.168.0.2 255.255.255.252 duplex full interface FastEthernet1/0 ip address 10.0.0.1 255.255.255.252 ip router isis speed auto duplex auto mpls ip mpls traffic-eng tunnels ip rsvp bandwidth 100000 ۱ router isis net 00.0000.1111.1111.1111.00 is-type level-2-only metric-style wide redistribute connected redistribute static ip mpls traffic-eng router-id Loopback0 mpls traffic-eng level-2 ۱ ip explicit-path name MINT enable next-address 10.0.0.2 next-address 10.0.0.9 next-address 10.0.0.10 next-address 10.0.0.14 next-address 10.0.0.13 next-address 10.0.0.17 next-address 10.0.0.18 !

```
ip explicit-path name My-Route enable
next-address 10.0.0.2
next-address 10.0.0.9
next-address 10.0.0.10
next-address 10.0.0.21
next-address 10.0.0.22
```

PE2#show run 1 hostname PE2 ! ip cef mpls label range 500 599 mpls label protocol ldp mpls traffic-eng tunnels 1 interface Loopback0 ip address 2.2.2.2 255.255.255.255 ip router isis 1 interface FastEthernet0/0 ip address 10.0.0.22 255.255.255.252 ip router isis duplex full mpls ip mpls traffic-eng tunnels ip rsvp bandwidth 100000 ۱ interface FastEthernet1/0 ip address 192.168.0.6 255.255.255.252 speed auto duplex auto interface FastEthernet1/1 ip address 10.0.0.18 255.255.255.252 ip router isis speed auto duplex auto mpls ip mpls traffic-eng tunnels ip rsvp bandwidth 100000 ١ router isis

net 00.0000.2222.2222.2222.00 is-type level-2-only metric-style wide redistribute connected redistribute static ip mpls traffic-eng router-id Loopback0 mpls traffic-eng level-2 !

P3#show run 1 hostname P3 ! ip cef 1 mpls label range 400 499 mpls label protocol ldp mpls traffic-eng tunnels ! interface Loopback0 ip address 5.5.5.5 255.255.255.255 ip router isis ۱ interface FastEthernet0/0 ip address 10.0.0.21 255.255.255.252 ip router isis duplex full mpls ip mpls traffic-eng tunnels ip rsvp bandwidth 100000 interface FastEthernet1/0 ip address 10.0.0.14 255.255.255.252 ip router isis speed auto duplex auto mpls ip mpls traffic-eng tunnels ip rsvp bandwidth 100000 ! !
interface Serial3/0 ip address 10.0.0.10 255.255.255.252 ip router isis mpls ip mpls traffic-eng tunnels serial restart-delay 0 ip rsvp bandwidth 1544 ۱ router isis net 00.0000.5555.5555.5555.00 is-type level-2-only metric-style wide redistribute connected redistribute static ip mpls traffic-eng router-id Loopback0 mpls traffic-eng level-2 ! ip forward-protocol nd

#### P2#show run

hostname P2 ! ip cef ۱ mpls label range 300 399 mpls label protocol ldp mpls traffic-eng tunnels ! interface Loopback0 ip address 4.4.4.4 255.255.255.255 ip router isis interface FastEthernet0/0 ip address 10.0.0.6 255.255.255.252 ip router isis duplex full mpls ip mpls traffic-eng tunnels ip rsvp bandwidth 100000 interface FastEthernet1/0 ip address 10.0.0.13 255.255.255.252

ip router isis speed auto duplex auto mpls ip mpls traffic-eng tunnels ip rsvp bandwidth 100000 interface FastEthernet1/1 ip address 10.0.0.17 255.255.255.252 ip router isis speed auto duplex auto mpls ip mpls traffic-eng tunnels ip rsvp bandwidth 100000 1 interface GigabitEthernet2/0 no ip address shutdown negotiation auto ! router isis net 00.0000.4444.4444.4444.00 is-type level-2-only metric-style wide redistribute connected redistribute static ip mpls traffic-eng router-id Loopback0 mpls traffic-eng level-2 ! P1#show run ! hostname P1 ip cef ١ mpls label range 200 299 mpls label protocol ldp mpls traffic-eng tunnels 1 interface Loopback0 ip address 3.3.3.3 255.255.255.255 ip router isis !

interface FastEthernet0/0 ip address 10.0.0.5 255.255.255.252 ip router isis duplex full mpls ip mpls traffic-eng tunnels ip rsvp bandwidth 100000 ۱ interface FastEthernet1/0 ip address 10.0.0.2 255.255.255.252 ip router isis speed auto duplex auto mpls ip mpls traffic-eng tunnels ip rsvp bandwidth 100000 1 interface Serial3/0 ip address 10.0.0.9 255.255.255.252 ip router isis mpls ip mpls traffic-eng tunnels serial restart-delay 0 ip rsvp bandwidth 1544 ١ ! router isis net 00.0000.3333.3333.3333.00 is-type level-2-only metric-style wide redistribute connected redistribute static ip mpls traffic-eng router-id Loopback0 mpls traffic-eng level-2 ! ! !

#### CE1#show run 1

hostname CE1 ! ip cef ! interface FastEthernet0/0

```
ip address 192.168.0.1 255.255.255.252
duplex full
!
ip default-gateway 192.168.0.2
!
ip route 0.0.0.0 0.0.0.0 FastEthernet0/0
!
```

### CE2#show run

hostname CE2 ! interface FastEthernet1/0 ip address 192.168.0.5 255.255.255.252 speed auto duplex auto ! ! ip default-gateway 192.168.0.6 ! ip route 0.0.0.0 0.0.0.0 FastEthernet1/0 !

PE2#show ip route isis

1.0.0.0/32 is subnetted, 1 subnets

- i L2 1.1.1.1 [115/40] via 10.0.0.21, 00:11:15, FastEthernet0/0 [115/40] via 10.0.0.17, 00:11:15, FastEthernet1/1 3.0.0.0/32 is subnetted, 1 subnets
- i L2 3.3.3 [115/30] via 10.0.0.21, 00:11:15, FastEthernet0/0 [115/30] via 10.0.0.17, 00:11:15, FastEthernet1/1 4.0.0.0/32 is subnetted. 1 subnets
- i L2 4.4.4 [115/20] via 10.0.0.17, 02:34:35, FastEthernet1/1 5.0.0.0/32 is subnetted, 1 subnets
- i L2 5.5.5.5 [115/20] via 10.0.0.21, 00:11:15, FastEthernet0/0 10.0.0.0/8 is variably subnetted, 8 subnets, 2 masks
- i L2 10.0.0/30 [115/30] via 10.0.0.21, 00:11:15, FastEthernet0/0 [115/30] via 10.0.0.17, 00:11:15, FastEthernet1/1
- i L2 10.0.0.4/30 [115/20] via 10.0.0.17, 02:26:00, FastEthernet1/1
- i L2 10.0.0.8/30 [115/20] via 10.0.0.21, 00:11:15, FastEthernet0/0
- i L2 10.0.0.12/30 [115/20] via 10.0.0.21, 00:11:15, FastEthernet0/0 [115/20] via 10.0.0.17, 00:11:15, FastEthernet1/1

192.168.0.0/24 is variably subnetted, 3 subnets, 2 masks

i L2 192.168.0.0/30 [115/30] via 10.0.0.21, 00:11:15, FastEthernet0/0 [115/30] via 10.0.0.17, 00:11:15, FastEthernet1/1

PE2#

#### PE1#show ip route isis

2.0.0/32 is subnetted, 1 subnets

- i L2 2.2.2 [115/40] via 2.2.2.2, 00:11:39, Tunnel1 3.0.0.0/32 is subnetted, 1 subnets
- i L2 3.3.3.3 [115/20] via 10.0.0.2, 00:11:39, FastEthernet1/0 4.0.0/32 is subnetted, 1 subnets
- i L2 4.4.4 [115/30] via 10.0.0.2, 00:11:39, FastEthernet1/0 5.0.0.0/32 is subnetted, 1 subnets
- i L2 5.5.5.5 [115/30] via 10.0.0.2, 00:11:39, FastEthernet1/0 10.0.0.0/8 is variably subnetted, 7 subnets, 2 masks
- i L2 10.0.0.4/30 [115/20] via 10.0.0.2, 00:11:39, FastEthernet1/0
- i L2 10.0.0.8/30 [115/20] via 10.0.0.2, 00:11:39, FastEthernet1/0
- i L2 10.0.0.12/30 [115/30] via 10.0.0.2, 00:11:39, FastEthernet1/0
- i L2 10.0.0.16/30 [115/30] via 10.0.0.2, 00:11:39, FastEthernet1/0
- i L2 10.0.020/30 [115/30] via 10.0.0.2, 00:11:39, FastEthernet1/0 192.168.0.0/24 is variably subnetted, 3 subnets, 2 masks
- i L2 192.168.0.4/30 [115/30] via 2.2.2.2, 00:11:39, Tunnel1 PE1#

#### PE1#show isis topology

| IS-IS TID 0 | paths to | level-2 | 2 routers |           |             |
|-------------|----------|---------|-----------|-----------|-------------|
| System Id   | Me       | etric   | Next-Hop  | Interface | SNPA        |
| PE1         |          |         |           |           |             |
| PE2         | 30       | PE2     | 2 Tu1     | *MPL      | S TE-Tunnel |
| P1          | 10       | P1      | Fa1/0     | ca05.27   | 9c.001c     |
| P2          | 20       | P1      | Fa1/0     | ca05.27   | 9c.001c     |
| P3          | 20       | P1      | Fa1/0     | ca05.27   | 9c.001c     |
| PE1#        |          |         |           |           |             |

#### PE1#show ip rsvp interface

|           | -    |           |           |        |         |     |     |
|-----------|------|-----------|-----------|--------|---------|-----|-----|
| interface | rsvp | allocated | l i/f max | flow n | nax sub | max | VRF |
| Fa1/0     | ena  | 900K      | 100M      | 100M   | 0       |     |     |
| PE1#      |      |           |           |        |         |     |     |

#### PE2#show ip rsvp interface

| interface | rsvp | allocat | ted i/f ma | ax flow | max sub | max V | VRF |
|-----------|------|---------|------------|---------|---------|-------|-----|
| Fa0/0     | ena  | 0       | 100M       | 100M    | 0       |       |     |
| Fa1/1     | ena  | 0       | 100M       | 100M    | 0       |       |     |

### PE2#

### P1#show ip rsvp interface

| interface | rsvp | alloca | ted i/f n | nax flow | v may | sub max | VRF |
|-----------|------|--------|-----------|----------|-------|---------|-----|
| Fa0/0     | ena  | 0      | 100M      | 100M     | 0     |         |     |
| Fa1/0     | ena  | 0      | 100M      | 100M     | 0     |         |     |
| Se3/0     | ena  | 900K   | 1544      | K 1544   | 4K    | 0       |     |
| P1#       |      |        |           |          |       |         |     |

### P2#show ip rsvp interface

| interface | rsvp | alloca | ted i/f ma | ax flow | max | sub max | VRF |
|-----------|------|--------|------------|---------|-----|---------|-----|
| Fa0/0     | ena  | 0      | 100M       | 100M    | 0   |         |     |
| Fa1/0     | ena  | 0      | 100M       | 100M    | 0   |         |     |
| Fa1/1     | ena  | 500K   | 100M       | 100M    | 0 ] |         |     |
| P2#       |      |        |            |         |     |         |     |

### P3#show ip rsvp int

| interface | rsvp | alloca | ted i/f ma | ax flow r | nax sub | o max | VRF |
|-----------|------|--------|------------|-----------|---------|-------|-----|
| Fa0/0     | ena  | 400K   | 100M       | 100M      | 0       |       |     |
| Fa1/0     | ena  | 500K   | 100M       | 100M      | 0       |       |     |
| Se3/0     | ena  | 0      | 1544K      | 1544K     | 0       |       |     |
| P3#       |      |        |            |           |         |       |     |

### PE1#show mpls traffic-eng topology 3.3.3.3

IGP Id: 3333.3333.333.00, MPLS TE Id:3.3.3.3 Router Node (isis level-2) id 10 link[0]: Broadcast, DR: 3333.3333.01, nbr\_node\_id:11, gen:91 frag\_id: 0, Intf Address: 10.0.0.5 TE metric: 10, IGP metric: 10, attribute flags: 0x0 SRLGs: None physical\_bw: 100000 (kbps), max\_reservable\_bw\_global: 100000 (kbps) max\_reservable\_bw\_sub: 0 (kbps)

|               | Glob               | al Pool                | Sub Pool                  |
|---------------|--------------------|------------------------|---------------------------|
| Total<br>BW ( | Allocated<br>kbps) | Reservabl<br>BW (kbps) | e Reservable<br>BW (kbps) |
| bw[0]:        | 0                  | 100000                 | 0                         |
| bw[1]:        | 0                  | 100000                 | 0                         |

| 0 | 100000                     | 0                                                                                                    |
|---|----------------------------|----------------------------------------------------------------------------------------------------|
| 0 | 100000                     | 0                                                                                                    |
| 0 | 100000                     | 0                                                                                                    |
| 0 | 100000                     | 0                                                                                                    |
| 0 | 100000                     | 0                                                                                                    |
| 0 | 100000                     | 0                                                                                                    |
|   | 0<br>0<br>0<br>0<br>0<br>0 | $\begin{array}{cccc} 0 & 100000 \\ 0 & 100000 \\ 0 & 100000 \\ 0 & 100000 \\ 0 & 100000 \\ 0 & 100000 \end{array}$ |

link[1]: Broadcast, DR: 1111.1111.01, nbr\_node\_id:6, gen:91
frag\_id: 0, Intf Address: 10.0.0.2
TE metric: 10, IGP metric: 10, attribute flags: 0x0
SRLGs: None
physical\_bw: 100000 (kbps), max\_reservable\_bw\_global: 100000 (kbps)
max\_reservable\_bw\_sub: 0 (kbps)

|        | Glob         | al Pool  | Sub Pool      |
|--------|--------------|----------|---------------|
| Tota   | al Allocated | Reservab | le Reservable |
| BW     | (kbps)       | BW (kbps | ) BW (kbps)   |
|        |              |          |               |
| bw[0]: | 0            | 100000   | 0             |
| bw[1]: | 0            | 100000   | 0             |
| bw[2]: | 0            | 100000   | 0             |
| bw[3]: | 0            | 100000   | 0             |
| bw[4]: | 0            | 100000   | 0             |
| bw[5]: | 0            | 100000   | 0             |
| bw[6]: | 0            | 100000   | 0             |
| bw[7]: | 0            | 100000   | 0             |

link[2]: Point-to-Point, Nbr IGP Id: 5555.5555.5555.00, nbr\_node\_id:3, gen:91 frag\_id: 0, Intf Address: 10.0.0.9, Nbr Intf Address: 10.0.0.10 TE metric: 10, IGP metric: 10, attribute flags: 0x0 SRLGs: None physical\_bw: 1544 (kbps), max\_reservable\_bw\_global: 1544 (kbps) max\_reservable\_bw\_sub: 0 (kbps)

|        | Glob         | al Pool  | Sub Pool      |
|--------|--------------|----------|---------------|
| Tota   | al Allocated | Reservat | le Reservable |
| BW     | (kbps)       | BW (kbps | s) BW (kbps)  |
|        |              |          |               |
| bw[0]: | 0            | 1544     | 0             |
| bw[1]: | 0            | 1544     | 0             |
| bw[2]: | 0            | 1544     | 0             |
| bw[3]: | 0            | 1544     | 0             |
| bw[4]: | 0            | 1544     | 0             |
| bw[5]: | 0            | 1544     | 0             |
| bw[6]: | 0            | 1544     | 0             |
| bw[7]: | 900          | 644      | 0             |

PE1# show mpls traffic-eng tunnels

P2P TUNNELS/LSPs:

Name: TO-PE2 (Tunnel1) Destination: 2.2.2.2 Status: Admin: up Path: valid Signalling: connected Oper: up path option 100, type explicit My-Route (Basis for Setup, path weight 30) path option 1000, type dynamic **Config Parameters:** Bandwidth: 400 kbps (Global) Priority: 7 7 Affinity: 0x0/0xFFFF Metric Type: TE (default) AutoRoute: enabled LockDown: disabled Loadshare: 400 [5000000] bw-based auto-bw: disabled Active Path Option Parameters: State: explicit path option 100 is active BandwidthOverride: disabled LockDown: disabled Verbatim: disabled InLabel : -OutLabel : FastEthernet1/0, 201 Next Hop : 10.0.0.2 **RSVP** Signalling Info: Src 1.1.1.1, Dst 2.2.2.2, Tun\_Id 1, Tun\_Instance 1098 **RSVP** Path Info: My Address: 10.0.0.1 Explicit Route: 10.0.0.2 10.0.0.10 10.0.0.21 10.0.0.22 2.2.2.2 Record Route: NONE Tspec: ave rate=400 kbits, burst=1000 bytes, peak rate=400 kbits **RSVP** Resv Info: Record Route: NONE Fspec: ave rate=400 kbits, burst=1000 bytes, peak rate=400 kbits History: Tunnel: Time since created: 2 hours, 39 minutes Time since path change: 15 minutes, 40 seconds Number of LSP IDs (Tun Instances) used: 1098 Current LSP: [ID: 1098] Uptime: 15 minutes, 43 seconds Selection: reoptimization Prior LSP: [ID: 841] ID: path option unknown Removal Trigger: reoptimization completed

Name: To-PE2-Backup (Tunnel2) Destination: 2.2.2.2 Status: Admin: up Oper: up Path: valid Signalling: connected path option 10, type explicit MINT (Basis for Setup, path weight 40) **Config Parameters:** Bandwidth: 500 kbps (Global) Priority: 7 7 Affinity: 0x0/0xFFFF Metric Type: TE (default) AutoRoute: disabled LockDown: disabled Loadshare: 500 [4000000] bw-based auto-bw: disabled Active Path Option Parameters: State: explicit path option 10 is active BandwidthOverride: disabled LockDown: disabled Verbatim: disabled InLabel : -OutLabel : FastEthernet1/0, 200 Next Hop : 10.0.0.2 **RSVP** Signalling Info: Src 1.1.1.1, Dst 2.2.2.2, Tun\_Id 2, Tun\_Instance 1 **RSVP** Path Info: My Address: 10.0.0.1 Explicit Route: 10.0.0.2 10.0.0.10 10.0.0.14 10.0.0.13 10.0.0.17 10.0.0.18 2.2.2.2 Record Route: NONE Tspec: ave rate=500 kbits, burst=1000 bytes, peak rate=500 kbits **RSVP** Resv Info: Record Route: NONE Fspec: ave rate=500 kbits, burst=1000 bytes, peak rate=500 kbits History: Tunnel: Time since created: 23 minutes, 26 seconds Time since path change: 23 minutes, 25 seconds Number of LSP IDs (Tun Instances) used: 1 Current LSP: [ID: 1] Uptime: 23 minutes, 25 seconds

#### PE1#show mpls forwarding-table

| Loca | l Outgoin   | g Prefix       |   | Bytes I | Label | Ou   | tgoing   | Next Hop |
|------|-------------|----------------|---|---------|-------|------|----------|----------|
| Labe | l Label     | or Tunnel Id   | l | Switch  | hed   | inte | erface   |          |
| 100  | Pop Labe    | el 3.3.3/32    |   | 0       | Fa    | 1/0  | 10.0.    | 0.2      |
| 101  | 203         | 4.4.4/32       | 0 |         | Fa1/0 |      | 10.0.0.2 | 2        |
| 102  | 204         | 5.5.5.5/32     | 0 |         | Fa1/0 |      | 10.0.0.2 | 2        |
| 103  | [T] Pop Lal | bel 2.2.2/32   | 2 | 0       | Т     | u1   | poir     | nt2point |
| 104  | Pop Labe    | el 10.0.0.4/30 | ) | 0       | Fa    | 1/0  | 10.0     | .0.2     |

| 105 | Pop Label    | 10.0.0.8/30 | 0      | Fa1/0 | 10.0.0.2    |
|-----|--------------|-------------|--------|-------|-------------|
| 106 | 207 10       | ).0.0.12/30 | 0      | Fa1/0 | 10.0.0.2    |
| 107 | 208 10       | ).0.0.16/30 | 0      | Fa1/0 | 10.0.0.2    |
| 108 | 209 10       | ).0.0.20/30 | 0      | Fa1/0 | 10.0.0.2    |
| 109 | [T] No Label | 192.168.0.  | 4/30 0 | Tu1   | point2point |

[T] Forwarding through a LSP tunnel.

View additional labelling info with the 'detail' option

PE1#

### CE1#traceroute 2.2.2.2

Type escape sequence to abort. Tracing the route to 2.2.2.2

VRF info: (vrf in name/id, vrf out name/id)

1 192.168.0.2 20 msec 24 msec 8 msec

2 10.0.0.2 [MPLS: Label 201 Exp 0] 52 msec 52 msec 40 msec

3 10.0.0.10 [MPLS: Label 412 Exp 0] 52 msec 48 msec 52 msec

4 10.0.0.22 60 msec 40 msec 40 msec

CE1#

### PE1#traceroute 2.2.2.2

Type escape sequence to abort. Tracing the route to 2.2.2.2 VRF info: (vrf in name/id, vrf out name/id) 1 10.0.0.2 [MPLS: Label 201 Exp 0] 56 msec 28 msec 32 msec 2 10.0.0.10 [MPLS: Label 412 Exp 0] 48 msec 40 msec 40 msec 3 10.0.0.22 40 msec 40 msec 28 msec PE1#

# Lab 8

# MPLS L3-VPN Juniper SRX 240

# **Introduction:**

Based on RFC2547bis, BGP Based MPLS Layer 3 VPNs are used by Service Providers to provide VPN Service to their customers. MPLS Layer 3 VPNs use a peer-to-peer model that uses Border Gateway Protocol (BGP) to distribute VPN-related information. This highly scalable, peer-to-peer model allows enterprise subscribers to outsource routing information to service providers, resulting in significant cost savings and a reduction in operational complexity for enterprises. Service providers can then offer value-added services like Quality of Service (QoS) and Traffic Engineering, allowing network convergence that encompasses voice, video, and data. To Configure a Layer-3 VPN, you need to know the following:

### VRF

To separate VPN routes from routes in the Internet or those in other VPNs, the PE router creates a separate routing table for each VPN called a VPN routing and forwarding (VRF) table. The PE router creates one VRF table for each VPN that has a connection to a customer edge (CE) router. Any customer or site that belongs to the VPN can access only the routes in the VRF tables for that VPN. Every VRF table has one or more extended community attributes associated with it that identify the route as belonging to a specific collection of routers. One of these, the route target attribute, identifies a collection of sites (VRF tables) to which a PE router distributes routes. The PE router uses the route target to constrain the import of remote routes into its VRF tables.

### RD

When customer networks that use private addresses connect to the Internet infrastructure, the private addresses might overlap with the same private addresses used by other network users. MPLS/BGP VPNs solve this problem by adding a route distinguisher. A route distinguisher is a VPN identifier prefix that is added to each address from a particular VPN site, thereby creating an address that is unique both within the VPN and within the Internet.

### RT

The route target (RT) extended community attribute is configured with the Target keyword. This attribute is used to identify a set of sites and VRFs that may receive routes that are tagged with the configured route target. Configuring the route target extended attribute with a route allows that route to be placed in the per site forwarding tables that are used for routing traffic that is received from corresponding sites.

### **Prelab:**

1. What is the difference between BGP and MP-BGP?

The normal version of BGP (Border Gateway Protocol) only supports IPv4 unicast prefixes. MP-BGP (Multiprotocol BGP) supports different address Families: IPv4 unicast. IPv4 multicast. IPv6 unicast, VPLS

2. How many Labels will a VPN Packet in core would comprise of? What are they?

Normal VPN packet traversing the core would have 2 Labels. One Control Plane Label Generated by MP-BGP, one transport Label generated by LDP/RSVP.

3. What are Extended Communities? How would you configure RD/RT in Juniper?

An extended community is an 8-octet value that is also divided into two main sections. The first 2 octets of the community encode a type field while the last 6 octets carry a unique set of data in a format defined by the type field. Extended communities provide a larger range for grouping or categorizing communities. set routing-instances routedistinguisher X:X set routing-instances vrf-target target:X:X

4. What instance type would you use in Juniper Junos for a Layer-3 MPLS based VPN?

Instance Type VRF set routing-instances instance-type vrf

5. What are two Label Distribution Protocols that you configure for MPLS Transport Label Distribution in the core of Provider Network?

LDP / RSVP

### Lab Scenario:

In this lab, you will configure a Point-to-Point Layer-3 VPN between CE1 and CE2 using LDP for MPLS Label Distribution between PE Routers. The core routing protocols will be OSPF/MP-BGP. You will Enable Core with MPLS. Finally, you will use IBGP between the CE and PE and share Routes with Remote CE Site Routers.

# Lab Diagram:

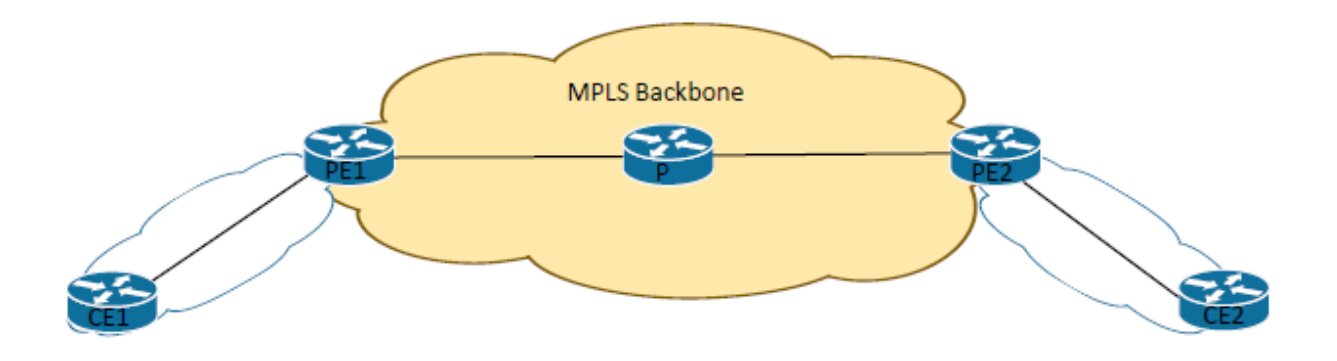

# Lab IP Addressing:

| Node          | IP              |
|---------------|-----------------|
| CE1 to PE1    | 10.0.X.0/24     |
| PE1 to P      | 192.168.X.0/30  |
| P to PE2      | 192.168.X.4/30  |
| PE2 to CE2    | 11.0.X.0/24     |
| PE1 Loopback  | 1.1.1.1         |
| P Loopback    | 3.3.3.3         |
| PE2 Loopback  | 2.2.2.2         |
| CE1 Loopbacks | 101.101.101.101 |
| CE2 Loopbacks | 102.102.102.102 |

# **Procedure:**

Lab is Mainly divided into 3 sections

- 1. Making Core Ready
- 2. Making PE-Device Ready for CE Sites
- 3. Configuring CE to Peer with PE and Route Exchange

### 18. Making Core Ready

<u>Task 1:</u>

Deploy OSPF as IGP for the Entire Core Routers PE1, PE2 and P. Make sure all the interfaces including the loopback interfaces are advertised into OSPF Area 0. Verify you have routes to reach all core Devices from PE1 and PE2.

Deliverable: show ospf neighbor

show route protocol ospf

### <u>Task 2:</u>

Configure iBGP between Routers PE1 and PE2. Make sure you are negotiating for the VPNV4 Route exchange capability. Entire core network is in Autonomous system 100. Verify if MP-iBGP session is in Established between PE1 and PE2

### Deliverable: show routing-option

Show protocols bgp Show bgp summary Show bgp neighbors

### <u>Task 3:</u>

Configure protocol MPLS. Make sure you include the Core-Facing interfaces on PE1, PE2,P and loopback interfaces into protocol MPLS Hierarchy. Also, make sure you have "FAMILY MPLS" enabled for respective interfaces.

### Deliverable: show interfaces terse

### <u>Task 4:</u>

Configure Protocol LDP. Make sure you include the Core-Facing interfaces on PE1,PE2,P and loopback interfaces into protocol LDP Hierarchy. Make sure that you have routes listed in inet.3 Table.

### Deliverable: show ldp neighbor

Show route table inet.3 (what label is used for PE2 loopback 2.2.2.?) Show route table mpls.0 (what label is being swapped?) What label is used on P? what is the action? Why?

### 19. Making PE Ready for CE sites

### <u>Task 5:</u>

Configure VRF CUST1 on PE1 with instance type as VRF. Make sure you include the CE facing interface. Configure RD as 65000:1 and RT as 65000:1.

### <u>Task 6:</u>

Configure VRF CUST1 on PE2 with instance type as VRF. Make sure you include the CE facing interface. Configure RD as 65000:2 and RT as 65000:1.

### <u>Task 7:</u>

Configure protocol BGP with CE1's physical address as the neighbor IP. CE1 is in AS# 65000. The protocol configuration should go into VRF CUST1.

### <u>Task 8:</u>

Configure protocol BGP with CE2's physical address as the neighbor IP. CE2 is in AS# 65000. The protocol configuration should go into VRF CUST1.

### 20. Configuring CE to Peer with PE & Route Exchange

<u>Task 9:</u>

Configure CE1 to peer with PE1 physical IP Address via BGP. Write a policy to export Loopback address of CE1 via policy EXPORTLO. CE1 is AS# 65000. Make sure CE1 has neighbor in ESTABLISHED state with PE1 and advertising the Loopback.

Task 10:

Configure CE2 to peer with PE2 physical IP Address via BGP. Write a policy to export Loopback address of CE2 via policy EXPORTLO. CE2 is AS# 65000. Make sure CE2 has neighbor in ESTABLISHED state with PE2 and advertising the Loopback.

### Deliverable: on CE1 show bgp summary

### Task 11:

Configure AS-OVERRIDE on PE1 and PE2 as Both CE sites are in Same AS# 65000 which by default will not advertise CE1 routes to CE2 and vice-versa. Make sure Routes are exchanged and populated in CE1 and CE2.

Deliverable: On PE1 show route advertising-protocol bgp 2.2.2.2

show route 102.102.102.102 details

(what is the label operation? What is the label X advertised by bgp peer PE2?) On PE2 show route table mpls.0 detail label X (what is the operation operation)

Task 12:

Ping CE1 loopback from CE2 and CE2 loopback from CE1.

### **Deliverables:**

- 21. Diagram of the lab with IP addresses and Autonomous system numbers.
- 22. Running configuration of all the routers.
- 23. Routing tables on CE1 and CE2
- 24. Successful ping from CE1 loopback to CE2 loopback

Instructions to follow at the end of each lab

- 25. Make sure you erase your configuration on the devices used.
- 26. Do not save any of the configurations in flash memory.
- 27. All cables must be unplugged and secured in the box.
- 28. There must not be any kind of garbage around the desk or racks after you are done with lab.

### **Detailed Lab Solution:**

#### Task 1

Deploy OSPF as IGP for the Entire Core Routers PE1,PE2 and P. Make sure all the interfaces including the loopback interfaces are advertised into OSPF Area 0. Verify you have routes to reach all core Devices from PE1 and PE2.

On PE1/PE2/P

| lab@srx# set prot                                        | tocols ospf area O inter                  | rface all     |               |            |            |
|----------------------------------------------------------|-------------------------------------------|---------------|---------------|------------|------------|
| lab@srx# show pro<br>area 0.0.0.0 {<br>interface al<br>} | otocols ospf<br>I;                        |               |               |            |            |
| lab@srxpe1> show<br>Address<br>192.168.1.2               | ospf neighbor<br>Interface<br>ge-3/2/4.12 | State<br>Full | ID<br>3.3.3.3 | Pri<br>128 | Dead<br>37 |

lab@srx:pe1> show route protocol ospf

inet.0: 10 destinations, 10 routes (10 active, 0 holddown, 0 hidden)
+ = Active Route, - = Last Active, \* = Both

| 2.2.2/32       | *[OSPF/10] 00:00:28, metric 2    |
|----------------|----------------------------------|
|                | > to 192.168.1.2 via ge-3/2/4.12 |
| 3.3.3.3/32     | *[OSPF/10] 00:00:33, metric 1    |
|                | > to 192.168.1.2 via ge-3/2/4.12 |
| 192.168.1.4/30 | *[OSPF/10] 00:00:33, metric 2    |
|                | > to 192.168.1.2 via ge-3/2/4.12 |
| 224.0.0.5/32   | *[OSPF/10] 00:01:24, metric 1    |
|                | MultiRecv                        |

#### Task 2

Configure iBGP between Routers PE1 and PE2. Make sure you are negotiating for the VPNV4 Route exchange capability. Entire core network is in Autonomous system 100. Verify if MP-iBGP session is in Established between PE1 and PE2

PE1

set protocols bgp group ibgp local-address 1.1.1.1 set protocols bgp group ibgp family inet-vpn unicast set protocols bgp group ibgp neighbor 2.2.2.2 peer-as 100 set routing-options autonomous-system 100

#### PE2

set protocols bgp group ibgp local-address 2.2.2.2 set protocols bgp group ibgp family inet-vpn unicast set protocols bgp group ibgp neighbor 1.1.1.1 peer-as 100 set routing-options autonomous-system 100

### Task 3

Configure protocol MPLS. Make sure you include the Core-Facing interfaces on PE1, PE2 and P and loopback interfaces into protocol MPLS Hierarchy. Also, make sure you have "FAMILY MPLS" enabled for respective interfaces.

PE1 lab@srx# set interfaces ge-3/2/4.12 family mpls lab@srx# set interfaces lo0.0 family mpls

PE2

lab@srx# set interfaces ge-3/2/4.23 family mpls

lab@srx# set interfaces lo0.0 family mpls

Ρ

lab@srx# set interfaces ge-3/2/5.12 family mpls

lab@srx# set interfaces ge-3/2/5.23 family mpls

lab@srx# set interfaces lo0.0 family mpls

| <pre>lab@srx:pe1&gt; Interface ge-3/2/4</pre> | show inte | rfaces<br>Admin | terse<br>Link | Proto             | Local          | Remote |
|-----------------------------------------------|-----------|-----------------|---------------|-------------------|----------------|--------|
| ge-3/2/4.12                                   |           | up              | up            | inet<br>mpls      | 192.168.1.1/30 |        |
|                                               |           |                 |               | muitiserv         | vice           |        |
| ge-3/2/6<br>ge-3/2/6.101                      |           | up              | up            | inet<br>multiserv | 10.0.0.1/24    |        |
| 100                                           |           |                 |               |                   |                |        |
| 100.0                                         |           | up              | ир            | inet<br>mpls      | 1.1.1.1        | > 0/0  |

#### Task 4

Configure Protocol LDP. Make sure you include the Core-Facing interfaces on PE1,PE2 and P and loopback interfaces into protocol LDP Hierarchy. Make sure that you have routes listed in inet.3 Table.

On PE1/PE2/P

#set protocols ldp interface all

| lab@srx:pe1> show l<br>Address<br>192.168.1.2                | dp neighbor<br>Interface<br>ge-3/2/4.12               | Label space ID<br>3.3.3.3:0              | Hold<br>12       | time |
|--------------------------------------------------------------|-------------------------------------------------------|------------------------------------------|------------------|------|
| lab@srx:p> show ldp<br>Address<br>192.168.1.1<br>192.168.1.6 | o neighbor<br>Interface<br>ge-3/2/5.12<br>ge-3/2/5.23 | Label space ID<br>1.1.1.1:0<br>2.2.2.2:0 | Hold<br>14<br>13 | time |
| lab@srx:pe2> show l<br>Address<br>192.168.1.5                | dp neighbor<br>Interface<br>ge-3/2/4.23               | Label space ID<br>3.3.3.3:0              | Hold<br>13       | time |

#### Label assigned to PE2 loopback from PE1 Perspective

lab@srx:pe1> show route table inet.3

inet.3: 2 destinations, 2 routes (2 active, 0 holddown, 0 hidden) + = Active Route, - = Last Active, \* = Both

| 2.2.2.2/32 | *[LDP/9] 00:02:31, metric 1       |      |        |            |    |
|------------|-----------------------------------|------|--------|------------|----|
|            | > to 192.168.1.2 via ge-3/2/4.12, | Push | 299792 | <br>Remote | ΡE |
| 3.3.3.3/32 | *[LDP/9] 00:03:37, metric 1       |      |        |            |    |
|            | > to 192.168.1.2 via ge-3/2/4.12  |      |        |            |    |

lab@srx:pe1> show route table mpls.0

| <pre>mpls.0: 7 destinat + = Active Route,</pre> | ions, 7 routes (7 active, 0 holddown, 0 hidden)<br>- = Last Active, * = Both |
|-------------------------------------------------|------------------------------------------------------------------------------|
| 0                                               | *[MPLS/0] 00:04:54, metric 1                                                 |
| 1                                               | *[MPLS/0] 00:04:54, metric 1                                                 |
| 2                                               | Receive<br>*[MPLS/0] 00:04:54, metric 1                                      |
| 13                                              | Receive<br>*[MPLS/0] 00:04:54, metric 1                                      |
| 299776                                          | Receive<br>*[LDP/9] 00:04:12, metric 1                                       |
| 299776(s=0)                                     | > to 192.168.1.2 via ge-3/2/4.12, Pop<br>*[LDP/9] 00:04:12, metric 1         |
| 299792                                          | > to 192.168.1.2 via ge-3/2/4.12, Pop<br>*[LDP/9] 00:03:06. metric 1         |
|                                                 | > to 192.168.1.2 via ge-3/2/4.12, Swap 299792Getting Swapped                 |

Let's see this label on PHP Router, P

inet.3: 2 destinations, 2 routes (2 active, 0 holddown, 0 hidden)
+ = Active Route, - = Last Active, \* = Both

| 1.1.1.1/32 | *[LDP/9] 00:05:53, metric 1      |
|------------|----------------------------------|
|            | > to 192.168.1.1 via ge-3/2/5.12 |
| 2.2.2.2/32 | *[LDP/9] 00:04:47, metric 1      |
|            | > to 192.168.1.6 via ge-3/2/5.23 |

lab@srx:p> show route table mpls.0

mpls.0: 8 destinations, 8 routes (8 active, 0 holddown, 0 hidden)
+ = Active Route, - = Last Active, \* = Both

| 0           | *[MPLS/0] 00:06:07, metric 1                                         |
|-------------|----------------------------------------------------------------------|
| 1           | Receive<br>*[MPLS/0] 00:06:07, metric 1                              |
| 2           | Receive<br>*[MPLS/0] 00:06:07, metric 1                              |
| 13          | Receive<br>*[MPLS/0] 00:06:07, metric 1                              |
| 299776      | Receive<br>*[LDP/9] 00:06:06, metric 1                               |
| 299776(s=0) | > to 192.168.1.1 via ge-3/2/5.12, Pop<br>*[LDP/9] 00:06:06. metric 1 |
| 299792      | > to 192.168.1.1 via ge-3/2/5.12, Pop<br>*[LDP/9] 00:05:00, metric 1 |
|             | > to 192.168.1.6 via ge-3/2/5.23, PopAction is to POP                |
| 299792(S=0) | *[LDP/9] 00:05:00, metric 1<br>> to 192.168.1.6 via ge-3/2/5.23, Pop |

#### Task 5

Configure VRF CUST1 on PE1 with instance type as VRF. Make sure you include the CE facing interface. Configure RD as 65000:1 and RT as 65000:1.

#### Task 6

Configure VRF CUST1 on PE2 with instance type as VRF. Make sure you include the CE facing interface. Configure RD as 65000:2 and RT as 65000:1.

PE1

set routing-instances CUST1 instance-type vrf

set routing-instances CUST1 interface ge-3/2/6.101
set routing-instances CUST1 route-distinguisher 65000:1
set routing-instances CUST1 vrf-target target:65000:1

#### PE2

set routing-instances CUST1 instance-type vrf set routing-instances CUST1 interface ge-3/2/6.102 set routing-instances CUST1 route-distinguisher 65000:1 set routing-instances CUST1 vrf-target target:65000:1

#### Task 7

Configure protocol BGP with CE1's physical address as the neighbor IP. CE1 is in AS# 65000. The protocol configuration should go into VRF CUST1.

#### Task 8

Configure protocol BGP with CE2's physical address as the neighbor IP. CE2 is in AS# 65000. The protocol configuration should go into VRF CUST1.

PE1

set routing-instances CUST1 routing-options autonomous-system 100

set routing-instances CUST1 protocols bgp group ebgp neighbor 10.0.0.100 peer-as 65000

PE2

set routing-instances CUST1 routing-options autonomous-system 100

set routing-instances CUST1 protocols bgp group ebgp neighbor 11.0.0.100 peer-as 65000

#### Task 9

Configure CE1 to peer with PE1 physical IP Address via BGP. Write a policy to export Loopback address of CE1 via policy EXPORTLO. CE1 is AS# 65000. Make sure CE1 has neighbor in ESTABLISHED state with PE1 and advertising the Loopback

#### Task 10

Configure CE2 to peer with PE2 physical IP Address via BGP. Write a policy to export Loopback address of CE2 via policy EXPORTLO. CE2 is AS# 65000. Make sure CE2 has neighbor in ESTABLISHED state with PE2 and advertising the Loopback

CE1

set routing-options autonomous-system 65000

set protocols bgp group ebgp neighbor 10.0.0.1 peer-as 100

set protocols bgp group ebgp export EXPORTO

set policy-options policy-statement EXPORTO term 1 from protocol direct

set policy-options policy-statement EXPORTO term 1 from interface 100.0

set policy-options policy-statement EXPORTO term 1 then accept

CE2

set routing-options autonomous-system 100

set protocols bgp group ebgp neighbor 11.0.0.1 peer-as 100

set protocols bgp group ebgp export EXPORTO

set policy-options policy-statement EXPORTO term 1 from protocol direct

set policy-options policy-statement EXPORTO term 1 from interface lo0.0

set policy-options policy-statement EXPORTO term 1 then accept

| lab@srx:ce1> sho | w bgp summary  |             |         |            |            |                      |                            |
|------------------|----------------|-------------|---------|------------|------------|----------------------|----------------------------|
| Groups: 1 Peers: | 1 Down peers:  | 0           |         |            |            |                      |                            |
| Table T          | ot Paths Act I | Paths Suppr | essed I | History Da | amp State  | Pending              |                            |
| inet.0           |                |             |         | -          |            | 2                    |                            |
|                  | 1              | 1           | 0       | 0          | 0          | 0                    |                            |
| Peer             | AS             | InPkt       | OutPkt  | OutQ       | Flaps Last | Up/Dwn State #Active | e/Received/Accepted/Damped |
| 10.0.0.1         | 100            | 27          | 26      | Ő          | . o        | 10:23 1/1/1/0        | 0/0/0/0                    |

lab@srx:pe1> show bgp summary Groups: 2 Peers: 2 Down peers: 0 Table Tot Paths Act Paths Suppressed bgp.l3vpn.0 History Damp State Pending 2 0 0 0 0 
 2
 2

 Peer
 AS

 2.2.2.2
 100

 bgp.13vpn.0:
 2/2/2/0

 CUSTI.inet.0:
 2/2/2/0

 10.0.0.100
 65000

 CUSTI.inet.0:
 1/1/1/0
 InPkt 232 OutPkt 236 outo Flaps Last Up/Dwn State|#Active/Received/Accepted/Damped... 0 1:41:17 Establ 23 25 0 0 9:34 Establ lab@srx:pe1> -----lab@srx:ce2> show bgp summary Groups: 1 Peers: 1 Down peers: 0 Table Tot Paths Act Paths Suppressed inet.0 History Damp State Pending 1 1 0 0 0 0 Peer 11.0.0.1 InPkt OutPkt outo Flaps Last Up/Dwn State|#Active/Received/Accepted/Damped... 0 1:36 1/1/1/0 0/0/0/0 - - lab@srx:pe2> show bgp summary Groups: 2 Peers: 2 Down peers: 0 Table Tot Paths Act Paths Suppressed bgp.l3vpn.0 History Damp State Pending 0 0 0 OutQ Flaps Last Up/Dwn State|#Active/Received/Accepted/Damped... 0 0 1:39:18 Establ 2 0 2 
 Peer
 AS

 1.1.1.1
 100

 bgp.13vpn.0:
 2/2/2/0

 cuSTI.inet.0:
 2/2/2/0

 11.0.0.100
 65000

 cuSTI.inet.0:
 1/1/1/0
 InPkt 231 OutPkt 227 4 4 0 0 23 Establ 1-64------

#### Task 11

Configure **AS-OVERRIDE** on PE1 and PE2 as Both CE sites are in Same AS# 65000 which by default will not advertise CE1 routes to CE2 and vice-versa. Make sure Routes are exchanged and populated in CE1 and CE2

lab@srx:pe1# set routing-instances CUST1 protocols bgp group ebgp neighbor 10.0.0.100 as-override lab@srx:pe2# set routing-instances CUST1 protocols bgp group ebgp neighbor 11.0.0.100 as-override

| lab@srx:pe1> show route advert                                                                  | ising-protocol bgp                 | 2.2.2.2                                        |                                  |
|-------------------------------------------------------------------------------------------------|------------------------------------|------------------------------------------------|----------------------------------|
| CUST1.inet.0: 5 destinations,<br>Prefix Next<br>* 10.0.0.0/24 Self<br>* 101.101.101.101/32 Self | 5 routes (5 active<br>hop M        | , 0 holddown, 0 hi<br>ED Lclpref<br>100<br>100 | dden)<br>AS path<br>I<br>65000 I |
| lab@srx:pe1> show route table                                                                   | bgp.13vpn.0 terse                  |                                                |                                  |
| bgp.l3vpn.0: 2 destinations, 2<br>+ = Active Route, - = Last Act                                | routes (2 active,<br>ive, * = Both | 0 holddown, 0 hid                              | den)                             |
| A V Destination P Prf                                                                           | Metric 1 Metric                    | 2 Next hop                                     | AS path                          |
| * ? B 170                                                                                       | 100                                | >9.9.12.2                                      | I                                |
| 65000:2:102.102.102.102/32<br>* ? B 170<br>unverified                                           | 100                                | >9.9.12.2                                      | 65000 I                          |

lab@srx:pe2> show route advertising-protocol bgp 1.1.1.1

| CUST1.inet.0:  | 5 destinations, 5 routes | (5 active, 0 | holddown, 0 | hidden) |
|----------------|--------------------------|--------------|-------------|---------|
| Prefix         | Nexthop                  | MED          | Lclpref     | AS path |
| * 11.0.0.0/24  | Self                     |              | 100         | I       |
| * 102.102.102. | 102/32 Self              |              | 100         | 65000 I |
| 1-64           |                          | - 0          |             |         |

# Labels assigned for traffic from CE1 to CE2, CE1 Trying to reach 102.102.102.102 which is on CE2 via MPLS LAYER3 VPN

lab@srx:ce1> show route 102.102.102.102

inet.0: 5 destinations, 5 routes (5 active, 0 holddown, 0 hidden)

+ = Active Route, - = Last Active, \* = Both

102.102.102.102/32 \*[BGP/170] 00:02:34, localpref 100

AS path: 100 100 I, validation-state: unverified

> to 10.0.0.1 via ge-3/2/7.101

lab@srx:pe1> show route 102.102.102.102 detail

CUST1.inet.0: 5 destinations, 5 routes (5 active, 0 holddown, 0 hidden) 102.102.102.102/32 (1 entry, 1 announced) \*BGP Preference: 170/-101 Route Distinguisher: 65000:1 Next hop type: Indirect Address: 0x97a0a10 Next-hop reference count: 6 Source: 2.2.2.2 Next hop type: Router, Next hop index: 892 Next hop i 192.168.1.2 via ge-3/2/4.12, selected Label operation: Push 299808, Push 299792(top) Label TL action: prop-ttl, prop-ttl(top) Load balance label: Label 299808: None; Label 299792: None; Session Id: 0x152 Protocol next hop: 2.2.2.2 Label operation: Push 299808 Label TTL action: prop-ttl Load balance label: Label 299808: None; Indirect next hop: 0x98e4000 1048575 INH Session ID: 0x15a State: <Secondary Active Int Ext ProtectionCand> Local AS: 100 Peer AS: 100 Age: 3:55 Metric2: 1 Validation State: unverified Task: BGP\_100.2.2.2.2+62055 Announcement bits (2): 0-BGP\_RT\_Background 1-KRT AS path: 65000 I Communities: target:65000:1 Import Accepted VPN Label: 299808 ------→ This is VPN Label, Advertised by BGP Peer PE2 Localpref: 100 Router ID: 2.2.2.2 Primary Routing Table bgp.13vpn.0

lab@srx:pe2> show route 102.102.102.102 detail

CUST1.inet.0: 5 destinations, 5 routes (5 active, 0 holddown, 0 hidden) 102.102.102/32 (1 entry, 1 announced) \*BGP Preference: 170/-101 Next hop type: Router, Next hop index: 887 Address: 0x97a0ab0 Next-hop reference count: 3 Source: 11.0.0.100 Next hop: 11.0.0.100 via ge-3/2/6.102, selected Session Id: 0x159 State: <Active Ext> Peer AS: 65000 Age: 5:52 Validation State: unverified Task: BGP\_65000.11.0.0.100+59449 Announcement bits (2): 0-BGP\_RT\_Background 1-KRT AS path: 65000 I Accepted Localpref: 100 Router ID: 102.102.102.102

lab@srx:pe2> show route table mpls.0 detail label 299808

#### Task 12

Ping CE1 loopback from CE2 and CE2 loopback from CE1.

lab@srx:ce1> ping 102.102.102.102
PING 102.102.102.102 (102.102.102.102): 56 data bytes
64 bytes from 102.102.102.102: icmp\_seq=0 ttl=61 time=0.731 ms
64 bytes from 102.102.102.102: icmp\_seq=1 ttl=61 time=0.646 ms

lab@srx:ce2> ping 101.101.101 PING 101.101.101.101 (101.101.101): 56 data bytes 64 bytes from 101.101.101.101: icmp\_seq=0 ttl=61 time=0.725 ms 64 bytes from 101.101.101.101: icmp\_seq=1 ttl=61 time=0.656 ms ^C

# Lab 9

# Juniper MPLS TE

### **Introduction:**

MPLS traffic engineering provides an integrated approach to traffic engineering. With MPLS, traffic engineering capabilities are integrated into Layer 3, which optimizes the routing of IP traffic, given the constraints imposed by backbone capacity and topology.

Currently, some ISPs base their services on an overlay model. In the overlay model, transmission facilities are managed by Layer 2 switching. The routers see only a fully meshed virtual topology, making most destinations appear one hop away. If you use the explicit Layer 2 transit layer, you can precisely control the ways in which traffic uses available bandwidth. However, the overlay model has a number of disadvantages. MPLS traffic engineering provides a way to achieve the same traffic engineering benefits of the overlay model without needing to run a separate network, and without needing a non-scalable, full mesh of router interconnects.

MPLS is an integration of Layer 2 and Layer 3 technologies. By making traditional Layer 2 features available to Layer 3, MPLS enables traffic engineering. Thus, you can offer in a one-tier network what now can be achieved only by overlaying a Layer 3 network on a Layer 2 network.

MPLS traffic engineering automatically establishes and maintains LSPs across the backbone, using RSVP. The path used by a given LSP at any point in time is determined based on the LSP resource requirements and network resources, such as bandwidth. Available resources are flooded via extensions to a link-state based Interior Gateway Protocol (IGP).

Paths for LSPs are calculated at the LSP head based on a fit between required and available resources (constraint-based routing). The IGP automatically routes the traffic onto these LSPs. Typically, a packet crossing the MPLS traffic engineering backbone travels on a single LSP that connects the ingress point to the egress point.

### **Explicit Path**

The MPLS traffic engineering Internet Protocol (IP) explicit address exclusion feature provides a means to exclude a link or node from the path for an MPLS traffic engineering label-switched path (LSP). You also have the facility to include a specific Interface/Path for an MPLS LSP.

### Standby LSP

A cutover to the secondary path can be made before RSVP learns that an LSP is down. There can be significant delays between the time the first failure is detected by protocol machinery (which can be an interface down, a neighbor becoming unreachable, a route becoming unreachable, or a transient routing loop being detected) and the time an LSP actually fails (which requires a

timeout of soft state information between adjacent RSVP routers). When topology failures occur, hot-standby secondary paths can usually achieve the smallest cutover delays with minimal disruptions to user traffic.

### **Fast-Reroute**

Fast reroute provides redundancy for an LSP path. When you enable fast reroute, detours are precomputed and pre-established along the LSP. In case of a network failure on the current LSP path, traffic is quickly routed to one of the detours. Each detour is established by an upstream node to avoid the link toward the immediate downstream node and the immediate downstream node itself.

Fast reroute protects traffic against any single point of failure between the ingress and egress routers (or switches). If there are multiple failures along an LSP, fast reroute itself might fail. Also, fast reroute does not protect against failure of the ingress or egress routers.

Fast reroute is a short-term patch to reduce packet loss. Because detour computation might not reserve adequate bandwidth, the detours might introduce congestion on the alternate links. The ingress router is the only router that is fully aware of LSP policy constraints and, therefore, is the only router able to come up with adequate long-term alternate paths.

### Pre-lab:

1. What knob would enable TED database for OSPF?

Set protocols OSPF traffic-engineering

2. How many ways you can define the type of ERO Next-Hop?

### Strict & Loose

3. At what levels Traffic Protections can be done?

Link Level, Node Level, Node-Link Level.

4. What is the option to pre-signal the Secondary path of the LSP along with the Primary?

Configure the Path to be a Standby

5. Does LDP support TE? Which protocol uses TE Database?

No, LDP does not support TE. You need to have RSVP to utilize TE.

6. What would you do if you want to switch the LSP from Secondary to Primary after a Path Failure in Primary?

Re-Optimize the LSP.

### Lab Scenario:

In this lab, you will enable core with MPLS/OSPF area 0 with Traffic Engineering, we will be using RSVP protocol as a labeling protocol, configure a Bi-Directional LSP and ERO with Primary and Secondary Standby Paths and finally test Fast-Reroute Feature.

### Lab Diagram:

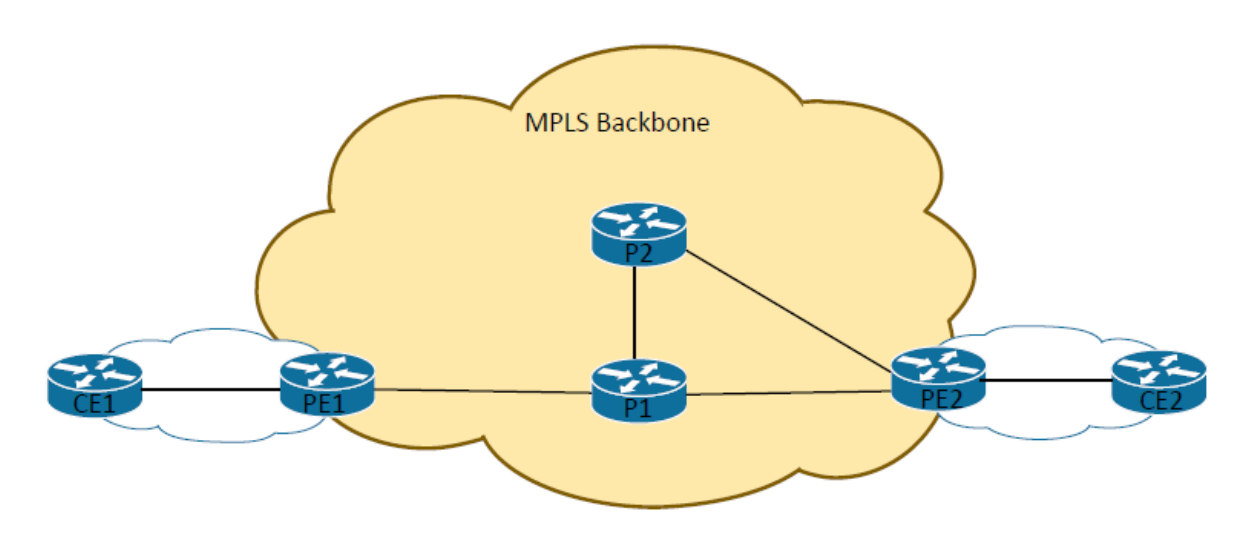

### Lab IP Addressing:

| Node       | IP              |
|------------|-----------------|
| CE1 to PE1 | 10.0.X.0/24     |
| PE2 to CE2 | 11.0.X.0/24     |
| PE1 to P1  | 192.168.X.0/30  |
| P1 to PE2  | 192.168.X.4/30  |
| P1 to P2   | 192.168.X.8/30  |
| P2 to PE2  | 192.168.X.12/30 |

| PE2 to CE1-B  | 192.168.X.4/30  |
|---------------|-----------------|
| PE2 to CE2-B  | 192.168.X.8/30  |
| PE1 Loopback  | 1.1.1.1         |
| P1 Loopback   | 3.3.3.3         |
| P2 Loopback   | 4.4.4.4         |
| PE2 Loopback  | 2.2.2.2         |
| CE1 Loopbacks | 101.101.101     |
| CE2 Loopbacks | 102.102.102.102 |

# **Procedure:**

1. Configure OSPF in Area 0 for Routers PE1/PE2/P1/P2. Enable Traffic Engineering for OSPF.

set protocols ospf traffic-engineering set protocols ospf area 0.0.0.0 interface all

lab@srx:pe1> show ospf database opaque-area

| 0.0.0.0 |                                                                                                    |                                                                                                    |                                                                                                    |                                                                                                    |                                                                                                    |
|---------|----------------------------------------------------------------------------------------------------|----------------------------------------------------------------------------------------------------|----------------------------------------------------------------------------------------------------|----------------------------------------------------------------------------------------------------|----------------------------------------------------------------------------------------------------|
| Adv Rtr | Seq                                                                                                    | Age                                                                                                    | Opt                                                                                                    | Cksum                                                                                                    | Len                                                                                                    |
| 1.1.1.1 | 0x80000021                                                                                                    | 794                                                                                                    | 0x22                                                                                                    | 0xef17                                                                                                    | 28                                                                                                    |
| 2.2.2.2 | 0x80000020                                                                                                    | 1924                                                                                                    | 0x22                                                                                                    | 0xf50a                                                                                                    | 28                                                                                                    |
| 3.3.3.3 | 0x80000021                                                                                                    | 25                                                                                                    | 0x22                                                                                                    | 0xf7fe                                                                                                    | 28                                                                                                    |
| 4.4.4.4 | 0x80000020                                                                                                    | 1607                                                                                                    | 0x22                                                                                                    | 0xfdf1                                                                                                    | 28                                                                                                    |
| 1.1.1.1 | 0x80000020                                                                                                    | 2292                                                                                                    | 0x22                                                                                                    | 0xe30c                                                                                                    | 124                                                                                                    |
| 3.3.3.3 | 0x80000020                                                                                                    | 2425                                                                                                    | 0x22                                                                                                    | 0xc521                                                                                                    | 124                                                                                                    |
| 4.4.4.4 | 0x80000020                                                                                                    | 1007                                                                                                    | 0x22                                                                                                    | 0x4989                                                                                                    | 124                                                                                                    |
| 2.2.2.2 | 0x8000001f                                                                                                    | 2928                                                                                                    | 0x22                                                                                                    | 0x4e84                                                                                                    | 124                                                                                                    |
| 3.3.3.3 | 0x80000020                                                                                                    | 1825                                                                                                    | 0x22                                                                                                    | 0x3f97                                                                                                    | 124                                                                                                    |
| 4.4.4.4 | 0x8000001f                                                                                                    | 2807                                                                                                    | 0x22                                                                                                    | 0xf3d7                                                                                                    | 124                                                                                                    |
|         | 0.0.0.0<br>Adv Rtr<br>1.1.1.1<br>2.2.2.2<br>3.3.3.3<br>4.4.4.4<br>1.1.1.1<br>3.3.3.3<br>4.4.4.4<br>2.2.2.2<br>3.3.3.3<br>4.4.4.4<br>2.2.2.2<br>3.3.3.3<br>4.4.4.4 | 0.0.0.0<br>Adv Rtr Seq<br>1.1.1.1 0x80000021<br>2.2.2.2 0x80000020<br>3.3.3.3 0x80000020<br>1.1.1.1 0x80000020<br>1.1.1.1 0x80000020<br>3.3.3.3 0x80000020<br>4.4.4.4 0x80000020<br>2.2.2.2 0x800001f<br>3.3.3.3 0x8000020<br>4.4.4.4 0x8000020<br>4.4.4.4 0x8000020 | 0.0.0.0<br>Adv Rtr Seq Age<br>1.1.1.1 0x80000021 794<br>2.2.2.2 0x80000020 1924<br>3.3.3.3 0x80000020 1924<br>4.4.4.4 0x80000020 1607<br>1.1.1.1 0x80000020 2292<br>3.3.3.3 0x80000020 2425<br>4.4.4.4 0x80000020 1007<br>2.2.2.2 0x8000001f 2928<br>3.3.3.3 0x80000020 1825<br>4.4.4.4 0x8000001f 2807 | 0.0.0.0<br>Adv Rtr Seq Age Opt<br>1.1.1.1 0x80000021 794 0x22<br>2.2.2.2 0x80000020 1924 0x22<br>3.3.3.3 0x8000020 1924 0x22<br>4.4.4.4 0x8000020 1607 0x22<br>1.1.1.1 0x8000020 2292 0x22<br>3.3.3.3 0x8000020 2425 0x22<br>4.4.4.4 0x8000020 1007 0x22<br>2.2.2.2 0x800001f 2928 0x22<br>3.3.3.3 0x8000020 1825 0x22<br>4.4.4.4 0x8000020 1825 0x22<br>4.4.4.4 0x800001f 2807 0x22 | 0.0.0.0<br>Adv Rtr Seq Age Opt Cksum<br>1.1.1.1 0x80000021 794 0x22 0xef17<br>2.2.2.2 0x80000020 1924 0x22 0xf50a<br>3.3.3.3 0x8000020 1607 0x22 0xf7fe<br>4.4.4.4 0x8000020 1607 0x22 0xfdf1<br>1.1.1.1 0x8000020 2292 0x22 0xe30c<br>3.3.3.3 0x8000020 2425 0x22 0xc521<br>4.4.4.4 0x8000020 1007 0x22 0x4989<br>2.2.2.2 0x800001f 2928 0x22 0x4e84<br>3.3.3.3 0x8000020 1825 0x22 0x3f97<br>4.4.4.4 0x800001f 2807 0x22 0xf3d7 |

2. Configure RSVP to include all the Core Interfaces on PE1/PE2/P1/P2. Make sure Interfaces on PE1 has re-servable bandwidth of 50% of the interface.

set protocols rsvp interface all

[edit] lab@srx:pe1# run\_show\_rsvp interface brief RSVP interface: 4 active Active Subscr- Static Available Reserved Highwater mark Interface State resv iption BW BW BW 1000Mbps 1000Mbps 0bps ge-3/2/4.12 Up 1 100% 0bps 1000Mbps 1000Mbps 0 100% 0bps 0bps ge-3/2/6.101Up

Set protocols rsvp interface all reliable bandwidth 500000

```
lab@srx:pe1# set protocols rsvp interface all reliable bandwidth 500000
[edit]
lab@srx:pe1# commit
commit complete
[edit]
lab@srx:pe1# run show rsvp interface brief
RSVP interface: 4 active
                                                                       Highwater
                  Active Subscr- Static
                                              Available
                                                           Reserved
                                                                       mark
Interface
            State resv
                         iption
                                  BW
                                              BW
                                                           BW
                                  500kbps
                                              500kbps
ge-3/2/4.12 Up
                       1
                           100%
                                                           0bps
                                                                       Obps
                                  500kbps
                                              500kbps
                                                          0bps
ge-3/2/6.101Up
                       0
                           100%
                                                                       0bps
```

3. Configure MPLS to all the core Interfaces on PE1/PE2/P1/P2.

set protocols mpls interface all

```
lab@srx:pe2> show mpls interface detail
Interface: ge-3/2/4.23
  State: Dn
  Administrative group: <none>
  Maximum labels: 3
  Static protection revert time: 5 seconds
  Always mark connection protection tlv: Disabled
  Switch away lsps : Disabled
Interface: ge-3/2/6.102
  State: Dn
  Administrative group: <none>
  Maximum labels: 3
  Static protection revert time: 5 seconds
  Always mark connection protection tlv: Disabled
  Switch away lsps : Disabled
Interface: ge-3/2/5.24
  State: Up
  Administrative group: <none>
  Maximum labels: 3
  Static protection revert time: 5 seconds
  Always mark connection protection tlv: Disabled
  Switch away lsps : Disabled
```

4. Configure an LSP from PE1 (1.1.1.1) to PE2 (2.2.2.2) and PE2 (2.2.2.2) to PE1 (1.1.1.1), what are the label for traffic going through both LSP? Show RSVP neighbors on all MPLS core routers?

set protocols mpls label-switched-path to-pe2 to 2.2.2.2 set protocols mpls interface all

[edit] lab@srx:pe1# run show mpls lsp Ingress LSP: 1 sessions To From 2.2.2.2 1.1.1 State Rt P Up 0 \* ActivePath LSPname 1.1.1.1 to-pe2 Up Total 1 displayed, Up 1, Down 0 Egress LSP: 0 sessions Total O displayed, Up O, Down O Transit LSP: 0 sessions Total 0 displayed, Up 0, Down 0 [edit] lab@srx:pe1# run show mpls lsp extensive Ingress LSP: 1 sessions 2.2.2.2 From: 1.1.1.1, State: Up, ActiveRoute: 0, LSPname: to-pe2 ActivePath: (primary) LSPtype: Static Configured, Penultimate hop popping LSPtype, Static commission of LoadBalance: Random Encoding type: Packet, Switching type: Packet, GPID: IPv4 Primary State: Up \*Primary Priorities: 7 0 SmartOptimizeTimer: 180 Computed ERO (S [L] denotes strict [loose] hops): (CSPF metric: 2) 192.168.1.2 S 192.168.1.6 S Egress LSP: 0 sessions Total 0 displayed, Up 0, Down 0 Transit LSP: 0 sessions Total 0 displayed, Up 0, Down 0 [edit] lab@srx:pe1# [edit] lab@srx:pe1# run show route table inet.3

. inet.3: 1 destinations, 1 routes (1 active, 0 holddown, 0 hidden) + = Active Route, - = Last Active, \* = Both

2.2.2.2/32 \*[RSVP/7/1] 1d 06:55:28, metric 3 > to 192.168.1.2 via ge-3/2/4.12, label-switched-path to-pe2

Fodd+1

lab@srx:pe1> show rsvp session Ingress RSVP: 1 sessions То State Rt Style Labelin Labelout LSPname From 2.2.2.2 0 1 FF 299952 to-pe2 1.1.1.1Up Total 1 displayed, Up 1, Down 0 Egress RSVP: 1 sessions State Rt Style Labelin Labelout LSPname То From 1.1.1.12.2.2.2 0 1 FF 3 - to-pe1 Up Total 1 displayed, Up 1, Down 0 Transit RSVP: 0 sessions Total 0 displayed, Up 0, Down 0 lab@srx:pe1> lab@srx:pe1> show rsvp session detail Ingress RSVP: 1 sessions 2.2.2.2 From: 1.1.1.1, LSPstate: Up, ActiveRoute: 0 LSPname: to-pe2, LSPpath: Secondary LSPtype: Static Configured Suggested label received: -, Suggested label sent: -Recovery label received: -, Recovery label sent: 299952 Resv style: 1 FF, Label in: -, Label out: 299952 Time left: -, Since: Sun Dec 4 07:23:36 2016 Tspec: rate Obps size Obps peak Infbps m 20 M 1500 Port number: sender 7 receiver 22969 protocol 0 PATH rcvfrom: localclient Adspec: sent MTU 1500 Path MTU: received 1500 PATH sentto: 192.168.1.2 (ge-3/2/4.12) 2519 pkts RESV rcvfrom: 192.168.1.2 (ge-3/2/4.12) 2520 pkts, Entropy label: No Explct route: 192.168.1.2 192.168.1.10 192.168.1.14 Record route: <self> 192.168.1.2 192.168.1.10 192.168.1.14 Total 1 displayed, Up 1, Down 0 Egress RSVP: 1 sessions 1.1.1.1From: 2.2.2.2, LSPstate: Up, ActiveRoute: 0 LSPname: to-pel, LSPpath: Primary Suggested label received: -, Suggested label sent: -Recovery label received: , Recovery label sent: -Resv style: 1 FF, Label in: 3 Label out: -Time left: 124, since. Sur Dec 4 07:48:04 2016 Tspec: rate Obps size Obps peak Infbps m 20 M 1500 Port number: sender 8 receiver 7738 protocol 0 FastReroute desired PATH rcvfrom: 192.168.1.2 (ge-3/2/4.12) 2481 pkts Adspec: received MTU 1500 PATH sentto: localclient RESV rcvfrom: localclient , Entropy label: No Record route: 192.168.1.14 192.168.1.10 192.168.1.2 <self> Total 1 displayed, Up 1, Down 0 Transit RSVP: 0 sessions Total O displayed, Up O, Down O lab@srx:pel>

set protocols mpls label-switched-path to-pe1 to 1.1.1.1 set protocols mpls interface all

```
[edit]
lab@srx:pe2# run show mpls lsp ingress
Ingress LSP: 1 sessions
_______State H
                From
2.2.2.2
                                    State Rt P
                                                    ActivePath
                                                                       LSPname
TO
1.1.1.1
                                            0 *
                                                                        to-pe1
                                    Up
Total 1 displayed, Up 1, Down 0
[edit]
lab@srx:pe2# run show mpls lsp ingress extensive
Ingress LSP: 1 sessions
1.1.1.1
  From: 2.2.2.2, State: Up, ActiveRoute: 0, LSPname: to-pel
ActivePath: (primary)
LSPtype: Static Configured, Penultimate hop popping
  LoadBalance: Random
  Encoding type: Packet, Switching type: Packet, GPID: IPv4
Primary__________State: Up
 *Primary
Priorities: 7 0
 SmartOptimizeTimer: 180
Computed ERO (S [L] denotes strict [loose] hops): (CSPF metric: 2)
192.168.1.5 s 192.168.1.1 s
[edit]
lab@srx:pe2#
lab@srx:pe2> show route table inet.3
inet.3: 1 destinations, 1 routes (1 active, 0 holddown, 0 hidden)
Restart Complete
+ = Active Route, - = Last Active, * = Both
                         *[RSVP/7/1] 1d 06:55:51, metric 3
1.1.1.1/32
                          > to 192.168.1.13 via ge-3/2/5.24, label-switched-path to-pe1
```

lab@srx:pe1> show rsvp session detail Ingress RSVP: 1 sessions 2.2.2.2 From: 1.1.1.1, LSPstate: Up, ActiveRoute: 0 LSPname: to-pe2, LSPpath: Secondary LSPtype: Static Configured Suggested label received: -, Suggested label sent: -Recovery label received: -, Recovery label sent: 299952 Resv style: 1 FF, Label in: -, Label out: 299952 Time left: -, Since: Sun Dec 4 07:23:36 2016 Tspec: rate Obps size Obps peak Infbps m 20 M 1500 Port number: sender 7 receiver 22969 protocol 0 PATH rcvfrom: localclient Adspec: sent MTU 1500 Path MTU: received 1500 PATH sentto: 192.168.1.2 (ge-3/2/4.12) 2519 pkts RESV rcvfrom: 192.168.1.2 (ge-3/2/4.12) 2520 pkts, Entropy label: No Explct route: 192.168.1.2 192.168.1.10 192.168.1.14 Record route: <self> 192.168.1.2 192.168.1.10 192.168.1.14 Total 1 displayed, Up 1, Down 0 Egress RSVP: 1 sessions 1.1.1.1From: 2.2.2.2, LSPstate: Up, ActiveRoute: 0 LSPname: to-pe1, LSPpath: Primary Suggested label received: -, Suggested label sent: -Recovery label received: -, Recovery label sent: -Resv style: 1 FF, Label in: 3, Label out: -Time left: 124, Since: Sun Dec 4 07:48:04 2016 Tspec: rate Obps size Obps peak Infbps m 20 M 1500 Port number: sender 8 receiver 7738 protocol 0 FastReroute desired PATH rcvfrom: 192.168.1.2 (ge-3/2/4.12) 2481 pkts Adspec: received MTU 1500 PATH sentto: localclient RESV rcvfrom: localclient, Entropy label: No Record route: 192.168.1.14 192.168.1.10 192.168.1.2 <self> Total 1 displayed, Up 1, Down 0 Transit RSVP: 0 sessions Total 0 displayed, Up 0, Down 0 lab@srx:pe1>

Let's take a Look at RSVP Neighbors on PE1/PE2/P1/P2

lab@srx:pe1> show rsvp neighborRSVP neighbor: 1 learnedAddressAddressIdle Up/Dn LastChange HelloInt HelloTx/Rx MsgRcvd192.168.1.20 1/011:25:169 4548/45481851

| lab@srx:pe2> show rs∨p neighbor<br>RSVP neighbor: 2 learned |         |       |            |          |            |         |
|-------------------------------------------------------------|---------|-------|------------|----------|------------|---------|
| Address                                                     | Idle    | Up/Dn | LastChange | HelloInt | HelloTx/Rx | MsaRcvd |
| 192.168.1.13                                                | 0       | 1/0   | 3:53:27    | 9        | 1551/1551  | 628     |
| 192.168.1.5                                                 | 0       | 1/0   | 3:53:30    | 9        | 1551/1551  | 629     |
|                                                             |         | -,-   |            |          |            |         |
| lab@srx:p1> show rsvp neighbor                              |         |       |            |          |            |         |
| RSVP neighbor: 3                                            | learneo |       |            |          |            |         |
| Address                                                     | Idle    | Up/Dn | LastChange | HelloInt | HelloTx/Rx | MsgRcvd |
| 192.168.1.6                                                 | 0       | 1/0   | 3:53:42    | 9        | 1553/1553  | 634     |
| 192.168.1.10                                                | 5       | 1/0   | 3:53:39    | 9        | 1552/1552  | 628     |
| 192.168.1.1                                                 | 0       | 1/0   | 3:53:42    | 9        | 1553/1553  | 944     |
|                                                             |         |       |            |          |            |         |
| lek@enu.n2. eksu neur nedekken                              |         |       |            |          |            |         |

| rabesrx:pz> snow | rsvp ne | e i gribor |            |          |            |         |
|------------------|---------|------------|------------|----------|------------|---------|
| RSVP neighbor: 2 | learned | 1          |            |          |            |         |
| Address          | Idle    | Up/Dn      | LastChange | HelloInt | HelloTx/Rx | MsgRcvd |
| 192.168.1.14     | 10      | 1/0        | 3:53:50    | 9        | 1553/1553  | 631     |
| 192.168.1.9      | 10      | 1/0        | 3:53:50    | 9        | 1553/1553  | 628     |
|                  |         | -          |            |          | -          |         |

5. Configure a Default Route on CE1 pointing to PE1 and CE2 to PE2. Configure a Static Route on PE1 to CE1 loopback & a static Route to CE2 loopback from PE2. Redistribute the static route on PE2 into OSPF. Finally, Configure Traffic-Engineering MPLS-FORWARDING on PE1 and PE2 so that Forwarding is done by MPLS.

Configuration on CE1

set routing-options static route 0.0.0.0/0 next-hop 10.0.0.1

Configuration on CE2

set routing-options static route 0.0.0.0/0 next-hop 11.0.0.1

Configuration on PE1

set routing-options static route 101.101.101.101/32 next-hop 10.0.0.100 set policy-options policy-statement EXPORTCE term 1 from protocol static set policy-options policy-statement EXPORTCE term 1 then accept

set protocols ospf export EXPORTCE set protocols mpls traffic-engineering mpls-forwarding

### Configuration on PE2

set routing-options static route 102.102.102.102/32 next-hop 11.0.0.100 set policy-options policy-statement EXPORTCE term 1 from protocol static set policy-options policy-statement EXPORTCE term 1 then accept

set protocols ospf export EXPORTCE set protocols mpls traffic-engineering mpls-forwarding
lab@srx:ce1> show route protocol static

inet.0: 4 destinations, 4 routes (4 active, 0 holddown, 0 hidden)
+ = Active Route, - = Last Active, \* = Both

0.0.0.0/0 \*[Static/5] 01:58:08 > to 10.0.0.1 via ge-3/2/7.101

lab@srx:ce2> show route protocol static inet.0: 4 destinations, 4 routes (4 active, 0 holddown, 0 hidden) + = Active Route, - = Last Active, \* = Both

0.0.0.0/0 \*[Static/5] 01:57:58 > to 11.0.0.1 via ge-3/2/7.102

lab@srx:pe1> show route protocol static

inet.0: 15 destinations, 16 routes (15 active, 1 holddown, 0 hidden) @ = Routing Use Only, # = Forwarding Use Only + = Active Route, - = Last Active, \* = Both

101.101.101/32 \*[Static/5] 01:49:08 > to 10.0.0.100 via ge-3/2/6.101

lab@srx:pe1> show route protocol ospf

inet.0: 15 destinations, 16 routes (15 active, 1 holddown, 0 hidden) @ = Routing Use Only, # = Forwarding Use Only + = Active Route, - = Last Active, \* = Both

| 2.2.2.2/32         | @[OSPF/10] 01:44:36, metric 3         |
|--------------------|---------------------------------------|
|                    | > to 192.168.1.2 via ge-3/2/4.12      |
| 3.3.3.3/32         | *[OSPF/10] 01:44:36, metric 1         |
|                    | > to 192.168.1.2 via ge-3/2/4.12      |
| 4.4.4.4/32         | *[OSPF/10] 01:44:36, metric 2         |
|                    | > to 192.168.1.2 via ge-3/2/4.12      |
| 11.0.0.0/24        | *[OSPF/10] 01:44:36, metric 4         |
|                    | > to 192.168.1.2 via ge-3/2/4.12      |
| 102.102.102.102/32 | *[OSPF/150] 01:44:36, metric 0, tag 0 |
|                    | > to 192.168.1.2 via ge-3/2/4.12      |
| 192.168.1.4/30     | *[OSPF/10] 01:44:36, metric 2         |
|                    | > to 192.168.1.2 via ge-3/2/4.12      |
| 192.168.1.8/30     | *[OSPF/10] 01:44:36, metric 2         |
|                    | > to 192.168.1.2 via ge-3/2/4.12      |
| 192.168.1.12/30    | *[OSPF/10] 01:44:36, metric 3         |
|                    | > to 192.168.1.2 via ge-3/2/4.12      |
| 224.0.0.5/32       | *[OSPF/10] 12:06:51, metric 1         |
|                    | MultiRecv                             |

lab@srx:pe2> show route protocol static inet.0: 16 destinations, 17 routes (16 active, 0 holddown, 0 hidden) Restart Complete @ = Routing Use Only, # = Forwarding Use Only + = Active Route, - = Last Active, \* = Both 102.102.102.102/32 \*[Static/5] 01:52:24 > to 11.0.0.100 via ge-3/2/6.102

lab@srx:pe2> show route protocol ospf

inet.0: 16 destinations, 17 routes (16 active, 0 holddown, 0 hidden) Restart Complete @ = Routing Use Only, # = Forwarding Use Only + = Active Route, - = Last Active, = Both 1.1.1.1/32 @[OSPF/10] 01:49:07, metric 3 > to 192.168.1.13 via ge-3/2/5.24 3.3.3.3/32 \*[OSPF/10] 01:49:07, metric 2 > to 192.168.1.13 via ge-3/2/5.24
\*[OSPF/10] 01:49:07, metric 1
> to 192.168.1.13 via ge-3/2/5.24 4.4.4.4/32 10.0.0/24 \*[OSPF/10] 01:49:07, metric 4 > to 192.168.1.13 via ge-3/2/5.24 101.101.101/32 \*[OSPF/150] 01:49:07, metric 0, tag 0 > to 192.168.1.13 via ge-3/2/5.24 192.168.1.0/30 \*[OSPF/10] 01:49:07, metric 3 > to 192.168.1.13 via ge-3/2/5.24 \*[OSPF/10] 01:49:07, metric 3 192.168.1.4/30 > to 192.168.1.13 via ge-3/2/5.24 192.168.1.8/30 \*[OSPF/10] 01:49:07, metric 2 > to 192.168.1.13 via ge-3/2/5.24 224.0.0.5/32 \*[OSPF/10] 12:11:35, metric 1 MultiRecv

 Configure an Explicit Path ERO – PATH1 as Primary Path to include PE1-P1-PE2 and PATH2 as secondary Path to PE1-P1-P2-PE2 for LSP to-PE1 on PE1. Make sure you Secondary PATH is in STANDBY state.

PATH1 ERO Parameters -- 192.168.1.2, 192.168.1.6

PATH2 ERO Parameters - 192.168.1.2, 192.168.1.10, 192.168.1.14

- 1- After creating both primary and secondary paths, disable the primary path and confirm it switch to the secondary path.
- 2- On CE1 run traceroute to CE2 and confirm the label in both primary and secondary paths.

set protocols mpls label-switched-path to-pe2 primary PATH1 set protocols mpls path PATH1 192.168.1.2 set protocols mpls path PATH1 192.168.1.6 lab@srx:pe1> show mpls lsp ingress
Ingress LSP: 1 sessions ActivePath State Rt P LSPname то From 2.2.2.2 1.1.1.10 \* PATH1 to-pe2 Up Total 1 displayed, Up 1, Down 0 lab@srx:pe1> show mpls lsp extensive ingress
Ingress LSP: 1 sessions 2.2.2.2 From: 1.1.1.1, State: Up, ActiveRoute: 0, LSPname: to-pe2 ActivePath: PATH1 (primary) LSPtype: Static Configured, Penultimate hop popping LoadBalance: Random Encoding type: Packet, Switching type: Packet, GPID: IPv4 \*Primary PATH1 Priorities: 7 0 State: Úp SmartOptimizeTimer: 180 Computed ERO (S [L] denotes strict [loose] hops): (CSPF metric: 2) 192.168.1.2 S 192.168.1.6 S 10 Dec 3 14:42:59.813 Record Route: 192.168.1.2 192.168.1.6 4 Dec 3 Dec 3 14:42:59.809 Up 2 Dec 3 14:42:59.732 Originate Call 1 Dec 3 14:42:59.731 CSPF: computation result accepted 192.168.1.2 192.168.1.6 Created: Sat Dec 3 14:43:00 2016 Total 1 displayed, Up 1, Down 0

lab@srx:pe1>

set protocols mpls label-switched-path to-pe2 secondary PATH2 standby set protocols mpls path PATH2 192.168.1.2 set protocols mpls path PATH2 192.168.1.10 set protocols mpls path PATH2 192.168.1.14

[edit] lab@srx:pe1# run show mpls lsp ingress up Ingress LSP: 1 sessions TO 2.2.2.2 From 1.1.1.1 State Rt P Up 0 \* ActivePath LSPname Up PATH1 to-pe2 Total 1 displayed, Up 1, Down 0 [edit] lab@srx:pe1# run show mpls lsp ingress up extensive Ingress LSP: 1 sessions 2.2.2.2 From: 1.1.1.1, State: Up, ActiveRoute: 0, LSPname: to-pe2 ActivePath: PATH1 (primary) LSPtype: Static Configured, Penultimate hop popping LoadBalance: Random LSPtype: Static Configured, Penultimate nop popping LoadBalance: Random Encoding type: Packet, Switching type: Packet, GPID: IPv4 \*Primary PATH State: Up Priorities: 7 0 SmartOptimizeTimer: 180 Computed ERO (s [L] denotes strict [loose] hops): (CSPF metric: 2) 192.168.1.2 s 192.168.1.6 5 Received RRO (ProtectionFlag 1=Available 2=InUse 4=B/W &=Node 10=SoftPreempt 20=Node-ID): 192.168.1.2 192.168.1.6 10 Dec 3 15:12:59.400 Record Route: 192.168.1.2 192.168.1.6 9 Dec 3 15:12:59.400 up 8 Dec 3 15:12:59.400 up 8 Dec 3 15:12:59.381 originate call 7 Dec 3 15:12:59.381 cSFF: computation result accepted 192.168.1.2 192.168.1.6 6 Dec 3 15:12:59.813 Selected as active path 4 Dec 3 14:42:59.813 Record Route: 192.168.1.2 192.168.1.6 3 Dec 3 14:42:59.813 Record Route: 192.168.1.2 192.168.1.6 5 Loc 3 14:42:59.813 Record Route: 192.168.1.2 192.168.1.6 5 Loc 3 14:42:59.813 Record Route: 192.168.1.2 192.168.1.6 5 Loc 3 14:42:59.813 Record Route: 192.168.1.2 192.168.1.6 5 Loc 3 14:42:59.813 Record Route: 192.168.1.2 192.168.1.6 5 Loc 3 14:42:59.731 CSFF: computation result accepted 192.168.1.2 192.168.1.6 5 Loc 3 14:42:59.731 CSFF: computation result accepted 192.168.1.2 192.168.1.6 5 Loc 3 14:42:59.731 CSFF: computation result accepted 192.168.1.2 192.168.1.6 5 Loc 3 14:42:59.731 CSFF: computation result accepted 192.168.1.2 192.168.1.6 5 Loc 3 14:42:59.731 CSFF: computation result accepted 192.168.1.2 192.168.1.6 5 Loc 3 Loc 3 3 Dec 4 06:25:22.282 UP 2 Dec 4 06:25:22.250 originate Call 1 Dec 4 06:25:22.250 CSPF: computation result accepted 192.168.1.2 192.168.1.10 192.168.1.14 Created: Sat Dec 3 14:43:00 2016 Total 1 displayed, Up 1, Down 0 [edit]

Let's Disable Primary Path PATH1 to switch to Secondary PATH2

| [edit]<br>lab@srx:pe1# deactivate protocols mpls label-switched-path to-pe2 primary PATH1                                                                                                    |
|----------------------------------------------------------------------------------------------------|
| [edit]<br>lab@srx:pe1# commit<br>commit complete                                                                                                    |
| [edit]<br>lab@srx:pe1# run show mpls lsp ingress<br>Ingress LSP: 1 sessions<br>To From State Rt P ActivePath LSPname<br>2.2.2.2 1.1.1.1 Up O PATH2 to-pe2<br>Total 1 displayed, Up 1, Down O                                                                                                    |
| [edit]<br>lab@srx:pe1# run show mpls lsp extensive<br>Ingress LSP: 1 sessions                                                                                                    |
| 2.2.2.2<br>From: 1.1.1.1, State: Up, ActiveRoute: 0, LSPname: to-pe2<br>ActivePath: PATH2 (secondary)<br>LSPtype: Static Configured, Penultimate hop popping<br>LoadBalance: Random<br>Encouring type: Packet, Switching type: Packet, GPID: IPv4<br>*Standby PATH2 State: Up                                                 |
| SmartOptimizeTimer: 180<br>Computed ERO (S [L] denotes strict [loose] hops): (CSPF metric: 3)<br>192.168.1.2 S 192.168.1.10 S 192.168.1.14 S<br>Received RRO (ProtectionFlag 1=Available 2=InUse 4=B/W 8=Node 10=SoftPreempt 20=Node-ID):<br>192.168.1.2 192.168.1.10 192.168.1.14                                            |
| 5 Dec 4 06:33:32.900 Selected as active path<br>4 Dec 4 06:25:22.282 Record Route: 192.168.1.2 192.168.1.10 192.168.1.14<br>3 Dec 4 06:25:22.282 Up<br>2 Dec 4 06:25:22.250 originate Call<br>1 Dec 4 06:25:22.250 CSPF: computation result accepted 192.168.1.2 192.168.1.10 192.168.1.14<br>Created Sat Dec 3 14:42:59 2016 |
| Total 1 displayed, Up 1, Down 0                                                                                                    |

Tracing Route from CE1 TO PE2

lab@srx:ce1> traceroute 2.2.2.2
traceroute to 2.2.2.2 (2.2.2.2), 30 hops max, 48 byte packets
1 10.0.0.1 (10.0.0.1) 0.437 ms 0.371 ms 0.373 ms
2 192.168.1.2 (192.168.1.2) 0.574 ms 0.594 ms 0.586 ms
MPLS Label=299792 Cos=0 TTL=1 S=1
3 192.168.1.10 (192.168.1.10) 0.640 ms 0.643 ms 0.648 ms
MPLS Label=299792 Cos=0 TTL=1 S=1
4 2.2.2.2 (2.2.2.2) 0.655 ms 0.640 ms 0.654 ms
Tracing Route from CE2 to PE1

```
lab@srx:ce2> traceroute 1.1.1.1
traceroute to 1.1.1.1 (1.1.1.1), 30 hops max, 48 byte packets
1 11.0.0.1 (11.0.0.1) 0.458 ms 0.377 ms 0.377 ms
2 192.168.1.13 (192.168.1.13) 0.574 ms 0.593 ms 0.587 ms
MPLS Label=299840 CoS=0 TTL=1 S=1
3 192.168.1.9 (192.168.1.9) 0.638 ms 0.626 ms 0.624 ms
MPLS Label=299840 CoS=0 TTL=1 S=1
4 1.1.1.1 (1.1.1.1) 0.687 ms 0.639 ms 0.652 ms
```

7. Configure Fast Re-Route for LSP to-pe1 on PE2. Disable the Primary Interface between P1-PE2 and confirm that a detour was taken

set protocols mpls label-switched-path to-pe1 to 1.1.1.1 set protocols mpls label-switched-path to-pe1 fast-reroute

[edit] lab@srx:pe2# run show mpls lsp ingress Ingress LSP: 1 sessions State Rt P ActivePath LSPname То From 0 \* 2.2.2.2 1.1.1.1Up to-pe1 Total 1 displayed, Up 1, Down 0 [edit]
lab@srx:pe2# run show mpls lsp ingress extensive Ingress LSP: 1 sessions 1.1.1.1From: 2.2.2.2, State: Up, ActiveRoute: 0, LSPname: to-pel ActiveBath: (primary) FastReroute desired LSPtype: Static Configured, Penultimate hop popping LoadBalance: Random Encoding type: Packet, Switching type: Packet, GPID: IPv4 \*Primary Priorities: 7 0 State: Up [edit] lab@srx:pe2# run traceroute mpls rsvp to-pe1 Probe options: retries 3, exp 7 tt1 Label Protocol Previous Hop Probe Status Address 300112 RSVP-TE 192.168.1.5 (null) Success 1 FEC-Stack-Sent: RSVP ttl Label Protocol 2 3 RSVP-TE Address Previous Hop Probe Status 192.168.1.1 192.168.1.5 Egress FEC-Stack-Sent: RSVP Path 1 via ge-3/2/4.23 destination 127.0.0.64

Let us Disable the Primary Interface between P1-PE2, you can see it from the above Traceroute Output.

```
[edit]
lab@srx:pe2# commit
commit complete
[edit]
lab@srx:pe2# run traceroute mpls rsvp to-pe1
 Probe options: retries 3, exp 7
 tt1
        Label Protocol
                             Address
                                               Previous Hop
                                                                Probe Status
                             192.168.1.13
        299920 RSVP-TE
                                               (null)
                                                                Success
   1
 FEC-Stack-Sent: RSVP
                            Address
192.168.1.9
       Label Protocol
300144 RSVP-TE
                                               Previous Hop
                                                                Probe Status
 ttl
                                              192.168.1.13
                                                                Success
   2
 FEC-Stack-Sent: RSVP
 ttl Label Protocol
3 3 RSVP-TE
                            Address
192.168.1.1
                                              Previous Hop
                                                                Probe Status
                                              192.168.1.9
                                                                Egress
 FEC-Stack-Sent: RSVP
```

Path 1 via ge-3/2/5.24 destination 127.0.0.64

An Immediate Traceroute will reveal it has indeed taken a Detour, which was signaled earlier.

## **Deliverables:**

- 29. Diagram of the lab with IP addresses and Autonomous system numbers.
- 30. Running configuration of all the routers.
- 31. The output of all the command stated in each step
- 32. Traceroute from CE1 to CE2

## Instructions to follow at the end of each lab

- 33. Make sure you erase your configuration from NVRAM of the devices used.
- 34. Do not save any of the configurations in flash memory.
- 35. All cables must be unplugged and secured in the box.
- 36. There must not be any kind of garbage around the desk or racks after you are done with lab.

#### PE1

set system root-authentication encrypted-password "\$1\$Xqg9sJ9c\$8HWXB1bAiqCp5jJtBgOL.1" set system login user lab uid 2003 set system login user lab class super-user set system login user lab authentication encrypted-password "\$1\$4R4gh6Av\$ZF.GI7r.tecWmzO8uFnmE0" set security forwarding-options family inet6 mode packet-based set security forwarding-options family mpls mode packet-based set security forwarding-options family iso mode packet-based set interfaces ge-3/2/4 vlan-tagging set interfaces ge-3/2/6 vlan-tagging set interfaces ge-3/2/4 unit 12 vlan-id 12 set interfaces ge-3/2/4 unit 12 family inet address 192.168.1.1/30 set interfaces ge-3/2/4 unit 12 family mpls set interfaces ge-3/2/6 unit 101 vlan-id 101 set interfaces ge-3/2/6 unit 101 family inet address 10.0.0.1/24 set interfaces 100 unit 0 family inet address 1.1.1.1/32 set interfaces lo0 unit 0 family mpls set protocols rsvp traceoptions file rsvp.trace set protocols rsvp traceoptions flag all set protocols rsvp interface all reliable set protocols rsvp interface all bandwidth 500k set protocols mpls traffic-engineering mpls-forwarding set protocols mpls traceoptions file mplstrace set protocols mpls traceoptions flag all set protocols mpls label-switched-path to-pe2 to 2.2.2.2 set protocols mpls label-switched-path to-pe2 primary PATH1 set protocols mpls label-switched-path to-pe2 secondary PATH2 standby set protocols mpls path PATH1 192.168.1.2 set protocols mpls path PATH1 192.168.1.6 set protocols mpls path PATH2 192.168.1.2 set protocols mpls path PATH2 192.168.1.10 set protocols mpls path PATH2 192.168.1.14 set protocols mpls interface all set protocols ospf traceoptions file ospf.trace set protocols ospf traceoptions flag all set protocols ospf traffic-engineering set protocols ospf export EXPORTCE set protocols ospf area 0.0.0.0 interface all set policy-options policy-statement EXPORTCE term 1 from protocol static set policy-options policy-statement EXPORTCE term 1 then accept

set routing-options static route 101.101.101.101/32 next-hop 10.0.0.100

## P1

set system root-authentication encrypted-password "\$1\$Xqg9sJ9c\$8HWXB1bAiqCp5jJtBgOL.1" set system login user lab uid 2003 set system login user lab class super-user set system login user lab authentication encrypted-password "\$1\$4R4gh6Av\$ZF.GI7r.tecWmzO8uFnmE0" set security forwarding-options family inet6 mode packet-based set security forwarding-options family mpls mode packet-based set security forwarding-options family iso mode packet-based set interfaces ge-3/2/5 vlan-tagging set interfaces ge-3/2/5 unit 12 vlan-id 12 set interfaces ge-3/2/5 unit 12 family inet address 192.168.1.2/30 set interfaces ge-3/2/5 unit 12 family mpls set interfaces ge-3/2/5 unit 14 vlan-id 14 set interfaces ge-3/2/5 unit 14 family inet address 192.168.1.9/30 set interfaces ge-3/2/5 unit 14 family mpls set interfaces ge-3/2/5 unit 23 vlan-id 23 set interfaces ge-3/2/5 unit 23 family inet address 192.168.1.5/30 set interfaces ge-3/2/5 unit 23 family mpls set interfaces lo0 unit 0 family inet address 3.3.3/32 set interfaces lo0 unit 0 family mpls set protocols rsvp interface all set protocols mpls interface all set protocols ospf traffic-engineering set protocols ospf area 0.0.0.0 interface all

# P2

set system root-authentication encrypted-password "\$1\$Xqg9sJ9c\$8HWXB1bAiqCp5jJtBgOL.1" set system login user lab uid 2003 set system login user lab class super-user set system login user lab authentication encrypted-password "\$1\$4R4gh6Av\$ZF.GI7r.tecWmzO8uFnmE0" set security forwarding-options family inet6 mode packet-based set security forwarding-options family mpls mode packet-based set security forwarding-options family iso mode packet-based set security forwarding-options family iso mode packet-based set interfaces ge-3/2/4 vlan-tagging set interfaces ge-3/2/4 unit 14 vlan-id 14 set interfaces ge-3/2/4 unit 14 family inet address 192.168.1.10/30 set interfaces ge-3/2/4 unit 14 family mpls set interfaces ge-3/2/4 unit 24 vlan-id 24 set interfaces ge-3/2/4 unit 24 family inet address 192.168.1.13/30 set interfaces ge-3/2/4 unit 24 family mpls set interfaces lo0 unit 0 family inet address 4.4.4.4/32 set interfaces lo0 unit 0 family mpls set protocols rsvp interface all set protocols ospf traffic-engineering set protocols ospf area 0.0.0.0 interface all

## PE2

set system root-authentication encrypted-password "\$1\$Xqg9sJ9c\$8HWXB1bAiqCp5jJtBgOL.1" set system login user lab uid 2003 set system login user lab class super-user set system login user lab authentication encrypted-password "\$1\$4R4gh6Av\$ZF.GI7r.tecWmzO8uFnmE0" set security forwarding-options family inet6 mode packet-based set security forwarding-options family mpls mode packet-based set security forwarding-options family iso mode packet-based set interfaces ge-3/2/4 vlan-tagging set interfaces ge-3/2/5 vlan-tagging set interfaces ge-3/2/6 vlan-tagging set interfaces ge-3/2/4 unit 23 vlan-id 23 set interfaces ge-3/2/4 unit 23 family inet address 192.168.1.6/30 set interfaces ge-3/2/4 unit 23 family mpls set interfaces ge-3/2/5 unit 24 vlan-id 24 set interfaces ge-3/2/5 unit 24 family inet address 192.168.1.14/30 set interfaces ge-3/2/5 unit 24 family mpls set interfaces ge-3/2/6 unit 102 vlan-id 102 set interfaces ge-3/2/6 unit 102 family inet address 11.0.0.1/24 set interfaces lo0 unit 2 family inet address 2.2.2/32 set interfaces lo0 unit 2 family mpls set protocols rsvp interface all set protocols mpls traffic-engineering mpls-forwarding set protocols mpls label-switched-path to-pe1 to 1.1.1.1 set protocols mpls label-switched-path to-pel fast-reroute set protocols mpls interface all set protocols ospf traffic-engineering set protocols ospf export EXPORTCE

set protocols ospf area 0.0.0.0 interface all set policy-options policy-statement EXPORTCE term 1 from protocol static set policy-options policy-statement EXPORTCE term 1 then accept set routing-options static route 102.102.102.102/32 next-hop 11.0.0.100

## CE1

set system root-authentication encrypted-password "\$1\$Xqg9sJ9c\$8HWXB1bAiqCp5jJtBgOL.1" set system login user lab uid 2003 set system login user lab class super-user set system login user lab authentication encrypted-password "\$1\$4R4gh6Av\$ZF.GI7r.tecWmzO8uFnmE0" set security forwarding-options family inet6 mode packet-based set security forwarding-options family mpls mode packet-based set security forwarding-options family iso mode packet-based set interfaces ge-3/2/7 vlan-tagging set interfaces ge-3/2/7 unit 101 vlan-id 101 set interfaces lo0 unit 101 family inet address 10.0.0.100/24 set interfaces lo0 unit 101 family inet address 101.101.101.101/32 set routing-options static route 0.0.0.0/0 next-hop 10.0.0.1

## CE2

set system root-authentication encrypted-password "\$1\$Xqg9sJ9c\$8HWXB1bAiqCp5jJtBgOL.1" set system login user lab uid 2003 set system login user lab class super-user set system login user lab authentication encrypted-password "\$1\$4R4gh6Av\$ZF.GI7r.tecWmzO8uFnmE0" set security forwarding-options family inet6 mode packet-based set security forwarding-options family mpls mode packet-based set security forwarding-options family iso mode packet-based set interfaces ge-3/2/7 vlan-tagging set interfaces ge-3/2/7 unit 102 vlan-id 102 set interfaces ge-3/2/7 unit 102 family inet address 11.0.0.100/24 set interfaces lo0 unit 102 family inet address 102.102.102.102/32 set routing-options static route 0.0.0.0/0 next-hop 11.0.0.1

# Lab 10

# Juniper VPLS

# **Introduction :**

Virtual Private LAN Service (VPLS) is a way to provide Ethernet-based multipoint to multipoint communication over IP or MPLS networks. It allows geographically dispersed sites to share an Ethernet broadcast domain by connecting sites through pseudo-wires.

BGP can autonomously signal pseudowires between the PE routers participating in the same virtual private LAN service (VPLS) network. As PE routers are added to and removed from the VPLS network, BGP can signal pseudowires to new PE routers and tear down old pseudowires to old PE routers. Each PE router only needs to be configured with the identity of the VPLS routing instance. Each PE router does not need to be configured with the identities of all of the PE routers that are or might become a part of the VPLS network.

When you configure BGP for signaling in a VPLS network, customer sites can be either singlehomed to a single PE router or multihomed to two or more PE routers. Multihoming provides redundancy for the connection between the customer site and the service provider's network. Option to configure all of the PE routers in the VPLS network as a full mesh or you can use BGP route reflectors. For full mesh configurations, each PE router needs to be able to create a bidirectional pseudowire to each of the other PE routers participating in the VPLS network. You can configure BGP signaling for the VPLS routing instance. BGP is used to signal the pseudowires linking each of the PE routers participating in the VPLS routing instance. The pseudowires carry VPLS traffic across the service provider's network between the VPLS sites. You cannot configure both BGP signaling and LDP signaling for the same VPLS routing instance. If you attempt to configure the statements that enable BGP signaling for the VPLS routing instance (the site, site-identifier, and site-range statements) and the statements that enable LDP signaling for the same instance (the neighbor and vpls-id statements), the commit operation fails.

## Configuring the VPLS Site Name and Site Identifier

When you configure BGP signaling for the VPLS routing instance, on each PE router you must configure each VPLS site that has a connection to the PE router. All the Layer 2 circuits provisioned for a VPLS site are listed as the set of logical interfaces (using the interface statement) within the site statement.

#### Configuring Automatic Site Identifiers for VPLS

When you enable automatic site identifiers, the Junos OS automatically assigns site identifiers to VPLS sites. To configure automatic site identifiers for a VPLS routing instance, include the automatic-site-id statement:

## Configuring the Site Range

When you enable BGP signaling for each VPLS routing instance, you can optionally configure the site range. The site range specifies an upper limit on the maximum site identifier that can be accepted to allow a pseudowire to be brought up. You must specify a value from 1 through 65,534. The default value is 65,534. We recommend using the default. Pseudowires cannot be established to sites with site identifiers greater than the configured site range. If you issue the show vpls connections command, such sites are displayed as OR (out of range).

#### Configuring the VPLS Site Preference

You can specify the local preference value advertised for a particular VPLS site. The site preference value is specified using the site-preference statement configured at the [edit routing-instance-name protocols vpls site site-name] hierarchy level. By configuring the site-preference statement, a value configured for the local-preference statement at the [edit protocols bgp] hierarchy level is ignored by the VPLS routing instance. However, you can change the site preference value for VPLS routes exported to other routers by configuring an export policy. When a PE router receives multiple advertisements with the same VPLS edge (VE) device identifier, the advertisement with the highest local preference value is preferred.

## Configuring the VPLS MAC Table Timeout Interval

You can modify the timeout interval for the VPLS table. We recommend you that configure longer values for small, stable VPLS networks and shorter values for large, dynamic VPLS networks. If the VPLS table does not receive any updates during the timeout interval, the router waits one additional interval before automatically clearing the MAC address entries from the VPLS table.

#### Configuring the Size of the VPLS MAC Address Table

You can modify the size of the VPLS media access control (MAC) address table. The default table size is 512 MAC addresses, the minimum is 16 addresses, and the maximum is 65,536 addresses.

#### Limiting the Number of MAC Addresses Learned from an Interface

You can configure a limit on the number of MAC addresses learned by a VPLS routing instance using the mac-table-size statement. If the MAC table limit is reached, new MAC addresses can no longer be added to the table. Eventually the oldest MAC addresses are removed from the MAC address table automatically. This frees space in the table, allowing new entries to be added. However, as long as the table is full, new MAC addresses are dropped.

Because this limit applies to each VPLS routing instance, the MAC addresses of a single interface can consume all the available space in the table, preventing the routing instance from acquiring addresses from other interfaces.

You can limit the number of MAC addresses learned from each interface configured for a VPLS routing instance. To do so, include the interface-mac-limit statement:

# **Pre-lab:**

1. Which protocol can you for signaling the control plane of VPLS? LDP or BGP?

Both. There is a BGP signaled VPLS variant and LDP Signaled VPLS variant.

2. What is the instance type that you will use?

## VPLS

3. What is the default size of Mac-Address-Table in VPLS Implementation? What is Minimum and What is the Maximum?

Default is 512, Minimum is 16 and Maximum is 65536

4. How many Encapsulations are available for a VPLS Interface?

Ethernet and Ethernet-Vlan.

5. What are two essential parameters for VPLS Implementation?

Site-Name and Site-Identifier.

6. What Encapsulation you will use at interface level if you are willing to assign a vlan-id / interface?

Encapsulation vlan-vpls

## Lab Scenario:

In this lab, you will enable the core routers with MPLS/OSPF A0 RSVP, Configure a Bi-Directional LSP. Configure MP-iBGP between PE1 and PE2 to enable VPLS and Finally configure OSPF between CE1, CE2 & CE3 over VPLS and advertise Loopback interfaces.

# Lab Diagram:

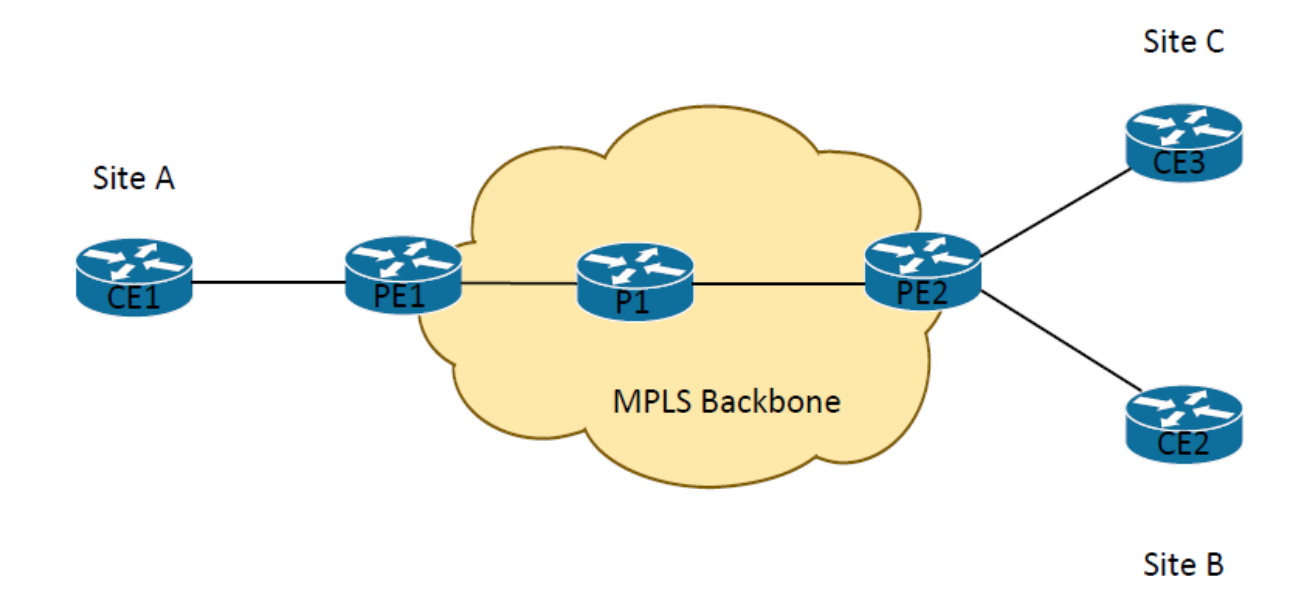

| Node         | IP              |
|--------------|-----------------|
| CE1 to PE1   | 100.0.100/24    |
| PE2 to CE2   | 100.0.200/24    |
| PE2 to CE3   | 100.0.30/24     |
| PE1 to P1    | 192.168.X.0/30  |
| P1 to PE2    | 192.168.X.4/30  |
| PE1 Loopback | 1.1.1.1         |
| P1 Loopback  | 3.3.3.3         |
| PE2 Loopback | 2.2.2.2         |
| CE1 Loopback | 100.100.100.100 |

| CE2 Loopback | 200.200.200 |
|--------------|-------------|
| CE3 Loopback | 30.30.30    |

## **Procedure:**

- 1. Configure OSPF in Area 0 for Routers PE1/PE2/P1.
- 2. Configure RSVP to include all the Core Interfaces on PE1/PE2/P. what is the default reservation parameters?
- 3. Configure MPLS to all the core Interfaces on PE1/PE2/P.
- 4. Configure an LSP from PE1(1.1.1.1) to PE2 (2.2.2.2) and PE2(2.2.2.2) to PE1(1.1.1.1). Confirm both LSPs are up ?
- 5. Configure BGP between PE1 and PE2 and enable the peering for L2VPN Signaling.
- 6. Configure Routing Instance for VPLS. Name the instance as VPLS1. Configure a RD of 1:1 and Route-Target of target:1:1 for PE1 and RD of 1:2 and Route-target of target:1:1 for PE2 respectively.
- 7. Configure protocol VPLS for Routing-instance. Configure Site-Identifier value of 1 for PE1 and site-identifier value of 2 for PE2. Configure site-name as vpls. Configure site-range of 20 for both the instances
- 8. Once VPLS is converged, Configure OSPF between CE1, CE2 and CE3 and see if CE1, CE2 and CE3 can establish OSPF over VPLS to exchange their Loopback Networks.

# **Detailed Lab Guide**

1. Configure OSPF in Area 0 for Routers PE1/PE2/P. Enable Traffic Engineering for OSPF.

set protocols ospf area 0.0.0.0 interface all set protocols ospf traffic-engineering

2. Configure RSVP to include all the Core Interfaces on PE1/PE2/P.

set protocols rsvp interface all

Default Reservation Parameters. The output is from PE1.

lab@R:pe1> show rsvp interface brief

**RSVP** interface: 3 active

| ge-1/1/2 | .0 Up |   | 1 <mark>100</mark> 9 | <mark>%</mark> 1000 | Mbps | 1000Mbps | 0bps | 0bps |
|----------|-------|---|----------------------|---------------------|------|----------|------|------|
| lo0.0    | Up    | 0 | <mark>100%</mark>    | 0bps                | 0bps | 0bps     | 0bps |      |

3. Configure MPLS to all the core Interfaces on PE1/PE2/P.

On PE1/PE2/P, Configure MPLS as follows

set protocols mpls interface all

lab@R:p> show mpls interface brief

- Interface State Administrative groups (x: extended)
- ge-1/1/3.0 Up <none>
- ge-1/1/4.0 Up <none>

4. Configure an LSP from PE1(1.1.1.1) to PE2 (2.2.2.2) and PE2(2.2.2.2) to PE1(1.1.1.1). On PE1

set protocols mpls label-switched-path to-pe2 to 2.2.2.2

set protocols mpls interface all

lab@R:pe1> show mpls lsp ingress

Ingress LSP: 1 sessions

ToFromState Rt PActivePathLSPname2.2.2.21.1.1.1Up0 \*to-pe2

Total 1 displayed, Up 1, Down 0

On PE2

set protocols mpls label-switched-path to-pe1 to 1.1.1.1

set protocols mpls interface all

lab@R:pe2> show mpls lsp ingress

Ingress LSP: 1 sessions

| То      | From    | State Rt P | ActivePath | LSPname |
|---------|---------|------------|------------|---------|
| 1.1.1.1 | 2.2.2.2 | Up 0*      | to-        | pe1     |

Total 1 displayed, Up 1, Down 0

#### 5. Configure BGP between PE1 and PE2 and enable the peering for L2VPN Signaling.

```
lab@R:pel> show configuration protocols bgp
group ibgp {
   neighbor 2.2.2.2 {
        local-address 1.1.1.1;
        family l2vpn {
            signaling;
        3
        peer-as 100;
    }
}
lab@R:pe1> show configuration routing-options
autonomous-system 100;
lab@R:pe1> show bgp summary
Groups: 1 Peers: 1 Down peers: 0
               Tot Paths Act Paths Suppressed
                                                  History Damp State
Table
                                                                         Pending
bgp.12vpn.0
                                  1
                                             0
                                                         0
                                                                    0
                                                                               0
                       1
Peer
                         AS
                                 InPkt
                                           OutPkt
                                                      OutQ
                                                             Flaps Last Up/Dwn State | #Active/Received/1
ccepted/Damped...
                        100
                                 11967
                                            11962
                                                         0
                                                                 0 3d 17:36:18 Establ
2.2.2.2
 bgp.12vpn.0: 1/1/1/0
 vpls1.12vpn.0: 1/1/1/0
lab@R:pe1>
lab@R:pe1> set cli logical-system pe2
Logical system: pe2
lab@R:pe2> show configuration protocols bgp
group ibgp {
   neighbor 1.1.1.1 {
        local-address 2.2.2.2;
        family l2vpn {
            signaling;
        }
        peer-as 100;
    }
}
lab@R:pe2> show configuration routing-options
autonomous-system 100;
lab@R:pe2> show bgp summary
Groups: 1 Peers: 1 Down peers: 0
               Tot Paths Act Paths Suppressed
                                                  History Damp State
                                                                         Pending
Table
bgp.12vpn.0
                       1
                                  1
                                             0
                                                         0
                                                                    0
                                                                               0
Peer
                                            OutPkt
                                                            Flaps Last Up/Dwn State|#Active/Received/
                         AS
                                 InPkt
                                                      Outo
ccepted/Damped...
1.1.1.1
                        100
                                 11964
                                            11971
                                                         0
                                                                 0 3d 17:37:20 Establ
 bgp.12vpn.0: 1/1/1/0
  vpls1.12vpn.0: 1/1/1/0
```

6. Configure Routing Instance for VPLS. Name the instance as VPLS1. Configure a RD of 1:1 and Route-Target of target:1:1 for PE1 and RD of 1:2 and Route-target of target:1:1 for PE2 respectively.

```
lab@R:pe1> show configuration routing-instances
vpls1 {
    instance-type vpls;
    interface ge-1/1/1.0;
    route-distinguisher 1:1;
    vrf-target target:1:1;
lab@R:pe2> show configuration routing-instances
vpls1 {
    instance-type vpls;
    interface ge-1/0/6.0;
    interface ge-1/1/6.0;
    route-distinguisher 1:2;
    vrf-target target:1:1;
    protocols {
        vpls {
            site-range 20;
            interface ge-1/1/6.0;
            interface ge-1/0/6.0;
```

7. Configure protocol VPLS for Routing-instance. Configure Site-Identifier value of 1 for PE1 and site-identifier value of 2 for PE2. Configure site-name as vpls. Configure site-range of 20 for both the instances. What are the site id assigned for Site B and site C? On PE1 and PE2 what are the incoming labels and outgoing labels all sites?

```
lab@R:pe1> show configuration routing-instances
vpls1 {
    instance-type vpls;
    interface ge-1/1/1.0;
    route-distinguisher 1:1;
    vrf-target target:1:1;
   protocols {
        vpls {
            site-range 20;
            no-tunnel-services;
            site vpls1 {
                site-identifier 1;
                interface ge-1/1/1.0;
            }
        }
    }
}
lab@R:pe2> show configuration routing-instances
vpls1 {
    instance-type vpls;
    interface ge-1/0/6.0;
    interface ge-1/1/6.0;
    route-distinguisher 1:2;
    vrf-target target:1:1;
    protocols {
        vpls {
            site-range 20;
            interface ge-1/1/6.0;
            interface ge-1/0/6.0;
            no-tunnel-services;
            site vpls1 {
                site-identifier 2;
            }
        }
    }
}
```

lab@R:pe1> show vpls connections
Layer-2 VPN connections:

```
Legend for connection status (St)
EI -- encapsulation invalid NC -- interface encapsulation not CCC/TCC/VPLS
EM -- encapsulation mismatch
                                 WE -- interface and instance encaps not same
VC-Dn -- Virtual circuit down NP -- interface hardware not present
CM -- control-word mismatch
                                 -> -- only outbound connection is up
CN -- circuit not provisioned <- -- only inbound connection is up
OR -- out of range
                                 Up -- operational
                                 Dn -- down
OL -- no outgoing label
LD -- local site signaled down CF -- call admission control failure
RD -- remote site signaled down SC -- local and remote site ID collision
                                 CF -- call admission control failure
LN -- local site not designated LM -- local site ID not minimum designated
RN -- remote site not designated RM -- remote site ID not minimum designated
XX -- unknown connection status IL -- no incoming label
MM -- MTU mismatch
                                 MI -- Mesh-Group ID not available
BK -- Backup connection
                                 ST -- Standby connection
PF -- Profile parse failure
                                PB -- Profile busy
RS -- remote site standby
                                SN -- Static Neighbor
LB -- Local site not best-site RB -- Remote site not best-site
VM -- VLAN ID mismatch
Legend for interface status
Up -- operational
Dn -- down
Instance: vpls1
  Local site: vpls1 (1)
                                          Time last up
                              Type St
    connection-site
                                                                  # Up trans
    2
                              rmt Up
                                           Dec 14 10:24:09 2016
                                                                           1
      Remote PE: 2.2.2.2, Negotiated control-word: No
      Incoming label: 262146, Outgoing label: 262145
      Local interface: lsi.17825792, Status: Up, Encapsulation: VPLS
        Description: Intf - vpls vpls1 local site 1 remote site 2
```

```
lab@R:pe1>
```

lab@R:pe2> show vpls connections Layer-2 VPN connections: Legend for connection status (St) EI -- encapsulation invalid NC -- interface encapsulation not CCC/TCC/VPLS EM -- encapsulation mismatch WE -- interface and instance encaps not same VC-Dn -- Virtual circuit down NP -- interface hardware not present Up -- operational OR -- out of range Dn -- down OL -- no outgoing label LD -- local site signaled down CF -- call admission control failure RD -- remote site signaled down SC -- local and remote site ID collision LN -- local site not designated LM -- local site ID not minimum designated RN -- remote site not designated RM -- remote site ID not minimum designated XX -- unknown connection status IL -- no incoming label 
 PHI -- MTU mismatch
 MI -- Mesh-Group ID not available

 BK -- Backup connection
 ST -- Standby connection
 PF -- Profile parse failure PB -- Profile busy RS -- remote site standby SN -- Static Neighbor LB -- Local site not best-site RB -- Remote site not best-site VM -- VLAN ID mismatch Legend for interface status Up -- operational Dn -- down Instance: vpls1 Local site: vpls1 (2) connection-site Type St Time last up f rmt Up Dec 14 10:24:09 2016 # Up trans 1 1 Remote PE: 1.1.1.1, Negotiated control-word: No Incoming label: 262145, Outgoing label: 262146 Local interface: lsi.84934658, Status: Up, Encapsulation: VPLS Description: Intf - vpls vpls1 local site 2 remote site 1

```
1=hAR.me2>
```

| lab@R:pe1> show vpls statistics<br>VPLS statistics:                                                                                                    | 5                                                            |          |      |
|----------------------------------------------------------------------------------------------------|--------------------------------------------------------------|----------|------|
| Instance: vpls1<br>Local interface: ge-1/1/1.0,<br>Broadcast packets:<br>Broadcast bytes :<br>Multicast packets:<br>Multicast bytes :<br>Flooded packets :<br>Flooded bytes :<br>Unicast packets : | , Index: 372<br>37<br>2220<br>3082<br>304264<br>0<br>0<br>71 |          |      |
| Unicast bytes :                                                                                                    | 6828                                                         | (Limit 1 | 024) |
| Local interface: lsi.1782579<br>Remote PE: 2.2.2.2                                                                                                    | 92, Index: 373                                               |          | 024) |
| Broadcast packets:                                                                                                    | 19                                                           |          |      |
| Broadcast bytes :                                                                                                    | 1140                                                         |          |      |
| Multicast packets:                                                                                                    | 3719                                                         |          |      |
| Multicast bytes :                                                                                                    | 369230                                                       |          |      |
| Flooded packets :                                                                                                    | 0                                                            |          |      |
| Flooded bytes :                                                                                                    | 0                                                            |          |      |
| Unicast packets :                                                                                                    | 76                                                           |          |      |
| Unicast bytes :                                                                                                    | 6866                                                         |          |      |
| Current MAC count:                                                                                                    | 2                                                            |          |      |

```
lab@R:pe2> show vpls statistics
VPLS statistics:
Instance: vpls1
  Local interface: ge-1/1/6.0, Index: 369
                                        13
    Broadcast packets:
    Broadcast bytes :
                                       780
                                      2612
    Multicast packets:
    Multicast packets:
Multicast bytes :
                                    256544
    Flooded packets :
                                        0
    Flooded bytes :
                                        0
    Unicast packets :
                                       58
    Unicast bytes :
Current MAC count:
                                     5278
                                       1 (Limit 1024)
  Local interface: lsi.84934658, Index: 377
  Remote PE: 1.1.1.1
    Broadcast packets:
                                        34
    Broadcast bytes :
                                      2040
                                      2596
    Multicast packets:
    Multicast bytes :
                                    254832
    Flooded packets :
                                       0
    Flooded bytes :
                                        0
    Unicast packets :
                                       58
                                      5682
    Unicast bytes :
    Current MAC count:
                                        1
  Local interface: ge-1/0/6.0, Index: 381
    Broadcast packets:
                                        0
    Broadcast bytes :
                                        0
    Multicast packets:
                                       122
    Multicast bytes :
                                     12420
    Flooded packets :
                                        0
    Flooded bytes :
                                         0
    Unicast packets :
                                       37
                                     3670
    Unicast bytes :
    Current MAC count:
                                       1 (Limit 1024)
```

```
lab@R:pe2> show vpls mac-table
MAC flags (S -static MAC, D -dynamic MAC, L -locally learned, C -Control MAC
                  SE -Statistics enabled, NM -Non configured MAC, R -Remote PE MAC)
Logical system
                           : pe2
Routing instance : vpls1
 Bridging domain : __vpls1__, VLAN : NA

      MAC
      MAC
      Logical

      address
      flags
      interface

      40:b4:f0:e6:79:4f
      D
      ge-1/0/6.0

      40:b4:f0:e6:79:9c
      D
      lsi.84934658

      40:b4:f0:e6:79:a3
      D
      ge-1/1/6.0

                                                                                NH
                                                                                            RTR
                                                                                Index ID
lab@R:pe2>
lab@R:pe1> show vpls mac-table
MAC flags (S -static MAC, D -dynamic MAC, L -locally learned, C -Control MAC
                 SE -Statistics enabled, NM -Non configured MAC, R -Remote PE MAC)
Logical system : pel
Routing instance : vpls1
 Bridging domain : __vpls1__, VLAN : NA

        MAC
        MAC
        Logical

        address
        flags
        interface

        40:b4:f0:e6:79:9c
        D
        ge-1/1/1.0

        40:b4:f0:e6:79:a3
        D
        lsi.17825792

                                                                           NH RTR
                                                                         Index ID
lab@R:pe1>
```

8. Once VPLS is converged, Configure OSPF between CE1 and CE2 and see if CE1 and CE2 can establish OSPF over VPLS to exchange their Loopback Networks.

lab@R:cel> show route protocol ospf inet.0: 6 destinations, 6 routes (6 active, 0 holddown, 0 hidden) + = Active Route, - = Last Active, \* = Both \*[OSPF/10] 00:12:33, metric 1 30.30.30.30/32 > to 100.0.0.30 via ge-1/1/0.0 200.200.200.200/32 \*[OSPF/10] 05:48:37, metric 1 > to 100.0.0.200 via ge-1/1/0.0 \*[OSPF/10] 3d 12:10:18, metric 1 224.0.0.5/32 MultiRecv lab@R:ce1> show ospf neighbor Address Interface State ID Pri Dead 30.30.30.30 128 100.0.0.30 ge-1/1/0.0 33 Full 100.0.0.200 ge-1/1/0.0 Full 200.200.200.200 128 31 lab@R:ce1> ping 30.30.30.30 rapid PING 30.30.30.30 (30.30.30.30): 56 data bytes 11111 --- 30.30.30.30 ping statistics ---5 packets transmitted, 5 packets received, 0% packet loss round-trip min/avg/max/stddev = 0.678/2.599/7.171/2.577 ms lab@R:ce1> ping 200.200.200.200 rapid PING 200.200.200.200 (200.200.200.200): 56 data bytes 11111 --- 200.200.200.200 ping statistics ---5 packets transmitted, 5 packets received, 0% packet loss round-trip min/avg/max/stddev = 0.691/0.711/0.778/0.034 ms

lab@R:ce1>

lab@R:ce2> show ospf neighbor Address State TD Pri Dead Interface 
 Full
 30.30.30.30
 128
 34

 Full
 100.100.100
 128
 34
 100.0.0.30 ge-1/1/7.0 ge-1/1/7.0 100.0.0.100 lab@R:ce2> show route protocol ospf inet.0: 6 destinations, 6 routes (6 active, 0 holddown, 0 hidden) + = Active Route, - = Last Active, \* = Both 30.30.30.30/32 \*[OSPF/10] 00:13:32, metric 1 > to 100.0.0.30 via ge-1/1/7.0 100.100.100.100/32 \*[OSPF/10] 3d 12:10:10, metric 1 > to 100.0.0.100 via ge-1/1/7.0 224.0.0.5/32 \*[OSPF/10] 3d 12:10:59, metric 1 MultiRecv lab@R:ce2> ping 30.30.30.30 rapid PING 30.30.30.30 (30.30.30.30): 56 data bytes 11111 --- 30.30.30.30 ping statistics ---5 packets transmitted, 5 packets received, 0% packet loss round-trip min/avg/max/stddev = 0.636/0.661/0.735/0.037 ms lab@R:ce2> ping 100.100.100.100 rapid PING 100.100.100 (100.100.100.100): 56 data bytes 11111 --- 100.100.100.100 ping statistics ---5 packets transmitted, 5 packets received, 0% packet loss round-trip min/avg/max/stddev = 0.686/0.702/0.745/0.022 ms

lab@R:ce2>

lab@R:ce3> show ospf neighbor Address Interface 100.0.0.200 ge-1/0/5.0 100.0.0.100 ge-1/0/5.0 StateIDPriDeadFull200.200.200.20012831Full100.100.100.10012833 lab@R:ce3> show route protocol ospf inet.0: 6 destinations, 6 routes (6 active, 0 holddown, 0 hidden) + = Active Route, - = Last Active, \* = Both 100.100.100.100/32 \*[OSPF/10] 00:14:29, metric 1 > to 100.0.0.100 via ge-1/0/5.0 200.200.200.200/32 \*[OSPF/10] 00:14:29, metric 1 > to 100.0.0.200 via ge-1/0/5.0 224.0.0.5/32 \*[OSPF/10] 00:17:16, metric 1 MultiRecv lab@R:ce3> ping 100.100.100.100 rapid PING 100.100.100.100 (100.100.100.100): 56 data bytes 11111 --- 100.100.100.100 ping statistics ---5 packets transmitted, 5 packets received, 0% packet loss round-trip min/avg/max/stddev = 0.686/0.706/0.753/0.024 ms lab@R:ce3> ping 200.200.200.200 rapid PING 200.200.200.200 (200.200.200.200): 56 data bytes 11111 --- 200.200.200.200 ping statistics ---5 packets transmitted, 5 packets received, 0% packet loss round-trip min/avg/max/stddev = 0.636/0.657/0.703/0.023 ms lab@R:ce3>

Deliverables:

- 37. Diagram of the lab with IP addresses and Autonomous system numbers.
- 38. Running configuration of all the routers.
- 39. The output of all the command stated in each step
- 40. Traceroute from CE1 to CE2

Instructions to follow at the end of each lab

- 41. Make sure you erase your configuration from NVRAM of the devices used.
- 42. Do not save any of the configurations in flash memory.
- 43. All cables must be unplugged and secured in the box.
- 44. There must not be any kind of garbage around the desk or racks after you are done with lab.

#### PE1

set system root-authentication encrypted-password "\$1\$Xqg9sJ9c\$8HWXB1bAiqCp5jJtBgOL.1" set system login user lab uid 2003 set system login user lab class super-user set system login user lab authentication encrypted-password "\$1\$4R4gh6Av\$ZF.GI7r.tecWmzO8uFnmE0" set security forwarding-options family inet6 mode packet-based set security forwarding-options family mpls mode packet-based set security forwarding-options family iso mode packet-based set interfaces ge-1/1/1 encapsulation vlan-vpls set interfaces ge-1/1/1 unit 0 encapsulation vlan-vpls set interfaces ge-1/1/1 unit 0 vlan-id 513 set interfaces ge-1/1/1 unit 0 family vpls set interfaces ge-1/1/2 unit 0 family inet address 192.168.1.1/30 set interfaces ge-1/1/2 unit 0 family mpls set interfaces lo0 unit 0 family inet address 1.1.1.1/32 set routing-options autonomous-system 100 set protocols rsvp interface all set protocols mpls label-switched-path to-pe2 to 2.2.2.2 set protocols mpls label-switched-path to-pe2 no-cspf set protocols mpls interface all set protocols bgp group ibgp neighbor 2.2.2.2 local-address 1.1.1.1 set protocols bgp group ibgp neighbor 2.2.2.2 family l2vpn signaling set protocols bgp group ibgp neighbor 2.2.2.2 peer-as 100 set protocols ospf area 0.0.0.0 interface all set routing-instances vpls1 instance-type vpls set routing-instances vpls1 interface ge-1/1/1.0 set routing-instances vpls1 route-distinguisher 1:1 set routing-instances vpls1 vrf-target target:1:1 set routing-instances vpls1 protocols vpls site-range 20 set routing-instances vpls1 protocols vpls no-tunnel-services set routing-instances vpls1 protocols vpls site vpls1 site-identifier 1 set routing-instances vpls1 protocols vpls site vpls1 interface ge-1/1/1.0

#### PE2

set system root-authentication encrypted-password "\$1\$Xqg9sJ9c\$8HWXB1bAiqCp5jJtBgOL.1" set system login user lab uid 2003 set system login user lab class super-user set system login user lab authentication encrypted-password "\$1\$4R4gh6Av\$ZF.GI7r.tecWmzO8uFnmE0" set security forwarding-options family inet6 mode packet-based set security forwarding-options family mpls mode packet-based set security forwarding-options family iso mode packet-based set interfaces ge-1/0/6 encapsulation vlan-vpls set interfaces ge-1/0/6 unit 0 encapsulation vlan-vpls set interfaces ge-1/0/6 unit 0 vlan-id 513 set interfaces ge-1/0/6 unit 0 family vpls set interfaces ge-1/1/5 unit 0 family inet address 192.168.1.6/30 set interfaces ge-1/1/5 unit 0 family mpls set interfaces ge-1/1/6 encapsulation vlan-vpls set interfaces ge-1/1/6 unit 0 encapsulation vlan-vpls set interfaces ge-1/1/6 unit 0 vlan-id 513 set interfaces ge-1/1/6 unit 0 family vpls set interfaces lo0 unit 0 family inet address 2.2.2/32 set routing-options autonomous-system 100 set protocols rsvp interface all set protocols mpls label-switched-path to-pe1 to 1.1.1.1 set protocols mpls label-switched-path to-pel no-cspf set protocols mpls interface all set protocols bgp group ibgp neighbor 1.1.1.1 local-address 2.2.2.2 set protocols bgp group ibgp neighbor 1.1.1.1 family l2vpn signaling set protocols bgp group ibgp neighbor 1.1.1.1 peer-as 100 set protocols ospf area 0.0.0.0 interface all set routing-instances vpls1 instance-type vpls set routing-instances vpls1 interface ge-1/0/6.0 set routing-instances vpls1 interface ge-1/1/6.0 set routing-instances vpls1 route-distinguisher 1:2 set routing-instances vpls1 vrf-target target:1:1 set routing-instances vpls1 protocols vpls site-range 20 set routing-instances vpls1 protocols vpls interface ge-1/1/6.0 set routing-instances vpls1 protocols vpls interface ge-1/0/6.0 set routing-instances vpls1 protocols vpls no-tunnel-services set routing-instances vpls1 protocols vpls site vpls1 site-identifier 2

# P

set system root-authentication encrypted-password "\$1\$Xqg9sJ9c\$8HWXB1bAiqCp5jJtBgOL.1" set system login user lab uid 2003 set system login user lab class super-user set system login user lab authentication encrypted-password "\$1\$4R4gh6Av\$ZF.GI7r.tecWmzO8uFnmE0" set security forwarding-options family inet6 mode packet-based set security forwarding-options family mpls mode packet-based set security forwarding-options family iso mode packet-based set interfaces ge-1/1/3 unit 0 family inet address 192.168.1.2/30 set interfaces ge-1/1/3 unit 0 family mpls set interfaces ge-1/1/4 unit 0 family inet address 192.168.1.5/30 set interfaces ge-1/1/4 unit 0 family mpls set interfaces lo0 unit 0 family inet address 3.3.3.3/32 set protocols rsvp interface all set protocols mpls interface all set protocols ospf area 0.0.0.0 interface all

## CE1

set system root-authentication encrypted-password "\$1\$Xqg9sJ9c\$8HWXB1bAiqCp5jJtBgOL.1" set system login user lab uid 2003 set system login user lab class super-user set system login user lab authentication encrypted-password "\$1\$4R4gh6Av\$ZF.GI7r.tecWmzO8uFnmE0" set security forwarding-options family inet6 mode packet-based set security forwarding-options family mpls mode packet-based set security forwarding-options family iso mode packet-based set interfaces ge-1/1/0 vlan-tagging set interfaces ge-1/1/0 unit 0 vlan-id 513 set interfaces lo0 unit 0 family inet address 100.0.0.100/24 set interfaces lo0 unit 0 family inet address 100.100.100/32 set protocols ospf area 0.0.0.0 interface all

#### CE2

set system root-authentication encrypted-password "\$1\$Xqg9sJ9c\$8HWXB1bAiqCp5jJtBgOL.1" set system login user lab uid 2003 set system login user lab class super-user set system login user lab authentication encrypted-password "\$1\$4R4gh6Av\$ZF.GI7r.tecWmzO8uFnmE0" set security forwarding-options family inet6 mode packet-based set security forwarding-options family mpls mode packet-based set security forwarding-options family iso mode packet-based set security forwarding-options family iso mode packet-based set interfaces ge-1/1/7 vlan-tagging set interfaces ge-1/1/7 unit 0 vlan-id 513 set interfaces lo0 unit 0 family inet address 100.0.0200/24 set protocols ospf area 0.0.0.0 interface all

## CE3

set system root-authentication encrypted-password "\$1\$Xqg9sJ9c\$8HWXB1bAiqCp5jJtBgOL.1" set system login user lab uid 2003 set system login user lab class super-user set system login user lab authentication encrypted-password "\$1\$4R4gh6Av\$ZF.GI7r.tecWmzO8uFnmE0" set security forwarding-options family inet6 mode packet-based set security forwarding-options family mpls mode packet-based set security forwarding-options family iso mode packet-based set security forwarding-options family iso mode packet-based set interfaces ge-1/0/5 vlan-tagging set interfaces ge-1/0/5 unit 0 vlan-id 513 set interfaces lo0 unit 0 family inet address 100.0.0.30/24 set interfaces lo0 unit 0 family inet address 30.30.30.30/32 set protocols ospf area 0.0.0.0 interface all